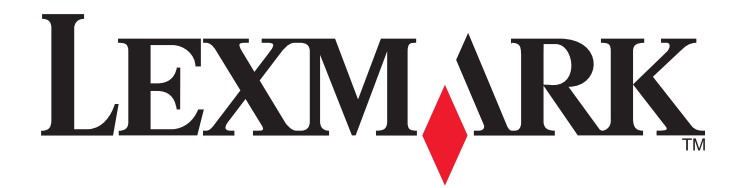

# **X54x Series**

**Ghidul utilizatorului** 

Noiembrie 2012

www.lexmark.com

Tip echipament: 7525 Numere de model: 131, 133, 138, 332, 333, 336, 337, 352, 356, 382, 383, 386, 387

# Cuprins

| Informații de siguranță                                            | 10 |
|--------------------------------------------------------------------|----|
| Informații despre imprimantă                                       | 12 |
| Găsirea informațiilor despre imprimantă                            |    |
| Alegerea unui loc pentru imprimantă                                |    |
| Configuratii de imprimante                                         | 15 |
| Functii de bază ale scanerului                                     | 15 |
| Despre ADE si geamul scaperului                                    | 16 |
| Despre panoul de control al imprimantei                            |    |
| Configurarea suplimentară a imprimantei                            | 22 |
| Instalarea optiunilor interne                                      |    |
| Opțiuni disponibile                                                |    |
| Accesarea plăcii de sistem pentru a instala opțiuni interne        | 23 |
| Instalarea unui card de memorie                                    | 25 |
| Instalarea unui card de memorie flash                              | 27 |
| Instalarea opțiunilor hardware                                     | 29 |
| Instalarea unei tăvi opționale sau a unui sertar opțional          |    |
| Ataşarea cablurilor                                                | 30 |
| Verificarea configurării imprimantei                               |    |
| Imprimarea paginilor cu setări de meniu                            |    |
| Inparirea unei pagini de configurație pentru rețea                 |    |
| Lostelarea software-ului nontru imprimantei.                       |    |
| Actualizarea optiunilor disponibile în driverul de imprimantă      |    |
| Configurarea imprimării wireless                                   | 34 |
| Pregătirea configurării imprimantei fără fir într-o retea fără fir |    |
| Instalarea imprimantei într-o rețea fără fir (Windows)             |    |
| Instalarea imprimantei într-o rețea fără fir (Macintosh)           |    |
| Instalarea imprimantei într-o rețea Ethernet                       | 40 |
| Minimizarea impactului imprimantei asupra mediului                 | 43 |
| Economia de hârtie și toner                                        | 43 |
| Utilizarea hârtiei reciclate și a altor hârtii de birou            | 43 |
| Conservarea consumabilelor                                         | 45 |
| Economisirea energiei                                              | 45 |
| Utilizarea modului Economic                                        |    |
| Reducerea zgomotului imprimantei                                   | 46 |

| Reglarea setărilor pentru modul Economic                                      | 47       |
|-------------------------------------------------------------------------------|----------|
| Reciclarea                                                                    | 47       |
| Reciclarea produselor Lexmark                                                 | 47       |
| Reciclarea ambalajului Lexmark                                                | 48       |
| Returnarea cartuşelor Lexmark pentru reutilizare sau reciclare                | 48       |
| Încărcarea hârtiei și a suporturilor de tipărire speciale                     | 49       |
| Legarea și anularea legării tăvilor                                           | 49       |
| Legarea tăvilor                                                               | 49       |
| Anularea legării tăvilor                                                      |          |
| Atribuirea unui nume de tip particularizat                                    |          |
| Setarea dimensiunii și a tipului de hârtie                                    | 50       |
| Configurarea setărilor pentru formatul de hârtie universal                    | 51       |
| Încărcarea tăvii standard de 250 de coli sau a celei opționale de 550 de coli | 52       |
| Încărcarea sertarului dual de 650 de coli                                     | 54       |
| Utilizarea alimentatorului multifuncțional                                    | 55       |
| Utilizarea alimentatorului manual                                             | 57       |
| Ghid despre hârtie și suporturile de tipărire speciale                        | 60       |
| Indicatii despre hârtie                                                       | 60       |
| Caracteristicile hârtiei                                                      | 60       |
| Hârtie neacceptată                                                            | 61       |
| Selectarea hârtiei                                                            | 61       |
| Selectarea formularelor preimprimate şi a hârtiilor cu antet                  | 62       |
| Depozitarea hârtiei                                                           | 62       |
| Dimensiuni, tipuri și greutăți acceptate pentru hârtie                        | 62       |
| Dimensiuni de hârtie acceptate de imprimantă                                  | 62       |
| Tipuri de hârtie acceptate de imprimantă                                      | 64       |
| l ipuri și greutăți de hârtie acceptate de imprimantă                         | 64<br>66 |
|                                                                               |          |
| Imprimare                                                                     | 67       |
| Imprimarea unui document                                                      | 67       |
| Imprimarea pe suporturi media speciale                                        | 68       |
| Sfaturi pentru utilizarea hârtiilor cu antet                                  | 68       |
| Sfaturi pentru utilizarea foliilor transparente                               |          |
| Staturi pentru utilizarea plicurilor                                          |          |
| Staturi pentru utilizarea eticnetelor de nartie                               | 70<br>71 |
| Imprimarea de ne o unitate flach                                              |          |
| Imprimarea de pe o unitale nasin                                              | ۲۵       |
| Unitați nasti și lipuri de lișiere acceptate                                  |          |

| Imprimarea fotografiilor de la un aparat de fotografiat digital compatibil PictBridge | 73       |
|---------------------------------------------------------------------------------------|----------|
| Tipărirea paginilor de informații                                                     | 74       |
| Tipărirea unei liste de eşantioane de fonturi                                         | 74       |
| Imprimarea unei liste de directoare                                                   | 74       |
| Tipărirea paginilor de testare a calității tipăririi                                  | 74       |
| Anularea unei operații de tipărire                                                    | 75       |
| Revocarea unei lucrări de imprimare de la panoul de control al imprimantei            | 75       |
| Revocarea unei lucrări de imprimare de pe computer                                    | 75       |
| Copierea                                                                              | 76       |
| Realizarea de copii                                                                   |          |
| Realizarea unei copii rapide                                                          | 76       |
| Copierea utilizând ADF                                                                | 77       |
| Copiere utilizând geamului scanerului                                                 | 77       |
| Copierea fotografiilor                                                                | 77       |
| Copierea pe suporturi speciale                                                        | 78       |
| Copierea pe folii transparente                                                        | 78       |
| Copiere pe hârtie cu antet                                                            | 78       |
| Personalizarea setărilor de copiere                                                   | 79       |
| Copierea de la o dimensiune la alta                                                   | 79       |
| Realizarea de copii utilizând hârtie dintr-o anumită tavă                             | 79       |
| Copierea pe ambele fețe ale hârtiei (față-verso)                                      | 80       |
| Micşorarea sau mărirea copiilor                                                       | 80       |
| Creșterea sau reducerea luminozității unei copii                                      |          |
| Reglarea calității copilior                                                           |          |
| Asambiarea de coli de separare între exemplare                                        | 02<br>82 |
| Copierea mai multor pagini pe o singură coală                                         | 02<br>83 |
| Povocarea unei lucrări de coniere                                                     |          |
|                                                                                       | 04       |
|                                                                                       | 04       |
| Poşta electronică                                                                     | 85       |
| Pregătirea pentru trimiterea unui mesaj prin poștă electronică                        | 85       |
| Configurarea funcției de poștă electronică                                            | 85       |
| Configurarea agendei                                                                  |          |
| Crearea unei comenzi rapide de poştă electronică utilizând serverul EWS               | 86       |
| Trimiterea unui document prin poştă electronică                                       | 86       |
| Trimiterea unui mesaj de poştă electronică utilizând tastatura                        |          |
| Trimiterea unui e-mail utilizând un număr de comandă rapidă                           |          |
| Trimiterea unui e-mail utilizând agenda                                               |          |
| Anularea unui e-mail                                                                  | 88       |
|                                                                                       |          |

| Utilizarea faxului                                                                                | .89  |
|---------------------------------------------------------------------------------------------------|------|
| Pregătirea imprimantei pentru trimiterea faxurilor                                                | 89   |
| Configurare inițială fax                                                                          | 89   |
| Alegerea unei conexiuni pentru fax                                                                | 90   |
| Conectarea la o linie telefonică analogică                                                        | 91   |
| Conectarea la un serviciu DSL                                                                     | 92   |
| Conectarea la un sistem PBX sau ISDN                                                              | 92   |
| Conectarea la un serviciu de Sonerii distincte                                                    | 93   |
| Conectarea unui telefon sau a unui robot telefonic la aceeași linie                               | 93   |
| Conectarea la un adaptor pentru țara sau regiunea dvs                                             | 94   |
| Conectarea la un computer cu un modem                                                             | .100 |
| Setarea datei și a numărului făxului de la care se trimite                                        | 102  |
| Activarea și dezactivarea orei de vară                                                            | 102  |
|                                                                                                   | 102  |
| Trimiterea unui fax utilizând papoul de control al imprimantei                                    | 103  |
| Trimiterea unui fax cu aiutorul computerului                                                      | 103  |
| Crearea de comenzi ranide                                                                         | 104  |
| Crearea unei comenzi rapide cu EWS                                                                | 104  |
| Crearea unei comenzi rapide pentru destinatia faxului utilizând panoul de control al imprimantei. | .105 |
| Utilizarea comenzilor rapide si a agendei                                                         | 106  |
| Utilizarea comenzilor rapide pentru destinatii de fax                                             | .106 |
| , , , , , , , Utilizarea agendei                                                                  | .106 |
| Personalizarea setărilor de fax                                                                   | .107 |
| Schimbarea rezoluției faxului                                                                     | .107 |
| Crearea unui fax mai luminos sau mai întunecat                                                    | .107 |
| Trimiterea la o oră programată a unui fax                                                         | .107 |
| Vizualizarea unui jurnal de fax                                                                   | .108 |
| Revocarea unui fax de ieşire                                                                      | 108  |
| Despre opțiunile de fax                                                                           | 109  |
| Dimensiune original                                                                               | .109 |
| Conținut                                                                                          | .109 |
| Fețe (Duplex)                                                                                     | .109 |
| Rezoluție                                                                                         | .109 |
| Intunecare                                                                                        | .109 |
| Imbunătățirea calității faxului                                                                   | 110  |
| Redirecționarea unui fax                                                                          | 110  |
| Scanarea la o adresă FTP1                                                                         | 111  |
| Scanarea la o adresă FTP                                                                          | .111 |
| Scanarea către o adresă FTP utilizând minitastatura numerică                                      | .111 |

Cuprins

| Scanarea către un computer sau către un dispozitiv de memorie |      |
|---------------------------------------------------------------|------|
| flash USB1                                                    | 13   |
| Scanare la un computer                                        | 113  |
| Scanarea către un dispozitiv de memorie flash USB             | 114  |
| Despre opțiunile de scanare către computer                    | 115  |
| Fețe (Duplex)                                                 | .115 |
| Întunecare                                                    | .115 |
| Îmbunătățirea calității scanării                              | 115  |
| Utilizarea software-ului Centru de scanare                    | 115  |
| Despre caracteristicile Centrului de scanare                  | .115 |
| Utilizarea programului utilitar ScanBack                      | 116  |
| Utilizarea programului utilitar ScanBack                      | .116 |
| Îndepărtarea blocajelor1                                      | 17   |
| Evitarea blocajelor                                           | 117  |
| Interpretarea numerelor și locațiilor pentru blocaje          | 118  |
| 200 Blocaj hârtie                                             | 119  |
| 201 Blocaj hârtie                                             | 119  |
| 202 Blocai hârtie                                             | 120  |
| 230 Blocai hârtie                                             | 122  |
| 235 Blocai hârtie                                             | 122  |
| Blocaie hârtie 242 și 243                                     | 123  |
| 250 Blocaj hârtie                                             | 123  |
| 200 Blocaj hartie                                             | 120  |
|                                                               | 124  |
| Despre meniurile imprimantei1                                 | .25  |
| Lista de meniuri                                              | 125  |
| Meniu Supplies (Consumabile)                                  | 126  |
| Meniul Paper (Hârtie)                                         | 126  |
| Meniul Sursă implicită                                        | .126 |
| Meniul Dimensiune/Tip                                         | .127 |
| Meniul Textură hârtie                                         | 129  |
| Moniul Încărcare bârtie                                       | 137  |

 Meniul Tipuri particularizate
 133

 Meniul Dimensiuni de scanare particularizate
 134

 Meniul Configurare universală
 134

Scanarea către o adresă FTP utilizând un număr de comandă rapidă......112 Crearea unei comenyi rapide de FTP cu ajutorul EWS......112

| meniul Rapoarte                                                          | 135 |
|--------------------------------------------------------------------------|-----|
| Meniul Rapoarte                                                          | 135 |
| Network/Ports (Rețea/Porturi)                                            | 136 |
| Meniul NIC activ                                                         | 136 |
| Meniul Rețea                                                             | 136 |
| Meniul Fără fir                                                          | 137 |
| Meniul USB                                                               | 138 |
| Meniul Settings (Setări)                                                 | 140 |
| Meniul Setări generale                                                   | 140 |
| Meniul Setări copiere                                                    |     |
| Meniul Setări fax                                                        |     |
| meniul Unitate flash                                                     |     |
| Setari imprimare                                                         |     |
|                                                                          |     |
| Explicarea mesaielor imprimantei                                         | 165 |
| Lista massialar da stara si da aragra                                    | 165 |
|                                                                          | 105 |
| Întreținerea imprimantei                                                 | 181 |
| Depozitarea pieselor de schimb                                           |     |
| Verificarea stării consumabilelor                                        |     |
| Verificarea stării consumabilelor de la panoul de control al imprimantei |     |
| Verificarea stării consumabilelor de la un calculator din rețea          | 181 |
| Comandarea consumabilelor                                                | 182 |
| Comandarea cartuşelor de toner                                           |     |
| Comandarea kiturilor de imagistică                                       | 183 |
| Comandarea unui recipient pentru tonerul rezidual                        |     |
| Înlocuirea consumabilelor                                                | 183 |
| Înlocuirea recipientului pentru toner rezidual                           |     |
| Înlocuirea unui kit de imagistică pentru negru                           |     |
| Inlocuirea unui kit de imagistică pentru negru și color                  |     |
| Inlocuirea unui cartuș de toner                                          |     |
|                                                                          | 200 |
|                                                                          |     |
|                                                                          |     |
| Mutarea imprimantei                                                      |     |
| Pentru mutarea imprimantei                                               |     |
| iviutarea imprimantei in alta locație                                    |     |
| ⊏хрешегеа ширппашег                                                      | 208 |
| Asistență administrativă                                                 | 209 |
| Găsirea informațiilor avansate despre rețele și administrare             | 209 |

| Restaurarea setărilor implicite din fabrică                                      | 209 |
|----------------------------------------------------------------------------------|-----|
| Utilizarea serverului EWS                                                        | 209 |
| Setarea avertizărilor prin e-mail                                                | 210 |
| Vizualizarea rapoartelor                                                         | 210 |
| Rezolvarea problemelor                                                           | 212 |
| Rezolvarea problemelor simple cu imprimanta                                      | 212 |
| Rezolvarea problemelor legate de tipărire                                        | 212 |
| Fişierele PDF în mai multe limbi nu se tipăresc                                  | 212 |
| Afişajul panoului de control al imprimantei este gol sau afişează numai blocuri  | 212 |
| Apare un mesaj de eroare legat de citirea unității USB                           | 212 |
| Lucrările nu se imprimă                                                          | 213 |
| Operația de tipărire durează mai mult decât în mod normal                        | 213 |
| Operațiile de tipărire sunt executate din tava incorectă sau pe hârtie incorectă | 214 |
| Se imprimă caractere incorecte sau ciudate                                       | 214 |
| Legarea tăvilor nu funcționează                                                  | 214 |
| Operațiile mari nu colaționează                                                  |     |
| Apar întreruperi neprevăzute între pagini                                        | 215 |
| Rezolvarea problemelor de copiere                                                | 215 |
| Copiatorul nu răspunde                                                           | 215 |
| Unitatea de scanare nu se închide                                                |     |
| Calitate slabă a copierii                                                        |     |
|                                                                                  |     |
| Rezolvarea problemelor legate de scaner                                          |     |
| Verificarea unui scanner care nu răspunde la comenzi                             |     |
| Scanarea nu a reușit                                                             |     |
| Scanarea dureaza prea mult sau Ingneața computerul                               |     |
| Calitatea imaginitor scanate siab                                                |     |
| Nu se poste scana de la un computer                                              |     |
| Ru se poate scana de la un computer                                              |     |
|                                                                                  |     |
| Nu se poste trimite sau primi un fax                                             |     |
| Se pot trimite dar nu se pot primi favuri                                        |     |
| Se pot primi, dar nu se pot trimite faxuri                                       | 222 |
| Faxurile primite au o calitate redusă                                            |     |
| Blocarea faxurilor nesolicitate                                                  |     |
| Rezolvarea problemelor legate de optiuni                                         | 224 |
| Optiunea nu operează corect sau se închide după instalare                        |     |
| Sertare                                                                          |     |
| Alimentator multifuncțional                                                      |     |
| Memory card (Card de memorie)                                                    | 226 |
|                                                                                  |     |

| Rezolvarea problemelor legate de alimentarea cu hârtie                   | 226        |
|--------------------------------------------------------------------------|------------|
| Hârtia se blochează frecvent                                             |            |
| Mesajul privind blocarea hârtiei persistă și după înlăturarea blocajului | 226        |
| Pagina blocată nu este retipărită după înlăturarea blocajului            |            |
| Rezolvarea problemelor legate de calitatea imprimării                    | 227        |
| Pagini goale                                                             | 227        |
| Marginile caracterelor sunt zimțate sau inegale                          | 227        |
| Imagini incomplete                                                       | 228        |
| Linii închise la culoare                                                 | 228        |
| Fundal gri                                                               | 228        |
| Margini incorecte                                                        |            |
| Linii decolorate, linii albe sau linii colorate incorect                 |            |
| Încrețire hârtie                                                         | 230        |
| Neregularități în imprimare                                              |            |
| Defecte care se repeta                                                   |            |
| l iparirea oblica                                                        |            |
| Materialele imprimate sunt prea iuminoase                                | 232        |
| Pagini cu culoare solidă                                                 | 233        |
| Pe pagină apare pulbere de toner sau fundalul este întunecat             | 234<br>235 |
| Tonerul se ja                                                            | 235        |
| Acumulări de toner                                                       |            |
| Calitate slabă la tipărirea pe folii transparente                        |            |
| Densitate neuniformă de imprimare                                        |            |
| Rezolvarea problemelor legate de calitatea culorilor                     |            |
| Înregistrare incorectă a culorilor                                       |            |
| Întrebări frecvente despre imprimarea color                              |            |
| Serverul EWS nu se deschide                                              |            |
| Verificati conexiunile de retea                                          |            |
| Verificați setările de rețea.                                            | 241        |
| Contactarea serviciului de asistență pentru clienți                      | 241        |
| Note                                                                     | 242        |
| Informatii despre produs                                                 |            |
| Notă referitoare la editie                                               |            |
| ,<br>Consumul de energie                                                 | 245        |
| Index                                                                    | 250        |
|                                                                          |            |

# Informații de siguranță

Conectați cordonul de alimentare la o priză electrică împământată corespunzător situată în apropierea echipamentului și care este ușor de accesat.

Nu amplasați și nu utilizați acest produs în apropierea apei sau a locațiilor umede.

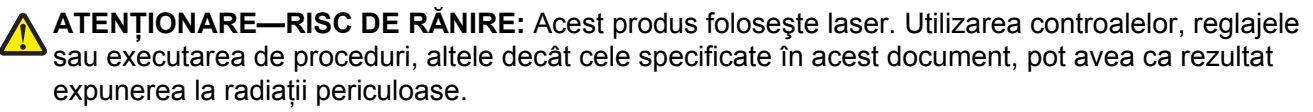

Acest produs utilizează un proces care încălzește suportul de tipărire și căldura poate provoca emisii. Trebuie să înțelegeți secțiunea din instrucțiunile de utilizare care tratează îndrumările pentru selectarea suportului de tipărire, pentru a evita posibilitatea emisiilor periculoase.

ATENȚIONARE—SUPRAFAȚĂ FIERBINTE: Interiorul imprimantei poate să fie firebinte. Pentru a reduce riscul de vătămare datorită componentei fierbinți, lăsați suprafața să se răcească înainte de a o atinge.

Aveți grijă atunci când înlocuiți o baterie cu litiu.

ATENȚIONARE—RISC DE RĂNIRE: Există pericolul de explozie dacă o baterie cu litiu este înlocuită incorect. Înlocuiți bateria numai cu o baterie cu litiu identică sau similară. Nu reîncărcați, demontați sau incinerați o baterie cu litiu. Scoateți din uz bateriile uzate conform instrucțiunilor fabricantului și reglementărilor locale.

ATENȚIONARE—RISC DE RĂNIRE: Imprimanta cântărește 18 kg și este nevoie de două sau mai multe persoane antrenate pentru a o ridica în siguranță.

ATENȚIONARE—RISC DE RĂNIRE: Înainte de a muta imprimanta, pentru a evita rănirea dvs. sau deteriorarea imprimantei, urmați aceste indicații:

- Opriți imprimanta utilizând butonul de tensiune, apoi scoateți cablul de tensiune din priza electrică.
- Deconectați toate firele și cablurile de la imprimantă înainte de a o muta.
- Ridicaţi imprimanta de pe tava opţională şi aşezaţi-o alături, evitând ridicarea tăvii şi a imprimantei în acelaşi timp.

Notă: Utilizați mânerele laterale pentru a ridica imprimanta.

Utilizați numai sursa de tensiune și cablul sursei de tensiune livrate împreună cu acest produs sau piesa de schimb autorizată de producător.

Când conectați acest produs la rețeaua telefonică publică cu comutare de circuite, utilizați numai un cablu de telecomunicații (RJ-11) sau un înlocuitor 26 AWG sau superior.

ATENȚIONARE—PERICOL DE ELECTROCUTARE: Dacă după configurarea imprimantei accesați placa de bază a sistemului sau instalați hardware opțional sau un card de memorie, închideți imprimanta și decuplați cordonul de alimentare de la priza de perete, înainte de a continua. Dacă aveți alte aparate atașate la imprimantă, închideți-le și pe acestea și deconectați cablurile care conduc la imprimantă.

ATENȚIONARE—PERICOL DE ELECTROCUTARE: Asigurați-vă că toate conexiunile externe (cum ar fi conexiunile Ethernet și cele pentru telefonie) sunt instalate corespunzător în port-urile de conectare marcate. Acest produs este proiectat, testat și aprobat pentru a îndeplini standarde stricte de securitate globală, dacă utilizează componente specifice ale producătorului. Caracteristicile de siguranță ale unor componente nu sunt întotdeauna evidente. Producătorul nu răspunde în cazul utilizării altor componente înlocuitoare.

ATENȚIONARE—RISC DE RĂNIRE: Nu răsuciți, legați, striviți cablul de tensiune și nu plasați obiecte grele pe acesta. Nu amplasați cablul de tensiune în locuri în care poate fi întins excesiv sau ros. Nu strângeți cablul între obiecte cum ar fi mobila și pereții. În cazul utilizării greșite a cablului de tensiune, există pericol de incendiu sau de electrocutare. Cercetați regulat cablul de tensiune pentru a verifica dacă există semne de utilizare greșită. Înainte de a-l inspecta, scoateți cablul de tensiune din priza electrică.

Apelați la personal de service calificat pentru service sau reparații, altele decât cele descrise în documentația utilizatorului.

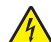

ATENȚIONARE—PERICOL DE ELECTROCUTARE: Pentru a evita riscul electrocutării în timpul curățării părții exterioare a imprimantei, deconectați cablul de alimentare de la priza de perete și deconectați toate celelalte cabluri de la imprimantă înainte de a continua.

ATENȚIONARE—PERICOL DE ELECTROCUTARE: Nu utilizați caracteristica fax în timpul unei furtuni cu fulgere. Nu instalați acest echipament și nu realizați conexiuni electrice sau de cablu, cum ar fi la fax, la cablul de alimentare sau la telefon, în timpul unei furtuni cu fulgere.

#### PĂSTRAȚI ACESTE INSTRUCȚIUNI.

# Informații despre imprimantă

# Găsirea informațiilor despre imprimantă

| Ce anume căutați?                                                                                                    | Găsiți tot ce vă trebuie aici                                                                                                    |
|----------------------------------------------------------------------------------------------------|----------------------------------------------------------------------------------------------------|
| <ul> <li>Instrucțiuni pentru prima instalare:</li> <li>Conectarea imprimantei</li> <li>Instalarea software-ului pentru<br/>imprimantă</li> </ul>                                                                                                    | Documentația de configurare - Documentația de configurare este livrată împreună cu imprimanta și este, de asemenea, disponibilă la adresa<br>http://support.lexmark.com.                                                                                                    |
| <ul> <li>Configurare şi instrucțiuni suplimentare pentru utilizarea imprimantei:</li> <li>Selectarea şi depozitarea hârtiei şi a suporturilor de imprimare speciale</li> <li>încărcarea hârtiei</li> <li>Configurarea setărilor imprimantei</li> <li>Vizualizarea şi imprimarea documentelor şi a fotografiilor</li> <li>Configurarea şi utilizarea software-ului imprimantei</li> <li>Configurarea imprimantei într-o rețea</li> <li>Îngrijirea şi întreținerea imprimantei</li> <li>Depanarea şi rezolvarea problemelor</li> </ul> | <i>Ghidul utilizatorului</i> și <i>Ghidul de referință rapidă</i> – Aceste ghiduri pot fi disponibile<br>pe CD-ul cu <i>Software și documentație</i> .<br>Pentru mai multe informații, vizitați <u>http://support.lexmark.com</u> .                                                                                                    |
| <ul> <li>Instrucțiuni pentru:</li> <li>Conectarea imprimantei într-o<br/>rețea Ethernet</li> <li>Rezolvarea problemelor legate<br/>de conexiunea imprimantei</li> </ul>                                                                                                    | Ghid pentru lucrul în rețea - Deschideți CD-ul Software și documentație și căutați<br>secțiunea Documentație pentru imprimantă și software în folderul Pubs. Din lista<br>de publicații, faceți clic pe linkul <b>Networking Guide (Ghid pentru lucrul în rețea)</b> .                                                                                                    |
| Ajutor pentru utilizarea software-ului<br>de imprimantă                                                                                                    | <ul> <li>Ajutor pentru Windows sau Mac - Deschideți un program sau o aplicație software a imprimantei, apoi faceți clic pe Help (Ajutor).</li> <li>Faceți clic pe pentru a vedea informații sensibile la context.</li> <li>Note: <ul> <li>Fişierul Help (Ajutor) se instalează automat împreună cu software-ul imprimantei.</li> <li>Software-ul pentru imprimantă este localizat în folderul Program (Programe) al imprimantei sau pe desktop, în funcție de sistemul dvs. de operare.</li> </ul> </li> </ul> |

| Ce anume căutați?                                                                                                    | Găsiți tot ce vă trebuie aici                                                                                                    |
|----------------------------------------------------------------------------------------------------|----------------------------------------------------------------------------------------------------|
| Cele mai recente informații supli-<br>mentare, actualizări și asistență<br>tehnică:<br>• Documentație<br>• Descărcare drivere<br>• Asistență prin chat<br>• Asistență prin poştă electronică<br>• Suport pentru voce | <ul> <li>Site-ul Web de asistență Lexmark—<u>http://support.lexmark.com.</u></li> <li>Notă: Selectați țara sau regiunea dvs., apoi selectați produsul pentru a vedea site-ul de asistență corespunzător.</li> <li>Numerele de telefon pentru asistență și orele de program pentru țara sau regiunea dvs. pot fi găsite pe site-ul Web de asistență sau pe garanția imprimată livrată împreună cu imprimanta.</li> <li>Notați-vă următoarele informații (de pe factura de la magazin și de pe spatele imprimantei) pentru a le avea la îndemână când contactați asistența pentru clienți, în scopul unei deserviri mai rapide:</li> <li>Numărul tipului de echipament</li> <li>Numărul de serie</li> <li>Data achiziționării</li> <li>L ocul achiziționării</li> </ul> |
| Informații despre garanție                                                                                                    | <ul> <li>Informațiile referitoare la garanție diferă în funcție de țară sau de regiune:</li> <li>Pentru S.U.A Consultați Declarația de garanție limitată, furnizată împreună cu această imprimantă sau disponibilă la adresa <u>http://support.lexmark.com</u>.</li> <li>Pentru celelalte țări şi regiuni - Consultați certificatul de garanție imprimat, livrat împreună cu imprimanta.</li> </ul>                                                                                                    |

# Alegerea unui loc pentru imprimantă

Când alegeți un loc pentru imprimantă, lăsați suficient loc pentru a deschide tăvile, capacele și ușile. Dacă plănuiți să instalați orice opțiuni, lăsați suficient loc și pentru acestea. Este important de reținut:

- Asigurați-vă că fluxul de aer din încăpere îndeplinește cele mai recente prevederi ale standardului ASHRAE 62.
- Puneți la dispoziție o suprafață dreaptă, masivă și stabilă.
- Imprimanta trebuie menținută:
  - La distanță de curenți de aer direcți de la aparate de aer condiționat, încălzitoare sau ventilatoare
  - Neexpusă luminii solare directe, condițiilor de umiditate extreme sau fluctuațiilor de temperatură
  - Curată, uscată și fără praf
- În jurul imprimantei trebuie să existe următoarele spații, pentru ventilare corespunzătoare:

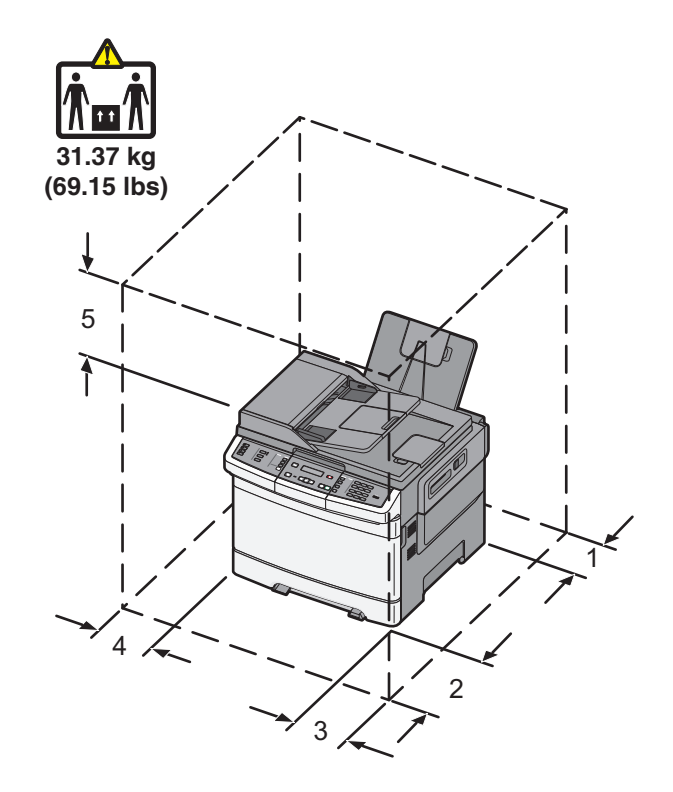

| 1 | 102 mm (4 inchi)  |
|---|-------------------|
| 2 | 508 mm (20 inchi) |
| 3 | 152 mm (6 inchi)  |
| 4 | 76 mm (3 inchi)   |
| 5 | 254 mm (10 inchi) |

# Configurații de imprimante

### Modele de bază

1

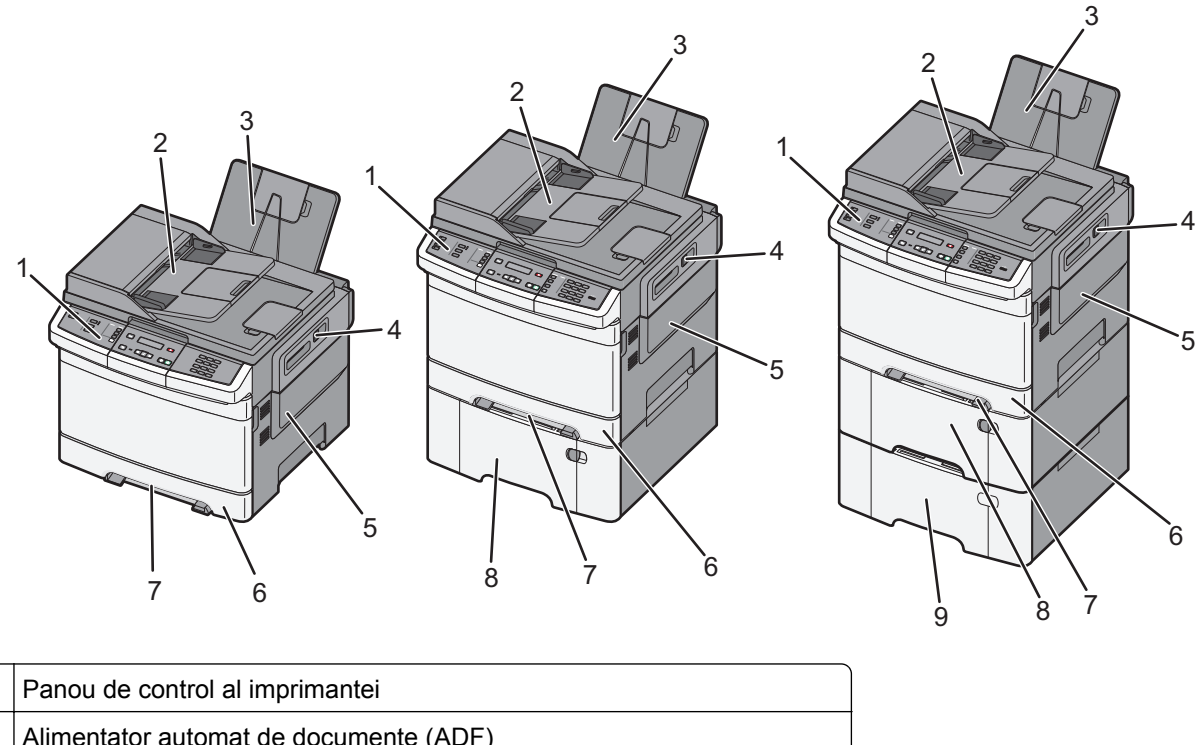

| 2 | Alimentator automat de documente (ADF)                                      |
|---|-----------------------------------------------------------------------------|
| 3 | Recipient de ieşire standard                                                |
| 4 | Dispozitiv de blocare a uşii superioare                                     |
| 5 | Capacul din partea dreaptă                                                  |
| 6 | Tavă standard de 250 de coli (Tava 1)                                       |
| 7 | Alimentator manual                                                          |
| 8 | Sertar dual de 650 de coli cu alimentator multifuncțional integrat (Tava 2) |
| 9 | Tavă opțională pentru 550 de coli (Tava 3)                                  |

# Funcții de bază ale scanerului

Scanerul furnizează capacitatea de copiere, trimitere fax și scanare în rețea pentru grupuri de lucru. Aveți următoarele posibilități:

- Faceți copii rapide sau modificați setările din panoul de control al imprimantei pentru a efectua anumite lucrări de copiere.
- Trimiteți un fax utilizând panoul de control al imprimantei.
- Trimiteți un fax la mai multe destinații de fax, toate simultan.
- Scanați documente şi le trimiteți către computerul dvs., o adresă de poştă electronică, un server FTP sau un dispozitiv de memorie flash USB.

# Despre ADF și geamul scanerului

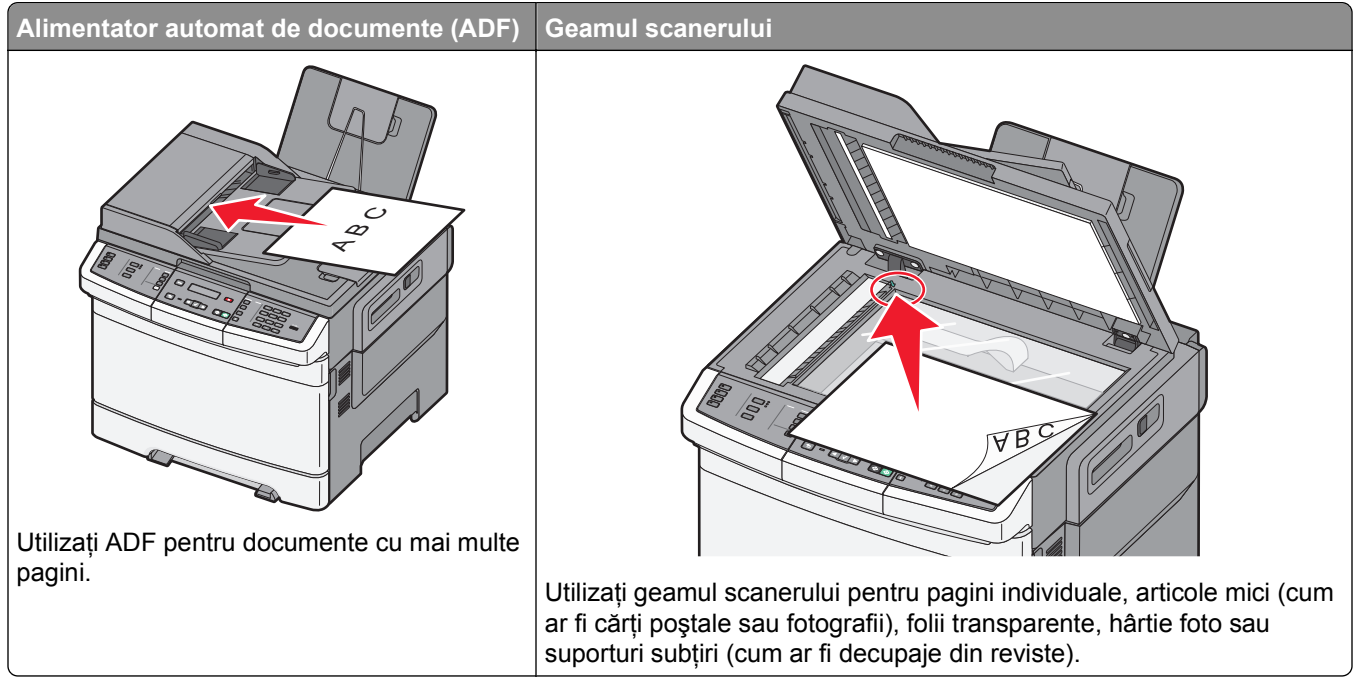

Puteți utiliza ADF sau geamul scanerului pentru a scana documente.

## **Utilizarea ADF**

ADF poate scana mai multe pagini, inclusiv pagini duplex (față-verso). Când utilizați ADF:

Notă: Scanarea duplex nu este disponibilă pentru unele modele de imprimantă.

- Încărcați documentul în ADF cu fața în sus, cu marginea scurtă înainte.
- Încărcați până la 50 de coli de hârtie simplă în ADF.
- Scanați dimensiuni de la 125 x 216 mm (4,9 x 8,5 inchi) lățime până la 127 x 356 mm (5 x 14 inchi) lungime.
- Scanați suporturi cu greutate de la 52 la 120 g/m<sup>2</sup> (de la 14 la 32 livre).
- Nu încărcați cărți poștale, fotografii, articole mici, folii transparente, hârtie foto sau alte suporturi subțiri (precum decupajele din reviste) în ADF. Așezați aceste articole pe geamul scanerului.

### Utilizarea geamului scanerului

Geamul scanerului poate fi utilizat pentru a scana sau copia pagini individuale sau pagini de carte. Când utilizați geamul scanerului:

- Aşezați un document cu fața în jos pe geamul scanerului, în colțul cu săgeata verde.
- Scanați sau copiați documente de până la 215,9 x 355,6 mm (8,5 x 14 inchi).
- Copiați cărți de până la 12,7 mm (0,5 inchi) grosime.

## Despre panoul de control al imprimantei

Notă: Anumite caracteristici nu sunt disponibile pentru unele modele de imprimantă.

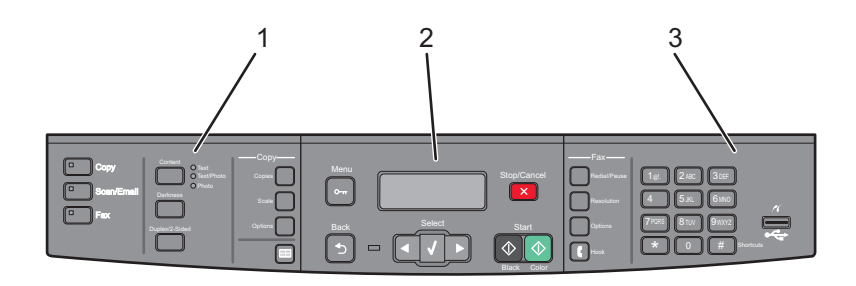

| Element |                        | Descriere                                                                                                    |
|---------|------------------------|----------------------------------------------------------------------------------------------------|
| 1       | Selectări și<br>setări | Selectați o funcție cum ar fi Copiere, Scanare, Poştă electronică sau Fax. Modificați setările implicite de copiere și de scanare, cum ar fi numărul de copii, imprimarea față-verso, opțiunile de copiere și redimensionarea. Utilizați agenda la scanarea către poşta electronică. |
| 2       | Zona Afişare           | Vizualizați opțiunile pentru scanare, copiere, lucru cu faxul și imprimare, precum și starea și mesajele de eroare. Accesați meniurile de administrare, pornire, oprire sau revocare a unei lucrări de imprimare.                                                                    |
| 3       | Zona Tastatură         | Introduceți cifre, litere sau simboluri pe afişaj, imprimați utilizând dispozitivul de memorie flash USB sau modificați setările implicite pentru fax.                                                                                                    |

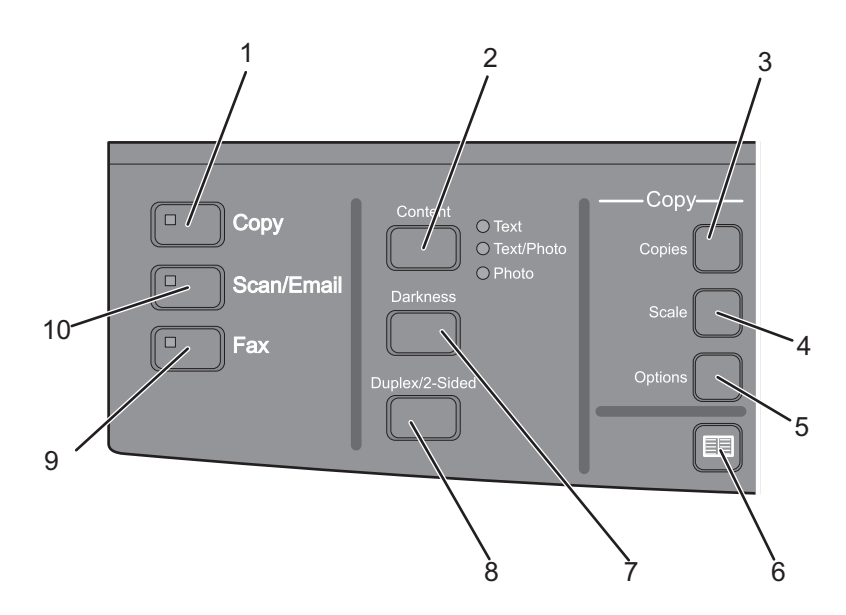

| Element |           | Descriere                                                                                                    |
|---------|-----------|----------------------------------------------------------------------------------------------------|
| 1       | Copiere   | Apăsați pe butonul Copy (Copiere) pentru a intra în funcția copiere.                                                                                                    |
|         |           |                                                                                                    |
| 2       | Conținut  | Apăsați pe butonul <b>Content (Conținut)</b> pentru a îmbunătăți calitatea unei copii, a<br>unei scanări, a unui mesaj de poștă electronică sau a unui fax. Alegeți dintre Text,<br>Text/Foto sau Foto. |
| 3       | Exemplare | Apăsați pe butonul <b>Copies (Exemplare)</b> pentru a introduce numărul de exemplare de imprimat.                                                                                                    |

| Element |                           | Descriere                                                                                                    |
|---------|---------------------------|----------------------------------------------------------------------------------------------------|
| 4       | Scalare                   | Apăsați pe butonul <b>Scale (Scalare)</b> pentru a modifica dimensiunea documentului copiat, astfel încât acesta să se potrivească cu dimensiunea hârtiei selectate.                                                           |
| 5       | Opțiuni                   | Apăsați pe butonul <b>Options (Opțiuni)</b> pentru a modifica setările pentru Dimensiune<br>originală, Sursă de hârtie, Economisire hârtie și Asamblare.                                                                       |
| 6       | Agendă                    | Apăsați pe 🔲 pentru a intra în agendă.                                                                                                    |
| 7       | Întunecare                | Apăsați pe butonul <b>Darkness (Luminozitate)</b> pentru a ajusta setările curente de<br>Iuminozitate.                                                                                                    |
| 8       | Față-verso (două fețe)    | Apăsați pe butonul <b>Duplex 2-Sided (Față-verso (două fețe))</b> pentru a scana sau<br>imprima ambele fețe ale hârtiei.<br><b>Notă:</b> Caracteristica Față-verso nu este disponibilă pentru toate modelele de<br>imprimantă. |
| 9       | Fax                       | Apăsați pe butonul <b>Fax</b> pentru a intra în funcția fax.                                                                                                    |
|         |                           | Notă: Modul fax nu este disponibil pentru toate modelele de imprimantă.                                                                                                    |
| 10      | Scanare/Poștă electronică | Apăsați pe butonul <b>Scan/Email (Scanare/Poştă electronică)</b> pentru a intra în funcția de scanare sau scanare către poşta electronică.                                                                                     |

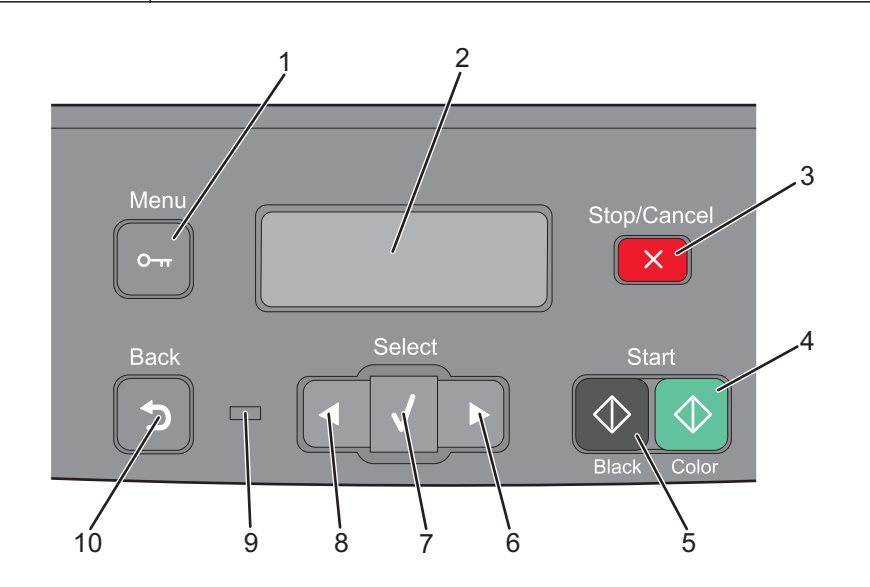

| Element |                    | Descriere                                                                                                    |
|---------|--------------------|----------------------------------------------------------------------------------------------------|
| 1       | Meniu              | Apăsați pe 🔄 pentru a intra în meniurile de administrare.                                                                                                    |
| 2       | Afişajul           | Vizualizați opțiunile pentru scanare, copiere, lucru cu faxul și imprimare, precum și starea<br>și mesajele de eroare.<br><b>Notă:</b> Caracteristica fax nu este disponibilă pentru toate modelele de imprimantă.                                                                                                |
| 3       | Oprire / Revocare  | Apăsați pe 🔀 pentru a opri activitatea imprimantei.                                                                                                    |
| 4       | Pornire color      | Apăsați pe 💽 pentru a începe copierea sau scanarea color.                                                                                                    |
| 5       | Pornire alb-negru  | Apăsați pe 💽 pentru a începe copierea sau scanarea alb-negru.                                                                                                    |
| 6       | Săgeată la dreapta | Apăsați pe ▶ pentru a derula spre dreapta.                                                                                                    |
| 7       | Selectare          | Apăsați pe 🔽 pentru a accepta selecțiile și setările din meniuri.                                                                                                    |
| 8       | Săgeată la stânga  | Apăsați pe 💶 pentru a derula spre stânga.                                                                                                    |
| 9       | Indicator luminos  | <ul> <li>Indică starea imprimantei:</li> <li>Inactiv — Imprimanta este oprită.</li> <li>Verde intermitent — Imprimanta se încălzeşte, procesează date sau tipăreşte.</li> <li>Verde continuu — Imprimanta este pornită, dar inactivă.</li> <li>Roşu continuu — Este necesară intervenția operatorului.</li> </ul> |

| Element |        | Descriere                                                                                                    |
|---------|--------|----------------------------------------------------------------------------------------------------|
| 10      | Înapoi | Apăsați pe 🔄 pentru a reveni cu câte un ecran la ecranul <b>Ready (Gata)</b> .                                                   |
|         |        | Notă: Dacă este conectată o unitate flash, se aude un semnal sonor de eroare atunci când apăsați pe 🔄 și se afișează meniul USB. |

**Notă:** Butoanele pentru fax, tastatura și portul USB nu sunt disponibile pentru toate modelele de imprimantă.

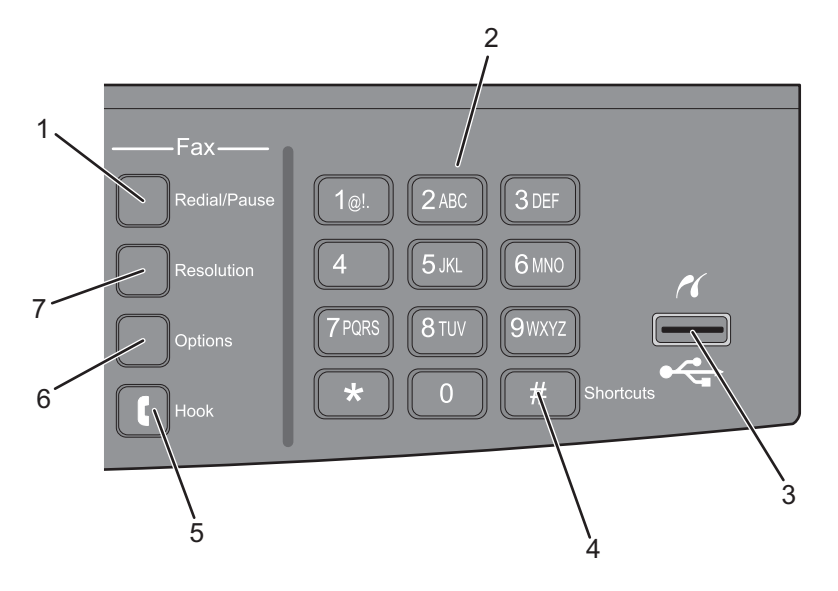

| Element |                                                                                                    | Descriere                                                                                                    |
|---------|----------------------------------------------------------------------------------------------------|----------------------------------------------------------------------------------------------------|
| 1       | Reapelare/Pauză                                                                                                    | <ul> <li>Apăsați pe butonul Redial/Pause (Reapelare/Pauză) pentru a introduce o pauză de apelare de două sau trei secunde într-un număr de fax. În câmpul Fax către:, o pauză de apelare este reprezentată printr-o virgulă (,).</li> <li>În ecranul de început, apăsați pe butonul Redial/Pause (Reapelare/Pauză) pentru a reapela un număr de fax.</li> <li>Butonul funcționează numai în cadrul meniului Fax sau cu funcții pentru fax. Când sunteți în afara meniului Fax, a funcțiilor pentru fax sau a ecranului de început, apăsarea butonului Redial/Pause (Reapelare/Pauză) provoacă un semnal sonor de eroare.</li> </ul> |
| 2       | Tastatură         1@L       2 ABC       3 DEF         4GHI       5 JKL       6 MNO         7 PORS       8 TUV       9 WXYZ         *       0       # | Introduceți cifre, litere sau simboluri pe ecran.                                                                                                    |

| Element |                  | Descriere                                                                                                    |
|---------|------------------|----------------------------------------------------------------------------------------------------|
| 3       | Port USB frontal | Vă permite să scanați către o unitate flash sau să imprimați tipurile de fișiere acceptate<br><b>Notă:</b> Atunci când în imprimantă este introdus un dispozitiv de memorie flash USB, impri-<br>manta poate să scaneze numai dispozitivul USB sau să imprime fișierele de pe dispozitivul<br>USB. Toate celelalte funcții ale imprimantei sunt indisponibile. |
| 4       | Comenzi rapide   | Apăsați pe # pentru a intra în ecranul pentru comenzi rapide.                                                                                                    |
| 5       | Hook             | Apăsați pe 💽 pentru a trece linia pe ocupat (ca și cum ați ridica receptorul unui telefon).<br>Apăsați încă o dată pe 💽 pentru a închide linia.                                                                                                    |
| 6       | Opțiuni          | Apăsați pe butonul <b>Options (Opțiuni)</b> pentru a modifica setările pentru Dimensiune originală,<br>Difuzare, Trimitere amânată și Revocare.                                                                                                    |
| 7       | Rezoluție        | Apăsați pe butonul <b>Resolution (Rezoluție)</b> pentru a selecta o valoare dpi pentru scanare.<br><b>Notă:</b> Apăsați pe sau pe pentru a defila printre valori, apoi apăsați pe rentru a introduce o valoare.                                                                                                    |

# **Configurarea suplimentară a imprimantei**

# Instalarea opțiunilor interne

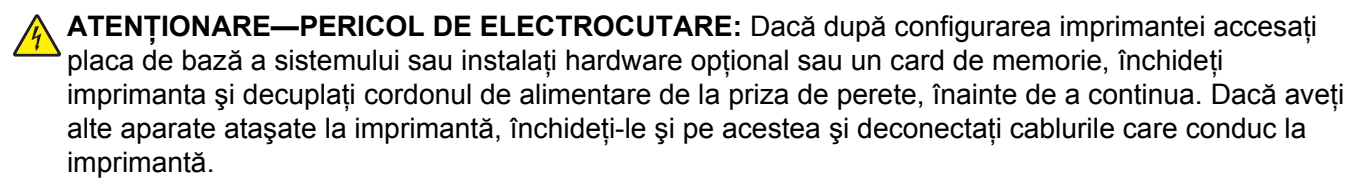

Vă puteți personaliza modul de conectare și capacitatea de memorie a imprimantei, adăugând carduri opționale. Instrucțiunile din această secțiune explică modurile de instalare a cartelelor disponibile; de asemenea, le puteți utiliza pentru a localiza o cartelă pentru a o scoate.

## Opțiuni disponibile

Notă: Anumite opțiuni nu sunt disponibile pe unele modele de imprimantă.

#### Carduri de memorie

- Memorie imprimantă
- Memorie Flash
- Carduri de fonturi

## Accesarea plăcii de sistem pentru a instala opțiuni interne

ATENȚIONARE—PERICOL DE ELECTROCUTARE: Dacă după configurarea imprimantei accesați placa de bază a sistemului sau instalați hardware opțional sau un card de memorie, închideți imprimanta și decuplați cordonul de alimentare de la priza de perete, înainte de a continua. Dacă aveți alte aparate atașate la imprimantă, închideți-le și pe acestea și deconectați cablurile care conduc la imprimantă.

- 1 Accesați placa de sistem din spatele imprimantei.
- 2 Rotiți șuruburile în sens antiorar pentru a le îndepărta.

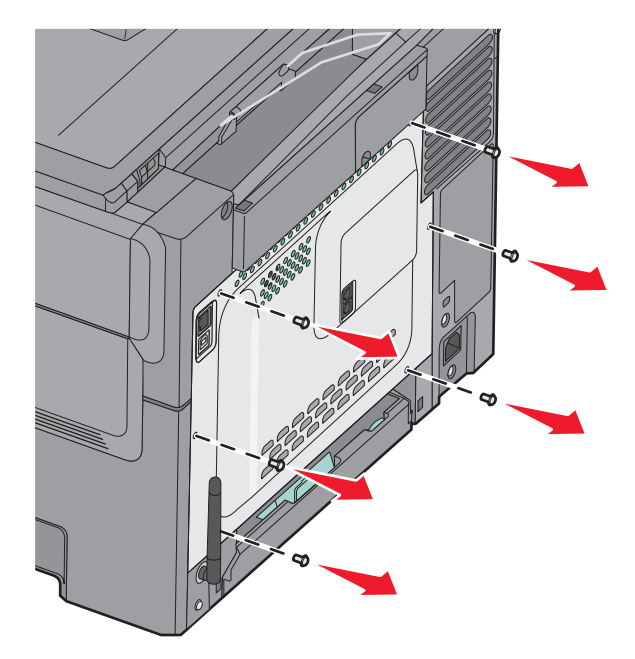

3 Trageți cu grijă capacul din imprimantă, apoi scoateți-l.

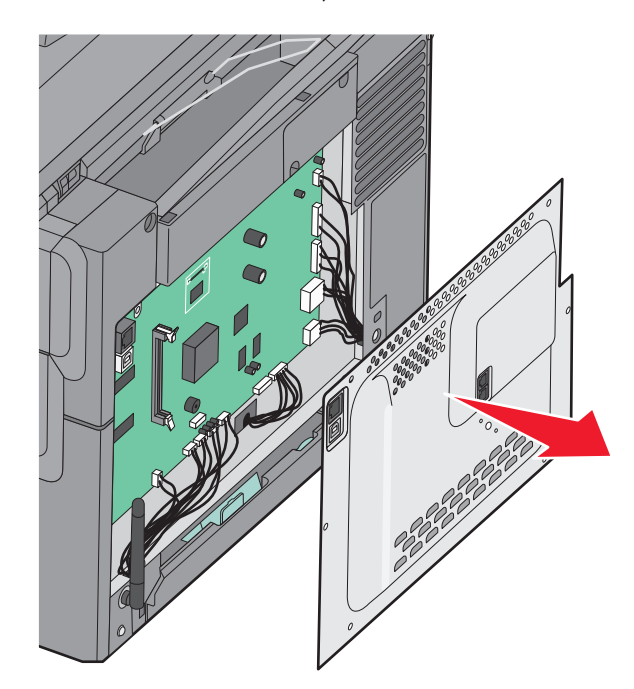

4 Identificați conectorul potrivit pe placa de sistem.

**Avertisment—Potențiale daune:** Componentele electrice ale plăcii de sistem pot fi deteriorate cu uşurință de electricitatea statică. Atingeți o componentă metalică a imprimantei înainte de a atinge componente sau conectori de pe placa de sistem.

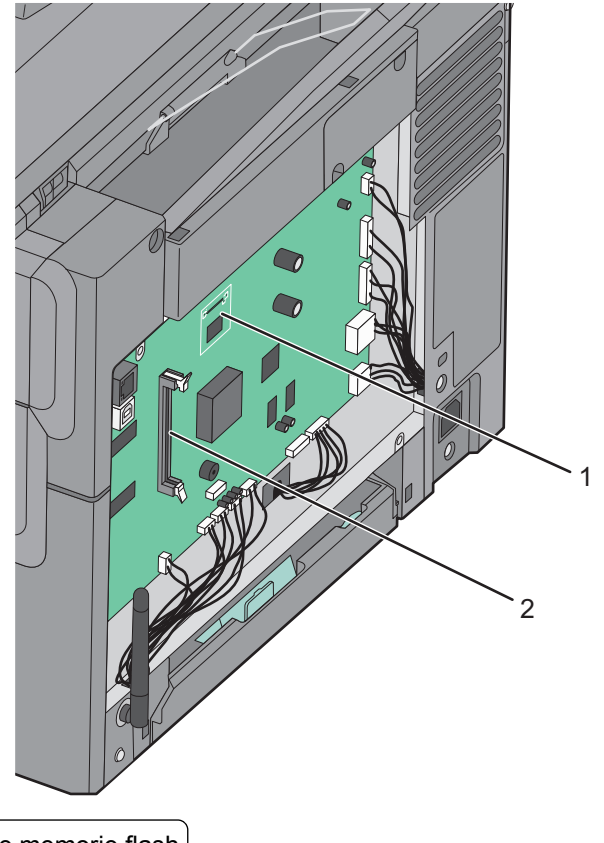

- 1 Conector pentru card de memorie flash
  - 2 Conector card de memorie

### Instalarea unui card de memorie

Placa de sistem are un conector pentru un card de memorie opțional.

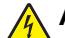

ATENȚIONARE—PERICOL DE ELECTROCUTARE: Dacă după configurarea imprimantei accesați placa de bază a sistemului sau instalați hardware opțional sau un card de memorie, închideți imprimanta și decuplați cordonul de alimentare de la priza de perete, înainte de a continua. Dacă aveți alte aparate atașate la imprimantă, închideți-le și pe acestea și deconectați cablurile care conduc la imprimantă.

1 Accesați placa de sistem.

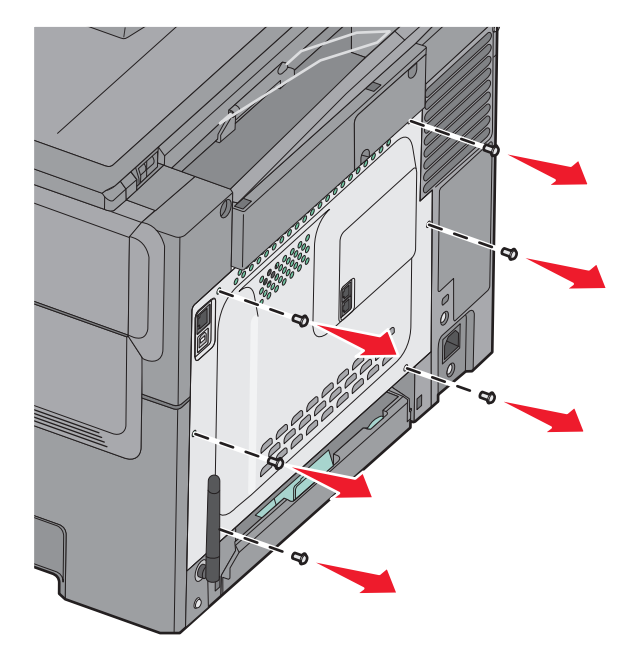

2 Deschideți complet ambele opritoare ale conectorului.

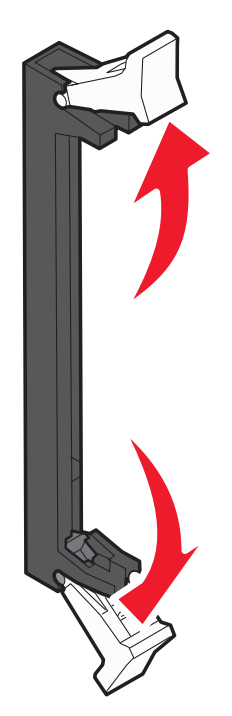

3 Despachetați cardul de memorie.

Notă: Nu atingeți punctele de conectare de pe marginea cardului.

- 4 Aliniați crestătura de pe cardul de memorie cu proeminența conectorului.
- 5 Împingeți drept cardul de memorie în conector până când *se fixează* în poziție. Asigurați-vă că fiecare element de conectare de pe cele două părți ale cardului de memorie este cuplat corespunzător.

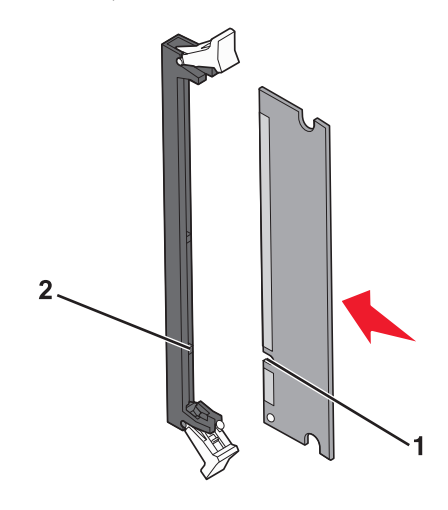

| 1 | Crestătură  |
|---|-------------|
| 2 | Proeminență |

6 Remontați capacul de acces la placa de sistem.

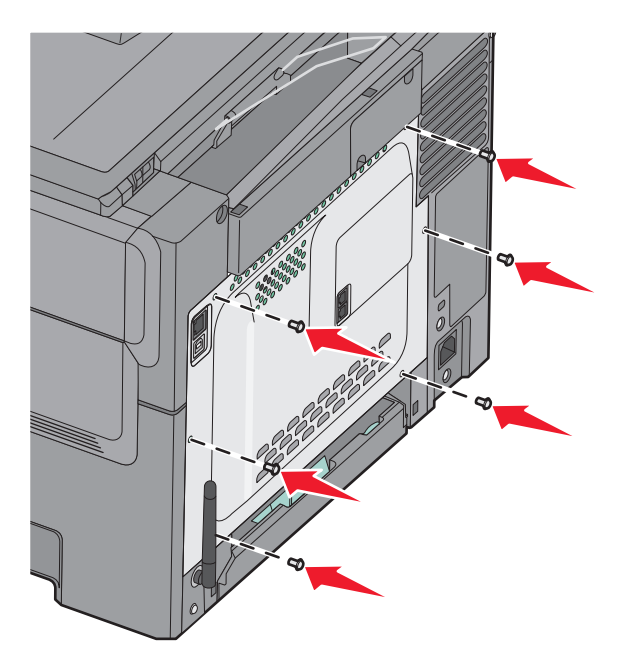

### Instalarea unui card de memorie flash

ATENȚIONARE—PERICOL DE ELECTROCUTARE: Dacă după configurarea imprimantei accesați placa de bază a sistemului sau instalați hardware opțional sau un card de memorie, închideți imprimanta și decuplați cordonul de alimentare de la priza de perete, înainte de a continua. Dacă aveți alte aparate atașate la imprimantă, închideți-le și pe acestea și deconectați cablurile care conduc la imprimantă.

1 Accesați placa de sistem.

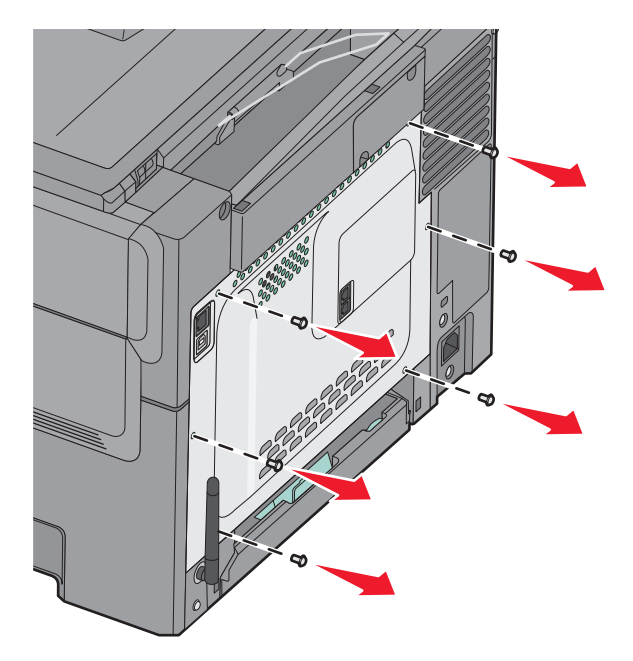

2 Despachetați cardul de memorie.

Notă: Nu atingeți punctele de conectare de pe marginea cardului.

**3** Ținând cardul din lateral, aliniați pinii de plastic de pe card cu orificiile de pe placa de sistem. În acest mod se vor alinia corect și pinii metalici.

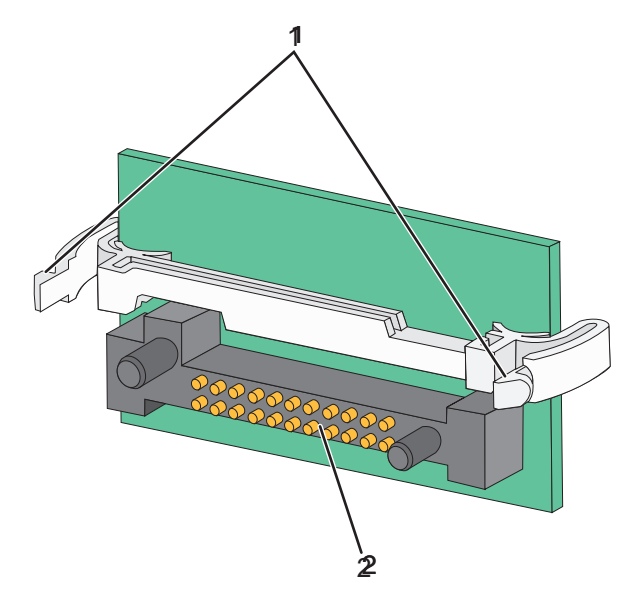

| 1 | Pini de plastic |
|---|-----------------|
| 2 | Pini de metal   |

4 Împingeți placa ferm.

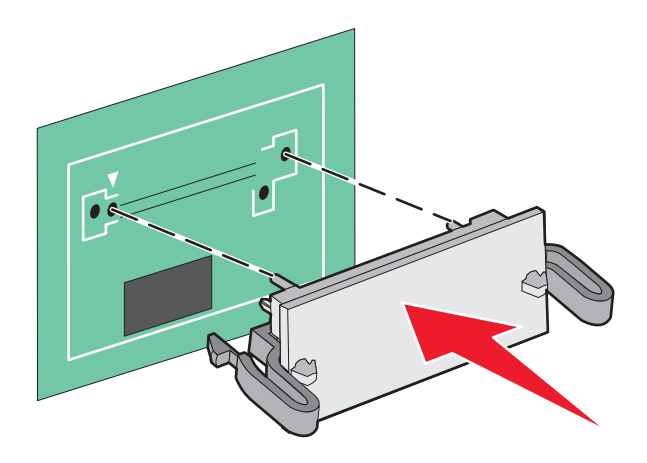

#### Note:

- Întreaga lungime a conectorului cardului trebuie să atingă și să fie la același nivel cu placa de sistem.
- Procedați cu atenție pentru a nu deteriora conectorii.
- 5 Reinstalați capacul de acces la placa de sistem

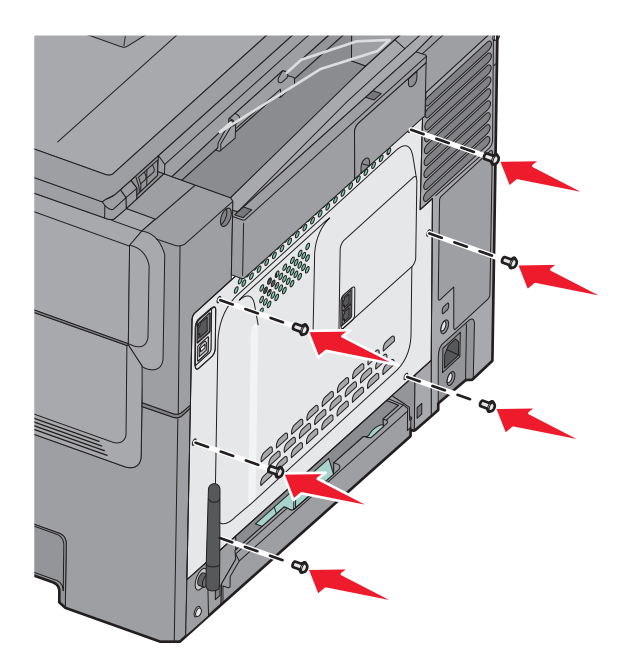

# Instalarea opțiunilor hardware

### Instalarea unei tăvi opționale sau a unui sertar opțional

Imprimanta acceptă două surse opționale de intrare: o tavă opțională de 550 de coli și un sertar opțional dual de 650 de coli cu un alimentator multifuncțional integrat.

Notă: Este posibil ca unele modele de imprimantă să nu accepte tava opțională de 550 de coli.

**ATENȚIONARE—RISC DE RĂNIRE:** Imprimanta cântărește mai mult de 18 kg (40 livre) și este nevoie de două sau mai multe persoane antrenate pentru a o ridica în siguranță.

ATENȚIONARE—PERICOL DE ELECTROCUTARE: Dacă, după configurarea imprimantei, accesați placa de bază a sistemului sau instalați hardware opțional sau dispozitive de memorie, înainte de a continua, închideți imprimanta și deconectați cablul de tensiune de la priza de perete. Dacă aveți alte dispozitive atașate la imprimantă, închideți-le și pe acestea și deconectați cablurile care conduc la imprimantă.

- 1 Despachetați tava opțională de 550 de coli și îndepărtați toate componentele ambalajului și protecția antipraf.
- 2 Plasați tava în locația pentru imprimantă.

**Notă:** Dacă instalați atât tava opțională cât și sertarul dual de 650 de coli, tava opțională de 550 de coli trebuie instalată întotdeauna ca primă tavă (configurând de jos în sus).

3 Aliniați un sertar dual de 650 de coli cu tava opțională de 550 de coli, apoi coborâți-l în locația sa.

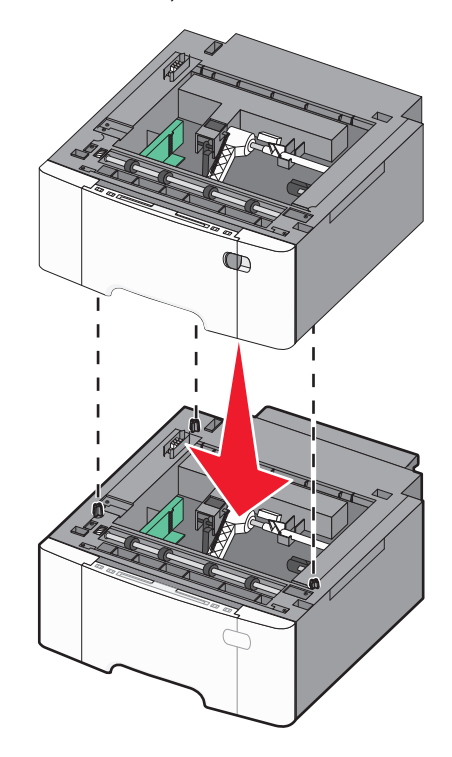

4 Aliniați imprimanta și sertarul dual de 650 de coli, apoi coborâți imprimanta în locația sa.

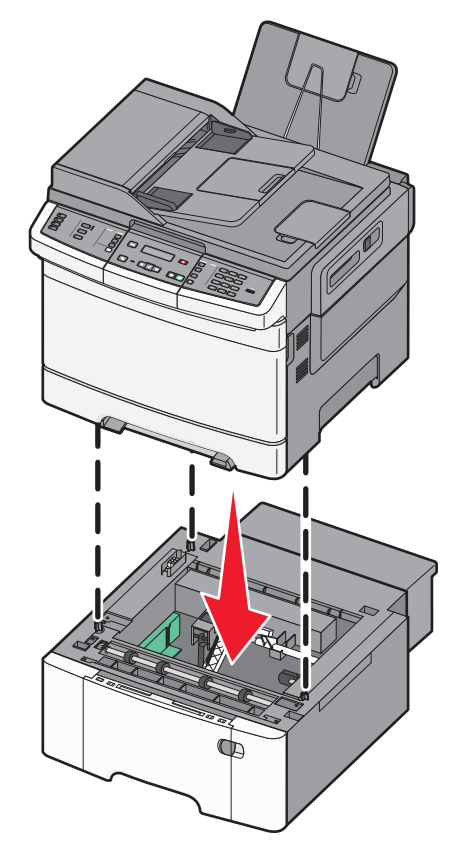

5 Instalați capacele pentru praf.

**Notă:** După instalarea software-ului de imprimantă și a oricăror opțiuni, poate să fie necesar să adăugați în mod manual opțiuni în driverul de imprimantă, pentru a le face disponibile lucrărilor de imprimare.Pentru informații suplimentare, consultați "Actualizarea opțiunilor disponibile în driverul de imprimantă" de la pagina 33.

## Ataşarea cablurilor

- 1 Conectați imprimanta la un computer sau la o rețea.
  - Pentru o conexiune locală, utilizați un cablu USB.
  - Pentru o conexiune de rețea, utilizați un cablu Ethernet.

#### Note:

- Pentru conexiuni de fax, consultați "Configurare inițială fax" de la pagina 89.
- Înainte de a porni imprimanta, asigurați-vă că software-ul este instalat. Pentru informații suplimentare, consultați manualul *Ghid de configurare*.
- **2** Conectați cablul de alimentare întâi la imprimantă, apoi la priza de perete.

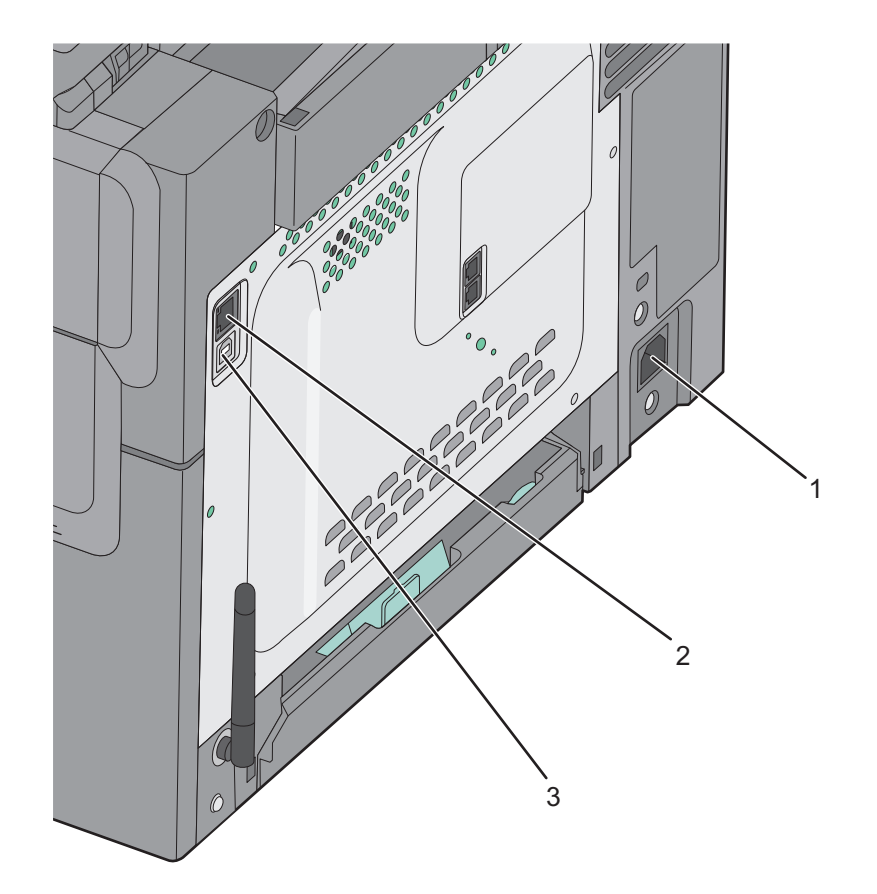

| 1 | Conectorul pentru cablul de tensiune al imprimantei                             |
|---|---------------------------------------------------------------------------------|
| 2 | Port Ethernet                                                                   |
|   | Notă: Portul Ethernet este o caracteristică ce apare doar în modelele de rețea. |
| 3 | Port USB                                                                        |

# Verificarea configurării imprimantei

După instalarea tuturor opțiunilor hardware și software și deschiderea imprimantei, verificați dacă imprimanta este configurată corect imprimând următoarele:

- Pagina cu setări pentru meniuri-Utilizați această pagină pentru a verifica dacă toate opțiunile imprimantei sunt instalate corect. Va apărea o listă cu opțiunile instalate în partea inferioară a paginii. Dacă o opțiune instalată nu este listată, aceasta nu este instalată corect. Scoateți opțiunea și instalați-o din nou.
- Pagina de configurare a rețelei—Dacă imprimanta un model de rețea și este conectată la o rețea, imprimați o pagină de configurație a rețelei pentru a verifica conexiunea la rețea. Această pagină oferă și informații importante legate de configurarea tipăririi în rețea.

### Imprimarea paginilor cu setări de meniu

Imprimați pagini cu setările de meniu pentru a trece în revistă setările curente și pentru a verifica dacă opțiunile de imprimantă sunt instalate corect.

**Notă:** Dacă nu ați făcut încă nicio modificare a setărilor elementelor de meniu, atunci paginile cu setările de meniu listează toate setările implicite din fabricație. După ce selectați și salvați celelalte setări din meniuri, apoi înlocuiți setările implicite din fabricație cu *setări implicite de utilizator*. Setarea implicită a utilizatorului rămâne valabilă până când accesați din nou meniul, alegeți o altă valoare și o salvați. Pentru a restabili setările implicite din fabrică, consultați "Restaurarea setărilor implicite din fabrică" de la pagina 209.

- 1 Asigurați-vă că imprimanta este pornită și că apare mesajul Ready (Gata).
- 2 De la panoul de control al imprimantei, apăsați pe 🔄.
- 3 Apăsați pe butoanele săgeată până când apare mesajul **Reports (Rapoarte)**, apoi apăsați pe 🚺.
- 4 Apăsați repetat pe butoanele săgeată până când se afişează Menu Settings Page (Pagină setări meniu), apoi apăsați pe √.

După ce se imprimă paginile cu setări de meniu, se afişează mesajul Ready (Gata).

## Tipărirea unei pagini de configurație pentru rețea

Dacă imprimanta este conectată la o rețea, imprimați o pagină de configurație pentru rețea pentru a verifica conexiunea la rețea. Această pagină oferă și informații importante legate de configurarea tipăririi în rețea.

- 1 Asigurați-vă că imprimanta este pornită și că apare mesajul Ready (Gata).
- 2 De la panoul de control al imprimantei, apăsați pe 🔄.
- 3 Apăsați pe butoanele săgeată până când apare mesajul Reports (Rapoarte), apoi apăsați pe 🚺.
- 4 Apăsați pe butoanele săgeată până când apare Network Setup Page (Pagină configurare rețea), apoi apăsați pe ✓

După ce se imprimă pagina de configurație pentru rețea, se afișează mesajul Ready (Gata).

**5** Consultați prima secțiune a paginii de configurare pentru rețea pentru a verifica dacă starea este "Conectat".

Dacă starea afişată este "Neconectat", este posibil să existe o defecțiune a cablului de rețea sau să nu fie activă conexiunea la rețeaua LAN. Consultați personalul de asistență tehnică pentru rețea și imprimați apoi altă pagină de configurație pentru rețea.

# Configurarea software-ului imprimantei

## Instalarea software-ului pentru imprimantă

Note:

- Dacă ați instalat anterior software-ul imprimantei pe computer, dar trebuie să îl reinstalați, dezinstalați mai întâi software-ul curent.
- Închideți toate programele software deschise înainte de a instala software-ul de imprimantă.
- 1 Obțineți o copie a pachetului de instalare a software-ului.
  - De pe CD-ul Software și documentație primit odată cu imprimanta.
  - De pe site-ul nostru web:
    - Accesați http://support.lexmark.com și navigați la: ASISTENȚĂ ȘI DESCĂRCĂRI > selectați imprimanta > selectați sistemul de operare
- 2 Faceți dublu clic pe pachetul de instalare a software-ului.

Așteptați să apară fereastra de dialog pentru instalare.

Dacă utilizați un CD Software și documentație și dialogul de instalare nu apare, atunci procedați astfel:

#### În Windows 8

Utilizând butonul Search (Căutare), introduceți textul run (executare) și navigați la:

Lista de aplicații > Run (Executare) > introduceți textul D:\setup.exe > OK.

#### În Windows 7 și versiunile anterioare

- a Faceți clic pe 🥙 sau pe Start și pe Run (Executare).
- **b** În caseta de dialog Start Search (Pornire căutare) sau Run (Executare), introduceți **D:\setup.exe**.
- c Apăsați pe Enter sau dați clic pe OK.

#### În Macintosh

Faceți clic pe pictograma CD de pe desktop.

Notă: D este litera unității CD sau DVD.

3 Faceți clic pe Install (Instalare), apoi urmați instrucțiunile de pe ecranul computerului.

## Actualizarea opțiunilor disponibile în driverul de imprimantă

După instalarea oricăror opțiuni hardware, poate fi necesar să adăugați manual opțiunile în driverul de imprimantă, pentru a le face disponibile în vederea utilizării.

### Pentru utilizatorii de Windows

1 Deschideți folderul de imprimante.

#### În Windows 8

Din butonul Căutare, tastați **run** și apoi navigați la:

Lista de Aplicații > Executare > tastați control printers > OK

#### În Windows 7 sau versiunile anterioare

- a Faceți clic pe 🥙 sau pe Start și pe Run (Executare).
- **b** În caseta de dialog Pornire căutare sau Executare, introduceți **control printers** (control imprimante, dacă sistemul de operare este în limba română).
- c Apăsați pe Enter sau faceți clic pe OK.
- 2 În funcție de dispozitivul dvs, procedați într-unul din următoarele moduri:
  - Apăsați și mențineți apăsată imprimanta pe care doriți s-o actualizați.
  - Faceți clic dreapta pe imprimanta pe care doriți să o actualizați.
- **3** Din meniul care apare, procedați într-unul dintre următoarele două moduri:
  - Pentru Windows 7 sau variante ulterioare, selectați **Proprietăți imprimantă**.
  - Pentru versiuni anterioare, selectați Proprietăți.
- 4 Faceți clic pe fila Configuration (Configurație).
- 5 Efectuați oricare dintre următoarele operații:
  - Faceți clic pe Actualizare imediată Interogare imprimantă.
  - Sub Opțiuni de configurare, adăugați manual oricare dintre opțiunile hardware instalate.
- 6 Faceți clic pe Aplicare.

#### Pentru utilizatorii de Macintosh

- 1 Din meniul Apple, navigați la oricare dintre următoarele opțiuni:
  - Preferințe sistem >Imprimare şi scanare > selectați imprimanta >Opțiuni şi consumabile > Driver
  - Preferințe sistem >Imprimare și Fax >selectați imprimanta >Opțiuni și consumabile >Driver
- 2 Adăugați oricare dintre opțiunile hardware instalate, apoi faceți clic pe OK.

# Configurarea imprimării wireless

## Pregătirea configurării imprimantei fără fir într-o rețea fără fir

#### Note:

- Asigurați-vă că punctul de acces (routerul fără fir) este pornit și funcționează corespunzător.
- Nu conectați cablurile de instalare sau de rețea până ce nu vi se solicită acest lucru în software-ul de configurare.

Asigurați-vă că aveți următoarele informații înainte de a configura imprimanta într-o rețea fără fir:

- SSID—SSID este cunoscut, de asemenea, ca nume al rețelei.
- Wireless Mode (Mod fără fir) sau Network Mode (Mod rețea) modul este fie infrastructură, fie ad hoc.
- Canal (pentru rețele ad hoc)-În cazul rețelelor cu infrastructură, valoarea pentru canal este stabilită automat.

Unele rețele ad-hoc vor necesita, de asemenea, o setare automată. Consultați persoana responsabilă cu asistența de sistem, dacă nu sunteți sigur ce canal să selectați.

- Security Method (Metodă de securitate) Există patru opțiuni de bază pentru metoda de securitate:
  - Cheia WEP

Dacă rețeaua utilizează mai multe chei WEP, introduceți până la patru chei în spațiile furnizate. Selectați cheia utilizată în prezent în rețea selectând cheia implicită de transmitere WEP.

- cheie sau cod de acces WPA sau WPA2

WPA include criptarea ca strat suplimentar de securitate. Opțiunile sunt AES sau TKIP. Criptarea trebuie setată la același tip pe router și pe imprimantă; în caz contrar, imprimanta nu va fi capabilă să comunice în rețea.

- 802.1X-RADIUS

Dacă instalați imprimanta într-o rețea 802.1X, veți avea nevoie de următoarele:

- Tip de autentificare
- Tip de autentificare internă
- Nume de utilizator și parolă 802.1X
- Certificate
- No security (Fără securitate)

Dacă rețeaua fără fir nu utilizează niciun tip de securitate, nu veți avea nicio informație de securitate.

Notă: Utilizarea unei rețele fără fir nesecurizate nu este recomandată.

#### Note:

- Dacă nu cunoaşteți SSID-ul pentru rețeaua la care este conectat computerul, lansați utilitarul fără fir al adaptorului de rețea al computerului şi căutați numele rețelei. Dacă nu puteți să găsiți SSID-ul sau informațiile de securitate pentru rețea, consultați documentația care a însoțit punctul de acces sau contactați persoana care asigură asistența sistemului.
- Pentru a găsi cheia sau codul de acces WPA/WPA2 prepartajat al rețelei fără fir, consultați documentația care a fost furnizată cu punctul de acces, serverul Embedded Web Server asociat cu punctul de acces sau consultați persoana care asigură asistența sistemului.

### Instalarea imprimantei într-o rețea fără fir (Windows)

Înainte de instalarea imprimantei într-o rețea fără fir, asigurați-vă că:

- Rețeaua fără fir este configurată și funcționează corect.
- Computerul pe care îl utilizați este conectat la aceeași rețea fără fir în care doriți să instalați și imprimanta.
- 1 Conectați cablul de tensiune la imprimantă, apoi la o priză cu împământare corespunzătoare și porniți imprimanta.

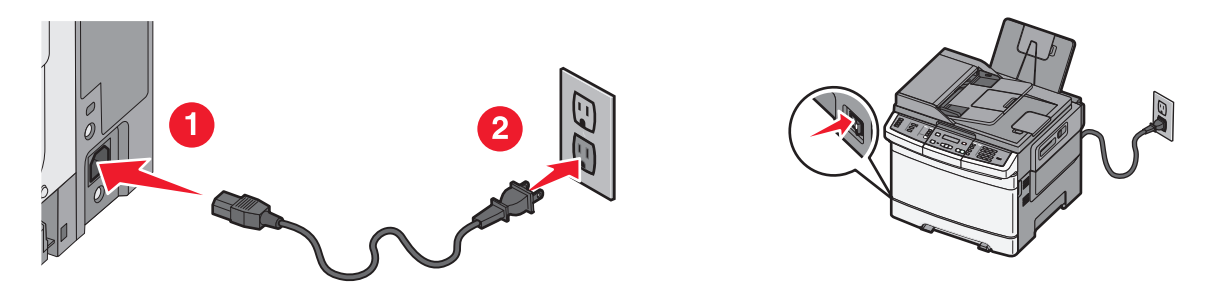

Notă: Asigurați-vă că imprimanta și computerul sunt pornite și pregătite complet.

Avertisment—Potențiale daune: Nu conectați cablul USB decât atunci când vi se solicită pe ecranul computerului.

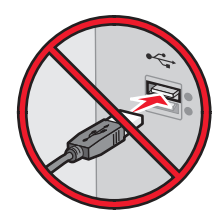

- 2 Obțineți o copie a pachetului de instalare a software-ului.
  - De pe CD-ul Software și documentație primit odată cu imprimanta.
  - De pe site-ul nostru web:
    - Accesați http://support.lexmark.com și navigați la:

ASISTENȚĂ ȘI DESCĂRCĂRI > selectați imprimanta > selectați sistemul de operare

3 Faceți dublu clic pe pachetul de instalare a software-ului.

Aşteptați să apară fereastra de dialog pentru instalare.

Dacă utilizați CD-ul Software și documentație și dialogul de instalare nu apare, atunci procedați astfel:

#### În Windows 8

Utilizând butonul Search (Căutare), introduceți textul **run** (executare) și navigați la: Lista de aplicații >**Run** (Executare) > introduceți textul **D:\setup.exe** >**OK** 

#### În Windows 7 și versiunile anterioare

- a Faceți clic pe 🥙 sau pe Start și pe Run (Executare).
- **b** În caseta de dialog Start Search (Pornire căutare) sau Run (Executare), introduceți **D:\setup.exe**.
- c Apăsați pe Enter sau faceți clic pe OK.

Notă: D este litera unității CD sau DVD.

- 4 Dați clic pe Install (Instalare), apoi urmați instrucțiunile de pe ecranul computerului.
- 5 Când vi se solicită să alegeți un tip de conexiune, selectați Wireless connection (Conexiune fără fir).
- 6 Din dialogul Wireless Configuration (Configurare fără fir), selectați Guided Setup (Recommended) -Configurare asistată (Recomandat).

Notă: Alegeți Advanced Setup (Configurare complexă) numai dacă doriți să particularizați instalarea.
7 Conectați temporar un cablu USB între computerul din rețeaua fără fir și imprimantă.

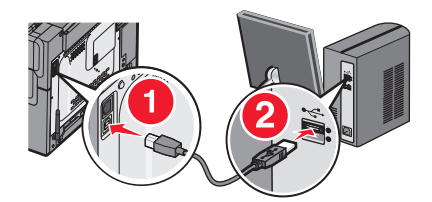

**Notă:** După configurarea imprimantei, software-ul vă îndrumă să deconectați cablul USB temporar pentru a imprima în modul fără fir.

8 Urmați instrucțiunile de pe ecranul computerului.

**Notă:** Pentru informații suplimentare privind permiterea accesului altor computere în rețea pentru utilizarea imprimantei fără fir, consultați *Ghidul pentru lucrul în rețea*.

## Instalarea imprimantei într-o rețea fără fir (Macintosh)

Notă: Asigurați-vă că deconectați cablul Ethernet la instalarea imprimantei într-o rețea fără fir.

#### Pregătirea pentru configurarea imprimantei

1 Conectați cablul de tensiune la imprimantă, apoi la o priză cu împământare corespunzătoare și porniți imprimanta.

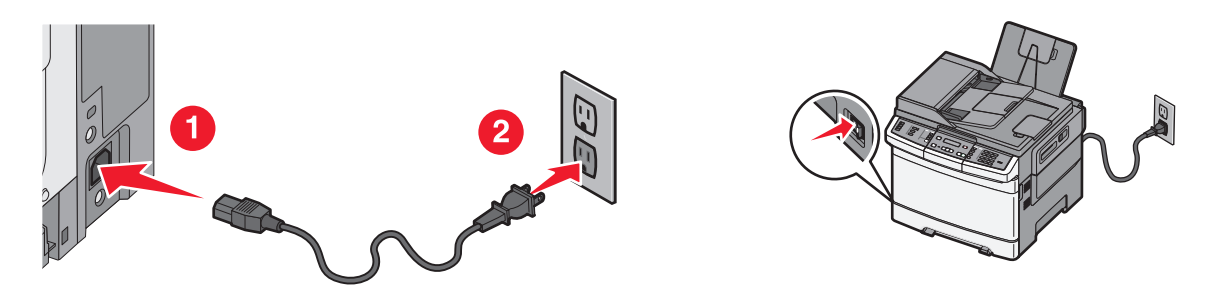

- 2 Localizați adresa MAC a imprimantei.
  - a De la panoul de control al imprimantei, navigați la:

```
PREPORTS (Rapoarte) > > > Network Setup Page (Pagină de configurare pentru rețea) > > 
sau
```

# Reports (Rapoarte) >Network Setup Page (Pagină de configurare pentru rețea)

**b** În secțiunea Standard Network Card (Placă de rețea standard), căutați **UAA (MAC)**.

Notă: Veți avea nevoie ulterior de aceste informații.

#### Introduceți informațiile despre imprimantă

1 Accesați opțiunile AirPort:

#### În Mac OS X versiunea 10.5 sau o versiune ulterioară

Din meniul Apple, navigați la oricare dintre următoarele opțiuni:

- System Preferences (Preferințe sistem) >Network (Rețea) >Wi-Fi
- System Preferences (Preferințe sistem) >Network (Rețea) >AirPort

#### Pentru Mac OS X versiunea 10.4

Din Finder (Selector), navigați la:

#### Applications (Aplicații) >Internet Connect (Conectare la Internet) >AirPort

- 2 Din meniul pop-up Network Name (Nume rețea), selectați **print server [yyyyyy] (server de imprimare [yyyyyy])**, unde **y**-urile sunt ultimele șase cifre ale adresei MAC localizate pe foaia de adrese MAC.
- 3 Deschideți un browser Web.
- 4 Din meniul Bookmarks (Marcaje), selectați, selectați Show (Afişare) sau Show All Bookmarks (Afişarea tuturor marcajelor).
- **5** Sub COLLECTIONS (COLECȚII), selectați **Bonjour** sau **Rendezvous**, apoi faceți dublu clic pe numele imprimantei.

**Notă:** Aplicația desemnată sub numele *Rendezvous* în Mac OS X versiunea 10.2 este denumită acum *Bonjour* de compania Apple Inc.

6 Din Embedded Web Server, navigați la locația informațiilor cu setările rețelei fără fir.

#### Configurați imprimanta pentru acces fără fir

- 1 Tastați numele de rețea (SSID) în câmpul corespunzător.
- 2 Dacă utilizați un punct de acces (router fără fir), selectați **Infrastructure (Infrastructură)** ca setare Network Mode (Mod Rețea).
- 3 Selectați tipul de securitate pe care doriți să îl utilizați pentru protejarea rețelei fără fir.
- 4 Introduceți informațiile de securitate necesare pentru conectarea imprimantei la rețeaua fără fir.
- 5 Faceți clic pe Submit (Remitere).
- 6 Deschideți aplicația AirPort pe computer:

#### În Mac OS X versiunea 10.5 sau o versiune ulterioară

Din meniul Apple, navigați la oricare dintre următoarele opțiuni:

- System Preferences (Preferințe sistem) >Network (Rețea) >Wi-Fi
- System Preferences (Preferințe sistem) >Network (Rețea) >AirPort

#### Pentru Mac OS X versiunea 10.4

Din Finder (Selector), navigați la:

#### Applications (Aplicații) >Internet Connect (Conectare la Internet) >AirPort

7 Din meniul pop-up Network (Rețea), selectați numele rețelei fără fir.

#### Configurați computerul pentru a utiliza imprimanta în mod fără fir

Pentru a tipări la o imprimantă din rețea, fiecare utilizator Macintosh trebuie să instaleze un fişier de driver personalizat pentru imprimantă și să creeze o coadă de tipărire în utilitarul de configurare a imprimantei sau în Print Center (Centrul de imprimare).

- 1 Instalați un fișier driver de imprimantă pe computer:
  - a Obțineți o copie a pachetului de instalare a software-ului.
    - De pe CD-ul Software și documentație primit odată cu imprimanta.
    - De pe site-ul nostru web: Accesați <u>http://support.lexmark.com</u> şi navigați la: ASISTENȚĂ ŞI DESCĂRCĂRI > selectați imprimanta > selectați sistemul de operare
  - **b** Dați dublu clic pe pachetul de instalare al imprimantei.
  - c Urmați instrucțiunile de pe ecranul computerului.
  - d Selectați o destinație, apoi dați clic pe Continue (Continuare).
  - e Din ecranul Easy Install (Instalare uşoară), dați clic pe Install (Instalare).
  - **f** Introduceți parola de utilizator, apoi dați clic pe **OK**. Toate aplicațiile necesare sunt instalate pe computer.
  - g Dați clic pe Close (Închidere) după terminarea instalării.
- 2 Adăugați imprimanta:
  - a Pentru imprimare IP:

#### În Mac OS X versiunea 10.5 sau o versiune ulterioară

- 1 Din meniul Apple, navigați la oricare dintre următoarele opțiuni:
  - System Preferences (Preferințe sistem) >Print & Scan (Imprimare şi scanare)
  - System Preferences (Preferințe sistem) >Print & Fax (Imprimare şi fax)
- 2 Dați clic pe +.
- 3 Dacă este necesar, dați clic pe Add Printer or Scanner (Adăugare imprimantă sau scanner) sau pe Add Other Printer or Scanner (Adăugare altă imprimantă sau scanner).
- 4 Dați clic pe fila IP.
- 5 Tastați adresa IP a imprimantei în câmpul adresă, apoi faceți clic pe Add (Adăugare).

#### Pentru Mac OS X versiunea 10.4

- 1 Din Finder (Selector), navigați la: Applications (Aplicații) >Utilities (Utilitare)
- 2 Faceți dublu clic pe Printer Setup Utility (Utilitar de configurare imprimantă) sau pe Print Center (Centru de imprimare).
- 3 Din Printer List (Listă imprimante), alegeți Add (Adăugare), apoi faceți clic pe IP Printer (Imprimantă IP).
- 4 Tastați adresa IP a imprimantei în câmpul adresă, apoi faceți clic pe Add (Adăugare).
- **b** Pentru imprimarea AppleTalk:

Note:

- Asigurați-vă că AppleTalk este activat pe imprimanta dvs.
- Această caracteristică este acceptată numai în Mac OS X versiunea 10.5 şi versiunile anterioare.

#### Pentru Mac OS X versiunea 10.5

- 1 Din meniul Apple, navigați la:
- System Preferences (Preferințe sistem) >Print & Fax (Imprimare şi fax)
- 2 Dați clic pe +, apoi navigați la:
   AppleTalk > selectați imprimanta din listă >Add (Adăugare)

#### Pentru Mac OS X versiunea 10.4

- 1 Din Finder (Selector), navigați la: Applications (Aplicații) >Utilities (Utilitare)
- 2 Faceți dublu clic pe Printer Setup Utility (Utilitar de configurare imprimantă) sau pe Print Center (Centru de imprimare).
- 3 Din Printer List (Listă imprimante), faceți clic pe Add (Adăugare).
- 4 Dați clic pe fila Default Browser (Browser implicit) > More Printers (Mai multe imprimante).
- 5 Din primul meniu pop-up, selectați AppleTalk.
- 6 Din al doilea meniu pop-up, selectați Local AppleTalk Zone (Zonă locală AppleTalk).
- 7 Selectați imprimanta din listă, apoi faceți clic pe Add (Adăugare).

# Instalarea imprimantei într-o rețea Ethernet

Notă: Asigurați-vă că ați finalizat instalarea inițială a imprimantei.

#### Pentru utilizatorii Windows

- 1 Obțineți o copie a pachetului de instalare a software-ului.
  - De pe CD-ul Software și documentație primit odată cu imprimanta.
  - De pe site-ul nostru web: Accesați <u>http://support.lexmark.com</u> şi navigați la:

ASISTENȚĂ ȘI DESCĂRCĂRI > selectați imprimanta > selectați sistemul de operare

2 Faceți dublu clic pe pachetul de instalare a software-ului.

Așteptați să apară fereastra de dialog pentru instalare.

Dacă utilizați CD-ul Software și documentație și dialogul de instalare nu apare, atunci procedați astfel:

#### În Windows 8

Utilizând butonul Search (Căutare), introduceți textul run (executare) și navigați la:

Lista de aplicații >Run (Executare) > introduceți textul D:\setup.exe >OK

#### În Windows 7 și versiunile anterioare

- a Faceți clic pe 🥙 sau pe Start și pe Run (Executare).
- **b** În caseta de dialog Start Search (Pornire căutare) sau Run (Executare), introduceți **D:\setup.exe**.
- c Apăsați pe Enter sau faceți clic pe OK.

Notă: D este litera unității CD sau DVD.

3 Dați clic pe Install (Instalare), apoi urmați instrucțiunile de pe ecranul computerului.

Notă: Pentru a configura imprimanta utilizând o adresă IP statică, IPv6 sau cu ajutorul scripturilor, selectați Advanced Options (Opțiuni complexe) >Administrator Tools (Instrumente pentru administratori).

- 4 Selectați Ethernet connection (Conexiune Ethernet), apoi dați clic pe Continue (Continuare).
- 5 Când vi se solicită, ataşați cablul Ethernet.
- 6 Selectați din listă imprimanta, apoi dați clic pe Continue (Continuare).

Notă: Dacă imprimanta configurată nu apare în listă, dați clic pe Modify Search (Modificare căutare).

7 Urmați instrucțiunile de pe ecranul computerului.

#### Pentru utilizatorii de Macintosh

- 1 Permiteți serverului DHCP de rețea să atribuie o adresă IP imprimantei.
- 2 Obțineți adresa IP a imprimantei fie:
  - Din panoul de control al imprimantei
  - Din secțiunea TCP/IP a meniului Network/Ports (Rețea/porturi)
  - Prin imprimarea unei pagini cu setări de rețea sau a unei pagini cu setări pentru meniuri, iar apoi prin găsirea secțiunii TCP/IP

**Notă:** Aveți nevoie de adresa IP în cazul în care configurați accesul pentru computere dintr-o subrețea diferită de cea a imprimantei.

- 3 Instalați driverul de imprimantă pe computer.
  - a Dați dublu clic pe pachetul de instalare al imprimantei.
  - **b** Urmați instrucțiunile de pe ecranul computerului.
  - c Selectați o destinație, apoi dați clic pe Continue (Continuare).
  - d Din ecranul Easy Install (Instalare uşoară), dați clic pe Install (Instalare).
  - Tastați parola de utilizator, apoi dați clic pe OK.
     Toate aplicațiile necesare sunt instalate pe computer.
  - f Dați clic pe Close (Închidere) după terminarea instalării.
- 4 Adăugați imprimanta.
  - Pentru imprimare IP:

#### În Mac OS X versiunea 10.5 sau o versiune ulterioară

- a Din meniul Apple, navigați la oricare dintre următoarele opțiuni:
  - System Preferences (Preferințe sistem) >Print & Scan (Imprimare şi scanare)
  - System Preferences (Preferințe sistem) >Print & Fax (Imprimare şi fax)
- b Dați clic pe +.
- c Dacă este necesar, dați clic pe Add Printer or Scanner (Adăugare imprimantă sau scanner) sau pe Add Other Printer or Scanner (Adăugare altă imprimantă sau scanner).
- d Dați clic pe fila IP.
- e Introduceți adresa IP a imprimantei în câmpul de adrese, apoi dați clic pe Add (Adăugare).

#### În Mac OS X versiunea 10.4 sau versiunile anterioare

- a Din Finder (Selector), navigați la:
  - Applications (Aplicații) >Utilities (Utilitare)
- **b** Faceți dublu clic pe **Printer Setup Utility (Utilitar de configurare imprimantă)** sau pe **Print Center (Centru de imprimare)**.
- c Din lista de imprimante, dați clic pe Add (Adăugare), apoi dați clic pe IP Printer (Imprimantă IP).
- d Introduceți adresa IP a scanerului în câmpul de adrese, apoi dați clic pe Add (Adăugare).
- Pentru imprimarea AppleTalk:

#### Note:

- Asigurați-vă că AppleTalk este activat pe imprimanta dvs.
- Această caracteristică este acceptată numai în Mac OS X versiunea 10.5 şi versiunile anterioare.

#### Pentru Mac OS X versiunea 10.5

- a Din meniul Apple, navigați la:
   System Preferences (Preferințe sistem) >Print & Fax (Imprimare şi fax)
- b Dați clic pe +, apoi navigați la:
   AppleTalk > selectați imprimanta dvs. >Add (Adăugare)

#### În Mac OS X versiunea 10.4 sau versiunile anterioare

- a Din Finder (Selector), navigați la:
   Applications (Aplicații) >Utilities (Utilitare)
- **b** Faceți dublu clic pe **Printer Setup Utility (Utilitar de configurare imprimantă)** sau pe **Print Center (Centru de imprimare)**.
- c Din lista de imprimante, dați clic pe Add (Adăugare).
- d Dați clic pe fila Default Browser (Browser implicit) > More Printers (Mai multe imprimante).
- e Din primul meniu pop-up, selectați AppleTalk.
- f Din al doilea meniu pop-up, selectați Local AppleTalk Zone (Zonă locală AppleTalk).
- g Selectați echipamentul din listă, apoi dați clic pe Add (Adăugare).

**Notă:** Dacă scanerul nu apare pe listă, poate fi necesar să-l adăugați utilizând adresa IP. Pentru mai multe informații, contactați persoana care asigură asistența sistemului.

# Minimizarea impactului imprimantei asupra mediului

Compania Lexmark este angajată în acțiunile de protejare a mediului și îmbunătățește continuu imprimantele sale pentru a reduce impactul acestora asupra mediului. Proiectăm având în vedere mediul înconjurător, ne alegem ambalajele astfel încât să reducem cantitatea acestora și oferim programe de colectare și reciclare. Pentru mai multe informații, consultați:

- Capitolul Notificări
- Secțiunea Environmental Sustainability a site-ului Web Lexmark de la adresa www.lexmark.com/environment
- Programul Lexmark de reciclare de la adresa www.lexmark.com/recycle

Selectând anumite setări sau activități cu imprimanta, aveți posibilitatea să reduceți și mai mult impactul acesteia. Acest capitol descrie setările și activitățile care pot conduce la rezultate sporite de protejare a mediului.

# Economia de hârtie și toner

Studiile arată că 80% dintre emisiile de bioxid de carbon generate de o imprimantă sunt legate de utilizarea hârtiei. Puteți să reduceți în mod semnificativ emisiile de bioxid de carbon utilizând hârtie reciclată și următoarele sugestii pentru imprimare, cum ar fi imprimarea pe ambele fețe ale hârtiei și imprimarea mai multor pagini pe aceeași parte a unei singure coli de hârtie.

Pentru informații despre modul în care puteți economisi imediat hârtie și energie, consultați "Utilizarea modului economic".

## Utilizarea hârtiei reciclate și a altor hârtii de birou

Fiind o companie preocupată de mediu, Lexmark încurajează utilizarea hârtiei reciclate, produsă special pentru imprimantele laser (electrofotografice).

Deși nu se poate face o afirmație general valabilă, conform căreia hârtia reciclată de toate tipurile se va alimenta corect, Lexmark testează în mod constant hârtie reciclată, reprocesată în hârtie de copiator, disponibilă pe piața globală. Această testare științifică este efectuată în mod riguros și disciplinat. Sunt luați în considerare numeroși factori, atât separat, cât și integral, inclusiv cei ce urmează:

- Cantitatea de deşeuri reciclate (Lexmark testează un conținut de până la 100% din deşeurile reciclate.)
- Condițiile de temperatură și umiditate (camerele de testare simulează clima din întreaga lume.)
- Conținutul de umiditate (Hârtia business trebuie să aibă umiditate scăzută: 4-5%.)
- Rezistența la îndoire și rigiditatea adecvată înseamnă o alimentare optimă prin imprimantă.
- Grosimea (afectează cantitatea care poate fi încărcată într-o tavă)
- Rugozitatea suprafeței (măsurată în unități Sheffield, afectează claritatea imprimării şi cât de bine aderă tonerul pe hârtie)
- Fricțiunea suprafeței (determină cât de ușor pot fi separate colile)
- Fibrele și direcția de fabricație a acestora în hârtie (afectează încrețirea, care, la rândul său, influențează comportamentul mecanic al hârtiei la deplasarea în imprimantă)
- Luminozitatea și textura (aspectul vizual și tactil)

Hârtia reciclată este mai bună ca oricând; cu toate acestea, cantitatea de conținut reciclat dintr-o hârtie afectează gradul de control asupra materiei străine. Dar, deși hârtia reciclată este o bună modalitate de a imprima într-un mod ecologic, aceasta nu este perfectă. Energia necesară pentru eliminarea cernelii și pentru tratarea aditivilor, cum ar fi coloranții și "lipiciul", generează adeseori mai multe emisii de carbon decât producția de hârtie normală. Cu toate acestea, utilizarea hârtiei reciclate permite o mai bună administrare generală a resurselor.

Lexmark se preocupă de utilizarea responsabilă a hârtiei în general, pe baza evaluărilor ciclurilor de viață ale produselor sale. Pentru a înțelege mai bine impactul imprimantelor asupra mediului, compania a solicitat efectuarea unui număr de evaluări a ciclului de viață și a descoperit că hârtia este principalul factor responsabil pentru emisiile de carbon (până la 80%) cauzate pe parcursul întregii durate de viață a unui dispozitiv (de la proiectare până la sfârșitul vieții). Acest lucru se datorează proceselor de fabricație solicitante de energie, necesare pentru fabricarea hârtiei.

Astfel, Lexmark încearcă să sensibilizeze clienții și partenerii cu privire la minimizarea impactului hârtiei. Utilizarea hârtiei reciclate este una din modalități. Eliminarea consumului excesiv și inutil de hârtie este o altă modalitate. Lexmark este o companie bine dotată pentru a ajuta clienții să minimizeze deșeurile provenite din imprimare și copiere. În plus, compania încurajează achiziționarea hârtiei de la furnizori care demonstrează angajamentul față de practicile de protecție în silvicultură.

Lexmark nu susține anumiți furnizori, deși păstrează o listă de produse de conversie pentru aplicații speciale. Cu toate acestea, următoarele recomandări privind selecția hârtiei vor contribui la reducerea impactului imprimării asupra mediului:

- 1 Minimizați consumul de hârtie.
- 2 Fiți selectivi privitor la originea fibrei de lemn. Achiziționați de la furnizori certificați conform Forestry Stewardship Council (Consiliul de administrare a pădurilor, FSC) sau The Program for the Endorsement of Forest Certification (Programul pentru susținerea sistemelor de certificare în domeniul forestier, PEFC). Aceste certificări garantează faptul că producătorul de hârtie utilizează celuloză de lemn provenită de la operatori forestieri care utilizează un management şi practici de restaurare responsabile ecologic şi social.
- 3 Alegeți cea mai potrivită hârtie pentru necesitățile de imprimare: hârtie certificată normală de 75 sau 80 g/m<sup>2</sup>, hârtie cu greutate mai redusă sau hârtie reciclată.

#### Exemple de hârtie neacceptată

Rezultatele testelor indică faptul că următoarele tipuri de hârtie prezintă un risc pentru utilizarea în imprimantele laser:

- Hârtia tratată chimic, utilizată pentru efectuarea copiilor fără indigo, cunoscută și sub denumirea de hârtie fără carbon
- Hârtia preimprimată, cu substanțe chimice care pot contamina hârtia
- Hârtie pretipărită care poate fi afectată de temperatura din unitatea de fuziune a imprimantei
- Hârtia preimprimată, care necesită o înregistrare (locația precisă pe pagină) mai mare de ±2,3 mm (±0,9 in.), de exemplu, formularele pentru recunoaşterea optică a caracterelor (OCR). În unele cazuri, înregistrarea poate fi reglată cu o aplicație software în vederea tipăririi corecte pe aceste formulare.)
- Hârtie cretată (care poate fi ștearsă), hârtie sintetică, hârtie termică
- Hârtia cu margini rugoase, cu textură proeminentă ori aspră sau hârtia ondulată
- Hârtia reciclată, care nu trece testul EN12281:2002 (test european)
- Hârtie care cântăreşte mai puțin de 60 g/m<sup>2</sup> (16 lb)
- Formularele și documentele cu mai multe părți

Pentru informații suplimentare despre Lexmark, vizitați **www.lexmark.com**. Informațiile generale cu privire la protecția mediului pot fi găsite la linkul **Environmental Sustainability (Protejarea mediului)**.

### Conservarea consumabilelor

Există mai multe moduri prin care puteți reduce cantitatea de hârtie și de toner pe care o utilizați atunci când imprimați. Aveți următoarele posibilități:

#### Utilizați ambele fețe ale colii de hârtie

Dacă modelul de imprimantă acceptă imprimarea față-verso, puteți controla dacă imprimarea apare pe una sau pe ambele părți ale hârtiei, pentru un document imprimat, selectând **2-sided printing (Imprimare pe 2 fețe)** din dialogul Imprimare sau din bara de instrumente Lexmark.

#### Plasați mai multe pagini pe o coală de hârtie

Puteți imprima până la 16 pagini consecutive dintr-un document cu mai multe pagini pe o singură față a colii de hârtie, selectând o setare din secțiunea Imprimare pagini multiple (Câte N) a ecranului cu dialogul Imprimare.

#### Verificați corectitudinea primei dvs. schițe

Înainte de a imprima un document sau de a realiza mai multe copii ale acestuia:

- Utilizați caracteristica de examinare Lexmark, pe care o puteți selecta din dialogul Imprimare sau din bara de instrumente Lexmark, pentru a vedea cum va arăta documentul înainte de a-l imprima.
- Imprimați o copie a documentului pentru a verifica corectitudinea conținutului și a formatului.

#### Evitați blocajele de hârtie

Selectați și încărcați cu grijă hârtia, pentru a evita blocajele. Pentru informații suplimentare, consultați "Evitarea blocajelor" de la pagina 117.

# Economisirea energiei

## Utilizarea modului Economic

Utilizați modul Economic pentru a selecta rapid una sau mai multe metode de reducere a impactului pe care imprimanta dvs. îl are asupra mediului înconjurător.

**Notă:** Consultați tabelul pentru setările multiple care se modifică atunci când selectați o setare a modului Economic.

| Selectați      | Pentru                                                                                                    |
|----------------|----------------------------------------------------------------------------------------------------|
| Energie        | <ul> <li>Reduce utilizarea energiei, mai ales atunci când imprimanta este inactivă.</li> <li>Motoarele imprimantei nu pornesc decât atunci când o lucrare de imprimare este gata de efectuat.<br/>Puteți observa o scurtă întârziere înainte ca prima pagină să fie imprimată.</li> <li>Imprimanta intră în modul Economic după un minut de inactivitate.</li> </ul> |
| Hârtie         | Imprimarea față-verso este activată la modelele de imprimantă care acceptă opțiunea față-verso.                                                                                                    |
| Energie/Hârtie | Utiliza toate setările asociate modului Energie și modului Hârtie.                                                                                                    |

| Selectați  | Pentru                                                                                                    |
|------------|----------------------------------------------------------------------------------------------------|
| Dezactivat | Utiliza setările prestabilite din fabricație pentru toate setările asociate modului Economic. Această setare acceptă specificațiile de performanță pentru imprimanta dvs. |

Pentru a selecta setarea mod Economic:

- 1 De la panoul de control al imprimantei, apăsați pe 🔄.
- 2 Apăsați pe butoanele săgeată până când se afişează Settings (Setări), apoi apăsați pe 🔽.
- Apăsați pe butoanele săgeată până când apare General Settings (Setări generale), apoi apăsați pe
   .
- 4 Apăsați pe butoanele săgeată până când se afişează Eco-Mode (Mod economic), apoi apăsați pe 🔽.
- 5 Selectați setarea dorită, apoi apăsați pe

Se afişează mesajul Submitting changes (Remitere modificări).

## Reducerea zgomotului imprimantei

Utilizați modul Silențios pentru a reduce zgomotul imprimantei.

**Notă:** Consultați tabelul pentru setările multiple care se modifică atunci când selectați o setare a modului Silențios.

| Selectați  | Pentru a                                                                                                    |
|------------|----------------------------------------------------------------------------------------------------|
| Activat    | Reduce zgomotul imprimantei.                                                                                                    |
|            | <ul> <li>Este posibil să observați o reducere a vitezei de lucru.</li> </ul>                                                                                                    |
|            | <ul> <li>Motoarele imprimantei nu pornesc decât atunci când o lucrare de imprimare este gata de efectuat. Puteți observa o scurtă întârziere înainte ca prima pagină să fie imprimată.</li> </ul> |
|            | <ul> <li>Ventilatoarele rulează cu viteză redusă sau sunt oprite.</li> </ul>                                                                                                    |
|            | <ul> <li>Dacă imprimanta dvs. are facilități de fax, sunetele faxului sunt reduse sau dezactivate, inclusiv acelea<br/>produse de difuzorul şi de soneria faxului.</li> </ul>                     |
| Dezactivat | Utiliza setările prestabilită din fabricație. Această setare acceptă specificațiile de performanță pentru impri-<br>manta dvs.                                                                    |

Pentru a selecta o setare a modului Silențios:

- 1 De la panoul de control al imprimantei, apăsați pe 🔄.
- 2 Apăsați pe butoanele săgeată până când se afişează Settings (Setări), apoi apăsați pe 🔽.
- Apăsați pe butoanele săgeată până când apare General Settings (Setări generale), apoi apăsați pe
   .
- 4 Apăsați pe butonul săgeată în jos până când apare Quiet Mode (Mod silențios), apoi apăsați pe 🔽.
- 5 Selectați setarea dorită, apoi apăsați pe

Se afişează mesajul Submitting changes (Remitere modificări).

## Reglarea setărilor pentru modul Economic

- 1 Asigurați-vă că imprimanta este pornită și că apare mesajul Ready (Gata).
- 2 De la panoul de control al imprimantei, apăsați pe 🔄.
- 3 Apăsați pe butoanele săgeată până când se afişează Settings (Setări), apoi apăsați pe 🚺.
- 4 Apăsați pe butoanele săgeată până când apare General Settings (Setări generale), apoi apăsați pe
   .
- 5 Apăsați pe butoanele săgeată până când se afişează Timeout (Expirare), apoi apăsați pe 🚺.
- 6 Apăsați pe butoanele săgeată până când se afişează Power Saver (Economic), apoi apăsați pe 🚺.
- 7 Apăsați pe butoanele săgeată pentru a introduce numărul de minute premergătoare intrării imprimantei în modul Economic. Setările pot lua valori între 1 și 240 de minute.
- 8 Apăsați pe 🔽.

Se afişează mesajul Submitting changes (Remitere modificări).

9 Apăsați pe 🔄, apoi apăsați pe 🔄, până când apare Ready (Gata).

**Notă:** Setările pentru modul Economic pot fi reglate și tastând adresa IP a imprimantei în câmpul de adresă Web din browserul dvs.

# Reciclarea

Lexmark oferă programe de colectare și abordări progresive de protejare a mediului prin reciclare. Pentru informații suplimentare, consultați:

- Capitolul Notificări
- Secțiunea Environmental Sustainability a site-ului Web Lexmark de la adresa <u>www.lexmark.com/environment</u>
- Programul Lexmark de reciclare de la adresa www.lexmark.com/recycle

## **Reciclarea produselor Lexmark**

Dacă doriți să returnați produsele Lexmark pentru reciclare:

- 1 Accesați <u>www.lexmark.com/recycle</u>.
- 2 Găsiți tipul de produs pentru reciclare, apoi selectați țara sau regiunea din listă.
- 3 Urmați instrucțiunile de pe ecranul computerului.

**Notă:** Consumabilele și componentele hardware ale imprimantei, neincluse în programele de colectare Lexmark, pot fi reciclate prin intermediul centrului dvs. local de reciclare. Contactați centrul local de reciclare pentru a determina elementele pe care le acceptă.

## Reciclarea ambalajului Lexmark

Lexmark se străduiește continuu să reducă la minimum ambalajul. Un ambalaj mai puțin voluminos ne asigură că imprimantele Lexmark sunt transportate într-un mod foarte eficient și foarte atent cu mediul înconjurător și că există o cantitate mică de ambalaj de înlăturat. Aceste măsuri de eficiență duc la mai puține emisii ale gazelor se seră, la economii de energie și la economisirea resurselor naturale.

Cutiile de carton Lexmark sunt 100% reciclabile acolo unde există instalații de reciclare a cartonului prin pliere. Este posibil ca astfel de instalații să nu existe în zona dvs.

Spuma utilizată la ambalarea produselor Lexmark este reciclabilă acolo unde există instalații de reciclare a spumei. Este posibil ca astfel de instalații să nu existe în zona dvs.

Atunci când înapoiați un cartuş la Lexmark, puteți să reutilizați cutia în care a fost livrat cartuşul. Lexmark va recicla această cutie.

## Returnarea cartuşelor Lexmark pentru reutilizare sau reciclare

Programul Lexmark de colectare a cartuşelor deviază anual milioane de cartuşe Lexmark de la drumul lor către gropile de gunoi, oferind clienților Lexmark o metodă simplă și gratuită de returnare a cartuşelor uzate către Lexmark, pentru reutilizare și reciclare. Cartuşele goale returnate la Lexmark sunt, în proporție de 100%, fie reutilizate, fie dezmembrate pentru reciclare. Cutiile utilizate pentru returnarea cartuşelor sunt, de asemenea, reciclate.

Pentru a returna cartuşele Lexmark în vederea reutilizării sau a reciclării, urmați instrucțiunile livrate cu imprimanta sau cu cartuşul și utilizați eticheta de transport preplătită. De asemenea, aveți următoarele opțiuni:

- 1 Accesați <u>www.lexmark.com/recycle</u>.
- 2 Din secțiunea Cartușe de toner, selectați țara sau regiunea dvs.
- 3 Urmați instrucțiunile de pe ecranul computerului.

# Încărcarea hârtiei și a suporturilor de tipărire speciale

Această secțiune explică modul în care se utilizează tava de 250 de coli, alimentatorul manual, tava opțională de 550 de coli și sertarul dual de 650 de coli cu alimentator multifuncțional integrat. De asemenea, include informații despre orientarea hârtiei, setarea dimensiunii și a tipului de hârtie și despre legarea și anularea legării tăvilor.

# Legarea și anularea legării tăvilor

# Legarea tăvilor

Legarea tăvilor este utilă pentru operațiile de tipărire complexe sau pentru tipărirea mai multor exemplare. Când una dintre tăvile legate se golește, alimentarea cu hârtie este continuată din următoarea tavă legată. Când setările pentru dimensiunea și tipul hârtiei sunt identice pentru orice tavă, tăvile sunt legate automat. Setarea pentru Dimensiune hârtie, pentru toate tăvile, trebuie realizată manual din meniul Dimensiune hârtie. Setarea pentru Tip hârtie, pentru toate tăvile, trebuie realizată manual din meniul Dimensiune hârtie și meniul Dimensiune hârtie sunt disponibile din meniul Dimensiune/Tip hârtie.

# Anularea legării tăvilor

Anularea legării tăvilor are setări care nu sunt identice cu setările celorlalte tăvi.

Pentru a anula legarea unei tăvi, schimbați următoarele setări pentru tavă, astfel încât să nu coincidă cu setările oricărei alte tăvi:

• Tipul hârtiei (de exemplu: hârtie obișnuită, scrisoare cu antet, tip particularizat <x>).

Numele de tipurilor de hârtie descriu caracteristicile hârtiei. Dacă pentru legarea tăvilor se folosește numele care descrie cel mai bine hârtia, atribuiți tăvii un nume de tip de hârtie diferit, cum ar fi Tip particularizat <x>, sau definiți propriul nume particularizat.

• Dimensiune hârtie (de exemplu: letter, A4, statement)

Încărcați o dimensiune diferită de hârtie pentru a modifica setarea Dimensiune hârtie pentru o tavă. Setările pentru dimensiunea hârtiei nu sunt automate; acestea trebuie setate manual din meniul Dimensiune hârtie.

**Avertisment—Potențiale daune:** Nu atribuiți un nume de tip de hârtie care nu descrie tipul de hârtie încărcat în tavă. Temperatura unității de fuziune diferă în funcție de tipul de hârtie specificat. Hârtia nu este corect procesată dacă se selectează un tip nepotrivit.

# Atribuirea unui nume de tip particularizat

Atribuiți un nume de tip particularizat unei tăvi pentru legarea sau anularea legării sale. Atribuiți același nume de tip particularizat pentru fiecare tavă pe care o legați. Numai tăvile care au atribuit același nume particularizat se vor lega.

- 1 Asigurați-vă că imprimanta este pornită și că apare mesajul Ready (Gata).
- 2 De la panoul de control al imprimantei, apăsați pe 🔄.

- 3 Apăsați butoanele săgeată până când apare Paper Menu (Meniu hârtie), apoi apăsați pe 🚺.
- 4 Apăsați butoanele săgeată până când apare Size/Type (Dimensiune/Tip), apoi apăsați 🔽.
- 6 Apăsați pe butoanele săgeată până când apare meniul Tip hârtie.
- 7 Apăsați pe 🔽.
- 8 Apăsați butoanele săgeată până când apare Custom Type (Tip personalizat) <x> sau alt nume personalizat, apoi apăsați .

Apare mesajul Submitting Changes (Remitere modificări), urmat de Paper Menu (Meniu hârtie).

9 Apăsați pe 🔄, apoi pe 🔄 pentru a reveni la starea Ready (Gata).

# Setarea dimensiunii și a tipului de hârtie

**Notă:** Tăvile cu setări identice pentru dimensiunea și tipul de hârtie sunt legate automat de către imprimantă. Când o tavă legată rămâne fără hârtie, imprimanta trage din altă tavă.

Pentru a schimba dimensiunea și tipul pentru hârtie:

- 1 Asigurați-că că imprimanta este pornită și că apare mesajul Ready (Gata).
- 2 De la panoul de control al imprimantei, apăsați pe 🔄.
- 3 Apăsați butoanele săgeată până când apare Paper Menu (Meniu hârtie), apoi apăsați pe 🚺.
- 4 Apăsați butoanele săgeată până când apare Size/Type (Dimensiune/Tip), apoi apăsați 🚺.
- 5 Apăsați pe butoanele săgeată până când apare tava corectă, apoi apăsați pe 🚺.
- 6 Apăsați pe 🔽 când apare Size (Dimensiune).
- 7 Apăsați butoanele săgeată până când apare dimensiunea corectă, apoi apăsați . Apare mesajul Submitting Changes (Remitere modificări), urmat de Size (Dimensiune).
- 8 Apăsați butoanele săgeată până când se afişează Type (Tip), apoi apăsați 🚺.
- 9 Apăsați butoanele săgeată până când apare tipul corect, apoi apăsați .
   Apare mesajul Submitting Changes (Remitere modificări), urmat de Type (Tip).
- 10 Apăsați pe 🔄, apoi pe 🔄 pentru a reveni la starea Ready (Gata).

# Configurarea setărilor pentru formatul de hârtie universal

Setarea Dimensiune hârtie universală este o setare definită de utilizator care permite imprimarea pe dimensiuni de hârtie care nu au fost prestabilite în meniurile imprimantei. Setați dimensiunea hârtiei pentru tava specificată pe Universal atunci când dimensiunea dorită nu este disponibilă în meniul Dimensiune hârtie. Apoi, specificați toate setările următoare de dimensiune pentru Universal:

- Unitate de măsură (inchi sau milimetri)
- Înălțime portret și Lățime portret
- Direcție alimentare

**Notă:** Dimensiunea universală cea mai mică acceptată este 76,2 x 127 mm (3 x 5 inchi); cea mai mare este 215,9 x 355,6 mm (8,5 x 14 inchi).

#### Specificarea unității de măsură

- 1 Asigurați-că că imprimanta este pornită și că apare mesajul Ready (Gata).
- 2 De la panoul de control al imprimantei, apăsați pe 🔄.
- 3 Apăsați butoanele săgeată până când apare Paper Menu (Meniu hârtie), apoi apăsați pe 🚺.
- 4 Apăsați butoanele săgeată până când apare Universal Setup (Configurare universală), apoi apăsați

   Image: Configurare universală
   Image: Configurare universală
   Image: Configurare universală
   Image: Configurare universală
   Image: Configurare universală
   Image: Configurare universală
   Image: Configurare universală
   Image: Configurare universală
   Image: Configurare universală
   Image: Configurare universală
   Image: Configurare universală
   Image: Configurare universală
   Image: Configurare universală
   Image: Configurare universală
   Image: Configurare universală
   Image: Configurare universală
   Image: Configurare universală
   Image: Configurare universală
   Image: Configurare universală
   Image: Configurare universală
   Image: Configurare universală
   Image: Configurare universală
   Image: Configurare universală
   Image: Configurare universală
   Image: Configurare universală
   Image: Configurare universală
   Image: Configurare universală
   Image: Configurare universală
   Image: Configurare universală
   Image: Configurare universală
   Image: Configurare universală
   Image: Configurare universală
   Image: Configurare universală
   Image: Configurare universală
   Image: Configurare universală
   Image: Configurare universală
   Image: Configurare universală
   Image: Configurare universală
   Image: Configurare universală
   Image: Configurare universală
   Image: Configurare universală
   Image: Configurare universală
   Image: Configurare
- 5 Apăsați butoanele săgeată până când apare Units of Measure (Unități de măsură), apoi apăsați 🚺.
- 6 Apăsați butoanele săgeată până când apare unitatea corectă de măsură, apoi apăsați 🚺.

Apare mesajul **Submitting Changes (Remitere modificări)**, urmat de **Universal Setup (Configurare universală)**.

#### Specificarea înălțimii și lățimii hârtiei

Definirea unor anumite valori ale dimensiunii universale pentru hârtie (în orientare tip portret) permite imprimantei să accepte dimensiunea, incluzând suport pentru caracteristici standard precum imprimarea față-verso și imprimarea mai multor pagini pe o coală.

1 Din meniul Configurare universală, apăsați pe butoanele săgeată până când apare **Portrait Width (Lățime portret)**, apoi apăsați pe **V**.

Notă: Selectați Portrait Height (Înălțime portret) pentru a ajusta setarea de înălțime a hârtiei și Paper Width (Lățime hârtie) pentru a ajusta setarea de lățime a hârtiei.

2 Apăsați pe butoanele săgeată pentru a mișora sau a mări setarea, apoi apăsați pe 🚺.

Apare mesajul **Submitting Changes (Remitere modificări)**, urmat de **Universal Setup (Configurare universală)**.

# Încărcarea tăvii standard de 250 de coli sau a celei opționale de 550 de coli

Imprimanta are o tavă standard de 250 de coli (Tava 1) cu un alimentator manual ataşat. Tava de 250 de coli, sertarul dual de 650 de coli și tava opțională de 550 de coli acceptă aceleași dimensiuni și tipuri de hârtie și se încarcă în același mod.

Notă: Tava opțională de 550 de coli nu este disponibilă pentru toate modelele de imprimantă.

1 Trageți tava afară.

**Notă:** Nu scoateți tăvile în timpul unei operații de imprimare sau în timp ce pe afişaj clipeşte semnalul **Busy (Ocupat)**. În caz contrar poate surveni un blocaj.

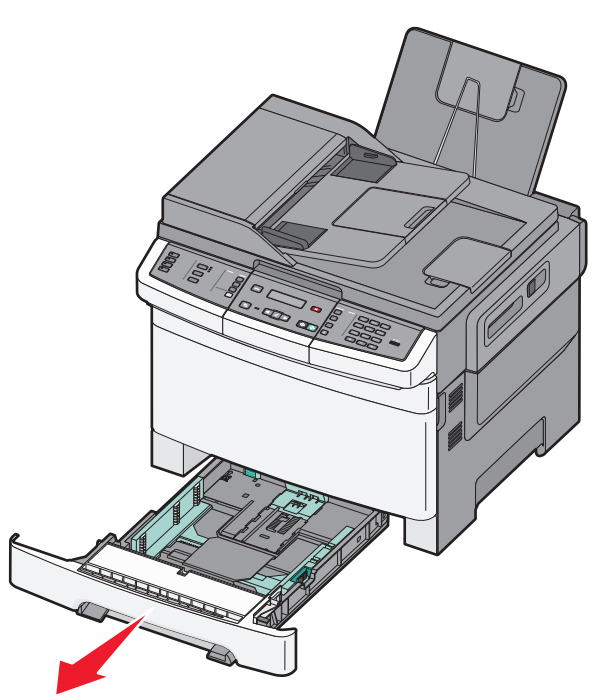

2 Strângeți ghidajul pentru lungime înăuntru conform ilustrației și mutați ghidajul în poziția corectă pentru dimensiunea hârtiei încărcate.

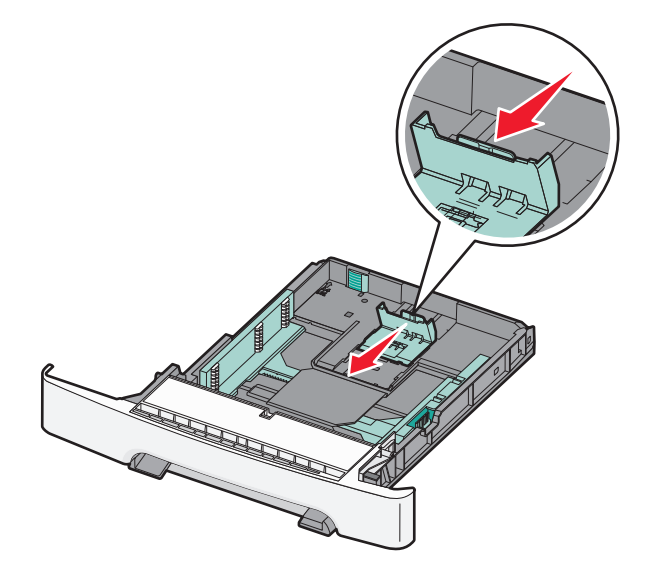

Notă: Utilizați indicatorii de dimensiune din partea de jos a tăvii pentru a vă ajuta să poziționați ghidajul.

**3** Dacă hârtia este mai lungă decât cea de dimensiune Letter, apăsați pe pârghia verde din spatele tăvii, pentru a o extinde.

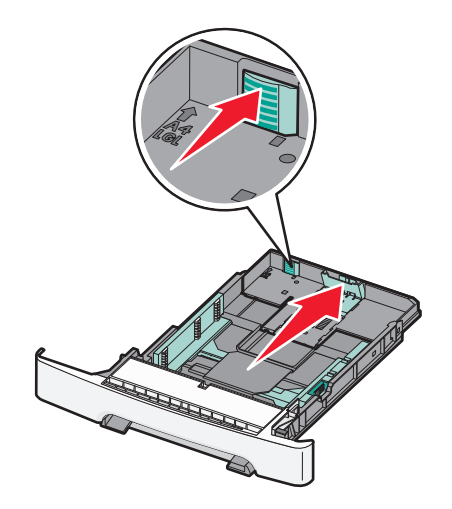

4 Flexați uşor colile înainte şi înapoi pentru a le dezlipi şi răsfoiți-le. Nu pliați şi nu îndoiți hârtia. Îndreptați marginile pe o suprafață plană.

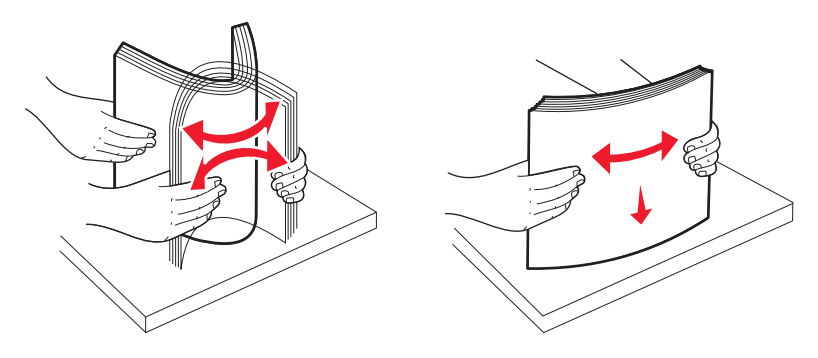

5 Încărcați teancul de hârtie cu fața recomandată pentru tipărire orientată în sus.

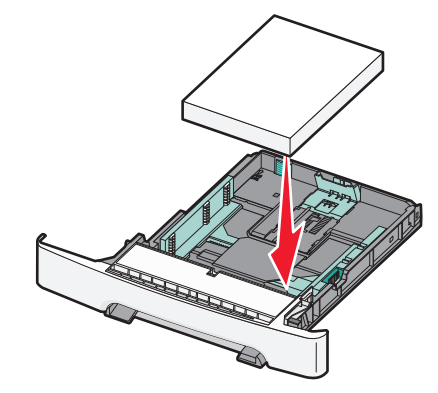

6 Asigurați-vă că ghidajele pentru hârtie sunt așezate sigur aproape de marginile hârtiei.

**Notă:** Asigurați-vă că ghidejele laterale sunt așezate foarte aproape de marginile hârtiei, astfel încât imaginea să se transpună bine pe pagină.

7 Introduceți tava.

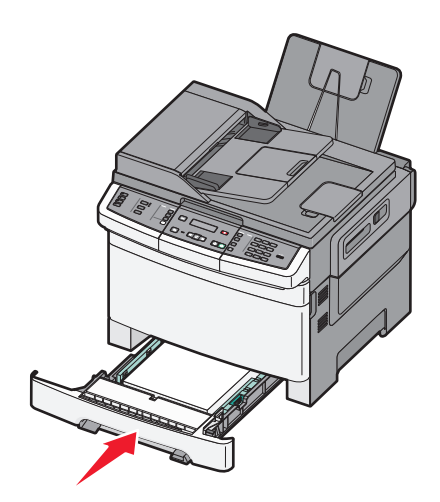

8 Dacă a fost introdus un tip de hârtie diferit de cel anterior, schimbați setarea Tip hârtie sau Dimensiune hârtie pentru tavă, de la panoul de comandă al imprimantei.

Notă: Combinarea dimensiunilor sau tipurilor de hârtie într-o tavă poate să conducă la blocaje.

# Încărcarea sertarului dual de 650 de coli

Sertarul dual de 650 de coli (Tava 2) constă dintr-o tavă de 550 de coli și un alimentator multifuncțional integrat de 100 de coli. Sertarul se încarcă la fel ca tava de 250 de coli și ca tava opțională de 550 de coli și acceptă aceleași dimensiuni și tipuri de hârtie. Singurele diferențe sunt aspectul ghidajelor și locația indicatoarelor pentru dimensiunea hârtiei, conform ilustrației următoare.

Notă: Tava opțională de 550 de coli nu este disponibilă pentru toate modelele de imprimantă.

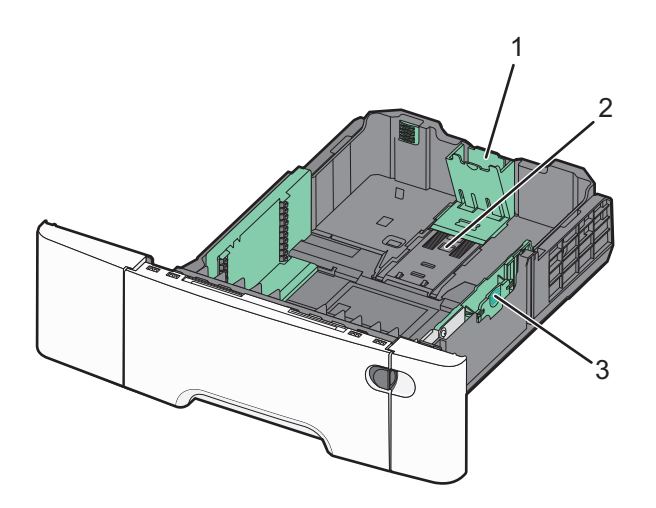

| ์ 1 | Ghidaje lungime       |
|-----|-----------------------|
| 2   | Indicatori dimensiune |
| 3   | Ghidaje lățime        |

# Utilizarea alimentatorului multifuncțional

1 Împingeți opritorul alimentatorului multifuncțional spre stânga.

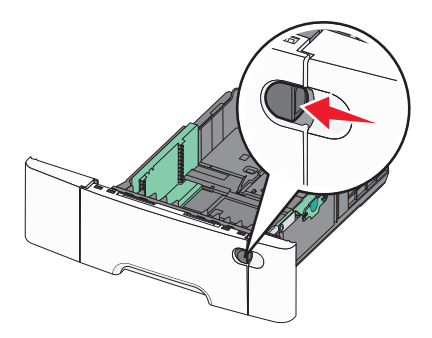

2 Deschideți alimentatorul multifuncțional.

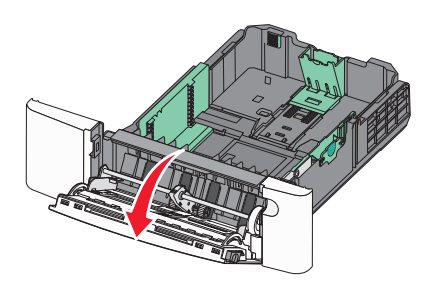

3 Prindeți extensia și trageți de ea până când se extinde complet.

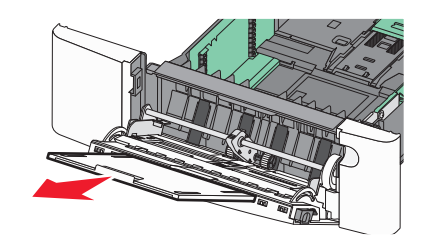

- 4 Pregătiți hârtia pentru încărcare.
  - Îndoiți uşor colile de hârtie înainte şi înapoi, şi răsfoiți-le. Nu pliați şi nu îndoiți hârtia. Aduceți marginile la acelaşi nivel.

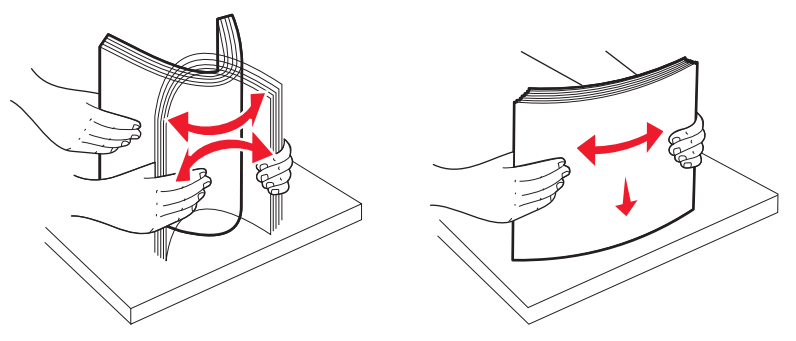

• Țineți foliile transparente de margini și răsfoiți-le. Aduceți marginile la același nivel.

Notă: Aveți grijă să nu atingeți fața de tipărit a foliilor transparente. Aveți grijă să nu zgâriați foliile.

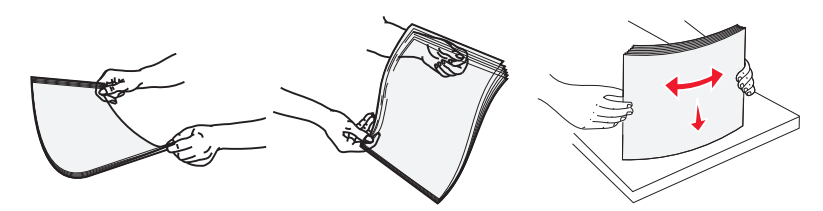

- Flexați ușor un teanc de plicuri înainte și înapoi pentru a le dezlipi, apoi răsfoiți-le. Aduceți marginile la același nivel.
- 5 Localizați limitatorul pentru înălțime și ghidajul teancului de plicuri.

Notă: Nu depășiți înălțimea maximă a teancului forțând hârtie sub limitatorul pentru înălțime.

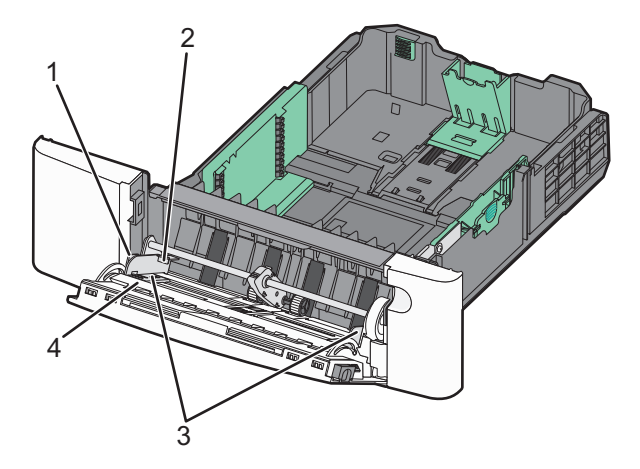

| 1 | Ureche                                 |
|---|----------------------------------------|
| 2 | Limitatorul pentru înălțimea teancului |
| 3 | Ghidaj pentru lățime                   |
| 4 | Indicatori dimensiune                  |

- 6 Încărcați hârtia, apoi reglați ghidajul pentru lățime astfel încât să atingă ușor marginea teancului de hârtie.
  - Încărcați hârtie, carton și folii transparente cu fața recomandată pentru tipărire în jos și marginea superioară orientată spre intrarea în imprimantă.

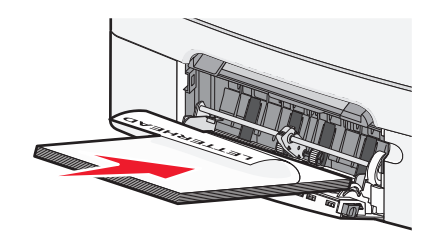

• Încărcați plicurile cu clapa orientată în sus.

**Avertisment—Potențiale daune:** Nu utilizați niciodată plicuri cu timbre, cleme, clapete, ferestre, învelitori sau adezivi autocolanți. Aceste plicuri pot deteriora grav imprimanta..

Note:

- Nu încărcați și nu închideți alimentatorul multifuncțional în timpul unei operații de tipărire.
- Încarcați un singur tip și o singură dimensiune de hârtie o dată.
- 7 Asigurați-vă că hârtia este aşezată până în capătul posterior al alimentatorului multifuncțional, deoarece va fi trasă foarte uşor. Hârtia trebuie să fie perfect întinsă în alimentatorul multifuncțional. Asigurați-vă că hârtia încape bine în alimentatorul multifuncțional şi că nu este îndoită sau boțită.
- 8 De la panoul de control al imprimantei, setați dimensiunea și tipul de hârtie.

# Utilizarea alimentatorului manual

Tava standard de 250 de coli are un alimentator manual integrat care poate fi utilizat pentru imprimarea pe diferite tipuri de hârtie, pe câte o foaie, pe rând.

- 1 Încărcați o coală de hârtie în alimentatorul manual.
  - Cu fața imprimabilă în jos pentru imprimarea pe o față.
  - Cu fața imprimabilă în sus pentru imprimarea pe două fețe (duplex).

Notă: Hârtia cu antet se poate încărca în mai multe feluri, în funcție de modul de imprimare.

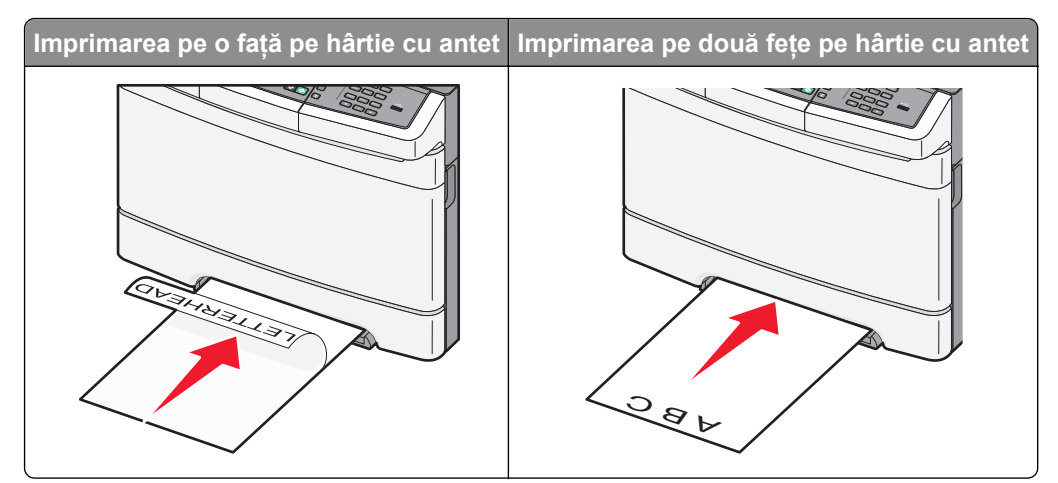

• Încărcați plicuri cu clapa orientată în sus și în partea dreaptă a ghidajului pentru hârtie.

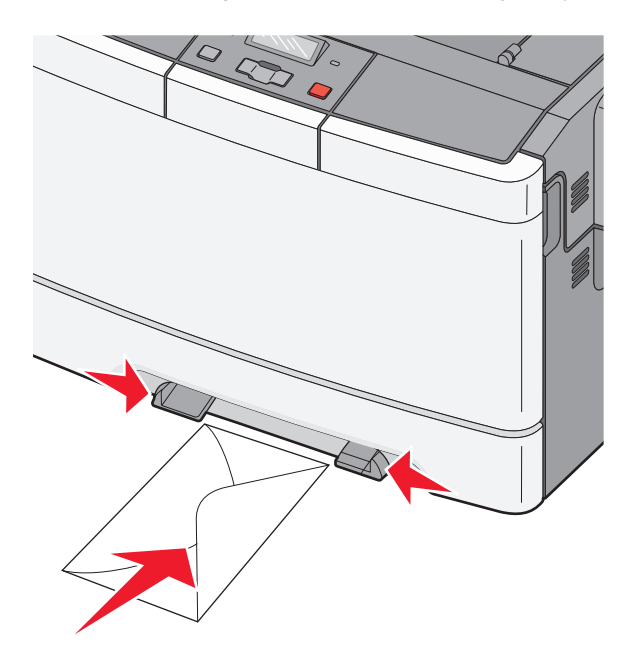

2 Alimentați hârtia în alimentatorul manual numai în punctul unde muchia principală poate atinge ghidajele pentru hârtie.

**Notă:** Pentru a obține cea mai bună calitate posibilă a imprimării, utilizați numai suporturi de înaltă calitate, special destinate imprimantelor cu laser.

3 Reglați ghidajele pentru hârtie la lățimea hârtiei.

Avertisment—Potențiale daune: Nu forțați în alimentator. Forțarea hârtiei generează blocaje.

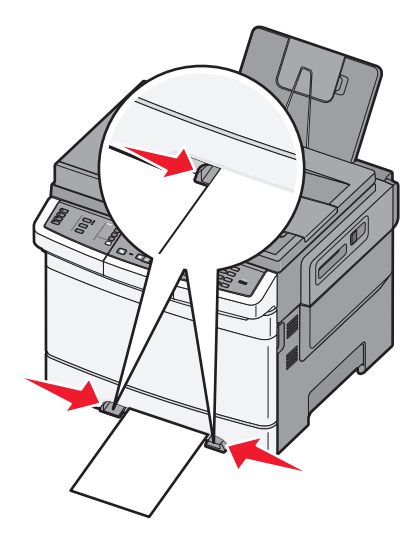

# Ghid despre hârtie și suporturile de tipărire speciale

Informații suplimentare despre imprimarea pe suporturi speciale pot fi găsite în *Ghidul pentru carton și etichete* disponibil la **Lexmark.com/publications**.

# Indicații despre hârtie

## Caracteristicile hârtiei

Următoarele caracteristici ale hârtiei afectează calitatea și durabilitatea imprimării. Luați în calcul aceste caracteristici când evaluați un nou stoc de hârtie.

#### Greutate

Imprimanta poate alimenta pagini cu greutatea cuprinsă între 60 și 176 g/m<sup>2</sup> (hârtie Bond între 16 și 47 livre) cu fibră lungă. Hârtia mai ușoară de 75 g/m<sup>2</sup> (20 livre) poate fi insuficient de rigidă pentru a permite alimentarea corectă, cauzând blocaje. Pentru performanțe optime, utilizați hârtie de 80 g/m<sup>2</sup> (hârtie Bond de 21 livre) cu fibră lungă. Pentru hârtie cu dimensiuni mai mici de 182 x 257 mm (7,2 x 10,1 inchi), vă recomandăm hârtie de 90 g/m<sup>2</sup> sau mai grea.

#### Încrețirea

Încrețirea se referă la tendința hârtiei de a se încreți la margini. Încrețirea excesivă poate perturba alimentarea cu hârtie. Încrețirea poate apărea după trecerea hârtiei prin imprimantă, unde este expusă la temperaturi înalte. Stocarea hârtiei despachetate în condiții de căldură, umiditate, uscăciune sau frig, chiar și în tăvi, poate fi o cauză a încrețirii hârtiei înainte de tipărire și poate crea probleme la alimentare.

#### Netezimea

Gradul de netezime a hârtiei afectează direct calitatea imprimării. Dacă hârtia este prea aspră, tonerul nu poate fuziona corect. Dacă hârtia este prea fină, pot apărea probleme legate de alimentare sau de calitatea imprimării. Utilizați întotdeauna hârtie având între 100 și 300 de puncte Sheffield. Totuși, hârtia cu 150 - 200 de puncte Sheffield permite calitatea optimă a tipăririi.

#### Umiditatea conținutului

Umiditatea din interiorul hârtiei afectează atât calitatea imprimării, cât și capacitatea de alimentare corectă cu hârtie. Păstrați hârtia în ambalajul original până în momentul în care urmează să o folosiți. În acest fel limitați expunerea hârtiei la modificări ale umidității care îi pot afecta performanța.

Pregătiți hârtia pentru imprimare stocând-o în ambalajul original în același mediu ca și imprimanta cu 24 - 48 de ore înainte de imprimare. Extindeți această perioadă cu câteva zile în cazul în care mediul de stocare sau transport diferă foarte mult de cel în care se află imprimanta. De asemenea, hârtia groasă poate necesita o perioadă de pregătire mai îndelungată.

#### Direcția fibrei

Direcția fibrei se referă la alinierea fibrelor unei coli de hârtie. Există două tipuri de hârtie: cu *fibră lungă*, cu fibra pe lungul paginii sau cu *fibră scurtă*, cu fibra pe latul paginii.

Pentru hârtie cu greutatea cuprinsă între 60 și 176 g/m<sup>2</sup> (hârtie Bond între 16 și 47 livre), utilizați tipul cu fibră lungă.

#### **Conținutul fibrei**

Majoritatea tipurilor de hârtie xerografică de înaltă calitate sunt obținute în proporție de 100% din lemn celulozic tratat chimic. Acest conținut oferă o mai mare stabilitate a hârtiei, diminuând numărul de probleme la alimentare și îmbunătățirea calității imprimării. Hârtia care conține fibre precum cele din bumbac are calități care pot afecta negativ tratarea hârtiei.

## Hârtie neacceptată

Nu se recomandă utilizarea următoarelor tipuri de hârtie pentru tipărirea cu imprimanta:

- Hârtie tratată chimic utilizată pentru efectuarea de copii fără indigo, cunoscută şi sub denumirea de hârtie fără carbon, hârtie de copiat fără carbon (carbonless copy paper - CCP) sau hârtie care nu necesită carbon (no carbon required - NCR)
- Hârtie pretipărită cu elemente chimice care pot contamina imprimanta
- Hârtie pretipărită care poate fi afectată de temperatura din unitatea de fuziune a imprimantei
- Hârtie pretipărită care necesită o înregistrare (locația precisă de tipărire pe pagină) mai mare de ±2.3 mm (±0.9 in.), de exemplu, formularele pentru recunoaşterea optică a caracterelor (OCR)

În unele cazuri, înregistrarea poate fi reglată cu un software în vederea tipăririi corecte pe aceste formulare.

- Hârtie cretată (care poate fi ştearsă), hârtie sintetică, hârtie termică
- Hârtie cu margini proeminente, cu textură aspră sau proeminentă, ondulată
- Hârtie reciclată care nu respectă standardul EN12281:2002 (european)
- Hârtie care cântăreşte mai puțin de 60 g/m<sup>2</sup> (16 lb)
- Formulare sau documente compuse din mai multe părți

## Selectarea hârtiei

Utilizarea unui tip corect de hârtie previne producerea blocajelor și a problemelor de tipărire.

Pentru a preveni blocajele și scăderea calității tipăririi:

- Utilizați întotdeauna hârtie nouă, nedeteriorată.
- Înainte de a încărca hârtia, verificați care este partea pe care se recomandă tipărirea. De obicei, această informație este indicată pe ambalaj.
- Nu utilizați hârtie care a fost tăiată sau decupată manual.
- *Nu* amestecați hârtii de diferite dimensiuni, tipuri sau greutăți în aceeași sursă; în caz contrar, se vor produce blocaje.
- *Nu* utilizați hârtie cretată decât dacă este destinată tipăririi electrofotografice.

## Selectarea formularelor preimprimate și a hârtiilor cu antet

Utilizați aceste indicații la selectarea formularelor preimprimate și a hârtiilor cu antet:

- Utilizați fibră lungă pentru hârtie cu greutatea cuprinsă între 60 și 176 g/m<sup>2</sup>.
- Utilizați numai formulare și hârtii cu antet imprimate printr-un proces de gravare sau litografiere offset.
- Evitați hârtia cu suprafață aspră sau textură pronunțată.

Utilizați hârtii imprimate cu cerneluri rezistente la căldură, destinate copiatoarelor xerografice. Cerneala trebuie să poată suporta temperaturi de până la 200°C (392°F), fără a se topi sau emite substanțe periculoase. Utilizați cerneluri care nu sunt afectate de rășinile din toner. În general, cernelurile pe bază de ulei sau de oxidare satisfac aceste cerințe; cernelurile pe bază de latex nu satisfac aceste cerințe. Dacă nu sunteți sigur, contactați furnizorul de hârtie.

Hârtiile preimprimate (de ex., cele cu antet) trebuie să poată suporta temperaturi de până la 200°C (392°F), fără a se topi sau emite substanțe periculoase

# Depozitarea hârtiei

Utilizați aceste indicații pentru depozitarea hârtiei, pentru a preîntâmpina crearea blocajelor și obținerea unei calități inegale la tipărire:

- Pentru rezultate optime, depozitați hârtia în locuri în care temperatura este de 21°C (70°F) și umiditatea relativă este de 40%. Majoritatea producătorilor recomandă tipărirea la o temperatură cuprinsă între 18 și 24°C (65 și 75°F) cu umiditatea relativă cuprinsă între 40 și 60%.
- Dacă este posibil, depozitați hârtia în cutii de carton, pe un stativ de lemn sau pe un raft și nu pe podea.
- Depozitați topuri individuale pe o suprafață plană.
- Nu depozitați alte obiecte deasupra topurilor individuale de hârtie.

# Dimensiuni, tipuri și greutăți acceptate pentru hârtie

Următoarele tabele furnizează informații despre sursele standard și opționale de hârtie și tipurile de hârtie pe care le acceptă acestea.

Notă: Pentru o dimensiune de hârtie nelistată, selectați cea mai apropiată dimensiune mai mare din listă.

## Dimensiuni de hârtie acceptate de imprimantă

#### Note:

- Modelul dvs. de imprimantă poate fi echipat cu un sertar dual de 650 de coli care constă dintr-o tavă de 550 de coli şi un alimentator multifuncțional integrat de 100 de coli. Tava de 550 de coli, componentă a sertarului dual de 650 de coli, acceptă aceleaşi tipuri de hârtie ca tava opțională de 550 de coli. Alimentatorul multifuncțional integrat acceptă mai multe dimensiuni, tipuri şi greutăți de hârtie.
- Tava opțională de 550 de coli nu este disponibilă pentru toate modelele de imprimantă.

| Dimensiune<br>hârtie    | Dimensiuni                                                                    | tavă de 250<br>de coli | Tavă opțională<br>de 550 de coli | Alimentator<br>multifuncțional | Alimentator<br>manual |
|-------------------------|-------------------------------------------------------------------------------|------------------------|----------------------------------|--------------------------------|-----------------------|
| A4                      | 210 x 297 mm<br>(8,3 x 11,7 inchi)                                            | $\checkmark$           | $\checkmark$                     | $\checkmark$                   | $\checkmark$          |
| A5                      | 148 x 210 mm<br>(5,83 x 8,3 inchi)                                            | $\checkmark$           | $\checkmark$                     | $\checkmark$                   | $\checkmark$          |
| JIS B5                  | 182 x 257 mm<br>(7,2 x 10,1 in.)                                              | $\checkmark$           | $\checkmark$                     | $\checkmark$                   | $\checkmark$          |
| A6                      | 105 x 148 mm<br>(4,1 x 5,8 inchi)                                             | x                      | x                                | $\checkmark$                   | $\checkmark$          |
| Declarație              | 140 x 216 mm (5,5 x 8,5 in.)                                                  | x                      | X                                | $\checkmark$                   | $\checkmark$          |
| Letter                  | 216 x 279 mm (8,5 x 11 in.)                                                   | $\checkmark$           | $\checkmark$                     | $\checkmark$                   | $\checkmark$          |
| Folio                   | 216 x 330 mm<br>(8,5 x 13 inchi)                                              | $\checkmark$           | $\checkmark$                     | ✓                              | $\checkmark$          |
| Oficio (Mexic)          | 216 x 340 mm<br>(8,5 x 13 inchi)                                              | $\checkmark$           | $\checkmark$                     | $\checkmark$                   | $\checkmark$          |
| Legal                   | 216 x 356 mm (8,5 x 14 in.)                                                   | $\checkmark$           | $\checkmark$                     | $\checkmark$                   | $\checkmark$          |
| Executive               | 184 x 267 mm<br>(7,3 x 10,5 in.)                                              | $\checkmark$           | $\checkmark$                     | $\checkmark$                   | $\checkmark$          |
| Universal <sup>*</sup>  | 148 x 210 mm<br>(5,8 x 8,3 inchi) până la<br>216 x 356 mm<br>(8,5 x 14 inchi) | $\checkmark$           | $\checkmark$                     | $\checkmark$                   | $\checkmark$          |
|                         | 76,2 x 127 mm (3 x 5 inchi)<br>până la 216 x 356 mm<br>(8,5 x 14 inchi)       | x                      | x                                | <b>√</b>                       | ✓                     |
| 7 Plic 3/4<br>(Monarch) | 98 x 191 mm (3,9 x 7,5 in.)                                                   | X                      | x                                | $\checkmark$                   | $\checkmark$          |
| Plic 9                  | 98 x 225 mm (3,9 x 8,9 in.)                                                   | x                      | X                                | $\checkmark$                   | $\checkmark$          |
| Plic 10                 | 105 x 241 mm (4,1 x 9,5 in.)                                                  | x                      | X                                | $\checkmark$                   | $\checkmark$          |
| Plic DL                 | 110 x 220 mm (4,3 x 8,7 in.)                                                  | x                      | x                                | $\checkmark$                   | $\checkmark$          |
| Plic B5                 | 176 x 250 mm (6,9 x 9,8 in.)                                                  | x                      | x                                | $\checkmark$                   | $\checkmark$          |
| Plic C5                 | 162 x 229 mm (6,4 x 9 in.)                                                    | x                      | x                                | $\checkmark$                   | $\checkmark$          |
| Monarch                 | 105 x 241 mm (4,1 x 9,5 in.)                                                  | x                      | X                                | $\checkmark$                   | $\checkmark$          |
| Alte plicuri            | 98 x 162 mm<br>(3,9 x 6,4 inchi) până la<br>176 x 250 mm<br>(6,9 x 9,8 inchi) | x                      | x                                | ✓                              | ✓                     |

<sup>\*</sup> Când este selectat Universal, pagina este formatată pentru 216 x 356 mm (8,5 x 14 inchi), în cazul în care dimensiunea nu este specificată de programul software.

## Tipuri de hârtie acceptate de imprimantă

#### Note:

- Modelul dvs. de imprimantă poate fi echipat cu un sertar dual de 650 de coli care constă dintr-o tavă de 550 de coli şi un alimentator multifuncțional integrat de 100 de coli. Tava de 550 de coli, componentă a sertarului dual de 650 de coli, acceptă aceleaşi tipuri de hârtie ca tava opțională de 550 de coli. Alimentatorul multifuncțional integrat acceptă mai multe dimensiuni, tipuri şi greutăți de hârtie.
- Tava opțională de 550 de coli nu este disponibilă pentru toate modelele de imprimantă.

| Tip hârtie                                                                                                    | Tavă standard de 250<br>de coli | Tavă opțională de 550<br>de coli | Alimentator multi-<br>funcțional | Alimentator<br>manual |
|----------------------------------------------------------------------------------------------------|---------------------------------|----------------------------------|----------------------------------|-----------------------|
| Hârtie                                                                                                    | $\checkmark$                    | $\checkmark$                     | $\checkmark$                     | $\checkmark$          |
| Carton                                                                                                    | $\checkmark$                    | $\checkmark$                     | $\checkmark$                     | $\checkmark$          |
| Folii transparente*                                                                                                 | $\checkmark$                    | x                                | $\checkmark$                     | $\checkmark$          |
| Plicuri                                                                                                    | x                               | x                                | $\checkmark$                     | $\checkmark$          |
| Etichete de hârtie                                                                                                  | $\checkmark$                    | $\checkmark$                     | $\checkmark$                     | $\checkmark$          |
| * Codurile de produse Lexmark pentru folii transparente 12A8240 și 12A8241 sunt acceptate de tava standard, alimen- |                                 |                                  |                                  |                       |

tatorul manual și alimentatorul multifuncțional opțional.

# Tipuri și greutăți de hârtie acceptate de imprimantă

#### Note:

- Modelul dvs. de imprimantă poate fi echipat cu un sertar dual de 650 de coli care constă dintr-o tavă de 550 de coli şi un alimentator multifuncțional integrat de 100 de coli. Tava de 550 de coli, componentă a sertarului dual de 650 de coli, acceptă aceleaşi tipuri de hârtie ca tava opțională de 550 de coli. Alimentatorul multifuncțional integrat acceptă mai multe dimensiuni, tipuri şi greutăți de hârtie.
- Tava opțională de 550 de coli nu este disponibilă pentru toate modelele de imprimantă.

| Tip hârtie                              | tavă de 250 de coli                                                               | Tavă opțională de 550<br>de coli                                                  | Alimentator multifunc-<br>țional                                                  | Alimentator manual                                                                |
|-----------------------------------------|-----------------------------------------------------------------------------------|-----------------------------------------------------------------------------------|-----------------------------------------------------------------------------------|-----------------------------------------------------------------------------------|
| Uşor <sup>1, 2</sup>                    | 60 - 74,9 g/m² fibră lungă                                                        | 60 - 74,9 g/m² fibră lungă                                                        | 60 - 74,9 g/m² fibră lungă                                                        | 60 - 74,9 g/m² fibră lungă                                                        |
|                                         | (set de 16 - 19,9 lb)                                                             | (set de 16 - 19,9 lb)                                                             | (set de 16 - 19,9 lb)                                                             | (set de 16 - 19,9 lb)                                                             |
| Normal <sup>1, 2</sup>                  | 75 - 89,9 g/m² fibră lungă                                                        | 75 - 89,9 g/m² fibră lungă                                                        | 75 - 89,9 g/m² fibră lungă                                                        | 75 - 89,9 g/m <sup>2</sup> fibră lungă                                            |
|                                         | (set de 20 - 23,8 lb)                                                             | (set de 20 - 23,8 lb)                                                             | (set de 20 - 23,8 lb)                                                             | (set de 20 - 23,8 lb)                                                             |
| Greu <sup>1, 2</sup>                    | 90 - 104,9 g/m <sup>2</sup> fibră                                                 | 90 - 104,9 g/m <sup>2</sup> fibră                                                 | 90 - 104,9 g/m² fibră                                                             | 90 - 104,9 g/m² fibră                                                             |
|                                         | lungă (set de 23,9 -                                                              | lungă (set de 23,9 -                                                              | lungă (set de 23,9 -                                                              | lungă (set de 23,9 -                                                              |
|                                         | 27,8 lb)                                                                          | 27,8 lb)                                                                          | 27,8 lb)                                                                          | 27,8 lb)                                                                          |
| Carton <sup>1, 2</sup>                  | 105 - 176 g/m² fibră lungă                                                        | 105 - 176 g/m² fibră lungă                                                        | 105 - 176 g/m² fibră lungă                                                        | 105 - 176 g/m² fibră lungă                                                        |
|                                         | (set de 27,8 - 47 lb)                                                             | (set de 27,8 - 47 lb)                                                             | (set de 27,8 - 47 lb)                                                             | (set de 27,8 - 47 lb)                                                             |
| Hârtie<br>Iucioasă                      | <b>Carte</b> -88 to 176 g/m <sup>2</sup><br>fibră lungă (carte de 60 -<br>120 lb) | <b>Carte</b> -88 to 176 g/m <sup>2</sup><br>fibră lungă (carte de 60 -<br>120 lb) | <b>Carte</b> -88 to 176 g/m <sup>2</sup><br>fibră lungă (carte de 60 -<br>120 lb) | <b>Carte</b> -88 to 176 g/m <sup>2</sup><br>fibră lungă (carte de 60 -<br>120 lb) |
|                                         | <b>Copertă</b> -162 to                                                            | <b>Copertă</b> -162 to                                                            | <b>Copertă</b> -162 to                                                            | <b>Copertă</b> -162 to                                                            |
|                                         | 176 g/m² fibră lungă                                                              | 176 g/m² fibră lungă                                                              | 176 g/m <sup>2</sup> fibră lungă                                                  | 176 g/m <sup>2</sup> fibră lungă                                                  |
|                                         | (copertă de 60 - 65 lb)                                                           | (copertă de 60 - 65 lb)                                                           | (copertă de 60 - 65 lb)                                                           | (copertă de 60 - 65 lb)                                                           |
| Carton -                                | Index Bristol-120 g/m <sup>2</sup>                                                | Index Bristol-120 g/m <sup>2</sup>                                                | Index Bristol-120 g/m <sup>2</sup>                                                | Index Bristol-120 g/m <sup>2</sup>                                                |
| maxim                                   | (67 lb)                                                                           | (67 lb)                                                                           | (67 lb)                                                                           | (67 lb)                                                                           |
| (fibră                                  | <b>Etichetă</b> -120 g/m <sup>2</sup> (74 lb)                                     | <b>Etichetă</b> -120 g/m <sup>2</sup> (74 lb)                                     | Etichetă-120 g/m <sup>2</sup> (74 lb)                                             | Etichetă-120 g/m <sup>2</sup> (74 lb)                                             |
| lungă) <sup>3</sup>                     | <b>Copertă</b> -135 g/m <sup>2</sup> (50 lb)                                      | <b>Copertă</b> -135 g/m <sup>2</sup> (50 lb)                                      | Copertă-135 g/m <sup>2</sup> (50 lb)                                              | Copertă-135 g/m <sup>2</sup> (50 lb)                                              |
| Carton -                                | Index Bristol-163 g/m <sup>2</sup>                                                | Index Bristol-163 g/m <sup>2</sup>                                                | Index Bristol-163 g/m <sup>2</sup>                                                | Index Bristol-163 g/m <sup>2</sup>                                                |
| maxim                                   | (90 lb)                                                                           | (90 lb)                                                                           | (90 lb)                                                                           | (90 lb)                                                                           |
| (fibră                                  | <b>Etichetă</b> -163 g/m²                                                         | <b>Etichetă</b> -163 g/m²                                                         | <b>Etichetă</b> -163 g/m²                                                         | <b>Etichetă</b> -163 g/m²                                                         |
| lungă) <sup>1</sup>                     | (100 lb)                                                                          | (100 lb)                                                                          | (100 lb)                                                                          | (100 lb)                                                                          |
|                                         | <b>Copertă</b> -176 g/m <sup>2</sup> (65 lb)                                      | <b>Copertă</b> -176 g/m <sup>2</sup> (65 lb)                                      | <b>Copertă</b> -176 g/m <sup>2</sup> (65 lb)                                      | <b>Copertă</b> -176 g/m <sup>2</sup> (65 lb)                                      |
| Folii<br>transpa-<br>rente <sup>4</sup> | 170-180 g/m² (set de 45 -<br>48 lb)                                               | N/A                                                                               | 170-180 g/m² (set de 45 -<br>48 lb)                                               | 170-180 g/m² (set de 45 -<br>48 lb)                                               |
| Etichete-                               | <b>Hârtie</b> -131 g/m² (35 lb                                                    | <b>Hârtie</b> -131 g/m² (35 lb                                                    | <b>Hârtie</b> -131 g/m² (35 lb                                                    | <b>Hârtie</b> -131 g/m² (35 lb                                                    |
| maxim <sup>5</sup>                      | setul)                                                                            | setul)                                                                            | setul)                                                                            | setul)                                                                            |
| Plicuri <sup>6,7</sup>                  | x                                                                                 | x                                                                                 | 60 - 105 g/m <sup>2</sup> fibră lungă<br>(set de 16 - 28 lb)                      | 60 - 105 g/m <sup>2</sup> fibră lungă<br>(set de 16 - 28 lb)                      |

<sup>1</sup> Tipurile de hârtie trebuie setate astfel încât să corespundă greutăților de hârtie acceptate.

<sup>2</sup> Duplexul acceptă greutăți de hârtie între 60-105 g/m<sup>2</sup> (16-28 lb) cu fibră lungă. Duplexul nu acceptă carton, folii transparente, plicuri sau etichete.

<sup>3</sup> Pentru hârtia cu greutatea cuprinsă între 60 și 176 g/m<sup>2</sup> (set de la 16 la 47 lb), recomandăm hârtie cu fibră lungă.

<sup>4</sup> Codurile de produse Lexmark pentru folii transparente 12A8240 și 12A8241 sunt acceptate de tava de 250 de coli, alimentatorul manual și alimentatorul multifuncțional.

<sup>5</sup> Zona sensibilă la presiune trebuie să intre prima în imprimantă.

<sup>6</sup> Greutatea maximă a conținutului de bumbac 100% este de 90 g/m<sup>2</sup> (24 lb) setul.

<sup>7</sup> Seturile de plicuri de 105 g/m<sup>2</sup> (28 lb) au un conținut maxim de bumbac de 25%.

# Capacități pentru hârtie

#### Capacități de intrare

#### Note:

- Modelul dvs. de imprimantă poate fi echipat cu un sertar dual de 650 de coli care constă dintr-o tavă de 550 de coli şi un alimentator multifuncțional integrat de 100 de coli. Tava de 550 de coli, componentă a sertarului dual de 650 de coli, acceptă aceleaşi tipuri de hârtie ca tava opțională de 550 de coli. Alimentatorul multifuncțional integrat acceptă mai multe dimensiuni, tipuri şi greutăți de hârtie.
- Tava opțională de 550 de coli nu este disponibilă pentru toate modelele de imprimantă.

| Tip hârtie                                                                           | tavă de 250 de coli      | Tavă opțională de 550 de coli | Tavă multifuncțională          |
|--------------------------------------------------------------------------------------|--------------------------|-------------------------------|--------------------------------|
| Hârtie                                                                               | 250 de coli <sup>1</sup> | 550 de coli <sup>1</sup>      | 100 de coli <sup>1</sup>       |
| Etichete                                                                             | 100 <sup>2</sup>         | 200 <sup>2</sup>              | 50 <sup>2</sup>                |
| Folii transparente                                                                   | 50                       | X                             | 50                             |
| Plicuri                                                                              | x                        | X                             | 10                             |
| Altele                                                                               | x                        | x                             | Diverse cantități <sup>3</sup> |
| <sup>1</sup> Bazat pe hârtie de 75 g/m <sup>2</sup> (20 livre)                       |                          |                               |                                |
| <sup>2</sup> Capacitatea variază în funcție de materialul etichetelor și compoziție. |                          |                               |                                |
| <sup>3</sup> Capacitatea variază în funcție de greutatea și tipul de hârție.         |                          |                               |                                |

#### Capacitate de ieşire

| Tip hârtie                                                                                                    | Recipient de ieşire standard <sup>1</sup> |  |
|----------------------------------------------------------------------------------------------------|-------------------------------------------|--|
| Hârtie                                                                                                    | 100 de coli <sup>2</sup>                  |  |
| <sup>1</sup> Capacitatea poate să varieze în funcție de specificațiile suportului și de mediul de operare al imprimantei |                                           |  |
| <sup>2</sup> Bazat pe hârtie de 75 g/m <sup>2</sup> (20 livre)                                                           |                                           |  |

# Imprimare

Acest capitol tratează tipărirea, rapoartele de tipărire și revocarea lucrărilor. Selectarea și manevrarea hârtiei și a suporturilor de tipărire speciale poate afecta eficiența tipăririi documentelor. Pentru informații suplimentare, consultați "Evitarea blocajelor" și "Stocarea suporturilor de imprimare".

# Imprimarea unui document

- 1 Încărcați hârtie într-o tavă sau în alimentator.
- 2 Din meniul Hârtie de la panoul de control al imprimantei, setați Tipul hârtiei și Dimensiunea hârtiei corespunzător celei încărcate în tavă.
- 3 Efectuați una dintre următoarele operații:

#### Pentru utilizatorii de Windows

- a Cu un document deschis, faceți clic pe File (Fișier) >Print (Imprimare).
- b Faceți clic pe Properties (Proprietăți), Preferences (Preferințe), Options (Opțiuni), sau Setup (Configurare), apoi potriviți setările după cum este necesar.

**Notă:** Pentru a imprima pe hârtie de o anumită dimensiune sau de un anumit tip, potriviți setările de dimensiune a hârtiei sau tip al hârtiei corespunzător hârtiei încărcate în imprimantă sau selectați tava sau alimentatorul corespunzător.

c Faceți clic pe OK, apoi faceți clic pe Print (Imprimare).

#### Pentru utilizatorii de Macintosh

- a Particularizați setările, după cum este necesar, în dialogul Inițializare pagină.
  - 1 Având un document deschis, selectați File (Fişier) > Page Setup (Inițializare pagină).
  - 2 Alegeți o dimensiune de hârtie sau creați o dimensiune particularizată care corespunde hârtiei încărcate.
  - 3 Faceți clic pe OK.
- **b** Particularizați setările, după cum este necesar, în dialogul Imprimare:
  - 1 Cu un document deschis, selectați File (Fişier) Print (Imprimare).
  - Dacă este necesar, faceți clic pe triunghiul de informare pentru a vedea mai multe opțiuni.
  - **2** Din dialogul Imprimare și din meniurile pop-up, potriviți setările după cum este necesar.

**Notă:** Pentru a imprima pe hârtie de un anumit tip, potriviți setarea de tip al hârtiei corespunzător hârtiei încărcate în imprimantă sau selectați tava sau alimentatorul corespunzător.

3 Faceți clic pe Print (Imprimare).

**Avertisment—Potențiale daune:** În timpul imprimării, nu atingeți părțile metalice din zona în care imprimanta evacuează hârtia în recipientul standard de ieșire.

# Imprimarea pe suporturi media speciale

## Sfaturi pentru utilizarea hârtiilor cu antet

Orientarea paginii este importantă când se imprimă pe hârtie cu antet. Utilizați tabelul de mai jos pentru a determina în ce direcție se încarcă hârtia cu antet:

| Sursă sau proces                                                                                                    | Latura de imprimare și orientarea hârtiei                                                                                        |
|----------------------------------------------------------------------------------------------------|----------------------------------------------------------------------------------------------------|
| <ul> <li>Tavă standard de 250<br/>de coli</li> </ul>                                                                | Modelul antetului imprimat pe hârtie este plasat cu fața în sus. Marginea de sus a colii, cu antetul, se plasează în fața tăvii. |
| <ul> <li>Tavă opțională de 550<br/>de coli</li> <li>Imprimarea simplex (pe<br/>o singură parte) din tăvi</li> </ul> |                                                                                                    |
| Imprimarca duploy (po                                                                                               | Medelul antetului imprimat po hârtio osta plasat ou fata în ios. Marginoa de sus a celii, qu                                     |
| ambele părți) din tăvi                                                                                              | antetul, se plasează în spatele tăvii.                                                                                           |
| Notă: Contactați producător mante laser.                                                                            | ul sau distribuitorul pentru a verifica dacă hârtia cu antet aleasă poate fi utilizată cu impri-                                 |

| Sursă sau proces                                                         | Latura de imprimare și orientarea hârtiei                                                                                                    |
|--------------------------------------------------------------------------|----------------------------------------------------------------------------------------------------|
| Alimentator manual<br>(imprimare simplex)<br>Alimentator multifuncțional | Modelul antetului preimprimat pe hârtie este plasat cu fața în jos. Marginea de sus a colii,<br>cu antetul, trebuie să intre prima în alimentatorul manual.  |
| Alimentator manual<br>(imprimare duplex)<br>Alimentator multifuncțional  | Modelul antetului preimprimat pe hârtie este plasat cu fața în sus. Marginea de sus a colii,<br>cu antetul, trebuie să intre ultima în alimentatorul manual. |
| Notă: Contactați producător<br>mante laser.                              | ul sau distribuitorul pentru a verifica dacă hârtia cu antet aleasă poate fi utilizată cu impri-                                                             |

## Sfaturi pentru utilizarea foliilor transparente

Imprimați eșantioane pe folii transparente înainte de a achiziționa cantități mari.

La imprimarea pe folii transparente:

- Alimentați foliile transparente din tava de 250 de coli, din alimentatorul manual sau din alimentatorul multifuncțional.
- Utilizați folii transparente speciale pentru imprimante laser. Contactați producătorul sau distribuitorul pentru a verifica dacă foliile transparente rezistă la temperaturi de până la 200°C (392°F) fără a se topi, decolora, cauza imprimări defectuoase sau emite substanțe periculoase.
- Pentru a preveni problemele legate de calitate, evitați să lăsați amprente pe foliile transparente.
- Înainte de a încărca foliile transparente, răsfoiți topul pentru a preveni lipirea acestora.
- Vă recomandăm foliile transparente Lexmark 12A8240 pentru formatul Letter și 12A8241 pentru A4.

# Sfaturi pentru utilizarea plicurilor

Tipăriți eşantioane de plicuri înainte de a achiziționa cantități mari.

La tipărirea pe plicuri:

- Alimentați cu plicuri din alimentatorul manual sau din alimentatorul multifuncțional opțional.
- Setați Tipul hârtiei la valoarea Plic și selectați dimensiunea plicului.
- Utilizați plicuri speciale pentru imprimante laser. Contactați producătorul sau distribuitorul pentru a verifica dacă plicul rezistă la temperaturi de până la 200°C (392°F) fără a se lipi, încreți, îndoi excesiv şi fără a emite substanțe periculoase.
- Pentru performanțe optime, utilizați plicuri confecționate din hârtie de 60 g/m<sup>2</sup> (hârtie Bond de 16 livre). Utilizați până la 105 g/m<sup>2</sup> (legătură de 28 lb ) când conținutul de bumbac este de maxim 25%. Plicurile de bumbac nu trebuie să depăşească 90 g/m<sup>2</sup> (legătură de 24 lb ).
- Utilizați numai plicuri noi.
- Pentru a spori performanțele și minimiza blocajele, nu folosiți plicuri care:
  - Sunt prea îndoite sau încrețite
  - Sunt lipite unele de altele sau deteriorate în vreun fel
  - Au ferestre, găuri, perforații, elemente decupabile sau în relief
  - Au agrafe metalice, elemente de legare sau de pliere
  - Sunt construite prin întrepătrunderea elementelor
  - Au ataşate timbre
  - Au substanța adezivă expusă când plicul este închis
  - Au colțuri îndoite
  - Au finisaje aspre, şifonate sau liniate
- Ajustați ghidajele pentru lățime la lățimea plicurilor.

**Notă:** Combinația între umiditatea mare (peste 60%) și temperatura înaltă de tipărire poate conduce la șifonarea sau lipirea plicurilor.

# Sfaturi pentru utilizarea etichetelor de hârtie

Imprimați eșantioane de etichete înainte de a achiziționa cantități mari.

Notă: Utilizați numai coli cu etichete de hârtie.

La imprimarea pe etichete:

- Din MarkVision Professional, din software-ul imprimantei sau din panoul de control al imprimantei, setați Tip hârtie pe valoarea Etichete.
- Utilizați numai coli de etichete în format Letter, A4 sau Legal.
- Utilizați etichete proiectate special pentru imprimante laser. Contactați producătorul sau distribuitorul pentru a verifica dacă:
  - Etichetele pot suporta temperaturi de 200°C (392°F) fără a se lipi, încreți în exces, şifona sau emite substanțe periculoase.
  - Adezivii etichetelor, foaia de pe față (zona imprimabilă) și suportul pot suporta presiuni de până la 25 psi (172 kPa) fără a se dezlipi, fără scurgeri pe lângă colțuri și fără a emite vapori nocivi.
- Nu folosiți etichete fixate pe material lucios.

- Utilizați foi de etichete complete. Utilizarea foilor parțiale poate determina dezlipirea etichetelor în timpul imprimării, determinând blocaje. De asemenea, foile parțiale pot contamina cu substanță adezivă imprimanta și cartușul, putând anula garanția pentru imprimantă și cartuș.
- Nu utilizați etichete cu adezivul expus.
- Nu imprimați la o distanță mai mică de 1 mm (0,04 inchi) față de marginea etichetei, de perforări sau între zonele de decupare a etichetei.
- Asigurați-vă că stratul adeziv nu ajunge la marginea colii. Se recomandă izolarea adezivului la cel puțin 1 mm (0,04 in.) de margini. Materialul adeziv contaminează imprimanta și poate anula garanția.
- Dacă izolarea adezivului nu este posibilă, îndepărtați o bandă de 1,6 mm (0,06 in.) de pe marginea introdusă în imprimantă şi de pe cea utilizată pentru introducerea hârtiei şi utilizați un adeziv care nu se scurge.
- Orientarea de tip Portret este cea mai indicată, în special pentru imprimarea de coduri de bare.

#### Sfaturi pentru utilizarea cartonului

Cartonul este un suport de imprimare specializat greu, compus dintr-un singur strat. Multe dintre caracteristicile sale (umiditatea conținutului, grosimea, textura etc.) pot afecta în mod semnificativ calitatea imprimării. Imprimați pe eşantioane de carton înainte de a achiziționa cantități mari.

La imprimarea pe carton:

- Din MarkVision Professional, din software-ul imprimantei sau din panoul de control al imprimantei:
  - 1 Setați Paper Type (Tip hârtie) to Card Stock (Carton).
  - 2 Setați Paper Weight (Greutate hârtie) la Card Stock Weight (Greutate carton).
  - **3** Setați Card Stock Weight (Greutate carton) la Normal sau Heavy (Greu).
- Rețineți faptul că preimprimarea, perforarea şi îndoirea pot afecta în mod semnificativ calitatea imprimării şi pot cauza blocaje sau alte dificultăți legate de hârtie.
- Contactați producătorul sau distribuitorul pentru a verifica dacă cartonul rezistă la temperaturi de până la 200°C (392°F) fără emisii periculoase.
- Nu utilizați cartoane preimprimate cu substanțe care pot contamina imprimanta. Preimprimarea determină introducerea de componente semilichide și volatile în imprimantă.
- Dacă este posibil, utilizați carton cu fibră scurtă.

# Imprimarea de pe o unitate flash

Pe panoul de control al imprimantei este amplasat un port USB. Introduceți o unitate flash pentru a imprima tipurile de fișiere acceptate.

Note:

- Atunci când în imprimantă este introdusă o unitate flash USB, imprimanta poate numai să scaneze către unitatea flash sau să imprime fișierele de pe unitatea flash. Toate celelalte funcții ale imprimantei sunt indisponibile.
- Înainte de a imprima un fișier .pdf criptat, introduceți parola fișierului de la panoul de control al imprimantei.
- Nu puteți imprima fișiere pentru care nu aveți permisiuni de imprimare.

Pentru a imprima de la o unitate flash:

- 1 Asigurați-vă că imprimanta este pornită și afișează mesajul Ready (Gata) sau Busy (Ocupat).
- 2 Introduceți o unitate flash în portul USB frontal.

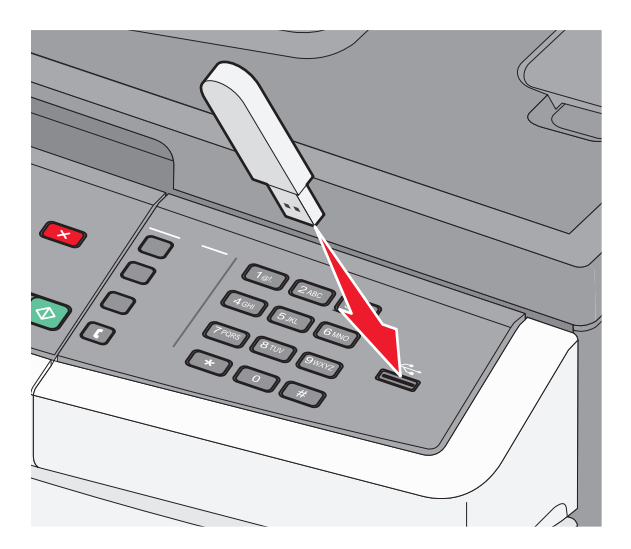

#### Note:

- Dacă introduceți unitatea flash în timp ce imprimanta necesită atenția dvs., de exemplu în timpul unui blocaj, unitatea flash va fi ignorată.
- Dacă introduceți unitatea flash în timp ce imprimanta imprimă alte lucrări, va fi afişat mesajul Busy (Ocupat).După ce sunt procesate celelalte lucrări, puteți avea nevoie să vizualizați lista de lucrări în aşteptare, pentru a imprima documentele de pe unitatea flash.
- 3 Apăsați pe butonul săgeată până când apare documentul pe care doriți să îl imprimați, apoi apăsați pe

**Notă:** Folderele găsite pe unitatea flash apar cu un semn + în fața folderului (de exemplu, + documente). Numelor de fișiere le este adăugat tipul de extensie (de exemplu, .jpg).

4 Apăsați pe **v** pentru a imprima un exemplar sau introduceți numărul de exemplare utilizând tastatura, apoi apăsați pe **v** pentru a iniția lucrarea de imprimare.

Notă: Nu scoateți unitatea flash din porul USB înainte de terminarea imprimării documentului.
# Unități flash și tipuri de fișiere acceptate

| Unitate flash                                                                                                    | Tip fişier                                                                                       |
|----------------------------------------------------------------------------------------------------|--------------------------------------------------------------------------------------------------|
| <ul> <li>Lexar JumpDrive 2.0</li> <li>Pro (de 256 MB, 512 MB sau 1G) sau</li> <li>SanDisk Cruzer Mini (de capacitate 256 MB, 512 MB sau 1G);</li> <li>Note:</li> <li>Dispozitivele flash USB de mare viteză trebuie să accepte standardul Full-speed. Dispozitivele cu conexiuni USB de mică viteză nu sunt acceptate.</li> <li>Unitățile flash USB trebuie să accepte sistemul FAT (<i>File Allocation Tables</i>). Dispozitivele formatate în sistem NTFS (<i>New Technology File System</i>) sau în orice alt sistem de fişiere nu sunt acceptate.</li> </ul> | Documente:<br>.pdf<br>.pcx<br>.xps<br>.dcx<br>Imagini:<br>.gif<br>.JPEG<br>.bmp<br>.TIFF<br>.png |

# Imprimarea fotografiilor de la un aparat de fotografiat digital compatibil PictBridge

Aveți posibilitatea să conectați un aparat de fotografiat digital compatibil PictBridge la imprimantă și să utilizați butoanele aparatului pentru a selecta și a imprima fotografiile.

1 Introduceți un capăt al cablului USB în aparatul de fotografiat.

Notă: Utilizați numai cablul USB livrat împreună cu aparatul de fotografiat.

2 Introduceți celălalt capăt al cablului USB în portul USB din partea frontală a imprimantei.

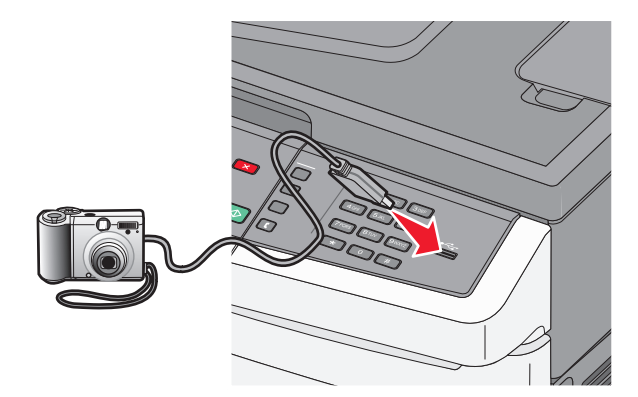

#### Note:

- Asigurați-vă că aparatul de fotografiat digital compatibil PictBridge este setat pe un mod USB corect. Pentru informații suplimentare, consultați documentația aparatului de fotografiat.
- În cazul în care conexiunea PictBridge se realizează cu succes, pe afişajul imprimantei apare un mesaj de confirmare.
- 3 Urmați instrucțiunile despre aparatul de fotografiat, pentru a selecta și a imprima fotografii.

**Notă:** Dacă imprimanta este oprită în timp ce camera este conectată, trebuie să deconectați, apoi să reconectați camera.

# Tipărirea paginilor de informații

Pentru informații suplimentare privind tipărirea acestor pagini, consultați "Imprimarea paginilor cu setări de meniu" de la pagina 32 și "Tipărirea unei pagini de configurație pentru rețea" de la pagina 32.

# Tipărirea unei liste de eșantioane de fonturi

Pentru a tipări eşantioane ale fonturilor disponibile curent pentru imprimanta dvs.:

- 1 Asigurați-că că imprimanta este pornită și că apare mesajul Ready (Gata).
- 2 De la panoul de control al imprimantei, apăsați pe 🔄.
- 3 Apăsați pe butoanele săgeată până când apare mesajul Reports (Rapoarte), apoi apăsați pe 🚺.
- 4 Apăsați pe butoanele săgeată până când se afişează Print Fonts (Imprimare fonturi), apoi apăsați pe .
- 5 Apăsați pe butoanele săgeată până când apare PCL Fonts (Fonturi PCL), PostScript Fonts (Fonturi PostScript) sau PPDS Fonts (Fonturi PPDS), apoi apăsați pe .

După imprimarea listei de eșantioane de fonturi, va apărea mesajul Ready (Gata).

## Imprimarea unei liste de directoare

O listă de directoare prezintă resursele depozitate într-o memorie flash sau pe un hard disc.

- 1 Asigurați-vă că imprimanta este pornită și că apare mesajul Ready (Gata).
- 2 De la panoul de control al imprimantei, apăsați pe 🔄.
- 3 Apăsați pe butoanele săgeată până când apare mesajul Reports (Rapoarte), apoi apăsați pe 🚺.
- 4 Apăsați pe butoanele săgeată până când se afişează Print Directory (Imprimare director), apoi apăsați pe √.

După imprimarea listei de directoare, va apărea mesajul Ready (Gata).

# Tipărirea paginilor de testare a calității tipăririi

tipăriți paginile de testare a calității tipăririi pentru a izola problemele legate de calitatea tipăririi.

- 1 Închideți imprimanta.
- 2 Mențineți apăsat pe 🚺 și butonul săgeată dreapta în timp ce porniți imprimanta.
- 3 Când apare punctele, eliberați butoanele și așteptați să apară mesajul CONFIG MENU (Meniu de configurare).
- 4 Apăsați pe butoanele săgeată până când se afişează PRINT\_QUAL\_TXT, apoi apăsați pe . Sunt tipărite paginile de testare a calității tipăririi.
- 5 Apăsați butoanele săgeată până când apare mesajul Exit Config Menu (Părăsire meniu de configurare), apoi apăsați 🔽.

Mesajul **Resetting the Printer (Se resetează imprimanta)** se afișează pentru scurt timp, apoi apare mesajul **Ready (Gata)**.

# Anularea unei operații de tipărire

# Revocarea unei lucrări de imprimare de la panoul de control al imprimantei

1 Apăsați pe 🔀

Apare mesajul Stopping... (Oprire), urmat de Cancel Print Job (Revocare lucrare).

2 Apăsați pe 🔽.

Apare mesajul Canceling (Revocare).

## Revocarea unei lucrări de imprimare de pe computer

#### Pentru utilizatorii Windows

1 Deschideți folderul de imprimante.

#### În Windows 8

Utilizând butonul Search (Căutare), introduceți textul run (executare) și navigați la:

Lista de aplicații >Run (Executare) > introduceți textul control printers (control imprimante) >OK

#### În Windows 7 și versiunile anterioare

- a Faceți clic pe 🥙 sau pe Start și pe Run (Executare).
- **b** În caseta de dialog Start Search (Pornire căutare) sau Run (Executare), introduceți **control printers** (control imprimante, dacă sistemul de operare este în limba română).
- c Apăsați pe Enter sau faceți clic pe OK.
- 2 Faceți dublu clic pe pictograma imprimantă.
- 3 Selectați lucrarea de imprimare pe care doriți să o revocați.
- 4 Faceți clic pe Delete (Ștergere).

#### Pentru utilizatorii Macintosh

- 1 Din meniul Apple, navigați la oricare dintre următoarele opțiuni:
  - System Preferences (Preferințe sistem) >Print & Scan (Imprimare și scanare) > selectați imprimanta >Open Print Queue (Deschidere coadă de imprimare)
  - System Preferences (Preferințe sistem) >Print & Fax (Imprimare şi fax) > selectați imprimanta >Open Print Queue (Deschidere coadă de imprimare)
- 2 Din fereastra imprimantei, alegeți lucrarea de imprimare pe care doriți s-o anulați, apoi ștergeți-o.

# Copierea

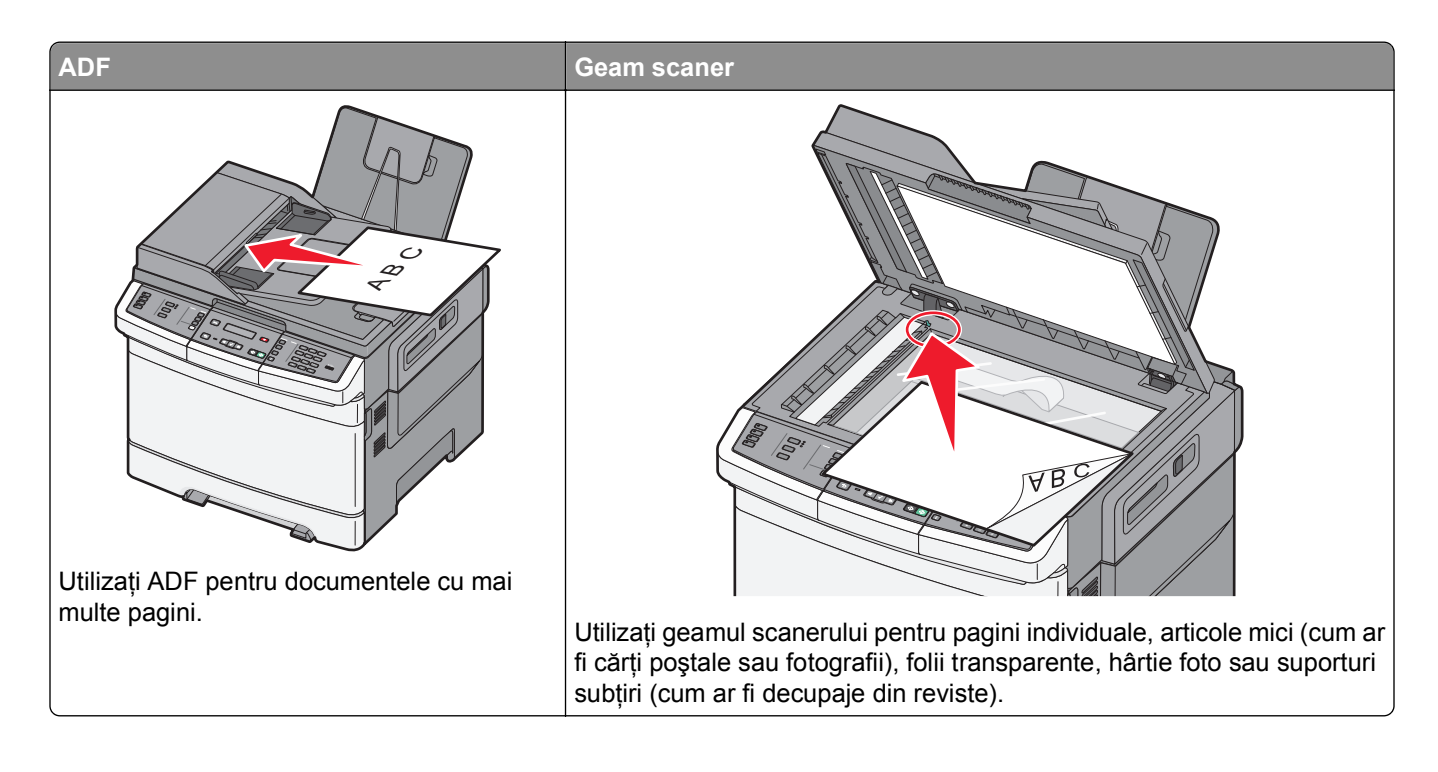

# Realizarea de copii

## Realizarea unei copii rapide

 Încărcați un document original cu fața în sus, astfel încât muchia scurtă să intre prima în ADF, sau cu fața în jos, pe geamul scanerului.

**Notă:** Nu încărcați cărți poștale, fotografii, articole mici, folii transparente, hârtie foto sau alte suporturi subțiri (precum decupajele din reviste) în ADF. Așezați aceste articole pe geamul scanerului.

- 2 Dacă încărcați un document în ADF, reglați ghidajele pentru hârtie.
- 3 De la panoul de control al imprimantei, apăsați pe . pentru o copie numai negru, sau pe . pentru o copie color.

**Notă:** Dacă a fost instalat un profil Lexmark<sup>TM</sup> Document Solutions Suite (LDSS), este posibil să primiți o eroare când încercați o copie rapidă. Pentru acces, contactați administratorul de sistem.

4 Dacă ați amplasat documentul pe geamul scanerului şi aveți de copiat pagini suplimentare, amplasați pagina următoare pe geamul scanerului, apoi apăsați pe 1 pe tastatura numerică. În caz contrar, apăsați pe 2 pe tastatura numerică.

# **Copierea utilizând ADF**

1 Încărcați un document original cu fața în sus, cu prima muchie scurtă în ADF.

**Notă:** Nu încărcați cărți poștale, fotografii, articole mici, folii transparente, hârtie foto sau alte suporturi subțiri (precum decupajele din reviste) în ADF. Așezați aceste articole pe geamul scanerului.

- 2 Reglați ghidajele hârtiei.
- 3 De la panoul de control al imprimantei, apăsați pe butonul **Copy (Copiere)** sau utilizați tastatura pentru a introduce numărul de exemplare.
- 4 Schimbați setările de copiere după cum este necesar.
- 5 De la panoul de control al imprimantei, apăsați pe 🐼, pentru o copie numai negru, sau pe 🐼, pentru o copie color.

# Copiere utilizând geamului scanerului

- 1 Amplasați un document original cu fața în jos pe geamul scanerului, în colțul din stânga sus.
- 2 De la panoul de control al imprimantei, apăsați pe butonul **Copy (Copiere)** sau utilizați tastatura pentru a introduce numărul de exemplare.
- 3 Schimbați setările de copiere după cum este necesar.
- 4 De la panoul de control al imprimantei, apăsați pe 🐼, pentru o copie numai negru, sau pe 🐼, pentru o copie color.
- **5** Amplasați următorul document pe geamul scanerului, apoi apăsați pe **1** pe tastatura numerică. În caz contrar, apăsați pe **2** pe tastatura numerică.

# Copierea fotografiilor

- 1 Amplasați o fotografie, cu fața în jos, pe geamul scanerului, în colțul din stânga sus.
- 2 De la panoul de control al imprimantei, apăsați pe butonul Copy (Copiere).
- 3 Apăsați pe butonul Content (Conținut) până când indicatorul luminos de lângă Photo (Foto) se aprinde.
- 4 Schimbați setările de copiere după cum este necesar.
- 5 De la panoul de control al imprimantei, apăsați pe , pentru o copie numai negru, sau pe , pentru o copie color.
- 6 Amplasați următorul document pe geamul scanerului, apoi apăsați pe 1 pe tastatura numerică. În caz contrar, apăsați pe 2 pe tastatura numerică.

# Copierea pe suporturi speciale

## Copierea pe folii transparente

1 Încărcați un document original cu fața în sus, astfel încât muchia scurtă să intre prima în ADF, sau cu fața în jos, pe geamul scanerului.

**Notă:** Nu încărcați cărți poștale, fotografii, articole mici, folii transparente, hârtie foto sau alte suporturi subțiri (precum decupajele din reviste) în ADF. Așezați aceste articole pe geamul scanerului.

- 2 Dacă încărcați un document în ADF, reglați ghidajele pentru hârtie.
- 3 De la panoul de control al imprimantei, apăsați pe butonul Copy (Copiere).
- 4 Din zona Copiere, apăsați pe butonul Options (Opțiuni).
- 5 Apăsați pe butoanele săgeată până când apare Paper Source (Sursă hârtie), apoi apăsați pe 🔽.
- 6 Apăsați pe butoanele săgeată până când apare tava sau sursa care conține foliile transparente, apoi apăsați pe √.
- 7 Schimbați setările de copiere după cum este necesar.
- 8 Apăsați pe 🐼 pentru o copie numai negru sau pe 🐼 pentru o copie color.
- 9 Dacă ați amplasat documentul pe geamul scanerului şi aveți de copiat pagini suplimentare, amplasați pagina următoare pe geamul scanerului, apoi apăsați pe 1 pe tastatura numerică. În caz contrar, apăsați pe 2 pe tastatura numerică.

### Copiere pe hârtie cu antet

1 Încărcați un document original cu fața în sus, astfel încât muchia scurtă să intre prima în ADF, sau cu fața în jos, pe geamul scanerului.

- 2 Dacă încărcați un document în ADF, reglați ghidajele pentru hârtie.
- 3 De la panoul de control al imprimantei, apăsați pe butonul Copy (Copiere).
- 4 Din zona Copiere, apăsați pe butonul Options (Opțiuni).
- 5 Apăsați pe butoanele săgeată până când apare Paper Source (Sursă hârtie), apoi apăsați pe 🔽.
- 6 Apăsați pe butoanele săgeată până când apare tava sau sursa care conține hârtia cu antet, apoi apăsați pe
- 7 Schimbați setările de copiere după cum este necesar.
- 8 Apăsați pe 🐼 pentru o copie numai negru sau pe 🐼 pentru o copie color.
- 9 Dacă ați amplasat documentul pe geamul scanerului şi aveți de copiat pagini suplimentare, amplasați pagina următoare pe geamul scanerului, apoi apăsați pe 1 pe tastatura numerică. În caz contrar, apăsați pe 2 pe tastatura numerică.

# Personalizarea setărilor de copiere

## Copierea de la o dimensiune la alta

1 Încărcați un document original cu fața în sus, astfel încât muchia scurtă să intre prima în ADF, sau cu fața în jos, pe geamul scanerului.

**Notă:** Nu încărcați cărți poștale, fotografii, articole mici, folii transparente, hârtie foto sau alte suporturi subțiri (precum decupajele din reviste) în ADF. Așezați aceste articole pe geamul scanerului.

- 2 Dacă încărcați un document în ADF, reglați ghidajele pentru hârtie.
- 3 De la panoul de control al imprimantei, apăsați pe butonul Copy (Copiere).
- 4 Din zona Copiere, apăsați pe butonul Options (Opțiuni).

Apare Original Size (Dimensiune original).

- 5 Apăsați pe 🔽.
- 6 Apăsați pe butoanele săgeată până când apare dimensiunea documentului original, apoi apăsați pe 🔽.
- 7 Apăsați pe butoanele săgeată până când apare Paper Source (Sursă hârtie), apoi apăsați pe 🔽.
- 8 Apăsați pe butoanele săgeată până când apare tava sau sursa care conține dimensiunea pe care doriți să copiați, apoi apăsați pe .

**Notă:** Dacă selectați o dimensiune de hârtie care este diferită de dimensiunea documentului original, atunci imprimanta va scala automat dimensiunea.

- 9 Schimbați setările de copiere după cum este necesar.
- 10 Apăsați pe 🐼 pentru o copie numai negru sau pe 🕥 pentru o copie color.
- 11 Dacă ați amplasat documentul pe geamul scanerului şi aveți de copiat pagini suplimentare, amplasați pagina următoare pe geamul scanerului, apoi apăsați pe 1 pe tastatura numerică. În caz contrar, apăsați pe 2 pe tastatura numerică.
- 12 Apăsați pe 🔄 pentru a reveni în starea Ready (Gata).

### Realizarea de copii utilizând hârtie dintr-o anumită tavă

În timpul procesului de copiere, aveți posibilitatea să selectați tava care conține tipul dorit de hârtie. De exemplu, dacă un suport special este încărcat în alimentatorul multifuncțional și doriți să realizați copii pe acel suport:

1 Încărcați un document original cu fața în sus, astfel încât muchia scurtă să intre prima în ADF, sau cu fața în jos, pe geamul scanerului.

- 2 Dacă încărcați un document în ADF, reglați ghidajele pentru hârtie.
- 3 De la panoul de control al imprimantei, apăsați pe butonul Copy (Copiere).
- 4 Din zona Copiere, apăsați pe butonul Options (Opțiuni).
- 5 Apăsați pe butoanele săgeată până când apare Paper Source (Sursă hârtie), apoi apăsați pe 🔽.

- 6 Apăsați pe butoanele săgeată până când apare tava sau sursa care conține suportul pe care doriți să copiați, apoi apăsați pe √.
- 7 Schimbați setările de copiere după cum este necesar.
- 8 Apăsați pe 💿 pentru o copie numai negru sau pe 🕥 pentru o copie color.
- 9 Dacă ați amplasat documentul pe geamul scanerului şi aveți de copiat pagini suplimentare, amplasați pagina următoare pe geamul scanerului, apoi apăsați pe 1 pe tastatura numerică. În caz contrar, apăsați pe 2 pe tastatura numerică.
- 10 Apăsați pe 🔄 pentru a reveni în starea Ready (Gata).

## Copierea pe ambele fețe ale hârtiei (față-verso)

Notă: Caracteristica Față-verso nu este disponibilă pentru toate modelele de imprimantă.

1 Încărcați un document original cu fața în sus, astfel încât muchia scurtă să intre prima în ADF, sau cu fața în jos, pe geamul scanerului.

**Notă:** Nu încărcați cărți poștale, fotografii, articole mici, folii transparente, hârtie foto sau alte suporturi subțiri (precum decupajele din reviste) în ADF. Așezați aceste articole pe geamul scanerului.

- 2 Dacă încărcați un document în ADF, reglați ghidajele pentru hârtie.
- 3 De la panoul de control al imprimantei, apăsați pe butonul Copy (Copiere).
- 4 Apăsați pe butonul Duplex/2-Sided (Față-verso/2 fețe).
- 5 Apăsați pe butoanele săgeată până când apare 1 To 2 Sided (1 față la 2 fețe), apoi apăsați pe . Primul număr reprezintă fețele documentelor originale; al doilea număr reprezintă fețele copiei. De exemplu, selectați Copiere pe 1 față la Copiere pe 2 fețe dacă aveți documente originale şi doriți copii pe 2 fețe.
- 6 Apăsați pe 💿 pentru o copie numai negru sau pe 🕥 pentru o copie color.
- 7 Dacă ați amplasat documentul pe geamul scanerului şi aveți de copiat pagini suplimentare, amplasați pagina următoare pe geamul scanerului, apoi apăsați pe 1 pe tastatura numerică. În caz contrar, apăsați pe 2 pe tastatura numerică.

### Micşorarea sau mărirea copiilor

Copiile pot fi micşorate până la 25% din dimensiunea documentului original sau pot fi mărite până la 400% din dimensiunea documentului original. Setarea prestabilită din fabrică pentru Scalare este Automat. Dacă lăsați Scalarea pe Automat, conținutul documentului original va fi redimensionat pentru a se potrivi cu dimensiunea hârtiei pe care se copiază.

Pentru a micşora sau mări o copie:

1 Încărcați un document original cu fața în sus, astfel încât muchia scurtă să intre prima în ADF, sau cu fața în jos, pe geamul scanerului.

- 2 Dacă încărcați un document în ADF, reglați ghidajele pentru hârtie.
- 3 De la panoul de control al imprimantei, apăsați pe butonul Copy (Copiere).

- 4 Apăsați pe butonul Scale (Scalare).
- 5 Apăsați pe butoanele săgeată până când apare opțiunea dorită de scalare, apoi apăsați pe 🔽.

Dacă ați ales Particularizat, procedați astfel:

- Apăsați pe butoanele săgeată pentru a descreşte sau creşte dimensiunea sau introduceți un număr între 25 şi 400 pe tastatura numerică.
- **b** Apăsați pe 🔽.
- 6 Apăsați pe 🐼 pentru o copie numai negru sau pe 🐼 pentru o copie color.
- 7 Dacă ați amplasat documentul pe geamul scanerului şi aveți de copiat pagini suplimentare, amplasați pagina următoare pe geamul scanerului, apoi apăsați pe 1 pe tastatura numerică. În caz contrar, apăsați pe 2 pe tastatura numerică.

#### Creșterea sau reducerea luminozității unei copii

1 Încărcați un document original cu fața în sus, astfel încât muchia scurtă să intre prima în ADF, sau cu fața în jos, pe geamul scanerului.

**Notă:** Nu încărcați cărți poștale, fotografii, articole mici, folii transparente, hârtie foto sau alte suporturi subțiri (precum decupajele din reviste) în ADF. Așezați aceste articole pe geamul scanerului.

- 2 Dacă încărcați un document în ADF, reglați ghidajele pentru hârtie.
- 3 De la panoul de control al imprimantei, apăsați pe butonul Copy (Copiere).
- 4 Apăsați pe butonul Darkness (Luminozitate).
- 5 Apăsați pe butoanele săgeată pentru a face copia mai luminoasă sau mai întunecată.
- 6 Apăsați pe 🔽.
- 7 Apăsați pe 🐼 pentru o copie numai negru sau pe 🐼 pentru o copie color.
- 8 Dacă ați amplasat documentul pe geamul scanerului şi aveți de copiat pagini suplimentare, amplasați pagina următoare pe geamul scanerului, apoi apăsați pe 1 pe tastatura numerică. În caz contrar, apăsați pe 2 pe tastatura numerică.

#### Reglarea calității copiilor

 Încărcați un document original cu fața în sus, astfel încât muchia scurtă să intre prima în ADF, sau cu fața în jos, pe geamul scanerului.

- 2 Dacă încărcați un document în ADF, reglați ghidajele pentru hârtie.
- 3 De la panoul de control al imprimantei, apăsați pe butonul Copy (Copiere).
- 4 Apăsați pe butonul **Content (Conținut)** până când se aprinde indicatorul luminos de lângă setarea care reprezintă cel mai bine materialul pe care îl copiați:
  - Text—Utilizată pentru documente originale care au în majoritate text sau grafică în alb-negru.
  - Text/Foto—Utilizată când documentele originale sunt o combinație de text și grafice sau imagini

- Photo (Fotografie) Utilizată când documentul original este o fotografie de calitate ridicată sau o imprimare cu jet de cerneală.
- 5 Apăsați pe 🐼 pentru o copie numai negru sau pe 🐼 pentru o copie color.
- 6 Dacă ați amplasat documentul pe geamul scanerului şi aveți de copiat pagini suplimentare, amplasați pagina următoare pe geamul scanerului, apoi apăsați pe 1 pe tastatura numerică. În caz contrar, apăsați pe 2 pe tastatura numerică.
- 7 Apăsați pe 🔄 pentru a reveni în starea Ready (Gata).

## Asamblarea copiilor

Dacă imprimați mai multe copii ale unui document, atunci aveți posibilitatea să selectați să imprimați fiecare copie ca pe un set (asamblat) sau să imprimați copiile ca grupuri de pagini (neasamblat).

Neasamblat

#### Asamblat

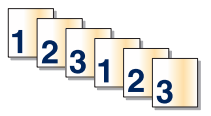

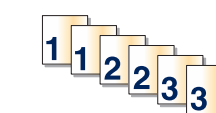

Implicit, opțiunea Asamblare este setată pe valoarea Activat. Dacă nu doriți să asamblați copiile, schimbați setarea pe valoarea Dezactivat.

Pentru a dezactiva asamblarea:

1 Încărcați un document original cu fața în sus, astfel încât muchia scurtă să intre prima în ADF, sau cu fața în jos, pe geamul scanerului.

**Notă:** Nu încărcați cărți poștale, fotografii, articole mici, folii transparente, hârtie foto sau alte suporturi subțiri (ca decupaje din reviste) în ADF. Așezați aceste articole pe geamul scanerului.

- 2 Dacă încărcați un document în ADF, reglați ghidajele pentru hârtie.
- 3 De la panoul de control al imprimantei, apăsați pe butonul Copy (Copiere).
- 4 Din zona Copiere, apăsați pe butonul Options (Opțiuni).
- 5 Apăsați pe butoanele săgeată până când se afișează Collate (Asamblare), apoi apăsați pe V.
- 6 Apăsați pe butoanele săgeată până când se afişează Off (Dezactivat) [1,1,1,2,2,2], apoi apăsați pe 🔽.
- 7 Apăsați pe 🐼 pentru o copie numai negru sau pe 🐼 pentru o copie color.
- 8 Dacă ați amplasat documentul pe geamul scanerului şi aveți de copiat pagini suplimentare, amplasați pagina următoare pe geamul scanerului, apoi apăsați pe 1 pe tastatura numerică. În caz contrar, apăsați pe 2 pe tastatura numerică.

### Amplasarea de coli de separare între exemplare

**1** Tastați adresa IP a imprimantei în câmpul adresă al browserului Web.

**Notă:** Dacă nu cunoașteți adresa IP a imprimantei, imprimați o pagină de configurare pentru rețea și aflați adresa din secțiunea TCP/IP.

2 Faceți clic pe Settings (Setări).

- 3 Faceți clic pe Copy Settings (Setări copiere).
- 4 Faceți clic pe Separator Sheets (Coli de separare).

**Notă:** Pentru ca foile de separare să fie plasate între exemplare, opțiunea Asamblare trebuie să fie pe valoarea Activat. În cazul în care opțiunea Asamblare are valoarea Dezactivat, colile de separare sunt adăugate la sfârșitul lucrării de imprimare.

- 5 Selectați una dintre următoarele variante:
  - Între pagini
  - Între exemplare
  - Între lucrări
- 6 Faceți clic pe Submit (Remitere).

## Copierea mai multor pagini pe o singură coală

Pentru a economisi hârtia, puteți copia fie două, fie patru pagini consecutive dintr-un document cu mai multe pagini pe o singură coală de hârtie.

#### Note:

- Opțiunea Dimensiune hârtie trebuie setată la Letter, Legal, A4 sau B5 JIS.
- Opțiunea Dimensiune copie trebuie să fie setată la 100%.
- 1 Încărcați un document original cu fața în sus, astfel încât muchia scurtă să intre prima în ADF, sau cu fața în jos, pe geamul scanerului.

**Notă:** Nu încărcați cărți poștale, fotografii, articole mici, folii transparente, hârtie foto sau alte suporturi subțiri (precum decupajele din reviste) în ADF. Așezați aceste articole pe geamul scanerului.

- 2 Dacă încărcați un document în ADF, reglați ghidajele pentru hârtie.
- 3 De la panoul de control al imprimantei, apăsați pe butonul Copy (Copiere).
- 4 Din zona Copiere, apăsați pe butonul Options (Opțiuni).
- 5 Apăsați pe butoanele săgeată până când apare Paper Saver (Economisire hârtie), apoi apăsați pe
- 6 Selectați formatul de ieșire dorit.

De exemplu, dacă aveți patru documente originale cu orientare de tip portret, pe care doriți să le copiați pe aceeași parte a unei coli, opriți-vă la 4 on 1 Portrait (4 pe 1, portret), apoi apăsați pe

- 7 Apăsați pe 🐼 pentru o copie numai negru sau pe 🐼 pentru o copie color.
- 8 Dacă ați amplasat documentul pe geamul scanerului şi aveți de copiat pagini suplimentare, amplasați pagina următoare pe geamul scanerului, apoi apăsați pe 1 pe tastatura numerică. În caz contrar, apăsați pe 2 pe tastatura numerică.

# Revocarea unei lucrări de copiere

O lucrare de copiere poate fi revocată când documentul este în ADF, pe geamul scanerului sau în timp ce documentul se imprimă. Pentru a revoca o lucrare de copiere:

1 De la panoul de control al imprimantei, apăsați pe 💌.

Apare mesajul Stopping (Oprire), urmat de Cancel Job (Revocare lucrare).

2 Apăsați pe 💌, pentru a revoca lucrarea de imprimare.

Notă: Dacă doriți să continuați procesarea lucrării, apăsați pe 🔄, pentru a continua copierea.

Apare mesajul Canceling (Revocare).

Imprimanta scoate toate paginile din ADF sau din imprimantă, apoi revocă lucrarea. Odată ce lucrarea este revocată, apare ecranul de copiere.

# Îmbunătățirea calității copierii

| Întrebare                                     | Sfat                                                                                                    |  |
|-----------------------------------------------|----------------------------------------------------------------------------------------------------|--|
| Când trebuie să folosesc<br>modul Text?       | <ul> <li>Modul Text se foloseşte când păstrarea textului este scopul principal al copierii, ia<br/>păstrarea imaginilor copiate din documentul original nu este o problemă.</li> </ul> |  |
|                                               | <ul> <li>Modul text se recomandă pentru chitanțe, formulare copii carbon sau documente care<br/>conțin numai text sau grafică.</li> </ul>                                              |  |
| Când trebuie să folosesc<br>modul Text/Foto?  | <ul> <li>Text/Foto se utilizează când se copiază un document original care conține o combinație<br/>de text şi grafică.</li> </ul>                                                     |  |
|                                               | • Modul Text/Foto se recomandă pentru articole de revistă, grafică de afaceri și broșuri.                                                                                              |  |
| Când trebuie să folosesc<br>modul Fotografie? | Modul Fotografie se foloseşte când documentul original este o fotografie de calitate ridicată sau o imprimare cu jet de cerneală.                                                      |  |

# Poșta electronică

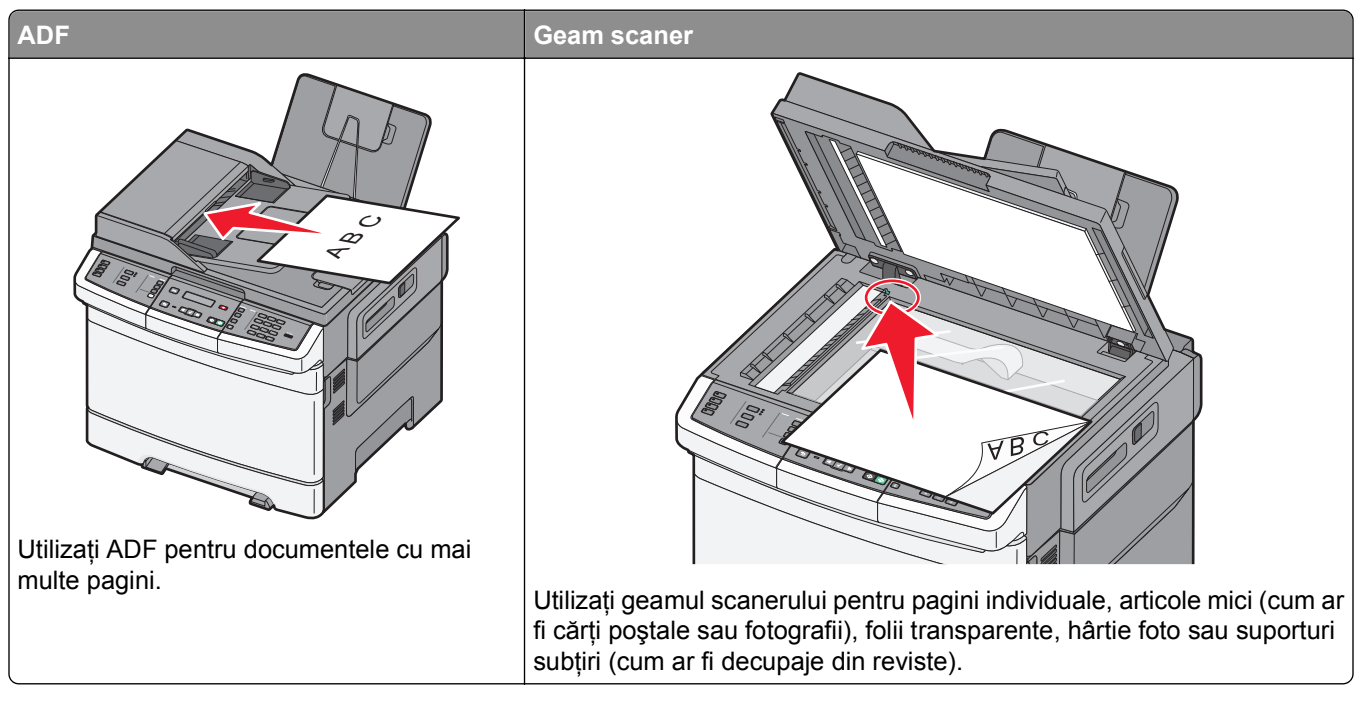

Puteți utiliza imprimanta pentru a trimite documente scanate prin poștă electronică unuia sau mai multor destinatari. Există trei modalități de a trimite un mesaj prin poștă electronică cu ajutorul imprimantei. Puteți tasta adresa de poștă electronică, utiliza un număr de comandă rapidă sau utiliza agenda.

# Pregătirea pentru trimiterea unui mesaj prin poștă electronică

## Configurarea funcției de poștă electronică

Pentru ca poșta electronică să fie funcțională, aceasta trebuie să fie activată în setările imprimantei și să aibă o adresă validă IP sau de poartă. Pentru a configura funcția de poștă electronică:

1 Tastați adresa IP a imprimantei în câmpul adresă al browserului Web.

**Notă:** Dacă nu cunoașteți adresa IP a imprimantei, imprimați o pagină de configurare pentru rețea și aflați adresa din secțiunea TCP/IP.

- 2 Faceți clic pe Settings (Setări).
- 3 Faceți clic pe E-mail/FTP Settings (Setări poștă electronică/FTP).
- 4 Faceți clic pe E-mail Server Setup (Configurare server de poștă electronică).
- 5 Modificați setările de poștă electronică după cum este necesar.
- 6 Faceți clic pe Submit (Remitere).

# Configurarea agendei

1 Tastați adresa IP a imprimantei în câmpul adresă al browserului Web.

**Notă:** Dacă nu cunoașteți adresa IP a imprimantei, imprimați o pagină de configurare pentru rețea și aflați adresa din secțiunea TCP/IP.

- 2 Faceți clic pe Settings (Setări).
- 3 Faceți clic pe E-mail/FTP Settings (Setări poștă electronică/FTP).
- 4 Faceți clic pe Manage E-mail Shortcuts (Gestionare comenzi rapide de poștă electronică).
- 5 Modificați setările de poștă electronică după cum este necesar.
- 6 Faceți clic pe Submit (Remitere).

# Crearea unei comenzi rapide de poștă electronică utilizând serverul EWS

1 Tastați adresa IP a imprimantei în câmpul adresă al browserului Web.

**Notă:** Dacă nu cunoașteți adresa IP a imprimantei, imprimați o pagină de configurare pentru rețea și aflați adresa din secțiunea TCP/IP.

- 2 Faceți clic pe Settings (Setări).
- 3 Faceți clic pe Manage Destinations (Gestionare destinații).

**Notă:** Este posibil să vi se solicite să introduceți o parolă. Dacă nu aveți un ID și o parolă, obțineți-le de la persoana care asigură asistența sistemului.

- 4 Faceți clic pe E-mail Destination Setup (Configurare destinație de poștă electronică).
- 5 Tastați un nume unic pentru destinatar, apoi introduceți adresa de poștă electronică.

Notă: Dacă introduceți mai multe adrese, separați-le prin virgule (,).

- 6 Selectați setările de scanare (Format, Conținut, Culoare și Rezoluție).
- 7 Introduceți un număr de comandă rapidă, apoi faceți clic pe Add (Adăugare).
   Dacă introduceți un număr care este deja în uz, vi se va solicita să selectați alt număr.

# Trimiterea unui document prin poștă electronică

### Trimiterea unui mesaj de poștă electronică utilizând tastatura

1 Încărcați un document original cu fața în sus, astfel încât muchia scurtă să intre prima în ADF, sau cu fața în jos, pe geamul scanerului.

**Notă:** Nu încărcați cărți poștale, fotografii, articole mici, folii transparente, hârtie foto sau alte suporturi subțiri (precum decupajele din reviste) în ADF. Așezați aceste articole pe geamul scanerului.

2 Dacă încărcați un document în ADF, reglați ghidajele pentru hârtie.

- 3 De la panoul de control al imprimantei, apăsați pe butonul Scan/Email (Scanare/Poştă electronică). Apare Scan to E-mail (Scanare către poşta electronică).
- 4 Apăsați pe 🔽.

#### Apare Search (Căutare) sau Manual Entry (Intrare manuală).

Notă: Dacă nu există intrări în agendă, atunci apare Manual Entry (Intrare manuală).

5 Apăsați pe , pentru a căuta în agendă, sau apăsați pe butoanele săgeată până când apare **Manual**, apoi apăsați pe , pentru a selecta sau a introduce o adresă de poştă electronică.

#### Utilizarea agendei

- a După ce selectați Search (Căutare) pe panoul de control al imprimantei, apăsați pe butoanele săgeată până când apare adresa dorită, apoi apăsați pe 🔽.
- b Apăsați pe 1, pentru a căuta altă adresă, sau apăsați pe 2, pentru a încheia căutarea.
   După ce apăsați pe 2, apare Press Start To Begin (Apăsați pe Start pentru a începe).
- c Apăsați pe [], pentru a trimite o copie numai negru, sau pe ]], pentru a trimite o copie color.

#### Introducerea manuală a unei adrese de poștă electronică

După ce selectați **Manual** pe panoul de control al imprimantei, pe primul rând apare **Entry Name** (Introducere nume), iar un rând gol, cu un cursor care clipeşte, apare pe cel de-al doilea rând.

- a Apăsați pe butonul de pe tastatura numerică ce corespunde cifrei sau literei dorite. Când apăsați pentru prima dată butonul, apare cifra corespunzătoare acelui buton. Dacă apăsați din nou pe buton, apare una dintre literele asociate respectivului buton.
- **b** Apăsați pe butonul săgeată dreapta, pentru a trece la spațiul următor, sau aşteptați câteva secunde până când cursorul se va muta la spațiul următor.
- C După introducerea adresei de poştă electronică, apăsați pe √. Apare Another E-mail? (Altă adresă de poştă electronică?) 1=Yes 2=NO (1=Da 2=Nu).
- **d** Apăsați pe 1, pentru a introduce altă adresă, sau pe 2, pentru a încheia introducerea adresei. După ce apăsați pe 2, apare **Press Start To Begin (Apăsați pe Start pentru a începe)**.
- e Apăsați pe \_ pentru a trimite o copie numai negru, sau pe \_ pentru a trimite o copie color.

## Trimiterea unui e-mail utilizând un număr de comandă rapidă

1 Încărcați un document original cu fața în sus, astfel încât muchia scurtă să intre prima în ADF, sau cu fața în jos, pe geamul scanerului.

**Notă:** Nu încărcați cărți poștale, fotografii, articole mici, folii transparente, hârtie foto sau alte suporturi subțiri (precum decupajele din reviste) în ADF. Așezați aceste articole pe geamul scanerului.

- 2 Dacă încărcați un document în ADF, reglați ghidajele pentru hârtie.
- 3 De la panoul de control al imprimantei, apăsați pe butonul Scan/Email (Scanare/Poştă electronică).

#### Apare Scan to E-mail (Scanare către poșta electronică).

4 Apăsați pe 🔽.

#### Apare Search (Căutare).

Notă: Dacă nu există intrări în agendă, atunci apare Manual Entry (Intrare manuală).

- 5 Apăsați pe *#*, apoi introduceți numărul de comandă rapidă pentru destinatar.
- 6 Apăsați pe 1, pentru a introduce altă comandă rapidă, sau pe 2, pentru a încheia introducerea comenzii rapide.

După ce apăsați pe 2, apare Press Start To Begin (Apăsați pe Start pentru a începe).

7 Apăsați pe . pentru a trimite un mesaj de poştă electronică numai negru, sau pe . pentru a trimite unul color.

## Trimiterea unui e-mail utilizând agenda

1 Încărcați un document original cu fața în sus, astfel încât muchia scurtă să intre prima în ADF, sau cu fața în jos, pe geamul scanerului.

**Notă:** Nu încărcați cărți poștale, fotografii, articole mici, folii transparente, hârtie foto sau alte suporturi subțiri (precum decupajele din reviste) în ADF. Așezați aceste articole pe geamul scanerului.

- 2 Dacă încărcați un document în ADF, reglați ghidajele pentru hârtie.
- 3 De la panoul de control al imprimantei, apăsați pe butonul Scan/Email (Scanare/Poştă electronică).

Apare Scan to E-mail (Scanare către poșta electronică).

4 Apăsați pe 🔽.

Apare Search (Căutare).

Notă: Dacă nu există intrări în agendă, atunci apare Manual Entry (Intrare manuală).

- 5 Apăsați pe 🔽 pentru a căuta în agendă.
- 6 Apăsați pe butoanele săgeată până când se afişează adresa dorită, apoi apăsați pe 🔽.
- 7 Apăsați pe 1, pentru a căuta altă adresă, sau apăsați pe 2, pentru a încheia căutarea.

După ce apăsați pe 2, apare Press Start To Begin (Apăsați pe Start pentru a începe).

8 Apăsați pe 🐼, pentru a trimite o copie numai negru, sau pe 🐼, pentru a trimite o copie color.

# Anularea unui e-mail

Un mesaj de poştă electronică poate fi revocat când documentul este în ADF sau pe geamul scanerului. Pentru a revoca un mesaj de poştă electronică:

1 De la panoul de control al imprimantei, apăsați pe 💌.

Apare mesajul Stopping (Oprire), urmat de Cancel Job (Revocare lucrare).

2 Apăsați pe 💌, pentru a revoca lucrarea.

**Notă:** Dacă doriți să continuați procesarea lucrării, apăsați pe 🔄, pentru a relua scanarea mesajului de poștă electronică.

Apare mesajul Canceling (Revocare).

Imprimanta scoate toate paginile din ADF și revocă lucrarea. Odată ce lucrarea este revocată, apare ecranul de copiere.

# Utilizarea faxului

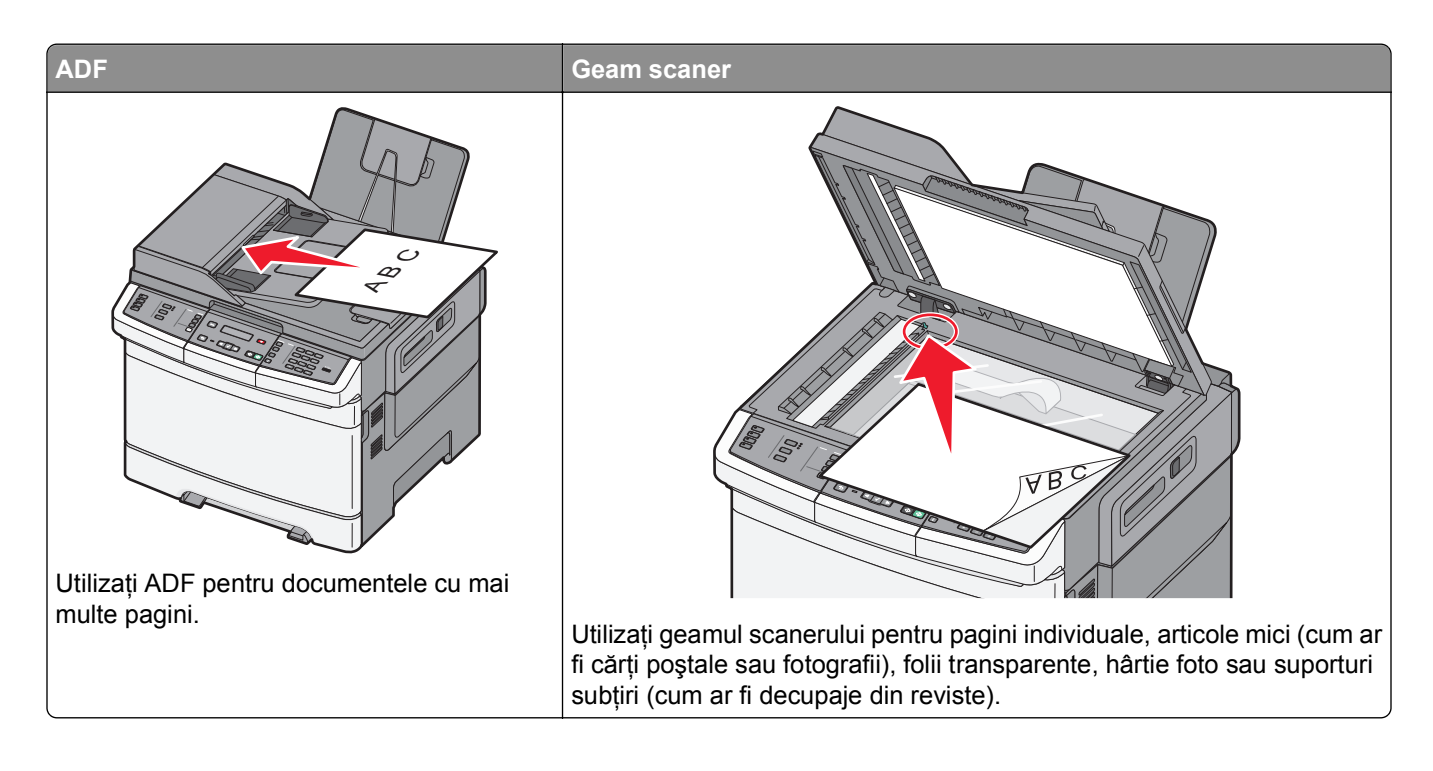

# Pregătirea imprimantei pentru trimiterea faxurilor

Este posibil ca următoarele metode de conectare să nu fie aplicabile în toate țările/regiunile.

ATENȚIONARE—PERICOL DE ELECTROCUTARE: Nu utilizați caracteristica fax în timpul unei furtuni cu fulgere. Nu instalați acest echipament și nu realizați conexiuni electrice sau de cablu, cum ar fi la fax, la cablul de alimentare sau la telefon, în timpul unei furtuni cu fulgere.

Avertisment—Potențiale daune: Nu atingeți cablurile și nu atingeți imprimanta în zona prezentată în timp ce o utilizați activ pentru trimiterea sau primirea unui fax.

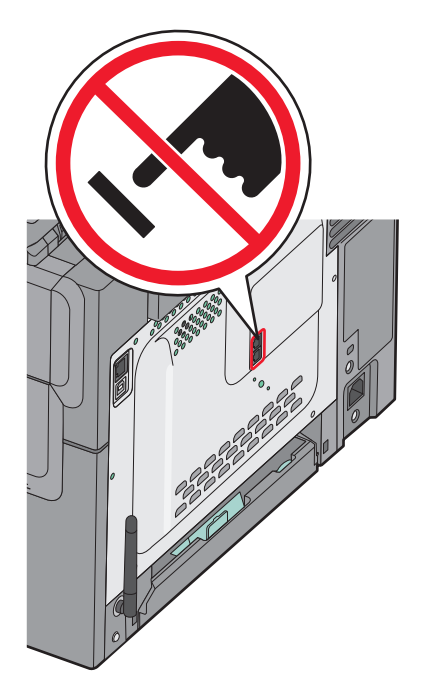

Pentru a introduce informațiile de configurare a faxului, utilizați panoul de control al imprimantei sau utilizați browserul dvs. pentru a accesa serverul EWS, apoi intrați în meniul Setări.

**Notă:** Dacă nu aveți un mediu TCP/IP, va trebui să utilizați panoul de control al imprimantei pentru a introduce informațiile de configurare a faxului.

#### Utilizarea panoului de control al imprimantei pentru configurarea faxului

Atunci când porniți imprimanta pentru prima dată sau dacă imprimanta a fost oprită o perioadă de timp mai îndelungată, apar o serie de ecrane de pornire. Dacă imprimanta are funcție de fax, apar următoarele ecrane:

Nume stație

Număr stație

- 1 Când apare Station Name (Nume stație), introduceți numele care să se imprime pe toate faxurile de ieșire.
  - a Apăsați pe butonul de pe tastatura numerică ce corespunde cifrei sau literei dorite. Când apăsați pentru prima dată butonul, apare cifra corespunzătoare acelui buton. Dacă apăsați din nou pe buton, apare una dintre literele asociate respectivului buton.
  - **b** Apăsați pe butonul săgeată dreapta pentru a trece la spațiul următor sau așteptați câteva secunde până când cursorul se va muta la spațiul următor.

2 După ce introduceți Numele stației, apăsați pe √. Afișajul va trece la Număr stație.

- 3 Când apare Station Number (Număr stație), introduceți numărul de fax al imprimantei.
  - **a** Apăsați pe butonul de pe tastatura numerică ce corespunde cifrei dorite.
  - **b** Apăsați pe butonul săgeată dreapta pentru a trece la spațiul următor sau aşteptați câteva secunde până când cursorul se va muta la spațiul următor.
- 4 După ce introduceți Numărul stației, apăsați pe 🔽.

#### Utilizarea serverului EWS pentru configurarea faxului

**1** Tastați adresa IP a imprimantei în câmpul adresă al browserului Web.

**Notă:** Dacă nu cunoașteți adresa IP a imprimantei, imprimați o pagină de configurare pentru rețea și aflați adresa din secțiunea TCP/IP.

- 2 Faceți clic pe Settings (Setări).
- 3 Faceți clic pe Fax Settings (Setări fax).
- 4 Faceți clic pe Analog Fax Setup (Configurare fax analog).
- **5** Faceți clic în interiorul casetei Nume stație, apoi introduceți numele care se imprimă pe toate faxurile de ieșire.
- 6 Faceți clic în interiorul casetei Nume stație, apoi introduceți numărul de fax al imprimantei.
- 7 Faceți clic pe Submit (Remitere).

### Alegerea unei conexiuni pentru fax

Puteți conecta imprimanta la un echipament precum un telefon, un robot telefonic sau un modem de computer. Pentru a determina modul optim de configurare a imprimantei, consultați tabelul următor.

#### Note:

- Imprimanta este un dispozitiv analogic, care funcționează optim când este conectată direct la priza de perete. Pot fi conectate cu succes alte dispozitive ca un telefon sau un robot telefonic, pentru a trece prin imprimantă, așa cum este descris în etapele de configurare.
- Dacă doriți o conexiune digitală precum ISDN, DSL sau ADSL, este necesar un dispozitiv terț (precum un filtru DSL). Contactați furnizorul de servicii DSL pentru un filtru DSL. Filtrul DSL elimină semnalul digital de pe linia telefonică, semnal care poate să afecteze funcționarea corectă ca fax a imprimantei.
- Pentru a trimite și a primi faxuri, *nu trebuie* să conectați imprimanta la un computer dar *trebuie* să o conectați la o linie telefonică analogică.

| Opțiuni de echipamente și servicii                                                                                                    | Configurarea conexiunii de fax                                                                      |
|----------------------------------------------------------------------------------------------------|----------------------------------------------------------------------------------------------------|
| Conectarea directă la linia telefonică                                                                                                    | Consultați "Conectarea la o linie telefonică analogică" de la pagina 91                             |
| Conectarea la un serviciu Digital Subscriber Line (DSL sau ADSL)                                                                                                    | Consultați "Conectarea la un serviciu DSL" de la pagina<br>92.                                      |
| Conectarea la un sistem Private Branch eXchange (PBX<br>- centrală telefonică) sau Integrated Services Digital<br>Network (ISDN - servicii integrate de voce și date) | Consultați "Conectarea la un sistem PBX sau ISDN" de la pagina 92.                                  |
| Utilizarea unui serviciu de Sonerie distinctă                                                                                                    | Consultați "Conectarea la un serviciu de Sonerii distincte" de<br>la pagina 93.                     |
| Conectarea la o linie telefonică, la un telefon și la un robot telefonic                                                                                              | Consultați "Conectarea unui telefon sau a unui robot telefonic<br>la aceeași linie" de la pagina 93 |
| Conectarea printr-un adaptor utilizat în zona dvs.                                                                                                    | Consultați "Conectarea la un adaptor pentru țara sau regiunea dvs." de la pagina 94.                |
| Conectarea la un computer cu un modem                                                                                                    | Consultați "Conectarea la un computer cu un modem" de la pagina 100.                                |

# Conectarea la o linie telefonică analogică

Dacă echipamentul de telecomunicații utilizează un cablu telefonic de tip american (RJ11), urmați acești pași pentru a conecta echipamentul:

- 1 Conectați un capăt al cablului telefonic care v-a fost furnizat împreună cu imprimanta la portul LINIE superior 🔄 din partea din spate a imprimantei.
- **2** Conectați celălalt capăt al cablului telefonic la o priză telefonică de perete activă.

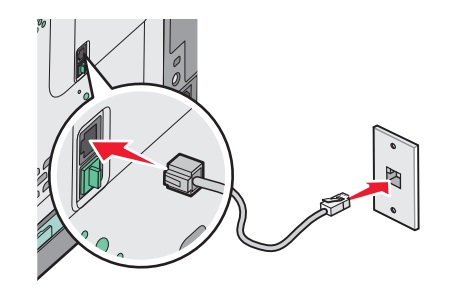

# Conectarea la un serviciu DSL

Dacă vă abonați la un serviciu DSL, contactați furnizorul DSL pentru a obține un filtru DSL și un cablu telefonic, apoi parcurgeți acești pași pentru a conecta echipamentul:

- 1 Conectați un capăt al cablului telefonic care v-a fost furnizat împreună cu imprimanta la portul LINIE superior i din partea din spate a imprimantei.
- 2 Conectați celălalt capăt al cablului telefonic la filtrul DSL.

Notă: Filtrul DSL ar putea să arate diferit de cel din ilustrație.

**3** Conectați cablul filtrului DSL la o priză telefonică de perete activă.

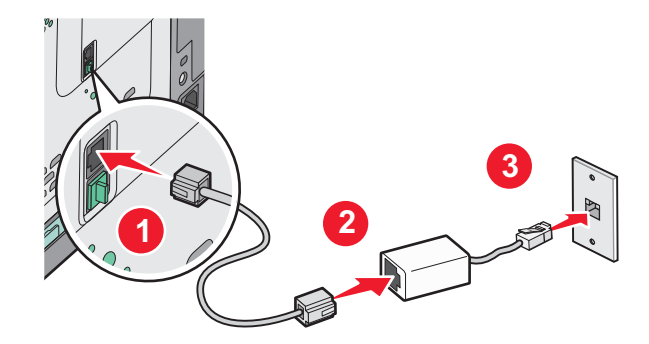

# Conectarea la un sistem PBX sau ISDN

Dacă utilizați un convertor sau un adaptor terminal PBX sau ISDN, parcurgeți acești pași pentru a conecta echipamentul:

- 1 Conectați un capăt al cablului telefonic care v-a fost furnizat împreună cu imprimanta la portul LINIE superior 🤅 din partea din spate a imprimantei.
- 2 Conectați celălalt capăt al cablului telefonic la portul destinat utilizării telefonului sau faxului.

#### Note:

- Asigurați-vă că adaptorul terminal este setat la tipul de comutator corect pentru regiunea dvs.
- În funcție de tipul de atribuire a portului ISDN, este posibil să fie necesar să efectuați conexiunea la un port specific.
- Dacă utilizați un PBX, asigurați-vă că tonul de apel în așteptare este oprit.
- Dacă utilizați un sistem PBX, apelați un prefix de linie externă înainte de apelarea numărului de fax.
- Pentru mai multe informații despre utilizarea faxului cu un sistem PBX, consultați documentația furnizată împreună cu sistemul PBX.

# Conectarea la un serviciu de Sonerii distincte

Un serviciu de sonerii distincte poate fi disponibil de la furnizorul serviciului dvs. telefonic. Acest serviciu vă permite să aveți pe linia telefonică mai multe numere de telefon, fiecare dintre acestea având un model diferit de sonerie. Acest lucru poate fi util pentru a distinge între apelurile de fax și cele vocale. Dacă vă abonați la un serviciu de sonerii distincte, parcurgeți următorii pași pentru a conecta echipamentul:

- 1 Conectați un capăt al cablului telefonic care v-a fost furnizat împreună cu imprimanta la portul LINIE superior 🤅 din partea din spate a imprimantei.
- 2 Conectați celălalt capăt al cablului telefonic la o priză telefonică de perete activă.

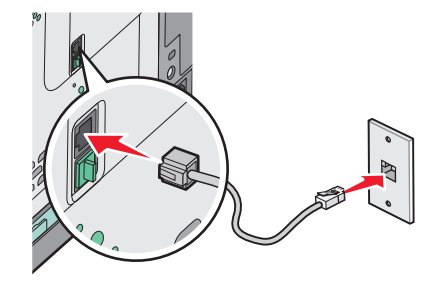

- 3 Modificați setările soneriei distincte pentru a se potrivi cu setarea la care doriți să răspundă imprimanta.
  - a De la panoul de control al imprimantei, apăsați pe 🔄.
  - b Apăsați pe butoanele săgeată până când se afişează Settings (Setări), apoi apăsați pe 🚺.
  - c Apăsați pe butoanele săgeată până când se afişează Fax Settings (Setări de fax), apoi apăsați pe
  - **d** Apăsați pe butoanele săgeată până când se afişează **Distinctive Rings (Sonerii distincte)**, apoi apăsați pe
  - e Apăsați pe butoanele săgeată până când se afişează tonul de sonerie dorit, apoi apăsați pe 🚺.

# Conectarea unui telefon sau a unui robot telefonic la aceeași linie

1 Scoateți mufa din portul inferior EXT 🗊 de pe spatele imprimantei.

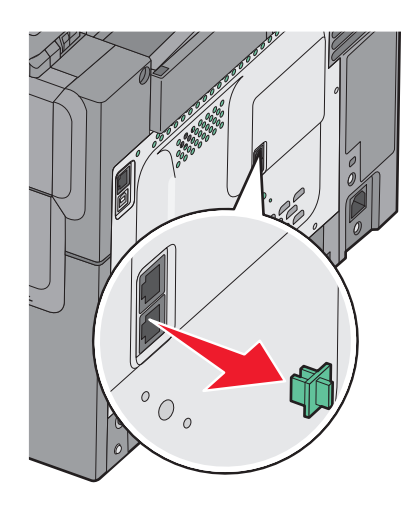

2 Conectați echipamentul de telecomunicații direct la portul inferior EXT 🗊 de pe spatele imprimantei.

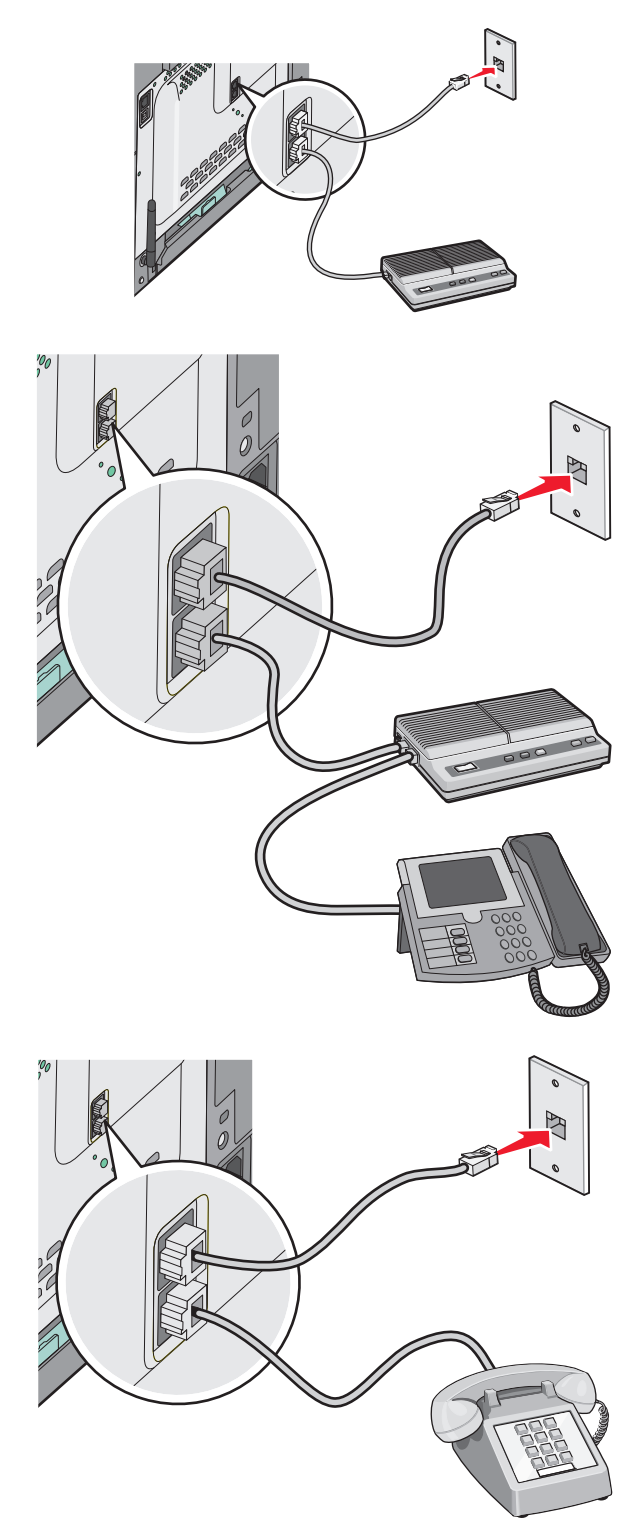

# Conectarea la un adaptor pentru țara sau regiunea dvs.

Următoarele țări sau regiuni pot avea nevoie de un adaptor special pentru conectarea cablului telefonic la priza de perete.

#### Țară/Regiune

- Austria
- Cipru
- Olanda

Noua Zeelandă

- Danemarca Norvegia
  - PortugaliaSuedia
- FinlandaFranţa
- Germania
   Elveția
- Irlanda
   Regatul Unit
- Italia

#### Țări și regiuni cu excepția Germaniei

Pentru unele țări și regiuni, un adaptor de linie telefonică este inclus în cutie. Utilizați acest adaptor pentru a conecta un robot telefonic, un telefon sau un alt echipament de telecomunicații la imprimantă.

Există o mufă instalată în portul EXT inferior 🗃 al imprimantei. Această mufă este necesară bunei funcționări a adaptorului.

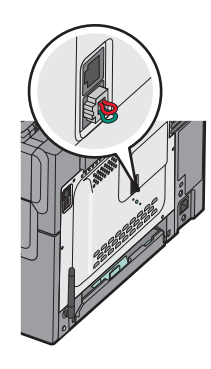

**Notă:** Nu scoateți mufa dacă aveți un sistem telefonic serial sau dacă doriți să conectați la adaptor un telefon sau un robot telefonic. Dacă scoateți mufa, este posibil ca alte echipamente de telecomunicații de la domiciliu (cum ar fi telefoanele sau roboții telefonici) să nu funcționeze.

- 1 Conectați un capăt al cablului telefonic care v-a fost furnizat împreună cu imprimanta la portul LINIE superior i din partea din spate a imprimantei.
- 2 Conectați celălalt capăt al cablului telefonic la adaptor, apoi conectați adaptorul la priza de perete.

**Notă:** Adaptorul dvs. telefonic poate arăta diferit de cel din ilustrație. El se va potrivi cu priza telefonică utilizată în locația dvs.

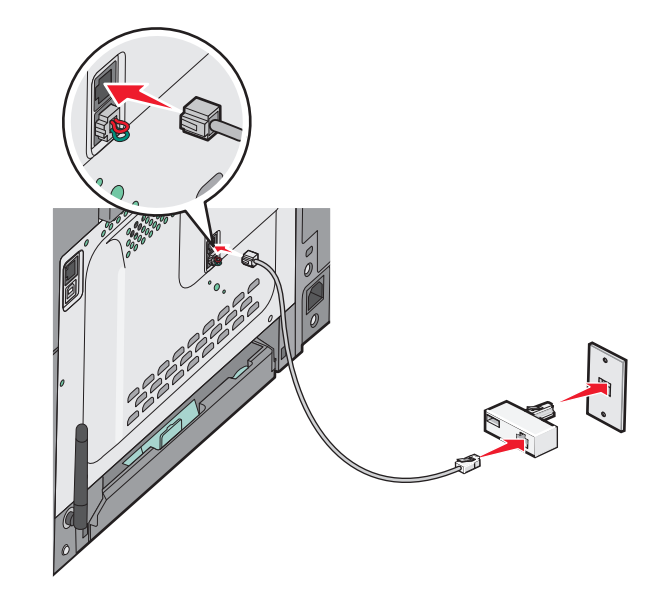

Conectați robotul telefonic sau telefonul la adaptor

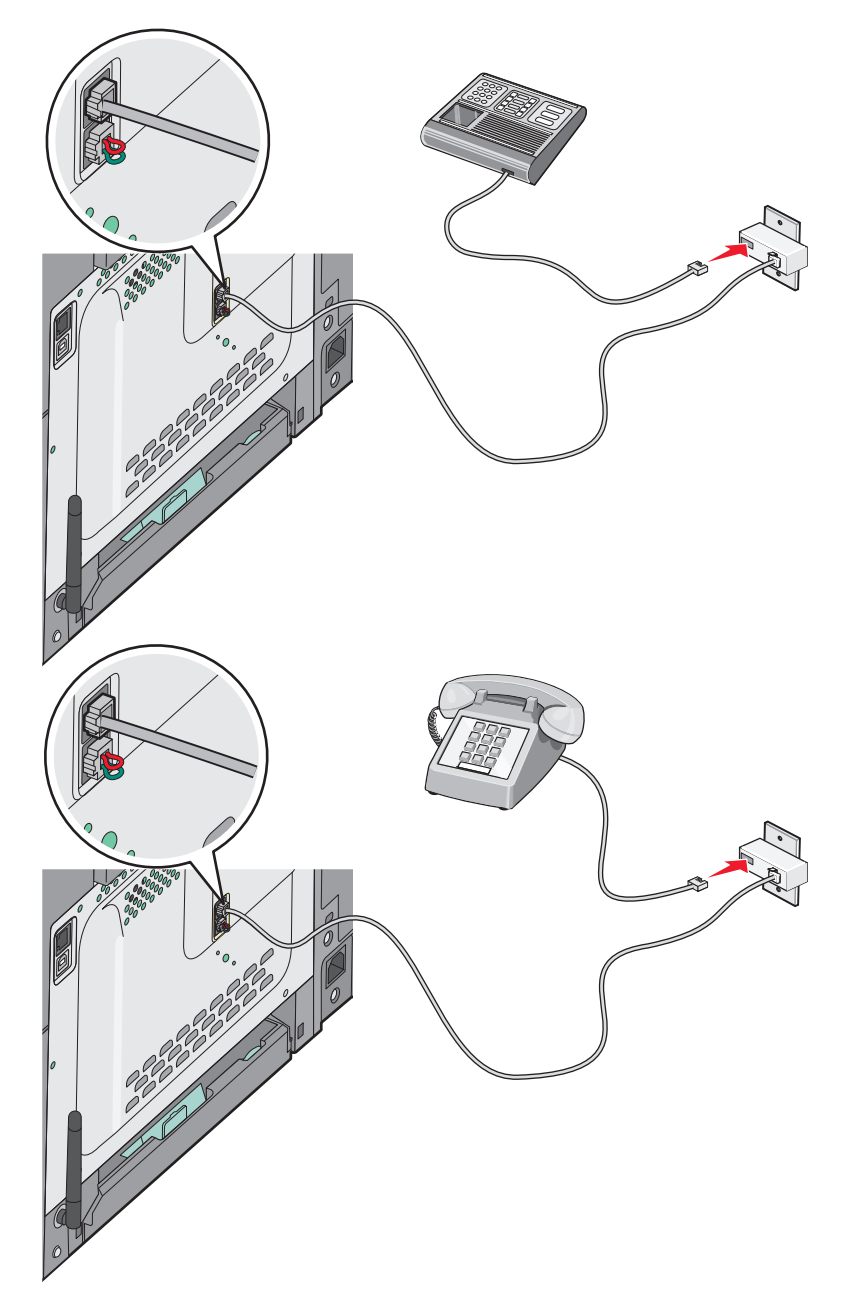

#### Germania

Există o mufă instalată în portul EXT inferior 🗐 al imprimantei. Această mufă este necesară bunei funcționări a funcției de fax și a telefoanelor conectate în cascadă.

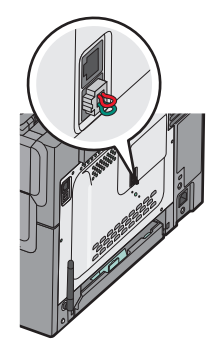

**Notă:** Nu scoateți mufa. Dacă scoateți mufa, este posibil ca alte echipamente de telecomunicații de la domiciliu (cum ar fi telefoanele sau roboții telefonici) să nu funcționeze.

- 1 Conectați un capăt al cablului telefonic care v-a fost furnizat împreună cu imprimanta la portul LINIE superior 🔅 din partea din spate a imprimantei.
- 2 Conectați celălalt capăt al cablului telefonic la adaptor, apoi conectați adaptorul la slotul N al unei prize telefonice analogice de perete active.

**Notă:** Adaptorul dvs. telefonic poate arăta diferit de cel din ilustrație. El se va potrivi cu priza telefonică utilizată în locația dvs.

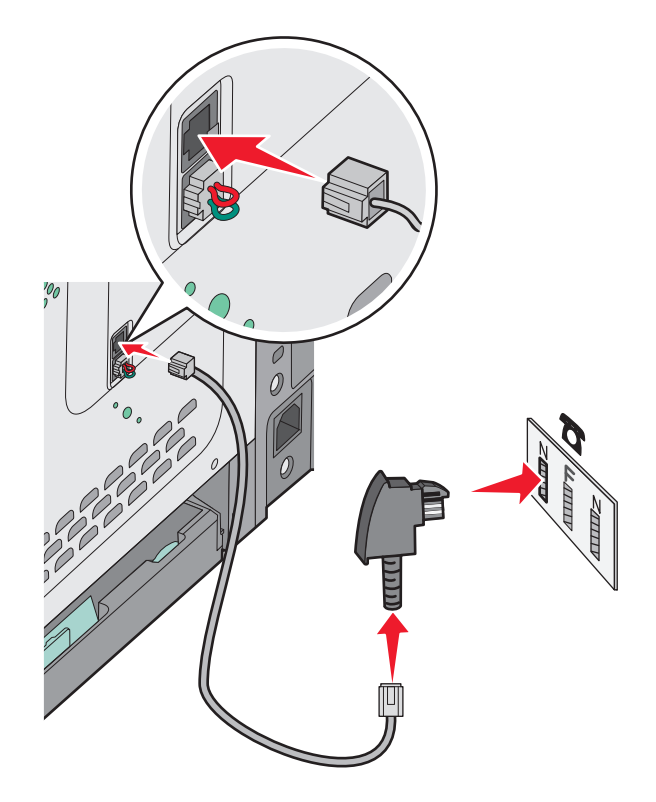

3 Dacă doriți să utilizați aceeaşi linie atât pentru fax cât şi pentru comunicații telefonice, conectați o linie telefonică secundară (nu este livrată) între telefon şi slotul F al unei prize telefonice analogice de perete activă.

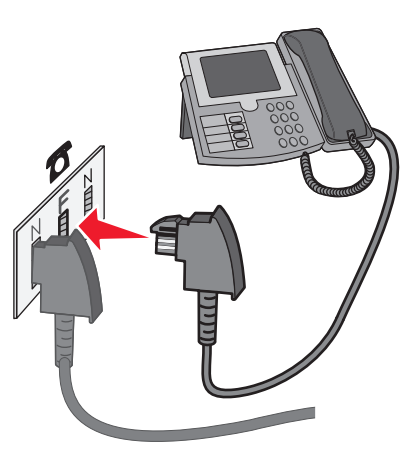

4 Dacă doriți să utilizați aceeaşi linie pentru înregistrarea mesajelor la robotul telefonic, conectați o linie telefonică secundară (nu este livrată) între robotul telefonic şi celălalt slot N al prizei telefonice analogice de perete active.

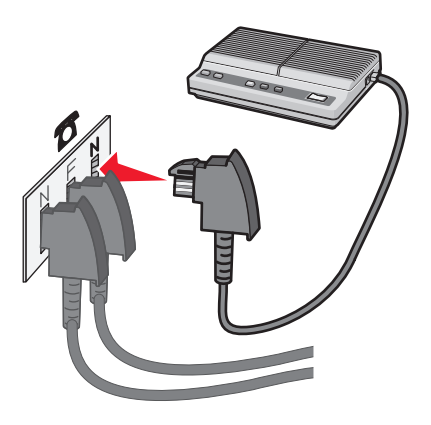

### Conectarea la un computer cu un modem

Conectați imprimanta la un computer cu un modem pentru a trimite faxuri din programul software.

Notă: Etapele configurării pot varia în funcție de țară sau regiune.

- 1 Asigurați-vă că aveți următoarele:
  - Un telefon
  - Un computer cu un modem
  - Trei cabluri telefonice
  - O priză telefonică de perete
- 2 Conectați un cablu telefonic la portul superior LINIE i al imprimantei, apoi conectați-l la o priză telefonică de perete activă.

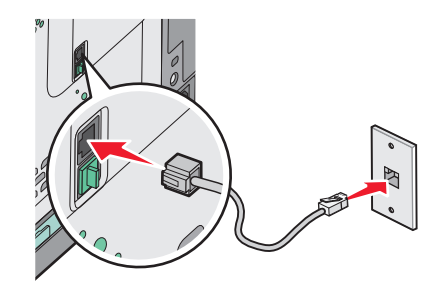

3 Scoateți mufa de protecție din portul inferior EXT 🗊 al imprimantei.

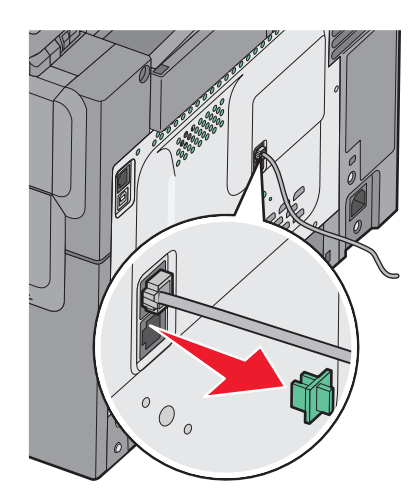

4 Conectați al doilea cablu telefonic între telefon şi modemul computerului.
 Notă: Consultați manualul livrat cu computerul pentru informații despre conexiunile telefonice.

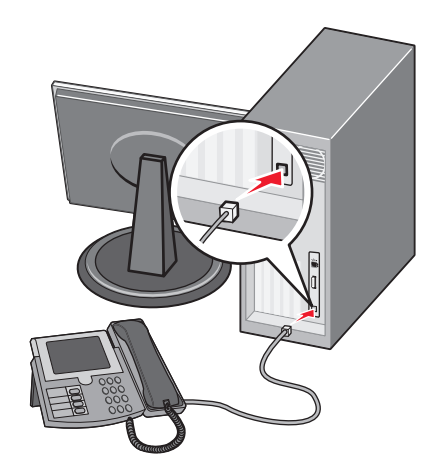

5 Conectați un al treilea cablu telefonic între modemul computerului și portul inferior EXT 🗃 al imprimantei.

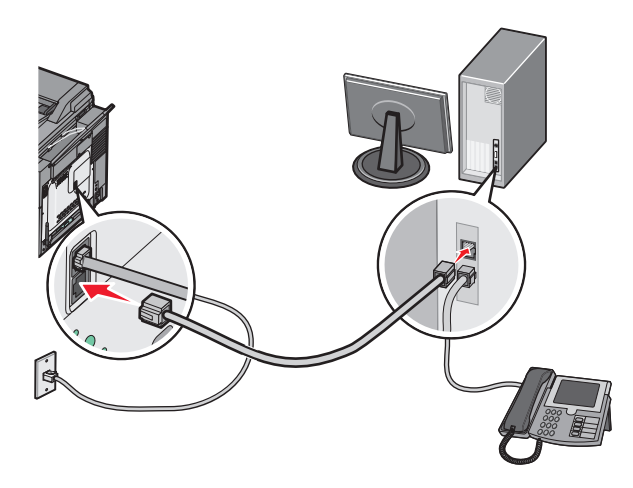

# Setarea numelui și a numărului faxului de la care se trimite

Pentru a avea numele de fax și numărul de fax de destinație imprimat pe faxurile de de la care se trimite:

**1** Tastați adresa IP a imprimantei în câmpul adresă al browserului Web.

**Notă:** Dacă nu cunoașteți adresa IP a imprimantei, imprimați o pagină de configurare pentru rețea și aflați adresa din secțiunea TCP/IP.

- 2 Faceți clic pe Settings (Setări).
- 3 Faceți clic pe Fax Settings (Setări fax).
- 4 Faceți clic pe Analog Fax Setup (Configurare fax analog).
- 5 Faceți clic în interiorul casetei Nume stație, apoi introduceți numele care se imprimă pe toate faxurile de ieșire.
- 6 Faceți clic în interiorul casetei Nume stație, apoi introduceți numărul de fax al imprimantei.
- 7 Faceți clic pe Submit (Remitere).

## Setarea datei și orei

Aveți posibilitatea să configurați data și ora astfel încât să se imprime pe fiecare fax trimis. Dacă se produce o pană de curent, este posibil să fiți nevoit să resetați data și ora. Pentru a seta data și ora:

1 Tastați adresa IP a imprimantei în câmpul adresă al browserului Web.

**Notă:** Dacă nu cunoașteți adresa IP a imprimantei, imprimați o pagină de configurare pentru rețea și aflați adresa din secțiunea TCP/IP.

- 2 Faceți clic pe Settings (Setări).
- 3 Faceți clic pe Set Date and Time (Configurare Dată și oră).
- 4 Faceți clic în interiorul casetei Configurare dată și oră, apoi introduceți data și ora curente.
- 5 Faceți clic pe Submit (Remitere).

### Activarea și dezactivarea orei de vară

Imprimanta poate fi setată să se datapteze în mod automat la ora de vară:

1 Tastați adresa IP a imprimantei în câmpul adresă al browserului Web.

**Notă:** Dacă nu cunoașteți adresa IP a imprimantei, imprimați o pagină de configurare pentru rețea și aflați adresa din secțiunea TCP/IP.

- 2 Faceți clic pe Settings (Setări).
- 3 Faceți clic pe Set Date and Time (Configurare Dată și oră).
- În caseta Oră de vară, faceți clic pe una dintre opțiunile:
   Opțiunea Yes (Da) activează ora de vară.
   Opțiunea No (Nu) dezactivează ora de vară.
- 5 Faceți clic pe Submit (Remitere).

# Trimiterea unui fax

# Trimiterea unui fax utilizând panoul de control al imprimantei

1 Încărcați un document original cu fața în sus, astfel încât muchia scurtă să intre prima în ADF, sau cu fața în jos, pe geamul scanerului.

**Notă:** Nu încărcați cărți poștale, fotografii, articole mici, folii transparente, hârtie foto sau alte suporturi subțiri (precum decupajele din reviste) în ADF. Așezați aceste articole pe geamul scanerului.

- 2 Dacă încărcați un document în ADF, reglați ghidajele pentru hârtie.
- 3 De la panoul de control al imprimantei, apăsați pe butonul Fax.

Pe primul rând apare To: (Către:), iar ora și data apar pe rândul al doilea.

4 Introduceți numărul de fax, apoi apăsați pe 🔽.

Note:

- Pentru a plasa o pauză în apelarea unui număr de fax, apăsați pe butonul Redial/Pause (Reapelare/Pauză). Pauza în apelare apare ca o virgulă pe rândul Fax către:. Utilizați această caracteristică dacă este nevoie să apelați mai întâi o linie externă.
- Apăsați pe 🔄 pentru a muta cursorul spre stânga și a șterge un număr.
- Pentru a utiliza o comandă rapidă de fax, apăsați pe , apoi apăsați butoanele săgeată până când apare comanda rapidă de fax pe care o doriți. Apoi apăsați pe .
- **5** Apăsați pe **1**, pentru a introduce un alt număr de fax, sau apăsați pe **2**, pentru a încheia introducerea numărului de fax.
- 6 Apăsați pe 🐼, pentru a trimite un fax numai negru, sau pe 🐼, pentru a trimite un fax color.

# Trimiterea unui fax cu ajutorul computerului

Opțiunea de fax a driverului de imprimantă vă permite să trimiteți o lucrare de imprimare la imprimantă, care trimite lucrarea ca fax. Opțiunea de fax funcționează ca un aparat de fax normal, dar este controlată prin driverul de imprimantă, nu prin panoul de control al imprimantei.

- 1 Având documentul deschis, faceți clic pe Fișier > Tipărire.
- 2 Selectați imprimanta și apoi faceți clic pe Proprietăți, Preferințe, Opțiuni sau Configurare.
- 3 Navigați la:

#### Fax fila >Activare fax

4 Introduceți numărul sau numerele destinatarilor faxului în câmpul "Numere de fax".

Notă: Numerele de fax pot fi introduse manual sau utilizând funcția Agendă telefonică

- 5 Dacă este necesar, introduceți un prefix în câmpul "Prefix de apelare".
- 6 Selectați formatul și orientarea corespunzătoare a paginii.
- 7 Dacă doriți să includeți o pagină de însoțire cu faxul, selectați **Se include pagina de însoțire cu faxul**, apoi introduceți informațiile corespunzătoare.
- 8 Faceți clic pe OK.

#### Note:

- Opțiunea Fax este disponibilă numai pentru utilizarea cu driverul PostScript sau cu driverul de fax universal. Pentru informații despre instalarea acestor drivere, consultați CD-ul Software şi documentație.
- Pentru a putea fi utilizată, opțiunea Fax trebuie configurată şi activată în driverul PostScript pe fila Configurare.
- Dacă este bifată caseta de selectare Se afişează întotdeauna setările înainte de trimiterea prin fax, vi se va solicita să verificați informațiile despre destinatar înainte de trimiterea faxului. Dacă această casetă de selectare este debifată, documentul din coadă este trimis automat ca fax când faceți clic pe OK în fila Fax.

# Crearea de comenzi rapide

### Crearea unei comenzi rapide cu EWS

În loc de a introduce întregul număr de telefon al unui destinatar de fax în panoul de control al imprimantei de fiecare dată când trimiteți un fax, puteți crea o destinație permanentă de fax și atribui un număr rapid. Puteți să creați o comandă rapidă pentru un singur număr de fax sau pentru un grup de numere de fax.

1 Tastați adresa IP a imprimantei în câmpul adresă al browserului Web.

**Notă:** Dacă nu cunoașteți adresa IP a imprimantei, imprimați o pagină de configurare pentru rețea și aflați adresa din secțiunea TCP/IP.

- 2 Faceți clic pe Settings (Setări).
- 3 Faceți clic pe Manage Destinations (Gestionare destinații).

**Notă:** Este posibilă solicitarea unei parole. Dacă nu aveți un ID și o parolă, obțineți-le de la persoana care asigură asistența sistemului.

- 4 Faceți clic pe Fax Shortcut Setup (Configurare comenzi rapide pentru fax).
- 5 Tastați un nume unic pentru comanda rapidă, apoi introduceți numărul de fax.

Pentru a crea o comandă rapidă pentru mai multe numere, introduceți numerele de fax ale grupului.

Notă: Separați cu punct și virgulă (;) fiecare număr de fax dintr-un grup.

6 Atribuiți un număr de comandă rapidă.

Dacă introduceți un număr care este deja în uz, vi se va solicita să selectați alt număr.

7 Faceți clic pe Add (Adăugare).

# Crearea unei comenzi rapide pentru destinația faxului utilizând panoul de control al imprimantei

1 Încărcați un document original cu fața în sus, astfel încât muchia scurtă să intre prima în ADF, sau cu fața în jos, pe geamul scanerului.

**Notă:** Nu încărcați cărți poștale, fotografii, articole mici, folii transparente, hârtie foto sau alte suporturi subțiri (precum decupajele din reviste) în ADF. Așezați aceste articole pe geamul scanerului.

- 2 Dacă încărcați un document în ADF, reglați ghidajele pentru hârtie.
- 3 De la panoul de control al imprimantei, apăsați pe butonul Fax.

Pe primul rând apare **To: (Către:)**, iar ora și data apar pe rândul al doilea.

4 Apăsați pe 🔲.

#### Apare Address Book Search (Căutare în agendă).

- 5 Apăsați pe butoanele săgeată până când se afişează Add (Adăugarei), apoi apăsați pe 🔽.
- 6 Apăsați pe butoanele săgeată până când se afişează Enter Fax Number (Introducere număr de fax), apoi apăsați pe .
- 7 Introduceți numărul de fax, apoi apăsați pe 🔽.
- 8 Apăsați pe 1, pentru a introduce un alt număr de fax, sau apăsați pe 2, pentru a încheia introducerea numărului de fax.
- 9 După ce selectați 2=Nu, apare Enter Name (Introducere nume).
  - a Apăsați pe butonul de pe tastatură care corespunde literei dorite. Când apăsați pentru prima dată butonul, apare cifra corespunzătoare acelui buton. Dacă apăsați din nou pe buton, apare una dintre literele asociate respectivului buton.
  - **b** Apăsați pe butonul săgeată dreapta pentru a trece la spațiul următor sau aşteptați câteva secunde până când cursorul se va muta la spațiul următor.
  - C După introducerea numelui de fax, apăsați pe .
     Apare Save as Shortcut (Salvare drept comandă rapidă).
  - d Introduceți numărul comenzii rapide, apoi apăsați pe 🔽.

# Utilizarea comenzilor rapide și a agendei

# Utilizarea comenzilor rapide pentru destinații de fax

Comenzile rapide pentru destinații de fax sunt la fel ca numerele pentru apelare rapidă ale unui telefon sau ale unui aparat fax. Se pot asocia numere de comandă rapidă când creați destinații permanente pentru fax. Destinațiile permanente pentru fax sau numerele pentru apelare rapidă sunt create în linkul Gestionare destinații aflat pe fila Configurare de pe serverul EWS. Un număr de comandă rapidă (1–99999) poate conține un singur destinatar sau mai mulți destinatari. Creând o destinație de fax pentru grup cu un număr de comandă rapidă, aveți posibilitatea să trimiteți prin fax simplu și rapid informații transmise unui întreg grup.

1 Încărcați un document original cu fața în sus, astfel încât muchia scurtă să intre prima în ADF, sau cu fața în jos, pe geamul scanerului.

**Notă:** Nu plasați în ADF cărți poștale, fotografii, obiecte mici, folii transparente, hârtie fotografică sau suporturi subțiri (precum tăieturile din ziare). Așezați aceste articole pe geamul scanerului.

- 2 Dacă încărcați un document în ADF, reglați ghidajele pentru hârtie.
- 3 Apăsați pe #.

#### Apare Enter Shortcut: (Introducere comandă rapidă:).

- 4 Introduceți numărul de comandă rapidă.
- **5** Apăsați pe 💽, pentru a trimite un fax numai negru, sau pe 💽, pentru a trimite un fax color.

# Utilizarea agendei

Notă: Dacă nu este activată caracteristica agendă, contactați persoana care asigură asistența sistemului.

1 Încărcați un document original cu fața în sus, astfel încât muchia scurtă să intre prima în ADF, sau cu fața în jos, pe geamul scanerului.

**Notă:** Nu încărcați cărți poștale, fotografii, articole mici, folii transparente, hârtie foto sau alte suporturi subțiri (precum decupajele din reviste) în ADF. Așezați aceste articole pe geamul scanerului.

- 2 Dacă încărcați un document în ADF, reglați ghidajele pentru hârtie.
- **3** De la panoul de control al imprimantei, apăsați pe butonul **Fax**.

Pe primul rând apare **To: (Către:)**, iar ora și data apar pe rândul al doilea.

4 Apăsați pe , apoi apăsați pe butoanele săgeată până când apare numărul dorit de fax. Apoi apăsați pe
 .

# Personalizarea setărilor de fax

# Schimbarea rezoluției faxului

Reglarea setării de rezoluție modifică calitatea faxului. Setările merg de la Standard (viteza ceam mai rapidă) la Ultra Fin (cea mai mică viteză, cea mai înaltă calitate).

1 Încărcați un document original cu fața în sus, astfel încât muchia scurtă să intre prima în ADF, sau cu fața în jos, pe geamul scanerului.

**Notă:** Nu încărcați cărți poștale, fotografii, articole mici, folii transparente, hârtie foto sau alte suporturi subțiri (precum decupajele din reviste) în ADF. Așezați aceste articole pe geamul scanerului.

- 2 Dacă încărcați un document în ADF, reglați ghidajele pentru hârtie.
- 3 Din zona Fax a panoului de control al imprimantei, apăsați pe zona Resolution (Rezoluție).
- 4 Apăsați pe butoanele săgeată până când se afişează valoarea dorită a rezoluției, apoi apăsați pe V.
- 5 Apăsați pe 🐼 pentru a trimite o copie numai negru sau pe 🐼 pentru a trimite o copie color.

# Crearea unui fax mai luminos sau mai întunecat

1 Încărcați un document original cu fața în sus, astfel încât muchia scurtă să intre prima în ADF, sau cu fața în jos, pe geamul scanerului.

**Notă:** Nu încărcați cărți poștale, fotografii, articole mici, folii transparente, hârtie foto sau alte suporturi subțiri (precum decupajele din reviste) în ADF. Așezați aceste articole pe geamul scanerului.

- 2 Dacă încărcați un document în ADF, reglați ghidajele pentru hârtie.
- 3 De la panoul de control al imprimantei, apăsați pe butonul Darkness (Luminozitate).
- **4** Apăsați pe butoanele săgeată pentru a face faxul mai luminos sau mai întunecat.
- 5 Apăsați pe 🔽.
- 6 Apăsați pe 🐼, pentru a trimite un fax numai negru, sau pe 🐼, pentru a trimite un fax color.

## Trimiterea la o oră programată a unui fax

1 Încărcați un document original cu fața în sus, astfel încât muchia scurtă să intre prima în ADF, sau cu fața în jos, pe geamul scanerului.

**Notă:** Nu încărcați cărți poștale, fotografii, articole mici, folii transparente, hârtie foto sau alte suporturi subțiri (precum decupajele din reviste) în ADF. Așezați aceste articole pe geamul scanerului.

- 2 Dacă încărcați un document în ADF, reglați ghidajele pentru hârtie.
- 3 De la panoul de control al imprimantei, apăsați pe butonul Fax.

Pe primul rând apare To: (Către:), iar ora și data apare pe rândul al doilea.

- 4 Introduceți numărul de fax, apoi apăsați pe 🔽.
- 5 Din zona Fax, apăsați pe butonul Options (Opțiuni).

6 Apăsați pe butoanele săgeată până când apare **Delayed Send (Trimitere amânată)**, apoi apăsați pe

Pe primul rând apare **Set Send Time (Setați ora trimiterii)**, iar pe rândul al doilea apare **OO:MM** cu un cursor care clipește.

- 7 Utilizând tastatura numerică, introduceți ora la care doriți să trimiteți faxul. După ce introduceți ora, cursorul se va muta în câmpul AM sau PM, dacă ceasul imprimantei este setat pentru formatul de **12 ore**. Apăsați pe butoanele săgeată de la AM la PM sau de la PM la AM.
- 8 Apăsați pe 🔽.

Pe primul rând apare **Set Send Date (Setați data trimiterii)**, iar pe rândul al doilea apare **LL-ZZ-AAAA** cu un cursor care clipește.

- 9 Utilizând tastatura numerică, introduceți data la care doriți să trimiteți faxul.
- 10 Apăsați pe 🔽.
- 11 Apăsați pe 🐼, pentru a trimite o copie numai negru, sau pe 🐼, pentru a trimite un fax color.

### Vizualizarea unui jurnal de fax

- 1 Deschideți un browser Web.
- 2 În bara pentru adresă, introduceți adresa IP a imprimantei și apoi apăsați Enter.
- 3 Faceți clic pe Reports (Rapoarte).
- 4 Faceți clic pe Fax Settings (Setări fax).
- 5 Faceți clic pe Fax Job Log (Jurnal lucrare fax) sau pe Fax Call Log (Jurnal apel fax).

# Revocarea unui fax de ieşire

Un fax poate fi revocat când documentul este în ADF sau pe sticla scanerului. Pentru a revoca un fax:

- De la panoul de control al imprimantei, apăsați pe .
   Apare mesajul Stopping (Oprire), urmat de Cancel Job (Revocare lucrare).
- 2 Apăsați pe 💌, pentru a revoca lucrarea.

**Notă:** Dacă doriți să continuați procesarea lucrării, apăsați pe **S**, pentru a relua scanarea faxului. Apare mesajul **Canceling (Revocare)**.

Imprimanta scoate toate paginile din ADF și revocă lucrarea.
## Despre opțiunile de fax

#### **Dimensiune original**

Această opțiune vă permite să elegeți dimensiunea documentelor pe care urmează să le trimiteți prin fax.

- Din zona Fax a panoului de control al imprimantei, apăsați pe butonul Options (Opțiuni). Apare Original Size (Dimensiune original).
- 2 Apăsați pe 🔽.
- 3 Apăsați pe butoanele săgeată până când apare dimensiunea documentului original, apoi apăsați pe 🔽.

#### Conținut

Această opțiune indică imprimantei tipul documentului original. Alegeți dintre Text, Text/Foto sau Fotografie. Conținutul afectează calitatea și dimensiunea scanării.

- Text-Evidențiază textul precis, negru, cu rezoluție înaltă pe un fond curat, alb
- Text/Foto—Utilizat când documentele originale sunt o combinație de text și grafice sau imagini
- Fotografie—Indică scanerului să acorde atenție mai mare graficelor şi imaginilor. Această setare măreşte timpul de scanare, dar evidențiază o reproducere a gamei complete, dinamice de tonuri din documentul original. Aceasta creşte volumul informațiilor salvate.

#### Fețe (Duplex)

Această opțiune informează imprimanta dacă documentul original este simplex (imprimat pe o singură față) sau duplex (imprimat pe ambele fețe). Aceasta permite ca scanerul să știe nevoile de scanare pentru includerea în fax.

Notă: Scanarea duplex nu este disponibilă pentru unele modele de imprimantă.

#### Rezoluție

Această opțiune mărește atenția cu care scanerul examinează documentul pe care doriți să-l trimiteți prin fax. Dacă trimiteți prin o fotografie, un desen cu linii fine sau un document cu text de dimensiuni foarte mici, măriți setarea Rezoluție. Aceasta va crește durata de timp necesară scanării și va crește calitatea ieșirii fax.

- Standard—Corespunzător majorității documentelor
- Bună-Recomandat pentru documente cu imprimare mică
- Foarte bună—Recomandat pentru documente originale cu detalii fine

#### Întunecare

Această opțiune ajustează luminozitatea faxurilor care vor fi produse în relație cu documentul original.

## Îmbunătățirea calității faxului

| Întrebare                                    | Sfat                                                                                                    |  |
|----------------------------------------------|----------------------------------------------------------------------------------------------------|--|
| Când trebuie să folosesc<br>modul Text?      | <ul> <li>Modul Text se foloseşte când păstrarea textului este scopul principal al faxului, iar<br/>păstrarea imaginilor copiate din documentul original nu este o problemă.</li> </ul> |  |
|                                              | <ul> <li>Modul text se recomandă pentru chitanțe, formulare copii carbon sau documente trimise<br/>prin fax care conțin numai text sau grafică.</li> </ul>                             |  |
| Când trebuie să folosesc<br>modul Text/Foto? | • Text/Foto se utilizează când se trimite prin fax un document original care conține o combi-<br>nație de text și grafică.                                                             |  |
|                                              | • Modul Text/Foto se recomandă pentru articole de revistă, grafică de afaceri și broșuri.                                                                                              |  |
| Când trebuie să folosesc<br>modul Foto?      | Modul foto se folosește când se trimit prin fax fotografii imprimate la o imprimantă laser sau preluate din reviste sau ziare.                                                         |  |

## Redirecționarea unui fax

Această opțiune permite imprimarea și redirecționarea faxurilor primite către un număr de fax.

1 Tastați adresa IP a imprimantei în câmpul adresă al browserului Web.

**Notă:** Dacă nu cunoașteți adresa IP a imprimantei, imprimați o pagină de configurare pentru rețea și aflați adresa din secțiunea TCP/IP.

- 2 Faceți clic pe Settings (Setări).
- 3 Faceți clic pe Fax Settings (Setări fax).
- 4 Faceți clic pe Analog Fax Setup (Configurare fax analog).
- 5 Faceți clic în interiorul casetei Fax Forwarding (Redirecționare fax), apoi selectați una dintre următoarele variante:
  - Imprimare
  - Imprimare și redirecționare
  - Redirecționare
- 6 Din lista Forward to (Redirecționare către), selectați Fax.
- 7 Faceți clic în interiorul casetei Forward to Shortcut (Comandă rapidă redirecționare către), apoi introduceți numărul de comandă rapidă pentru faxul redirecționat.

**Notă:** Numărul de comandă rapidă trebuie să fie un număr valid de comandă rapidă pentru setarea care a fost selectată în caseta "Redirecționare către".

8 Faceți clic pe Submit (Remitere).

# Scanarea la o adresă FTP

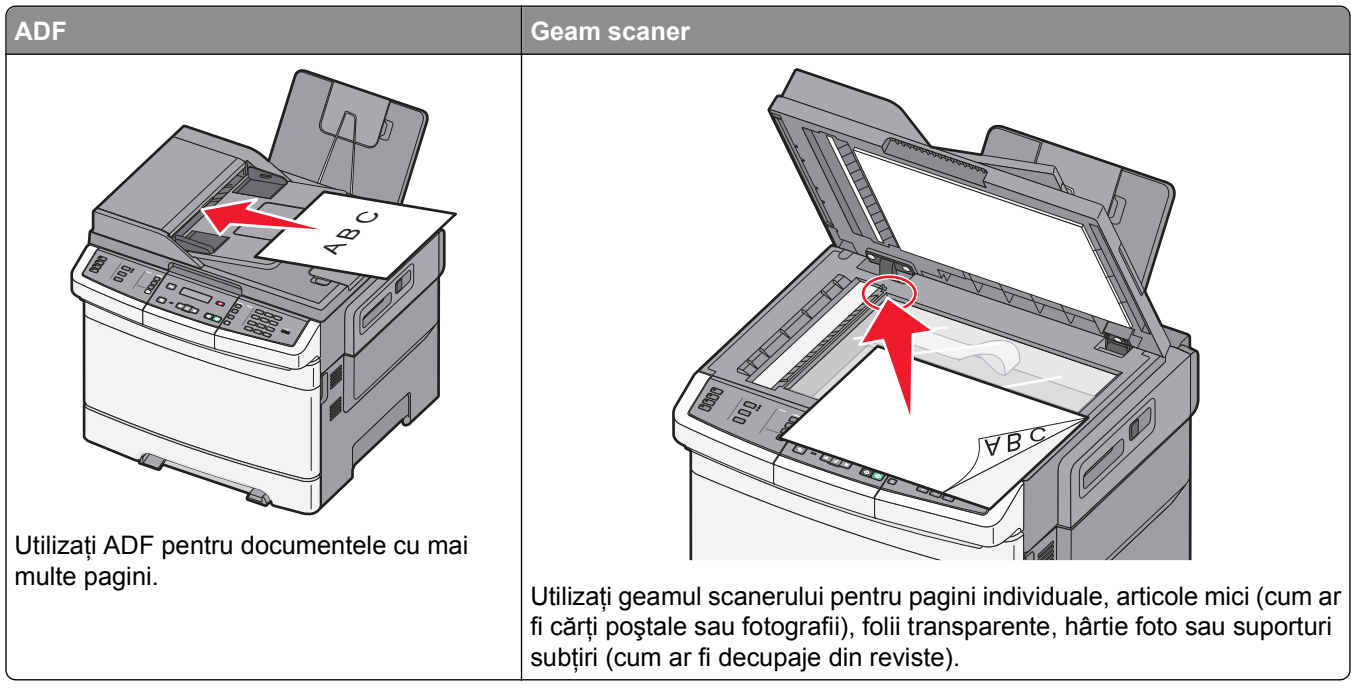

Scanerul vă permite să scanați documente direct pe un server *File Transfer Protocol (FTP - Protocol de transfer al fișierelor)*. Se poate trimite o singură adresă FTP la server odată.

Odată ce o destinație FTP a fost configurată de persoana responsabilă de asistența de sistem, numele destinației devine disponibil sub forma unui număr de comandă rapidă sau este listat ca profil sub pictograma Lucrări în așteptare. O destinație FTP poate fi reprezentată, de asemenea, de o altă imprimantă PostScript; de exemplu, un document color poate fi scanat și trimis către o imprimantă color. Trimiterea unui document către un server FTP se aseamănă cu trimiterea unui fax. Diferența constă în faptul că trimiteți informațiile prin rețea, nu prin linia telefonică.

## Scanarea la o adresă FTP

#### Scanarea către o adresă FTP utilizând minitastatura numerică

1 Încărcați un document original cu fața în sus, astfel încât muchia scurtă să intre prima în ADF, sau cu fața în jos, pe geamul scanerului.

**Notă:** Nu încărcați cărți poștale, fotografii, articole mici, folii transparente, hârtie foto sau alte suporturi subțiri (precum decupajele din reviste) în ADF. Așezați aceste articole pe geamul scanerului.

- 2 Dacă încărcați un document în ADF, reglați ghidajele pentru hârtie.
- 3 De la panoul de control al imprimantei, apăsați pe butonul Scan/Email (Scanare/Poştă electronică).
- 4 Apăsați pe butoanele săgeată până când se afişează FTP, apoi apăsați pe 🔽.

- 5 Tastați adresa de FTP.
- 6 Apăsați pe 🐼 pentru a trimite o copie numai negru sau pe 🐼 pentru a trimite o copie color.

#### Scanarea către o adresă FTP utilizând un număr de comandă rapidă

1 Încărcați un document original cu fața în sus, astfel încât muchia scurtă să intre prima în ADF, sau cu fața în jos, pe geamul scanerului.

**Notă:** Nu încărcați cărți poștale, fotografii, articole mici, folii transparente, hârtie foto sau alte suporturi subțiri (precum decupajele din reviste) în ADF. Așezați aceste articole pe geamul scanerului.

- 2 Dacă încărcați un document în ADF, reglați ghidajele pentru hârtie.
- 3 De la panoul de control al imprimantei, apăsați pe butonul Scan/Email (Scanare/Poştă electronică).
- 4 Apăsați pe butoanele săgeată până când se afişează FTP, apoi apăsați pe V.
- **5** Apăsați pe *#*, apoi introduceți numărul de comandă rapidă pentru destinatar.
- 6 Apăsați pe 1, pentru a introduce altă comandă rapidă, sau pe 2, pentru a încheia introducerea comenzii rapide.

După ce apăsați pe 2, apare Press Start To Begin (Apăsați pe Start pentru a începe).

7 Apăsați pe 💿 pentru a trimite o copie numai negru sau pe 🐼 pentru a trimite o copie color.

### Crearea unei comenyi rapide de FTP cu ajutorul EWS

**1** Tastați adresa IP a imprimantei în câmpul adresă al browserului Web.

**Notă:** Dacă nu cunoașteți adresa IP a imprimantei, imprimați pagina de configurare a rețelei pentru a găsi adresa IP în secțiunea TCP/IP.

- 2 Faceți clic pe Settings (Setări).
- 3 Sub Alte setări, faceți clic pe Manage Destinations (Gestionare destinații).

**Notă:** Este posibilă solicitarea unei parole. Dacă nu aveți un ID și o parolă, obțineți-le de la persoana care asigură asistența sistemului.

- 4 Faceți clic pe FTP Shortcut Setup (Configurare comenzi rapide pentru FTP).
- 5 Selectați setările de scanare (Format, Conținut, Culoare și Rezoluție).
- 6 Introduceți un număr de comandă rapidă, apoi faceți clic pe Add (Adăugare). Dacă introduceți un număr care este deja în uz, vi se va solicita să selectați alt număr.

# Scanarea către un computer sau către un dispozitiv de memorie flash USB

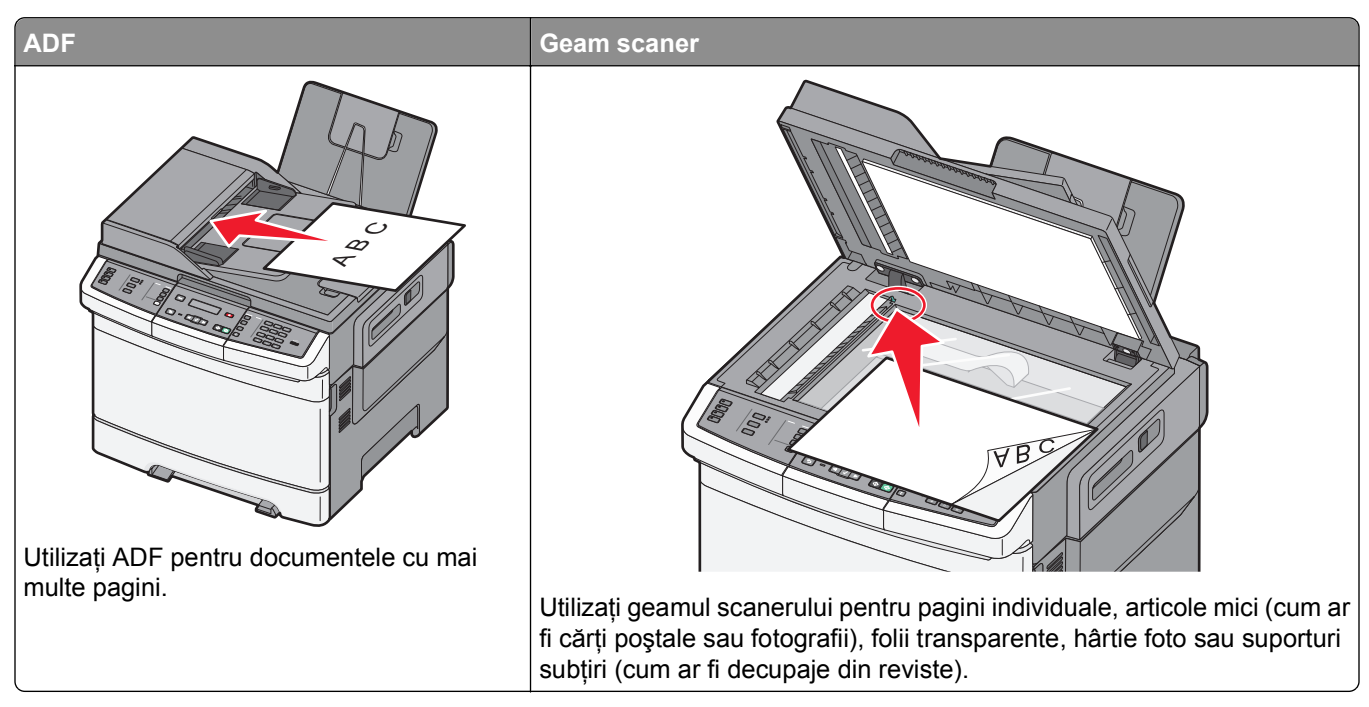

Scanerul vă permite să scanați documente direct pe un computer sau pe un dispozitiv de memorie flash USB. Nu este nevoie ca și computerul să fie conectat direct la imprimantă pentru a putea primi imagini scanate pe PC. Puteți scana documentul în computer prin rețea creând un profil de scanare în computer și descărcând acest profil în imprimantă.

**Notă:** Scanarea către un computer sau către un dispozitiv USB nu este disponibilă pe anumite modele de imprimantă.

## Scanare la un computer

1 Tastați adresa IP a imprimantei în câmpul adresă al browserului Web.

**Notă:** Dacă nu cunoașteți adresa IP a imprimantei, imprimați o pagină de configurare pentru rețea și aflați adresa din secțiunea TCP/IP.

- 2 Faceți clic pe Scan Profile (Profil scanare).
- 3 Faceți clic pe Create Scan Profile (Creare profil scanare).
- 4 Selectați setările și apoi faceți clic pe Next (Următorul).
- 5 Selectați o locație de pe computer unde doriți să salvați fișierul de ieșire scanat.
- 6 Introduceți un nume de profil.

Numele de profil este și numele utilizatorului; este numele care apare în lista Profil scanare pe afișaj.

7 Faceți clic pe Submit (Remitere).

8 Scanați documentul.

Un număr de comandă rapidă v-a fost atribuit automat când ați făcut clic pe Remitere. Rețineți numărul de comandă rapidă și utilizați-l când sunteți gata să scanați documentele.

**a** Încărcați un document original cu fața în sus, astfel încât muchia scurtă să intre prima în ADF, sau cu fața în jos, pe geamul scanerului.

**Notă:** Nu încărcați cărți poștale, fotografii, articole mici, folii transparente, hârtie foto sau alte suporturi subțiri (precum decupajele din reviste) în ADF. Așezați aceste articole pe geamul scanerului.

- **b** Dacă încărcați un document în ADF, reglați ghidajele pentru hârtie.
- c Apăsați pe butonul Scan/Email (Scanare/Poştă electronică).
- d Apăsați pe butoanele săgeată până când se afişează Profiles (Profiluri), apoi apăsați pe 🔽.
- e Apăsați pe 拥.

#### Apare Enter Shortcut: (Introducere comandă rapidă:).

- f Introduceți numărul de comandă rapidă.
- g Apăsați pe 🐼 sau pe 🐼 pentru a trimite imaginea scanată.

**Notă:** Setările de scanare stabilesc dacă imaginea este trimisă negru sau color. Apăsarea butonului pentru negru sau color nu modifică aceste setări.

9 Reveniți la computer și vizualizați fișierul.

Fișierul de ieșire este salvat în locația specificată sau lansat în programul specificat.

## Scanarea către un dispozitiv de memorie flash USB

Notă: Portul USB nu este disponibil pe unele modele de imprimantă.

1 Introduceți un dispozitiv de memorie flash USB în portul USB frontal.

#### Apare Access USB (Acces prin USB).

**Notă:** Atunci când în imprimantă este introdus un dispozitiv de memorie flash USB, imprimanta poate să scaneze numai dispozitivul USB sau să imprime fişierele de pe dispozitivul USB. Toate celelalte funcții ale imprimantei sunt indisponibile.

- 2 Apăsați pe 1 pe tastatură.
- 3 Apăsați butoanele săgeată până când apare Scan to USB (Scanare către USB), apoi apăsați pe Apare Press Start To Begin (Apăsați pe Start pentru a începe).
- 4 Încărcați un document original cu fața în sus, astfel încât muchia scurtă să intre prima în ADF, sau cu fața în jos, pe geamul scanerului.

**Notă:** Nu încărcați cărți poștale, fotografii, articole mici, folii transparente, hârtie foto sau alte suporturi subțiri (precum decupajele din reviste) în ADF. Așezați aceste articole pe geamul scanerului.

- 5 Dacă încărcați un document în ADF, reglați ghidajele pentru hârtie.
- 6 Apăsați pe 🐼 sau pe 🐼 pentru a trimite imaginea scanată.

**Notă:** Setările de scanare stabilesc dacă imaginea este trimisă negru sau color. Apăsarea butonului pentru negru sau color nu modifică aceste setări.

## Despre opțiunile de scanare către computer

### Fețe (Duplex)

Această opțiune informează imprimanta dacă documentul original este simplex (imprimat pe o singură față) sau duplex (imprimat pe ambele fețe). Aceasta permite ca scanerul să știe nevoile de scanare pentru includerea în document.

Notă: Scanarea duplex nu este disponibilă pentru unele modele de imprimantă.

#### Întunecare

Această opțiune ajustează luminozitatea documentelor scanate care vor fi produse în relație cu documentul original.

## Îmbunătățirea calității scanării

| Întrebare                                    | Sfat                                                                                                    |  |
|----------------------------------------------|----------------------------------------------------------------------------------------------------|--|
| Când trebuie să folosesc<br>modul Text?      | <ul> <li>Modul Text se foloseşte când păstrarea textului este scopul principal al scanării, iar<br/>păstrarea imaginilor copiate din documentul original nu este o problemă.</li> </ul> |  |
|                                              | <ul> <li>Modul text se recomandă pentru chitanțe, formulare copii carbon sau documente care<br/>conțin numai text sau grafică.</li> </ul>                                               |  |
| Când trebuie să folosesc<br>modul Text/Foto? | <ul> <li>Text/Foto se utilizează când se scanează un document original care conține o combinație<br/>de text şi grafică.</li> </ul>                                                     |  |
|                                              | <ul> <li>Modul Text/Foto se recomandă pentru articole de revistă, grafică de afaceri şi broşuri.</li> </ul>                                                                             |  |
| Când trebuie să folosesc<br>modul Foto?      | Modul foto se folosește când se scanează fotografii imprimate la o imprimantă laser sau preluate din reviste sau ziare.                                                                 |  |

## Utilizarea software-ului Centru de scanare

#### Despre caracteristicile Centrului de scanare

Software-ul Centru de scanare vă permite să modificați setările de scanare și să selectați locația la care să se trimită fișierul de ieșire al scanării. Setările de scanare modificate cu software-ul Centru de scanare pot fi salvate și utilizate pentru alte lucrări de scanare.

Sunt disponibile următoarele caracteristici:

- Scanarea și trimiterea imaginilor către computer
- Conversia în text a imaginilor scanate
- Examinarea imaginii scanate și ajustarea luminozității și a contrastului
- Mărirea imaginii scanate, fără pierderea detaliilor
- Scanarea față-verso a documentelor

## Utilizarea programului utilitar ScanBack

#### Utilizarea programului utilitar ScanBack

În loc de serverul EWS, puteți utiliza programul utilitar LexmarkScanBack<sup>™</sup> pentru a crea profiluri Scanare către PC. Utilitarul ScanBack se află pe CD-ul *Software and Documentation (Software şi documentație).* 

- 1 Configurați-vă profilul Scanare către PC.
  - a Încărcați utilitarul ScanBack.
  - b Selectați imprimanta pe care doriți să o utilizați.

Dacă nu sunt specificate imprimante, contactați persoana care asigură asistența sistemului, pentru a obține o listă, sau faceți clic pe butonul Configurare, pentru a căuta manual o adresă IP sau un nume de gazdă.

- c Urmați instrucțiunile de pe ecran pentru a defini tipul de document de scanat şi ce fel de ieşire doriți să creați.
- **d** Asigurați-vă că selectați:
  - Show MFP Instructions (Afişare instrucțiuni MFP) dacă doriți să vizualizați sau să imprimați instrucțiunile finale
  - Create Shortcut (Creare comandă rapidă) dacă doriți să salvați acest grup de setări pentru a le utiliza
- e Faceți clic pe Terminare.

Apare o casetă de dialog care conține informațiile dvs. de profil pentru scanare și starea imaginilor primite.

- 2 Scanați documentele originale.
  - a Localizați imprimanta pe care ați specificat-o în profilul de scanare.
  - b Încărcați toate paginile în ADF sau pe geamul scanerului.
  - c De la panoul de control al imprimantei, apăsați pe Scan/Email (Scanare/Poştă electronică).
  - d Apăsați pe butoanele săgeată până când se afișează Profiles (Profiluri), apoi apăsați pe 🔽.
  - e Apăsați pe butoanele săgeată până când se afişează numele de profil, apoi apăsați pe 🔽.
  - f Apăsați pe 🐼 sau pe 🐼 pentru a trimite imaginea scanată.

**Notă:** Setările de scanare stabilesc dacă imaginea este trimisă negru sau color. Apăsarea butonului pentru negru sau color nu modifică aceste setări.

**g** Reveniți la computerul dvs. Fișierul de ieșire este salvat într-un director sau încărcat în aplicația pe care ați specificat-o.

# Îndepărtarea blocajelor

## **Evitarea blocajelor**

Următoarele sugestii vă pot ajuta să evitați blocajele.

#### Recomandări pentru tava pentru hârtie

- Asigurați-vă că hârtia stă dreaptă în tavă.
- Nu scoateți tăvile în timp ce imprimanta tipărește.
- Nu încărcați tăvile, alimentatorul multifuncțional sau alimentatorul de plicuri în timp ce imprimanta imprimă. Încărcați-le înainte de a imprima sau așteptați să vi se solicite încărcarea acestora.
- Nu încărcați prea multă hârtie. Asigurați-vă că înălțimea stivei nu depăşeşte înălțimea maximă indicată.
- Asigurați-vă că ghidajele din tăvile pentru hârtie, alimentatorul multifuncțional sau alimentatorul de plicuri sunt corect poziționate și că nu presează prea tare pe hârtie sau pe plicuri.
- După încărcarea hârtiei, împingeți ferm toate tăvile.

#### Recomandări pentru hârtie

- Utilizați numai hârtie recomandată sau suporturi speciale. Pentru informații suplimentare, consultați "Tipuri şi greutăți de hârtie acceptate de imprimantă" de la pagina 64.
- Nu încărcați hârtie creponată, încrețită, umedă, îndoită sau curbată.
- Flexați, răsfirați și îndreptați hârtia înainte de a o încărca.
- Nu utilizați hârtie care a fost tăiată sau decupată manual.
- Nu amestecați coli de dimensiuni, greutăți sau tipuri diferite în aceeași stivă.
- Asigurați-vă că toate dimensiunile și tipurile sunt setate corect în meniurile din panoul de control al imprimantei.
- Depozitați hârtia conform recomandărilor producătorului.

#### Recomandări pentru plicuri

- Pentru a reduce încrețirea, utilizați meniul Îmbunătățire plicuri din meniul Hârtie.
- Nu alimentați cu plicuri care:
  - Sunt prea îndoite sau încrețite
  - Au ferestre, găuri, perforații, elemente decupabile sau în relief
  - Au agrafe metalice, elemente de legare sau de pliere
  - Sunt construite prin întrepătrunderea elementelor
  - Au ataşate timbre
  - Au substanțe adezivă expusă când plicul este închis
  - Au colțuri îndoite
  - Au finisaje aspre, şifonate sau liniate
  - Sunt lipite unele de altele sau deteriorate în vreun fel

## Interpretarea numerelor și locațiilor pentru blocaje

Când apar blocaje, se afişează un mesaj cu locația blocajului. Ilustrația și tabelul de mai jos listează blocajele de hârtie care pot surveni și locația pentru fiecare blocaj. Deschideți capacele și scoateți tăvile pentru a accesa locurile unde au apărut blocaje.

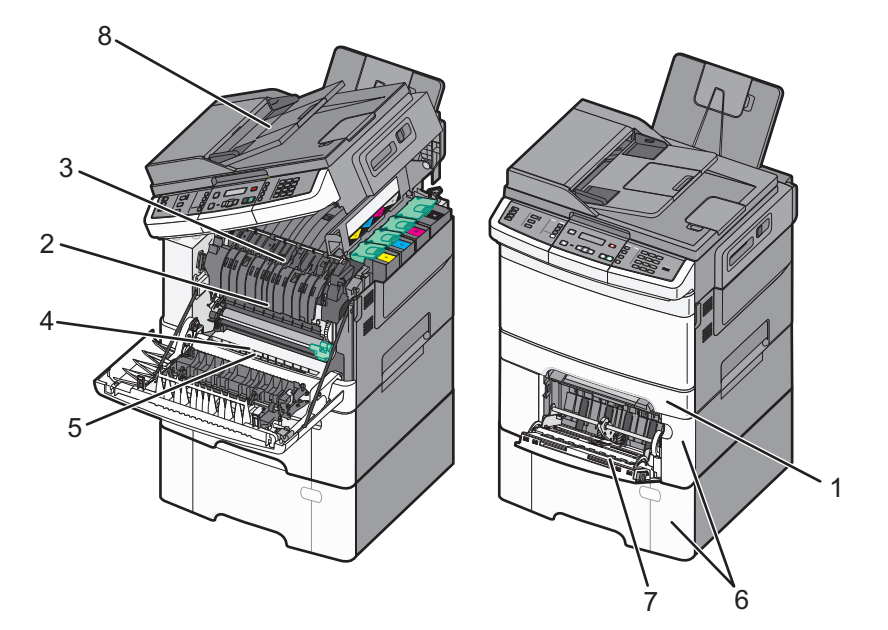

|   | Număr<br>de<br>blocaj | Locație blocaj                                                                                                    | Instrucțiuni                                                                                                    |
|---|-----------------------|----------------------------------------------------------------------------------------------------|----------------------------------------------------------------------------------------------------|
| 1 | 200                   | Tavă standard de 250<br>de coli și alimentator<br>manual (Tava 1)                                                                                                | <ol> <li>Deschideți uşa frontală.Inspectați zona din spatele uşii frontale, apoi<br/>rezolvați toate blocajele.</li> <li>Deschideți capacul unității de fuziune. Inspectați zona de sub capac,</li> </ol> |
| 2 | 201                   | Sub unitatea de fuziune                                                                                                    | apoi rezolvați toate blocajele.                                                                                                    |
| 3 | 202                   | În unitatea de fuziune                                                                                                    | <ul> <li>3 Inchideți uşa frontală.</li> <li>4 Trageți tava 1 afară Inspectați zona tăvii, anoi rezolvați toate blocaiele</li> </ul>                                                                       |
| 4 | 230                   | În unitatea duplex                                                                                                    | <ul> <li>Frage, tava i alara. Inspecta, zona tavil, apor rezolva, toate biocajele</li> <li>5 Verificați că hârtia este încărcată corect.</li> <li>6 Reintroduceți tava 1.</li> </ul>                      |
| 5 | 235                   | În unitatea duplex<br><b>Notă:</b> Numărul bloca-<br>jului indică faptul că<br>hârtia utilizată pentru o<br>lucrare de imprimare<br>duplex nu este<br>acceptată. |                                                                                                    |
| 6 | 242 şi<br>243         | tavă de 550 de coli                                                                                                    | <ol> <li>Trageți afară tava de 550 de coli, apoi îndepărtați orice blocaje existente.</li> <li>Introduceți tava la loc.</li> </ol>                                                                        |

|   | Număr<br>de<br>blocaj | Locație blocaj                        | Instrucțiuni                                                                                                    |
|---|-----------------------|---------------------------------------|----------------------------------------------------------------------------------------------------|
| 7 | 250                   | În alimentatorul multi-<br>funcțional | <ol> <li>Apăsați dispozitivul de eliberare spre stânga pentru a deschide alimen-<br/>tatorul multifuncțional.</li> <li>Inspectați alimentatorul multifuncțional, apoi îndepărtați orice blocaje<br/>existente.</li> <li>Închideți alimentatorul multifuncțional.</li> <li>Notă: Este posibil să fie necesar să deschideți tava duală de 650 de coli<br/>pentru a îndepărta paginile blocate în spatele alimentatorului multifunc-<br/>țional.</li> </ol> |
| 8 | 290                   | ADF                                   | Deschideți capacul ADF, apoi îndepărtați blocajul.                                                                                                    |

## 200 Blocaj hârtie

1 Apucați mânerul și trageți afară tava standard de 250 de coli (Tava 1) și alimentatorul manual.

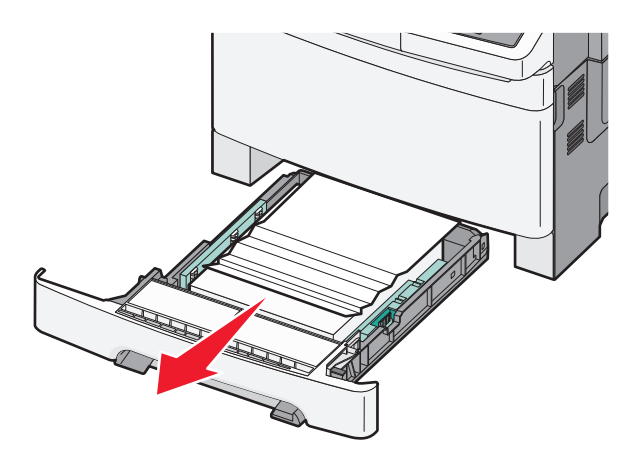

2 Îndepărtați blocajul.

Notă: Asigurați-vă că toate fragmentele de hârtie sunt îndepărtate.

- 3 Introduceți tava.
- 4 Apăsați pe 🔽.

## 201 Blocaj hârtie

**1** Prindeți ușa frontală de mânerele laterale și trageți-o către dvs. pentru a o deschide.

ATENȚIONARE—SUPRAFAȚĂ FIERBINTE: Interiorul imprimantei poate să fie fierbinte. Pentru a reduce riscul de vătămare datorită componentei fierbinți, lăsați suprafața să se răcească înainte de a o atinge.

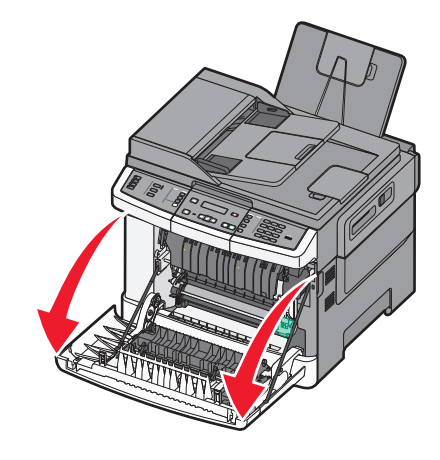

2 Scoateți hârtia blocată.

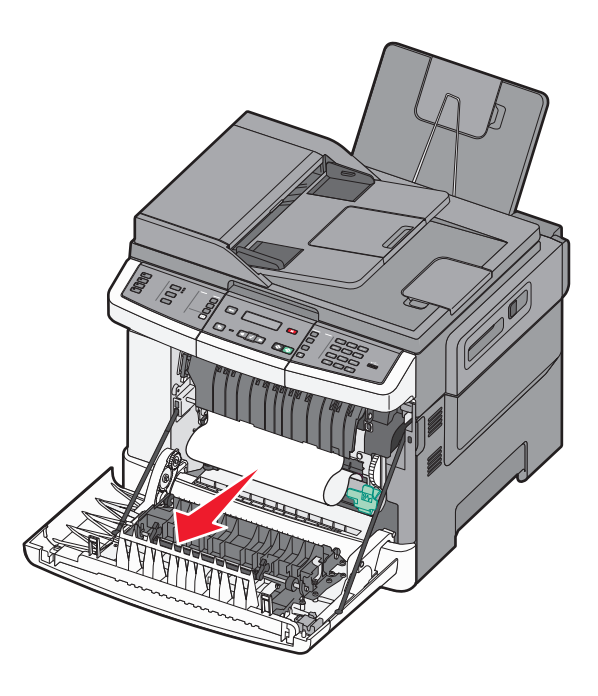

#### Note:

- Asigurați-vă că toate fragmentele de hârtie sunt îndepărtate.
- Dacă apar mesajele 200.xx Paper Jam (200.xx Blocaj hârtie) şi 202.xx Paper Jam (202.xx Blocaj hârtie), este posibil să existe o a doua pagină blocată.
- 3 Închideți ușa frontală.
- 4 Apăsați pe 🔽.

## 202 Blocaj hârtie

1 Prindeți ușa frontală de mânerele laterale și trageți-o către dvs. pentru a o deschide.

ATENȚIONARE—SUPRAFAȚĂ FIERBINTE: Interiorul imprimantei poate să fie fierbinte. Pentru a reduce riscul de vătămare datorită componentei fierbinți, lăsați suprafața să se răcească înainte de a o atinge.

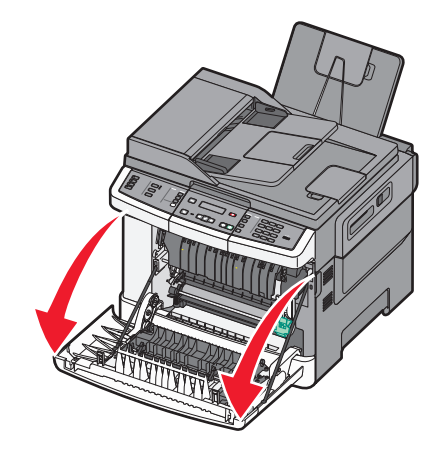

**2** Apucați pârghia verde, apoi trageți capacul unității de fuziune spre dvs.

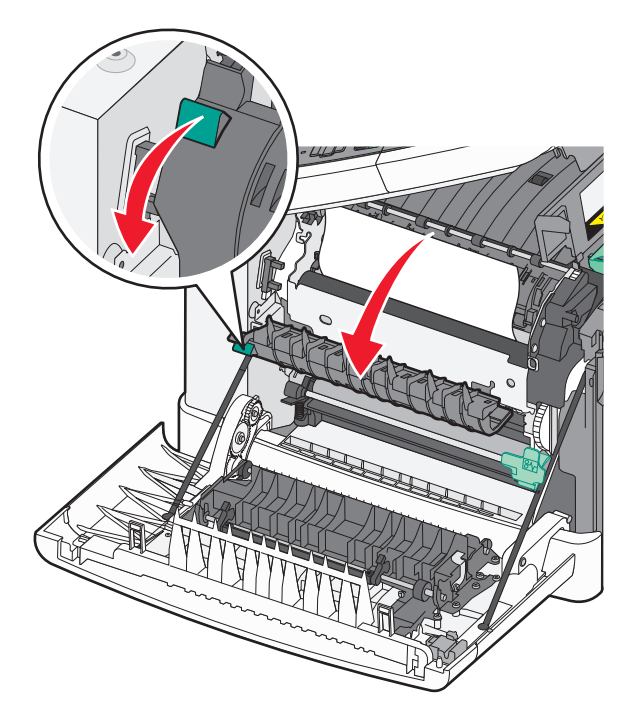

3 Țineți în jos capacul unității de fuziune și eliminați hârtia blocată.

Capacul unității de fuziune se închide când este eliberat.

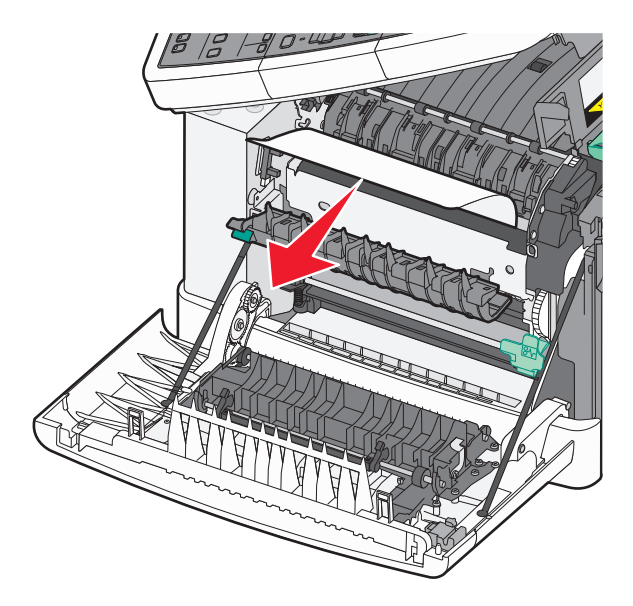

Notă: Asigurați-vă că toate fragmentele de hârtie sunt îndepărtate.

- 4 Închideți uşa frontală.
- 5 Apăsați pe 🔽.

## 230 Blocaj hârtie

- 1 Apucați ușa frontală de părțile laterale, apoi trageți-o către dvs. pentru a o deschide.
- 2 Îndepărtați blocajul.
- 3 Apăsați pe 🔽.

## 235 Blocaj hârtie

Acest blocaj apare când hârtia este prea scurtă pentru unitatea duplex.

- 1 Prindeți ușa frontală de mânerele laterale și trageți-o către dvs. pentru a o deschide.
- 2 Îndepărtați blocajul.
- 3 Încărcați tava cu dimensiunea corectă de hârtie (A4, Letter, Legal, Folio).
- 4 Introduceți tava.
- 5 Închideți ușa frontală.
- 6 Apăsați pe 🔽.

## Blocaje hârtie 242 și 243

1 Apucați mânerul și trageți afară tava opțională de 550 de coli.

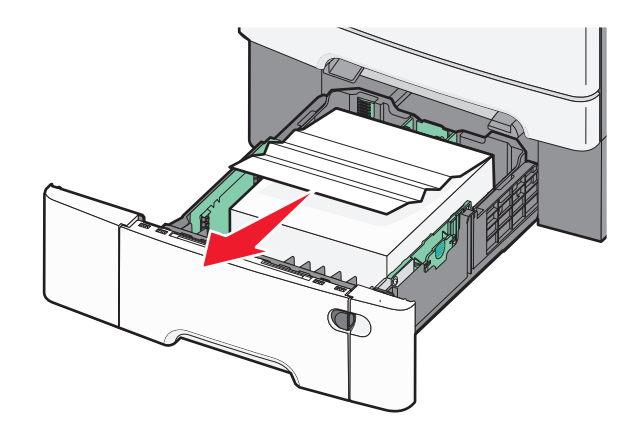

Notă: Tava opțională de 550 de coli nu este disponibilă pentru toate modelele de imprimantă.

2 Scoateți hârtia blocată.

Notă: Asigurați-vă că toate fragmentele de hârtie sunt îndepărtate.

- 3 Introduceți tava.
- 4 Apăsați pe 🔽.

## 250 Blocaj hârtie

1 Apăsați pe pârghia din alimentatorul multifuncțional pentru a accesa hârtia blocată.

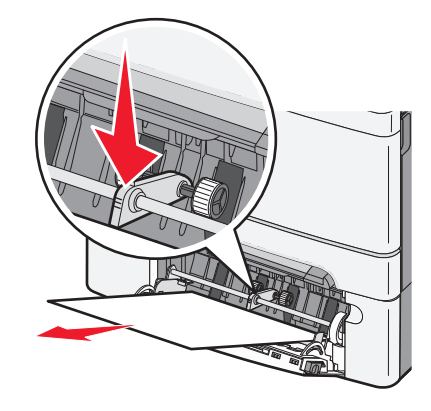

2 Îndepărtați blocajul.

Notă: Asigurați-vă că toate fragmentele de hârtie sunt îndepărtate.

- 3 Introduceți tava.
- 4 Apăsați pe 🔽.

## 290 Blocaj hârtie

- 1 Scoateți toate documentele originale din ADF.
- 2 Deschideți capacul ADF și îndepărtați toată hârtia blocată.

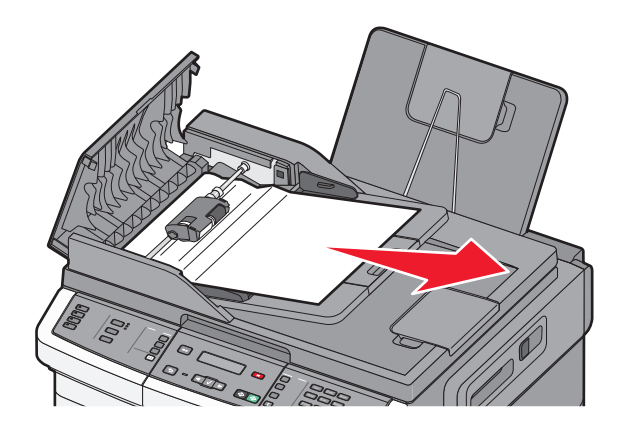

- 3 Închideți capacul ADF.
- **4** Deschideți capacul scanerului și îndepărtați toate paginile blocate.

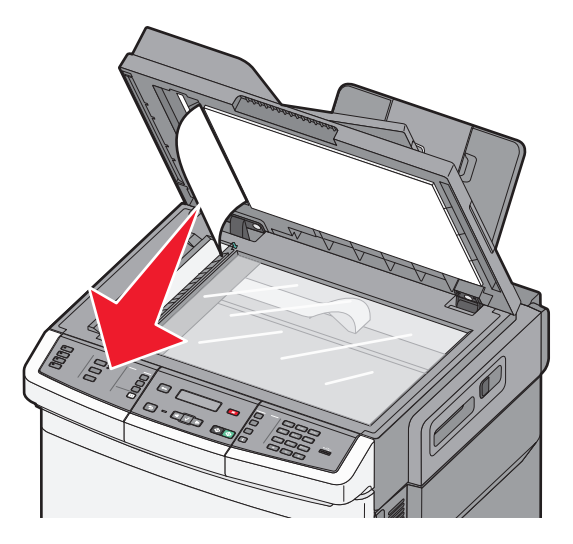

- 5 Închideți capacul scanerului.
- 6 Apăsați pe 🔽.

# **Despre meniurile imprimantei**

## Lista de meniuri

Sunt disponibile mai multe meniuri pentru a facilita schimbarea setărilor pentru imprimantă. Aceste meniuri pot fi accesate de la panoul de control al imprimantei, prin intermediul serverului EWS sau prin intermediul driverului aplicației software.

#### Note:

- Anumite meniuri nu sunt disponibile pe unele modele de imprimantă.
- Setarea implicită curentă este indicată de un asterisc \*.

| Meniul Supplies (Consu-<br>mabile) | Meniul Hârtie                                                      | Rapoarte                            | Rețea/Porturi   |
|------------------------------------|--------------------------------------------------------------------|-------------------------------------|-----------------|
| Cartuş cyan                        | Sursă implicită                                                    | Pagină setări meniuri               | NIC activ       |
| Cartuş magenta                     | Dimensiune/Tip                                                     | Statistici dispozitiv               | Meniul Rețea    |
| Cartuş galben                      | Textură hârtie                                                     | Pagină configurare rețea            | Meniul Fără fir |
| Cartuş negru                       | Greutate hârtie                                                    | Pagină de conectare fără fir        | Meniul USB      |
| Kit de imagistică                  | Încărcare hârtie                                                   | Listă comenzi rapide                |                 |
| Recipient pentru toner             | Custom Type (Tip personalizat)                                     | Jurnal lucrări fax                  |                 |
| rezidual                           | Dimensiuni particularizate de<br>scanare<br>Configurare universală | Jurnal apeluri fax                  |                 |
|                                    |                                                                    | Comenzi rapide de copiere           |                 |
|                                    |                                                                    | Comenzi rapide de poştă electronică |                 |
|                                    |                                                                    | Comenzi rapide de fax               |                 |
|                                    |                                                                    | Listă de profiluri                  |                 |
|                                    |                                                                    | Imprimare fonturi                   |                 |
|                                    |                                                                    | Imprimare director                  |                 |
|                                    |                                                                    | Defecte de imprimare                |                 |
|                                    |                                                                    | Demo imprimare                      |                 |

Raport despre produs

#### Setări

Setări generale Setări copiere Setări fax Meniul Unitate flash Setări de imprimare Setare dată/oră

## Meniu Supplies (Consumabile)

| Element de meniu                                                                                                    | Descriere                                                                                                    |
|----------------------------------------------------------------------------------------------------|----------------------------------------------------------------------------------------------------|
| Cartușe de toner cyan, magenta, galben sau negru<br>Avertisment prealabil<br>Scăzut<br>Invalid (Nevalid)<br>Replace (Înlocuire)<br>Missing or Defective (Lipsă sau defect)<br>OK<br>Unsupported (Neacceptat) | Afișează starea cartușelor de toner<br><b>Notă: 88 Înlocuiți cartușul <culoare></culoare></b> - cartușul este aproape gol<br>și pot apărea probleme de calitate a imprimării. |
| Kit de imagistică<br>OK<br>Înlocuiți kitul de imagistică pentru negru<br>Înlocuiți kit de imagistică pentru negru și color                                                                                   | Afişează starea kitului de imagistică                                                                                                    |
| Recipient pentru toner rezidual<br>Near Full (Aproape plin)<br>Replace (Înlocuire)<br>Missing (Lipsă)<br>OK                                                                                                  | Afişează starea recipientului pentru toner rezidual.                                                                                                    |

## Meniul Paper (Hârtie)

### Meniul Sursă implicită

| Element de meniu                                                                                                  | Descriere                                                                                                    |
|----------------------------------------------------------------------------------------------------|----------------------------------------------------------------------------------------------------|
| Sursă implicită<br>Tava <x><br/>Alimentator MF<br/>Hârtie alimentată<br/>manual<br/>Plic alimentat<br/>manual</x> | <ul> <li>Setează o sursă prestabilită de hârtie pentru toate lucrările de imprimare.</li> <li>Note: <ul> <li>Pentru ca în meniul Hârtie să apară Alimentatorul MF ca o setare de meniu, sertarul dual de 650 de coli trebuie să fie instalat.</li> <li>Tava 1 (tava standard) este setată în mod prestabilit din fabrică.</li> <li>Doar sursele de hârtie instalate vor apărea ca setări de meniu.</li> </ul> </li> </ul> |
|                                                                                                    | <ul> <li>O sursă de hârtie selectată într-o lucrare de imprimare va suprascrie setarea Sursă prestabilită pe durata lucrării de imprimare.</li> <li>Dacă aveți hârtie de aceeaşi dimensiune şi acelaşi tip în mai multe tăvi iar setările Dimenisune hârtie şi Tip hârtie se potrivesc, tăvile respective sunt legate automat. Dacă o tavă este goală, imprimarea va avea loc folosind tava legată.</li> </ul>            |

### Meniul Dimensiune/Tip

| Element de meniu                                                                                                    | Descriere                                                                                                    |
|----------------------------------------------------------------------------------------------------|----------------------------------------------------------------------------------------------------|
| Dimensiune tavă <x></x>                                                                                                    | Identifică dimensiunea hârtiei încărcate în fiecare tavă                                                                                                    |
| Letter<br>Legal<br>Executive<br>Oficio (Mexic)<br>Folio<br>Universal<br>A4<br>A5<br>JIS B5                                                                                                    | <ul> <li>Note:</li> <li>Setarea prestabilită pentru Statele Unite este Letter. Setarea prestabilită internațională este A4.</li> <li>Dacă aveți hârtie de aceeași dimensiune și același tip în două tăvi, iar acestea sunt setate corect, tăvile respective sunt legate automat. Dacă o tavă este goală, lucrarea de imprimare va folosi tava legată.</li> </ul>                                                |
| Tip tavă <x></x>                                                                                                    | Identifică tipul de hârtie încărcat în fiecare tavă                                                                                                    |
| Hârtie obişnuită<br>Carton<br>Folii transparente<br>Reciclată<br>Lucios<br>Etichete<br>Hârtie Bond<br>Hârtie cu antet<br>Formular pretipărit<br>Hârtie colorată<br>Hârtie uşoară<br>Hârtie grea<br>Aspru/Bumbac<br>Tip particularizat <x></x> | <ul> <li>Note:</li> <li>Hârtie obișnuită este setarea prestabilită pentru tava 1. Setarea prestabilită din fabrică pentru toate celelalte tăvi este Tip particularizat <x> .</x></li> <li>În cazul în care este disponibil, în loc de Tip particularizat<x> va apărea un nume definit de utilizator <x>.</x></x></li> <li>Utilizați acest articol de meniu pt. a configura legarea automată a tăvii.</li> </ul> |
| Dimensiune hârtie încărcată manual                                                                                                    | Identifică dimensiunea hârtiei încărcate manual                                                                                                    |
| Letter<br>Legal<br>Executive<br>Oficio (Mexic)<br>Folio<br>Declarație<br>Universal<br>A4<br>A5<br>A5<br>JIS B5                                                                                                    | Notă: Setarea prestabilită pentru Statele Unite este Letter. Setarea prestabilită internațională este A4.                                                                                                    |
| Letter<br>Legal<br>Executive<br>Oficio (Mexic)<br>Folio<br>Declarație<br>Universal<br>A4<br>A5<br>A5<br>JIS B5<br><b>Notă:</b> În acest meniu, sunt listate n                                                                                 | Notă: Setarea prestabilită pentru Statele Unite este Letter. Setarea prestabilită internațională este A4.                                                                                                    |

| Element de meniu                                                                                                    | Descriere                                                                                                    |
|----------------------------------------------------------------------------------------------------|----------------------------------------------------------------------------------------------------|
| Tip hârtie încărcată manual<br>Hârtie obișnuită<br>Carton<br>Folii transparente<br>Reciclată<br>Lucios<br>Etichete<br>Hârtie Bond<br>Hârtie cu antet<br>Formular pretipărit<br>Hârtie colorată<br>Hârtie uşoară<br>Hârtie grea<br>Aspru/Bumbac<br>Tip particularizat <x></x> | Identifică tipul hârtiei încărcate manual<br>Notă: Setarea prestabilită din fabrică este Hârtie obișnuită.                                                                                                    |
| Dimensiune alimentator MF<br>Letter<br>Legal<br>Executive<br>Oficio (Mexic)<br>Folio<br>Declarație<br>Universal<br>A4<br>A5<br>A5<br>JIS B5                                                                                                    | <ul> <li>Identifică dimensiunea hârtiei încărcate în alimentatorul multifuncțional</li> <li>Note: <ul> <li>Din meniul Hârtie, opțiunea Configurare multifuncțional trebuie setată la valoarea Casetă pentru ca Alimentator multifuncțional să apară ca setare de meniu.</li> <li>Setarea prestabilită pentru Statele Unite este Letter. Setarea prestabilită internațională este A4.</li> <li>Alimentatorul multifuncțional nu detectează automat dimensiunea hârtiei. Trebuie setată o valoare pentru dimensiunea hârtiei.</li> </ul> </li> </ul> |
| Tip alimentator MF<br>Hârtie obişnuită<br>Carton<br>Folii transparente<br>Reciclată<br>Lucios<br>Etichete<br>Hârtie Bond<br>Hârtie cu antet<br>Formular pretipărit<br>Hârtie colorată<br>Hârtie uşoară<br>Hârtie grea<br>Aspru/Bumbac<br>Tip particularizat <x></x>          | <ul> <li>Identifică tipul de hârtie încărcat în alimentatorul multifuncțional.</li> <li>Note: <ul> <li>Din meniul Hârtie, opțiunea Configurare multifuncțional trebuie setată la valoarea Casetă pentru ca Alimentator multifuncțional să apară ca setare de meniu.</li> <li>Setarea prestabilită pentru Statele Unite este Letter. Setarea prestabilită internațională este A4.</li> </ul></li></ul>                                                                                                    |

| Element de meniu                                                              | Descriere                                                                     |
|-------------------------------------------------------------------------------|-------------------------------------------------------------------------------|
| Dimensiune plicuri încărcate manual                                           | Identifică dimensiunea plicurilor încărcate manual                            |
| Plic 10                                                                       | Notă: 10 Envelope este setarea prestabilită pentru Statele Unite. DL Envelope |
| Plic DL                                                                       | este setarea prestabilită internațională.                                     |
| Plic C5                                                                       |                                                                               |
| Plic B5                                                                       |                                                                               |
| Altă dimensiune plic                                                          |                                                                               |
| Plic 7 3/4                                                                    |                                                                               |
| Plic 9                                                                        |                                                                               |
| Tip plicuri încărcate manual                                                  | Identifică tipul plicului încărcat manual                                     |
| Plicuri                                                                       | Notă: Setarea prestabilită din fabrică este Plic.                             |
| Tip particularizat <x></x>                                                    |                                                                               |
| Notă: În acest meniu, sunt listate numai tăvile și alimentatoarele instalate. |                                                                               |

### Meniul Textură hârtie

| Element de meniu                                                                 | Descriere                                                                                                    |
|----------------------------------------------------------------------------------|----------------------------------------------------------------------------------------------------|
| Plain Texture (Textură hârtie<br>obișnuită)<br>Neted<br>Normal<br>Aspru          | Identifică textura relativă a hârtiei încărcate într-o anumită tavă<br><b>Notă:</b> Setarea implicită din fabrică este Normal.                                                                                                    |
| <b>Textură carton</b><br>Neted<br>Normal<br>Aspru                                | <ul> <li>Identifică greutatea relativă a cartonului încărcat într-o anumită tavă</li> <li>Note:</li> <li>Setarea implicită din fabrică este Normal.</li> <li>Setările sunt afişate numai dacă pachetul de cartele este acceptat.</li> </ul> |
| Transparency Texture (Textură folie<br>transparentă)<br>Neted<br>Normal<br>Aspru | Identifică textura relativă a foliilor transparente încărcate într-o anumită tavă.<br><b>Notă:</b> Setarea implicită din fabrică este Normal.                                                                                               |
| Textură reciclată<br>Neted<br>Normal<br>Aspru                                    | Identifică textura relativă a hârtiei încărcate într-o anumită tavă<br><b>Notă:</b> Setarea implicită din fabrică este Normal.                                                                                                    |
| Glossy Texture (Textură hârtie<br>Iucioasă)<br>Neted<br>Normal<br>Aspru          | Identifică textura relativă a hârtiei lucioase încărcate într-o anumită tavă.<br>Notă: Setarea implicită din fabrică este Normal.                                                                                                    |
| Labels Texture (Textură etichete)<br>Neted<br>Normal<br>Aspru                    | Identifică textura relativă a etichetelor încărcate într-o anumită tavă.<br>Notă: Setarea implicită din fabrică este Normal.                                                                                                    |

| Element de meniu                                                            | Descriere                                                                                                    |  |
|-----------------------------------------------------------------------------|----------------------------------------------------------------------------------------------------|--|
| Textură hârtie Bond<br>Neted<br>Normal<br>Aspru                             | Identifică textura relativă a hârtiei încărcate într-o anumită tavă<br>Notă: Setarea prestabilită din fabrică este Rough (Aspru).                                                                                                    |  |
| <b>Envelope Texture (Textură plic)</b><br>Neted<br>Normal<br>Aspru          | Identifică textura relativă a plicurilor încărcate într-o anumită tavă.<br><b>Notă:</b> Setarea implicită din fabrică este Normal.                                                                                                    |  |
| Letterhead Texture (Textură hârtie cu<br>antet)<br>Neted<br>Normal<br>Aspru | Identifică textura relativă a hârtiei încărcate într-o anumită tavă<br><b>Notă:</b> Setarea implicită din fabrică este Normal.                                                                                                    |  |
| <b>Textură formular pretipărit</b><br>Neted<br>Normal<br>Aspru              | Identifică textura relativă a hârtiei încărcate într-o anumită tavă<br><b>Notă:</b> Setarea implicită din fabrică este Normal.                                                                                                    |  |
| Colored Texture (Textură hârtie<br>colorată)<br>Neted<br>Normal<br>Aspru    | Identifică textura relativă a hârtiei colorate încărcate într-o anumită tavă<br><b>Notă:</b> Setarea implicită din fabrică este Normal.                                                                                                    |  |
| Hârtie uşoară<br>Neted<br>Normal<br>Aspru                                   | <ul> <li>Identifică textura relativă a hârtiei uşoare încărcate într-o anumită tavă</li> <li>Note:</li> <li>Setarea implicită din fabrică este Normal.</li> <li>Setările apar numai dacă tipul prestabilit este acceptat.</li> </ul>                    |  |
| Hârtie grea<br>Neted<br>Normal<br>Aspru                                     | Identifică textura relativă a hârtiei grele încărcate într-o anumită tavă<br>Note:<br>• Setarea implicită din fabrică este Normal.<br>• Setările apar numai dacă tipul prestabilit este acceptat.                                                       |  |
| Hârtie aspră/de bumbac<br>Aspru                                             | <ul> <li>Identifică textura relativă a hârtiei aspre/de bumbac încărcate într-o anumită tavă</li> <li>Note:</li> <li>Setarea prestabilită din fabrică este Rough (Aspru).</li> <li>Setările apar numai dacă tipul prestabilit este acceptat.</li> </ul> |  |
| Hârtie Particularizată <x><br/>Neted<br/>Normal<br/>Aspru</x>               | <ul> <li>Identifică greutatea relativă a hârtiei personalizate încărcată într-o anumită tavă</li> <li>Note:</li> <li>Setarea implicită din fabrică este Normal.</li> <li>Setările apar numai dacă tipul prestabilit este acceptat.</li> </ul>           |  |

#### Meniul Greutate hârtie

| Articole de meniu                                                                                                    | Definiție                                                                                                    |
|----------------------------------------------------------------------------------------------------|----------------------------------------------------------------------------------------------------|
| Greutate normală, greutate<br>Iucioasă, greutate set, greutate<br>scrisoare cu antet, greutate preim-<br>primată sau greutate color<br>Ușoară<br>Normal<br>Grea | Identifică greutatea relativă a hârtiei încărcate într-o anumită tavă<br><b>Notă:</b> Setarea implicită din fabrică este Normal.                                                                                            |
| Transparency Weight (Greutate<br>folie transparentă)<br>Ușoară<br>Normal<br>Grea                                                                                | Identifică greutatea relativă a foliei transparente încărcate într-o anumită tavă <b>Notă:</b> Setarea implicită din fabrică este Normal.                                                                                   |
| <b>Greutate hârtie reciclată</b><br>Uşoară<br>Normal<br>Grea                                                                                                    | Identifică greutatea relativă a hârtiei reciclate încărcate într-o anumită tavă<br><b>Notă:</b> Setarea implicită din fabrică este Normal.                                                                                  |
| <b>Labels Weight (Greutate etichete)</b><br>Uşoară<br>Normal<br>Grea                                                                                            | Identifică greutatea relativă a etichetelor încărcate într-o anumită tavă<br><b>Notă:</b> Setarea implicită din fabrică este Normal.                                                                                        |
| <b>Envelope Weight (Greutate plic)</b><br>Uşoară<br>Normal<br>Grea                                                                                              | Identifică greutatea relativă a picurilor încărcate într-o anumită tavă<br>Notă: Setarea implicită din fabrică este Normal.                                                                                                 |
| <b>Greutate carton</b><br>Uşoară<br>Normal<br>Grea                                                                                                    | Identifică greutatea relativă a pachetului de cartele încărcat într-o anumită tavă<br>Note:<br>• Setarea implicită din fabrică este Normal.<br>• Setările sunt afisate numai dacă pachetul de cartele este acceptat         |
| <b>Greutate hârtie ușoară</b><br>Ușoară                                                                                                    | Identifică greutatea relativă a hârtiei ușoare încărcate într-o anumită tavă Note:   Setarea prestabilită din fabrică este ușoară.  Setările sunt afișate numai dacă hârtia ușoară este acceptată.                          |
| Greutate hârtie grea<br>Grea                                                                                                    | Identifică greutatea relativă a hârtiei grele încărcate într-o anumită tavă<br>Note:<br>• Setarea prestabilită din fabrică este grea.<br>• Setările sunt afişate numai dacă hârtia grea este acceptată.                     |
| Greutate hârtie aspră/de bumbac<br>Normal                                                                                                    | Identifică greutatea relativă a hârtiei aspre/de bumbac încărcate într-o anumită tavă<br>Note:<br>• Setarea implicită din fabrică este Normal.<br>• Setările sunt afişate numai dacă hârtia aspră/de bumbac este acceptată. |

| Articole de meniu                              | Definiție                                                                                   |
|------------------------------------------------|---------------------------------------------------------------------------------------------|
| <b>Custom (Personalizat) <x></x></b><br>Uşoară | Identifică greutatea relativă a tipului de hârtie personalizat încărcat într-o anumită tavă |
| Normal                                         | Note:                                                                                       |
| Grea                                           | <ul> <li>Setarea implicită din fabrică este Normal.</li> </ul>                              |
|                                                | <ul> <li>Setările sunt afişate numai dacă hârtia personalizată este acceptată.</li> </ul>   |

### Meniul Încărcare hârtie

Notă: Anumite opțiuni nu sunt disponibile pe unele modele de imprimantă.

| Element de meniu                                        | Descriere                                                                                                    |
|---------------------------------------------------------|----------------------------------------------------------------------------------------------------|
| Încărcare hârtie reciclată<br>Duplex                    | Stabileşte dacă se imprimă pe două fețe toate lucrările care au ca tip de hârtie<br>Hârtie reciclată.                  |
| Dezactivat                                              | Notă: Setarea implicită din fabrică este Dezactivat.                                                                   |
| Glossy Loading (Încărcare hârtie<br>lucioasă)           | Stabileşte dacă se tipăresc pe două fețe toate lucrările care au ca tip de hârtie<br>Hârtie lucioasă.                  |
| Duplex<br>Dezactivat                                    | Notă: Setarea implicită din fabrică este Dezactivat.                                                                   |
| Încărcare hârtie Bond<br>Duplex                         | Stabileşte dacă se tipăresc pe două fețe toate operațiile care au ca tip de hârtie<br>Bond.                            |
| Dezactivat                                              | Notă: Setarea implicită din fabrică este Dezactivat.                                                                   |
| Letterhead Loading (Încărcare hârtie<br>cu antet)       | Stabileşte dacă se tipăresc pe două fețe toate operațiile care au ca tip de hârtie<br>Letterhead (Hârtie cu antet).    |
| Duplex<br>Dezactivat                                    | Notă: Setarea implicită din fabrică este Dezactivat.                                                                   |
| Preprinted Loading (Încărcare<br>formulare pretipărite) | Stabileşte dacă se tipăresc pe două fețe toate operațiile care au ca tip de hârtie Preprinted (Formulare pretipărite). |
| Duplex<br>Dezactivat                                    | Notă: Setarea implicită din fabrică este Dezactivat.                                                                   |
| Colored Loading (Încărcare hârtie<br>colorată)          | Stabileşte dacă se tipăresc pe două fețe toate operațiile care au ca tip de hârtie<br>Colored (Hârtie colorată).       |
| Duplex<br>Dezactivat                                    | Notă: Setarea implicită din fabrică este Dezactivat.                                                                   |
| Încărcare hârtie ușoară<br>Duplex                       | Stabileşte dacă se imprimă pe două fețe toate lucrările care au ca tip de hârtie<br>Hârtie uşoară                      |
| Dezactivat                                              | Notă: Setarea implicită din fabrică este Dezactivat.                                                                   |
| Încărcare hârtie grea<br>Duplex                         | Stabileşte dacă se imprimă pe două fețe toate lucrările care au ca tip de hârtie<br>Hârtie grea                        |
| Dezactivat                                              | Notă: Setarea implicită din fabrică este Dezactivat.                                                                   |
| Notă: Opțiunea Duplex setează imp                       | primanta în mod prestabilit pentru imprimare pe două fețe, cu excepția cazului în                                      |

Nota: Opțiunea Duplex setează împrimantă în mod prestabilit pentru împrimare pe două fețe, cu excepția cazului în care este deja selectată împrimarea pe o singură față din meniul Proprietăți împrimare (în Windows) sau în dialogul Imprimare (în Macintosh).

| Element de meniu                                                                                      | Descriere                                                                                                    |
|----------------------------------------------------------------------------------------------------|----------------------------------------------------------------------------------------------------|
| Încărcare hârtie aspră/de bumbac<br>Duplex                                                            | Stabileşte dacă se imprimă pe două fețe toate lucrările care au ca tip de hârtie<br>Hârtie aspră/de bumbac                                                                |
| Dezactivat                                                                                            | Notă: Setarea implicită din fabrică este Dezactivat.                                                                                                    |
| <b>încărcare hârtie particularizată <x></x></b><br>Duplex                                             | Stabileşte dacă se imprimă pe două fețe toate lucrările care au ca tip de hârtie<br>Hârtie particularizată <x></x>                                                        |
| Dezactivat                                                                                            | Note:                                                                                                    |
|                                                                                                    | <ul> <li>Setarea implicită din fabrică este Dezactivat.</li> </ul>                                                                                                    |
|                                                                                                    | <ul> <li>Opțiunea Custom <x> Loading (Încărcare hârtie personalizată <x>) este<br/>disponibilă numai dacă tipul de hârtie personalizată este acceptat.</x></x></li> </ul> |
| Notă: Opțiunea Duplex setează imp<br>care este deja selectată imprimarea<br>Imprimare (în Macintosh). | rimanta în mod prestabilit pentru imprimare pe două fețe, cu excepția cazului în pe o singură față din meniul Proprietăți imprimare (în Windows) sau în dialogul          |

### Meniul Tipuri particularizate

| Element de meniu                                                                               | Descriere                                                                                                    |
|------------------------------------------------------------------------------------------------|----------------------------------------------------------------------------------------------------|
| Tip particularizat <x><br/>Hârtie<br/>Carton<br/>Folii transparente<br/>Lucios</x>             | Asociază un tip de hârtie sau de suport special cu un nume prestabilit din fabrică <b>Custom Type</b><br><b><x> (Tip particularizat <x>)</x></x></b> sau cu un Nume particularizat definit de utilizator, creat prin inter-<br>mediul serverului EWS sau al MarkVision <sup>TM</sup> Professional Acest nume definit de utilizator se va<br>avfişa în locul <b>Custom Type <x> (Tip particularizat <x>)</x></x></b> .<br><b>Note:</b> |
| Etichete<br>Plicuri<br>Aspru/Bumbac                                                            | <ul> <li>Setarea prestabilită din fabrică este Hârtie.</li> <li>Tipul media particularizat trebuie să fie acceptat de tava sau alimentatorul selectat pentru a fi posibilă imprimarea de la această sursă.</li> </ul>                                                                                                    |
| Reciclată<br>Hârtie<br>Carton<br>Folii transparente<br>Lucios<br>Etichete<br>Plicuri<br>Bumbac | <ul> <li>Specifică un tip de hârtie când setarea Reciclată este selectată în alte meniuri</li> <li>Note: <ul> <li>Setarea prestabilită din fabrică este Hârtie.</li> <li>Tipul reciclat particularizat trebuie să fie acceptat de tava sau alimentatorul selectat pentru a fi posibilă imprimarea de la această sursă.</li> </ul> </li> </ul>                                                                                         |

#### Meniul Dimensiuni de scanare particularizate

| Element de meniu                                                                                                    | Descriere                                                                                                    |
|----------------------------------------------------------------------------------------------------|----------------------------------------------------------------------------------------------------|
| Card de identitate                                                                                                    | Specifică o dimensiune nestandard de scanare.                                                                                                    |
| Lățime<br>1-14 inchi (25-355,6 mm)<br>Înălțime<br>1-14 inchi (25-355,6 mm)<br>Orientare<br>Peisaj<br>Portret<br>Scanare pe ambele părți<br>Dezactivat<br>Activat | <ul> <li>Note:</li> <li>Setarea prestabilită din fabrică pentru SUA pentru Lățime este 4,83 inchi. Setarea prestabilită din fabrică internațională pentru Lățime este 123 milimetri.</li> <li>Setarea prestabilită din fabrică pentru SUA pentru Înălțime este 6,32 inchi. Setarea prestabilită din fabrică internațională pentru Înălțime este 161 milimetri.</li> <li>Setarea prestabilită din fabrică pentru Orientare este Peisaj.</li> <li>Setarea prestabilită din fabrică pentru Scanare pe ambele părți este Astivizat</li> </ul> |
| Dimensiune particularizată de scanare <x><br/>Nume dimensiune de scanare<br/>Lătime</x>                                                                          | Identifică un nume de dimensiune particularizată de scanare și opțiunile<br>asociate. Acest nume înlocuiește un nume de <b>Dimensiune particularizată de</b><br>scanare <x> în meniurile imprimantei.</x>                                                                                                    |
| ,<br>1-14 inchi (25-355,6 mm)                                                                                                    | Note:                                                                                                    |
| Înălțime<br>1-14 inchi (25-355,6 mm)<br>Orientare                                                                                                    | <ul> <li>Setarea prestabilită din fabrică pentru SUA pentru Lăţime este 8,5 inchi.<br/>Setarea prestabilită din fabrică internaţională pentru Lăţime este 216<br/>milimetri.</li> </ul>                                                                                                    |
| Peisaj<br>Portret<br>Scanare pe ambele părți                                                                                                    | <ul> <li>Setarea prestabilită din fabrică pentru SUA pentru Înălțime este 14 inchi.<br/>Setarea prestabilită din fabrică internațională pentru Înălțime este 356<br/>milimetri.</li> </ul>                                                                                                    |
| Dezactivat                                                                                                    | <ul> <li>Setarea prestabilită din fabrică pentru Orientare este Peisaj.</li> </ul>                                                                                                    |
| Activat                                                                                                    | <ul> <li>Setarea prestabilită din fabrică pentru Scanare pe ambele părți este<br/>Dezactivat.</li> </ul>                                                                                                    |

#### Meniul Configurare universală

Aceste elemente de meniu sunt utilizate pentru a specifica greutatea și lățimea pentru Dimensiune universală hârtie. Setarea Dimensiune hârtie universală este setarea pentru hârtie definită de utilizator. Aceasta este listată împreună cu alte setări pentru dimensiunea hârtiei și include opțiuni similare, cum ar fi suportul pentru imprimare duplex și imprimarea mai multor pagini pe aceeași coală.

| Element de meniu  | Descriere                                                         |
|-------------------|-------------------------------------------------------------------|
| Unități de măsură | Identifică unitățile de măsură                                    |
| Inch              | Note:                                                             |
| Milimetri         | Setarea prestabilită din fabrică pentru Statele Unite este Inchi. |
| l                 | Setarea prestabilită din fabrică internațională este Milimetri.   |

| Element de meniu          | Descriere                                                                                                    |
|---------------------------|----------------------------------------------------------------------------------------------------|
| Lățime portret            | Setează lățimea portretului                                                                                                    |
| 3-14,7 Inchi<br>76-360 mm | Note:                                                                                                    |
| 10-300 mm                 | <ul> <li>Dacă lăţimea depăşeşte valoarea maximă, imprimanta foloseşte lăţimea maximă permisă.</li> </ul>                                       |
|                           | <ul> <li>Setarea prestabilită din fabrică pentru Statele Unite este 8,5 inchi. Valorile pot fi incre-<br/>mentate cu câte 0,01inch.</li> </ul> |
|                           | <ul> <li>Setarea prestabilită din fabrică internațională este 216 mm. Valorile pot fi incrementate cu<br/>câte 1mm.</li> </ul>                 |
| Înălțime portret          | Setează înălțimea portretului                                                                                                    |
| 3-14,7 inchi<br>76-360 mm | Note:                                                                                                    |
|                           | <ul> <li>Dacă înălțimea depăşeşte valoarea maximă, imprimanta foloseşte înălțimea maximă<br/>permisă.</li> </ul>                               |
|                           | • Setarea prestabilită din fabrică pentru Statele Unite este 14 inchi. Valorile pot fi incrementate cu câte 0,01inch.                          |
|                           | <ul> <li>Setarea prestabilită din fabrică internațională este 356 mm. Valorile pot fi incrementate cu<br/>câte 1mm.</li> </ul>                 |

## meniul Rapoarte

### **Meniul Rapoarte**

Notă: Când selectați un element de meniu din meniul Rapoarte, se imprimă raportul indicat.

| Element de meniu                       | Descriere                                                                                                    |
|----------------------------------------|----------------------------------------------------------------------------------------------------|
| Pagină setări meniuri                  | Imprimă un raport cu informații despre hârtia încărcată în tăvi, memoria instalată, numărul total de pagini, alarme, procese expirate, limba afişată pe panoul de control al imprimantei, adresa TCP/IP, starea consumabilelor, starea conexiunii la rețea și alte informații utile |
| Statistici dispozitiv                  | Imprimă un raport cu statistici privind imprimanta, cum ar fi informații privind consumabilele și detalii despre paginile imprimate                                                                                                    |
| Pagină configurare rețea               | Imprimă un raport cu informații despre imprimanta de rețea, cum ar fi informațiile despre adresa<br>TCP/IP                                                                                                    |
|                                        | <b>Notă:</b> Acest element de meniu apare numai pentru imprimantele de rețea sau imprimantele conectate la servere de imprimare.                                                                                                    |
| Listă comenzi rapide                   | Imprimă un raport care conține informații despre comenzile rapide configurate                                                                                                    |
| Jurnal lucrări fax                     | Imprimă un raport care conține informații despre ultimele 200 de faxuri finalizate                                                                                                    |
| Jurnal apeluri fax                     | Imprimă un raport care conține informații despre ultimele 100 de apeluri încercate, primite şi blocate                                                                                                    |
| Comenzi rapide de<br>copiere           | Imprimă un raport care conține informații despre comenzile rapide de copiere                                                                                                    |
| Comenzi rapide de<br>poștă electronică | Imprimă un raport care conține informații despre comenzile rapide pentru poșta electronică                                                                                                    |
| Comenzi rapide de fax                  | Imprimă un raport care conține informații despre comenzile rapide pentru fax                                                                                                    |
| Listă de profiluri                     | Imprimă o listă cu profilurile stocate în imprimantă                                                                                                    |

| Element de meniu     | Descriere                                                                                                    |
|----------------------|----------------------------------------------------------------------------------------------------|
| Imprimare fonturi    | Imprimă un raport cu toate fonturile disponibile pentru limbajul curent utilizat de imprimantă                                                                                                    |
| Defecte de imprimare | Imprimă o pagină cu defectele care s-au repetat, utilizată ca instrument de diagnostic pentru identificarea problemelor de imprimare                                                                                    |
|                      | <b>Notă:</b> Această listă trebuie imprimată pe hârtie de dimensiune A4 sau Letter. Dacă se imprimă pe hârtie de dimensiuni mai reduse, conținutul va apărea deteriorat.                                                |
| Demo imprimare       | Imprimă o pagină demonstrativă rezidentă                                                                                                    |
| Raport despre produs | Imprimă un raport conținând informații despre produs inclusiv numărul de serie al imprimantei<br>și numele modelului. Raportul conține text și cod de bare UPC care poate fi scanat într-o bază<br>de date a activelor. |

# Network/Ports (Rețea/Porturi)

#### **Meniul NIC activ**

| Element de meniu | Descriere                                                                                |
|------------------|------------------------------------------------------------------------------------------|
| NIC activ        | Afişează serverul de imprimare                                                           |
| Automat          | Notă: Acest meniu este disponibil numai pentru modelele de rețea sau pentru imprimantele |
| Listă de rețele  | ataşate la servere de tipărire.                                                          |

#### Meniul Rețea

| Element de meniu                   | Descriere                                                                                                    |
|------------------------------------|----------------------------------------------------------------------------------------------------|
| Comutare inteligentă<br>PCL        | Setează imprimanta să comute automat la emularea PCL, dacă aceasta este necesară pentru o lucrare de imprimare, indiferent de limbajul prestabilit al imprimantei                                                                                                    |
| Activat                            | Note:                                                                                                    |
| Dozaotivat                         | <ul> <li>Setarea prestabilită din fabrică este Activat.</li> </ul>                                                                                                    |
|                                    | Când se utilizează setarea Dezactivat, imprimanta nu examinează datele recepționate.                                                                                                    |
|                                    | <ul> <li>Când se utilizează setarea Dezactivat, imprimanta foloseşte emularea PostScript, dacă<br/>opțiunea Comutare inteligentă PS este setată la valoarea Activat. Aceasta foloseşte<br/>limbajul de imprimantă prestabilit specificat în meniul Configurare, dacă opțiunea<br/>Comutare inteligentă PS este setată la valoarea Dezactivat.</li> </ul> |
| Comutare inteligentă PS<br>Activat | Setează imprimanta să comute automat la emularea PS, dacă aceasta este necesară pentru o lucrare de imprimare, indiferent de limbajul prestabilit al imprimantei                                                                                                    |
| Dezactivat                         | Note:                                                                                                    |
|                                    | Setarea prestabilită din fabrică este Activat.                                                                                                    |
|                                    | Când se utilizează setarea Dezactivat, imprimanta nu examinează datele recepționate.                                                                                                    |
|                                    | <ul> <li>Când se utilizează setarea Dezactivat, imprimanta foloseşte emularea PCL, dacă<br/>opțiunea Comutare inteligentă PCL este setată la valoarea Activat. Aceasta foloseşte<br/>limbajul de imprimantă prestabilit specificat în meniul Configurare, dacă opțiunea<br/>Comutare inteligentă PCL este setată la valoarea Dezactivat.</li> </ul>      |

| Element de meniu      | Descriere                                                                                                    |
|-----------------------|----------------------------------------------------------------------------------------------------|
| Mod NPA<br>Dezactivat | Setează imprimanta pentru a efectua procesarea specială necesară pentru comunicare bidirec-<br>țională în conformitate cu convențiile definite de protocolul NPA                                                                |
| Automat               | Note:                                                                                                    |
|                       | Setarea prestabilită din fabrică este Automat.                                                                                                    |
|                       | <ul> <li>Modificarea acestei setări din panoul de control al imprimantei şi părăsirea ulterioară a<br/>meniurilor conduc la repornirea imprimantei. Selecția de meniu este actualizată.</li> </ul>                              |
| Buffer de rețea       | Setează dimensiunea bufferului de intrare pentru rețea                                                                                                    |
| Dezactivat<br>Automat | Note:                                                                                                    |
| , atomat              | <ul> <li>Setarea prestabilită din fabrică este Automat.</li> </ul>                                                                                                    |
|                       | <ul> <li>Valoarea poate fi modificată în trepte de 1K.</li> </ul>                                                                                                    |
|                       | <ul> <li>Dimensiunea maximă permisă depinde de cantitatea de memorie a imprimantei, de<br/>dimensiunea celorlalte buffere de legătură şi de setarea opțiunii Salvare resursă la<br/>valoarea Activat sau Dezactivat.</li> </ul> |
|                       | <ul> <li>Pentru a mări intervalul de dimensiune maximă pentru bufferul de reţea, dezactivaţi sau<br/>reduceţi dimensiunea bufferului USB.</li> </ul>                                                                            |
|                       | <ul> <li>Modificarea acestei setări din panoul de control al imprimantei şi părăsirea ulterioară a<br/>meniurilor conduc la repornirea imprimantei. Selecția de meniu este actualizată.</li> </ul>                              |
| PS binar Mac          | Setează imprimanta pentru a procesa lucrări PostScript binare Macintosh                                                                                                    |
| Activat               | Note:                                                                                                    |
| Dezactivat            | <ul> <li>Setarea prestabilită din fabrică este Automat.</li> </ul>                                                                                                    |
| Automat               | <ul> <li>Setarea Dezactivat filtrează lucrările de imprimare folosind protocolul standard.</li> </ul>                                                                                                    |
|                       | Setarea Activat procesează lucrările de imprimare PostScript binare în modul brut.                                                                                                    |
| Configurare rețea     | Listează toate meniurile de configurare rețea, indiferent de rețeaua activă în imprimantă                                                                                                    |
| Meniul Rapoarte       | Notă: Anumite opțiuni nu sunt disponibile pe unele modele de imprimantă.                                                                                                    |
| meniul Placă de       |                                                                                                    |
| rețea                 |                                                                                                    |
|                       |                                                                                                    |
| IVIENIUI IPV6         |                                                                                                    |
| meniul AnnieTalk      |                                                                                                    |
|                       |                                                                                                    |

#### Meniul Fără fir

Utilizați următoarele elemente de meniu pentru a vizualiza sau configura setările serverului intern de imprimare fără fir.

**Notă:** Acest meniu este disponibil numai pentru modelele pentru rețea sau imprimantele ataşate la servere de tipărire când pe imprimantă este instalat un server de tipărire intern wireless opțional.

| Element de meniu                                                        | Descriere                                                                                                    |
|-------------------------------------------------------------------------|----------------------------------------------------------------------------------------------------|
| Mod                                                                     | Vă permite să selectați un mod                                                                                        |
| Infrastructură                                                          | Note:                                                                                                    |
| Ad hoc                                                                  | <ul> <li>Modul Infrastructură face rețeaua wireless a imprimantei accesibilă<br/>printr-un punct de acces.</li> </ul> |
|                                                                         | <ul> <li>Modul Ad hoc configurează imprimanta pentru reţele wireless<br/>peer-to-peer.</li> </ul>                     |
| Compatibilitate                                                         | Vă permite să selectați o setare compatibilă cu echipamentul dvs.                                                     |
| 802.11n                                                                 |                                                                                                    |
| 802.11b/g                                                               |                                                                                                    |
| 802.11b/g/n                                                             |                                                                                                    |
| Alegere rețea<br><listă de="" disponibile="" nume="" rețele=""></listă> | Vă permite să selectați o rețea disponibilă pe care să o utilizeze imprimanta                                         |
| Vizualizare calitate semnal                                             | Vă permite să vizualizați calitatea conexiunii fără fir                                                               |
| Vizualizare mod de securitate                                           | Vă permite să vizualizați securitatea conexiunii fără fir                                                             |

#### **Meniul USB**

| Element de meniu            | Descriere                                                                                                    |  |
|-----------------------------|----------------------------------------------------------------------------------------------------|--|
| Comutare<br>inteligentă PCL | Setează imprimanta să comute automat la emularea PCL, dacă aceasta este necesară pentru o lucrare de imprimare, indiferent de limbajul prestabilit al imprimantei                                                                                                    |  |
| Activat                     | Note:                                                                                                    |  |
| Dezactivat                  | <ul> <li>Setarea prestabilită din fabrică este Activat.</li> </ul>                                                                                                    |  |
|                             | Când se utilizează setarea Dezactivat, imprimanta nu examinează datele recepționate.                                                                                                    |  |
|                             | <ul> <li>Când se utilizează setarea Dezactivat, imprimanta foloseşte emularea PostScript, dacă<br/>opțiunea Comutare inteligentă PS este setată la valoarea Activat. Aceasta foloseşte limbajul<br/>de imprimantă prestabilit specificat în meniul Configurare, dacă opțiunea Comutare<br/>inteligentă PS este setată la valoarea Dezactivat.</li> </ul> |  |
| Comutare<br>inteligentă PS  | Setează imprimanta să comute automat la emularea PS, dacă aceasta este necesară pentru o lucrare de imprimare, indiferent de limbajul prestabilit al imprimantei                                                                                                    |  |
| Activat                     | Note:                                                                                                    |  |
| Dezactivat                  | Setarea prestabilită din fabrică este Activat.                                                                                                    |  |
|                             | Când se utilizează setarea Dezactivat, imprimanta nu examinează datele recepționate.                                                                                                    |  |
|                             | <ul> <li>Când se utilizează setarea Dezactivat, imprimanta foloseşte emularea PCL, dacă opțiunea<br/>Comutare inteligentă PCL este setată la valoarea Activat. Aceasta foloseşte limbajul de<br/>imprimantă prestabilit specificat în meniul Configurare, dacă opțiunea Comutare inteligentă<br/>PCL este setată la valoarea Dezactivat.</li> </ul>      |  |
| Mod NPA<br>Dezactivat       | Setează imprimanta pentru a efectua procesarea specială necesară pentru comunicare bidirec-<br>țională în conformitate cu convențiile definite de protocolul NPA                                                                                                    |  |
| Automat                     | Note:                                                                                                    |  |
|                             | <ul> <li>Setarea prestabilită din fabrică este Automat.</li> </ul>                                                                                                    |  |
|                             | <ul> <li>Modificarea acestei setări din panoul de control al imprimantei şi părăsirea ulterioară a<br/>meniurilor conduc la repornirea imprimantei. Selecția de meniu este actualizată.</li> </ul>                                                                                                    |  |

| Element de meniu      | Descriere                                                                                                    |
|-----------------------|----------------------------------------------------------------------------------------------------|
| Buffer USB            | Setează dimensiunea bufferului de intrare USB                                                                                                    |
| Dezactivat            | Note:                                                                                                    |
| Automat               | Setarea prestabilită din fabrică este Automat.                                                                                                    |
|                       | <ul> <li>Modificarea acestei setări din panoul de control al imprimantei şi părăsirea ulterioară a<br/>meniurilor conduc la repornirea imprimantei. Selecția de meniu este actualizată.</li> </ul> |
| PS binar Mac          | Setează imprimanta pentru a procesa lucrări PostScript binare Macintosh                                                                                                    |
| Activat               | Note:                                                                                                    |
| Dezactivat<br>Automat | Setarea prestabilită din fabrică este Automat.                                                                                                    |
|                       | <ul> <li>Setarea Dezactivat filtrează lucrările de imprimare folosind protocolul standard.</li> </ul>                                                                                              |
|                       | Setarea Activat procesează lucrările de imprimare PostScript binare în modul brut.                                                                                                    |
| Adresă ENA            | Setează informațiile pentru adresa de rețea pentru un server de tipărire extern legat la imprimantă folosind un cablu USB                                                                          |
|                       | Notă: Aceste elemente de meniu sunt disponibile numai dacă imprimanta este ataşată la un server extern de imprimare prin intermediul port-ului USB.                                                |
| Mască de rețea ENA    | Setează informațiile pentru masca de rețea pentru un server de tipărire extern legat la imprimantă folosind un cablu USB                                                                           |
|                       | Notă: Aceste elemente de meniu sunt disponibile numai dacă imprimanta este ataşată la un server extern de imprimare prin intermediul port-ului USB.                                                |
| Poartă ENA            | Setează informațiile pentru poartă pentru un server de tipărire extern legat la imprimantă folosind un cablu USB                                                                                   |
|                       | Notă: Aceste elemente de meniu sunt disponibile numai dacă imprimanta este ataşată la un server extern de imprimare prin intermediul port-ului USB.                                                |

## Meniul Settings (Setări)

### Meniul Setări generale

| Element de meniu                                                                                                    | Descriere                                                                                                    |
|----------------------------------------------------------------------------------------------------|----------------------------------------------------------------------------------------------------|
| Limbă afişaj<br>Engleză<br>Franceză<br>Germană<br>Italiană<br>Spaniolă<br>Daneză<br>Norvegiană<br>Olandeză<br>Suedeză<br>Portugheză<br>Finlandeză<br>Rusă<br>Poloneză<br>Maghiară<br>Turcă<br>Cehă<br>Chineză simplificată<br>Coreeană<br>Japoneză | Setează limba textului de pe afişaj<br>Notă: Este posibil ca nu toate limbile să fie disponibile pentru toate imprimantele.                                                                                                    |
| Mod economic<br>Dezactivat<br>Energie<br>Energie/Hârtie<br>Hârtie                                                                                                    | <ul> <li>Minimizează utilizarea energiei, hârtiei sau a suporturilor speciale</li> <li>Note: <ul> <li>Setarea implicită din fabrică este Dezactivat. Dezactivat resetează imprimanta la setările prestabilite din fabrică.</li> <li>Setarea Energie minimizează energia electrică consumată de imprimantă. Pot fi afectate performanțele dar nu calitatea imprimării.</li> <li>Hârtie minimizează cantitatea de hârtie şi suporturi speciale necesare pentru o lucrare de imprimare. Pot fi afectate performanțele dar nu calitatea imprimării.</li> <li>Energie/Hârtie minimizează utilizarea energiei electrice, a hârtiei şi a suporturilor speciale.</li> </ul> </li> </ul> |
| <b>Mod silențios</b><br>Dezactivat<br>Activat                                                                                                    | <ul> <li>Reduce nivelul de zgomot produs de imprimantă</li> <li>Note:</li> <li>Setarea prestabilită din fabrică este Dezactivat.</li> <li>Activat configurează imprimanta să producă cel mai mic nivel de zgomot posibil.</li> </ul>                                                                                                    |
| Executare configurare inițială<br>Da<br>Nu                                                                                                    | <ul> <li>Solicită imprimantei să execute expertul de configurare</li> <li>Note: <ul> <li>Setarea prestabilită din fabrică este Da.</li> <li>După terminarea executării expertului de configurare prin selectarea opțiunii Efectuat în ecranul selectare Țară, setarea implicită devine Nu.</li> </ul> </li> </ul>                                                                                                    |

| Element de meniu                                                            | Descriere                                                                                                    |
|-----------------------------------------------------------------------------|----------------------------------------------------------------------------------------------------|
| Dimensiuni hârtie<br>S.U.A.<br>Sistem metric                                | Specifică unitățile de măsură implicite din fabrică. Setarea prestabilită este determinată de selecția de țară din expertul de configurare inițială.                                                                  |
| Scanare către interval de porturi<br>PC<br><interval porturi=""></interval> | Specifică un interval valid de porturi pentru imprimantele din spatele unui paravan de protecție care blochează porturi. Porturile valida sunt specificate prin două seturi de numere separate prin punct și virgulă. |
|                                                                             | Notă: 9751:12000 este setarea implicită din fabrică.                                                                                                    |
| Default Mode (Mod prestabilit)<br>Copiere                                   | Stabileşte funcția în care intră imprimanta când de la panoul de control al imprimantei se apasă Salt, Conținut, Luminozitate sau orice număr                                                                         |
| Fax                                                                         | Notă: Setarea prestabilită din fabrică este Copiere                                                                                                    |
| Format dată                                                                 | Formatează data imprimantei                                                                                                    |
| LL-ZZ-AAAA<br>ZZ-LL-AAAA<br>AAAA-LL-ZZ                                      | <b>Notă:</b> Setarea prestabilită din fabrică pentru SUA este LL-ZZ-AAAA. Setarea interna-<br>țională prestabilită din fabrică este ZZ-LL-AAAA.                                                                       |
| Format de oră                                                               | Formatează ora imprimantei                                                                                                    |
| 12 ore A.M./P.M.<br>24 ore                                                  | Notă: Setarea prestabilită din fabrică este ora 12 A.M./P.M.                                                                                                    |
| Alarme<br>Control alarmă<br>Alarmă cartuş                                   | Setează declanșarea unei alarme când imprimanta necesită intervenția operatorului.<br>Selecțiile disponibile pentru fiecare tip de alarmă sunt următoarele:<br>Dezactivat<br>O dată<br>Continuu                       |
|                                                                             | Note:                                                                                                    |
|                                                                             | <ul> <li>Setarea prestabilită din fabrică pentru Control alarmă este O dată. Setarea O<br/>dată emite trei semnale rapide.</li> </ul>                                                                                 |
|                                                                             | <ul> <li>Setarea Dezactivat indică faptul că nu se doreşte un semnal de alarmă.</li> </ul>                                                                                                    |
|                                                                             | Setarea Continuu repetă cele trei sunete scurte la fiecare 10 secunde.                                                                                                    |
| Expirări<br>Economizor de energie<br>Dezactivată<br>1 – 240                 | Specifică numărul de minute de inactivitate înainte ca unele sisteme să înceapă intrarea în starea de consum minim de energie.                                                                                        |
|                                                                             | Notă: Setarea prestabilită din fabrică este 30 de minute.                                                                                                    |
| Expirări<br>Expirare ecran                                                  | Setează durata de așteptare, în secunde, înainte ca imprimanta să revină la starea <b>Ready (Pregătit)</b>                                                                                                    |
| 15-300                                                                      | Notă: Setarea prestabilită din fabrică este 30 de secunde.                                                                                                    |
| Expirări<br>Expirare imprimare<br>Dezactivată<br>1-255                      | Setează durata de așteptare, în secunde, până la recepționarea unui mesaj de finalizare a lucrării, înainte de a revoca restul lucrării de imprimare                                                                  |
|                                                                             | Note:                                                                                                    |
|                                                                             | Setarea prestabilită din fabrică este 90 de secunde.                                                                                                    |
|                                                                             | <ul> <li>Când contorul expiră, paginile parțial imprimate sunt imprimate până la capăt, iar<br/>imprimanta verifică dacă mai sunt lucrări de imprimare noi în aşteptare.</li> </ul>                                   |
|                                                                             | <ul> <li>Expirare imprimare este disponibilă numai la utilizarea unei emulări PCL sau<br/>PPDS. Această setare nu are nici un efect asupra lucrărilor de imprimare cu<br/>emulare PostScript.</li> </ul>              |

| Element de meniu                                                                      | Descriere                                                                                                    |
|---------------------------------------------------------------------------------------|----------------------------------------------------------------------------------------------------|
| Expirări<br>Expirare aşteptare<br>Dezactivată<br>15 - 65535                           | <ul> <li>Setează durata de aşteptare, în secunde, pentru date suplimentare înainte de a revoca o lucrare de imprimare</li> <li>Note:</li> <li>Setarea prestabilită din fabrică este 40 de secunde.</li> <li>Opțiunea Expirare aşteptare este disponibilă numai dacă imprimanta utilizează emularea PostScript. Această setare nu are nici un efect asupra lucrărilor de imprimare cu emulare PCL sau PPDS.</li> </ul>                                                                                                    |
| Recuperare imprimare<br>Continuare automată<br>Dezactivată<br>5-255                   | <ul> <li>Permite imprimantei să continue automat imprimarea când anumite situații offline nu sunt rezolvate în timpul specificat</li> <li>Note: <ul> <li>Setarea prestabilită din fabrică este Dezactivat.</li> <li>5-255 este un interval de timp exprimat în secunde.</li> </ul> </li> </ul>                                                                                                    |
| Recuperare imprimare<br>Recuperare pagini blocate<br>Activat<br>Dezactivat<br>Automat | <ul> <li>Specifică dacă imprimanta imprimă din nou paginile blocate</li> <li>Note:</li> <li>Setarea prestabilită din fabrică este Automat. Imprimanta imprimă din nou paginile blocate, cu excepția cazului în care memoria necesară pentru stocarea paginilor este folosită la alte activități ale imprimantei.</li> <li>Setarea Activat determină imprimanta să imprime întotdeauna din nou paginile blocate.</li> <li>Setarea Dezactivat determină imprimanta să nu imprime niciodată din nou paginile blocate.</li> </ul> |
| Recuperare imprimare<br>Protejare pagină<br>Activat<br>Dezactivat                     | <ul> <li>Permite imprimantei să imprime cu succes o pagină care nu ar fi fost imprimată în alte condiții</li> <li>Note:</li> <li>Setarea implicită din fabrică este Dezactivat. Setarea Dezactivat determină imprimarea parțială a unei pagini dacă memoria disponibilă nu este suficientă pentru imprimarea întregii pagini.</li> <li>Setarea Activat setează imprimanta să proceseze întreaga pagină astfel încât să fie imprimată în totalitate.</li> </ul>                                                                |
| Setări din fabrică<br>Nu se revine<br>Revenire acum                                   | <ul> <li>Revine la setările imprimantei prestabilite din fabrică</li> <li>Note:</li> <li>Setarea implicită din fabrică este Nu se revine. Setarea Nu se revine păstrează setările definite de utilizator.</li> <li>Determină readucerea tuturor setărilor imprimantei la valorile implicite din fabrică, cu excepția setărilor din meniul Rețea/Porturi. Toate elementele descărcate stocate în memoria RAM sunt şterse.</li> </ul>                                                                                           |

### Meniul Setări copiere

| Element de meniu                  | Descriere                                                                                                    |
|-----------------------------------|----------------------------------------------------------------------------------------------------|
| Conținut                          | Specifică tipul de conținut din lucrarea de copiere                                                                                                    |
| Text                              | Note:                                                                                                    |
| Fotografie                        | <ul> <li>Text evidențiază textul precis, negru, cu rezoluție înaltă pe un fond curat,<br/>alb.</li> <li>Setarea prestabilită din fabrică este Text/Foto. Text/Foto se utilizează când</li> </ul>                                                                                                    |
|                                   | documentele originale sunt o combinație de text și grafice sau imagini.                                                                                                    |
|                                   | <ul> <li>Fotografie indică scanerului să acorde atenție mai mare graficelor şi imagi-<br/>nilor. Această setare măreşte timpul de scanare, dar evidențiază o repro-<br/>ducere a gamei complete, dinamice de tonuri din documentul original.<br/>Aceasta creşte volumul informațiilor salvate.</li> </ul>                           |
| Fețe (Duplex)<br>1 față la 1 față | Specifică dacă un document original este duplex (2 fețe) sau simplex (o față), apoi specifică dacă respectiva copie trebuie să fie duplex sau simplex                                                                                                    |
| 1 față la 2 fețe                  | Note:                                                                                                    |
| 2 fețe la 1 față                  | <ul> <li>Opţiunea duplex nu este disponibilă pentru unele modele.</li> </ul>                                                                                                    |
|                                   | <ul> <li>1 față la 1 față-Pagina originală se imprimă pe o față. Pagina copiată va fi<br/>imprimată pe o singură față.</li> </ul>                                                                                                    |
|                                   | <ul> <li>1 față la 2 fețe-Pagina originală se imprimă pe o față. Pagina copiată va fi<br/>imprimată pe ambele fețe. De exempu, dacă originalul este de şase foi,<br/>copia este de trei foi cu imprimare pe ambele fețe.</li> </ul>                                                                                                 |
|                                   | <ul> <li>2 fețe la 1 față-Pagina originală se imprimă pe ambele fețe. Pagina copiată<br/>va fi imprimată pe o singură față. De exemplu, dacă schița originală este de<br/>trei foi de hârtie cu o imagine pe fiecare față a fiecărei foi, atunci copia este<br/>de şase foi cu numai o imagine pe o față a fiecărei foi.</li> </ul> |
|                                   | <ul> <li>2 fețe la 2 fețe-Pagina originală se imprimă pe ambele fețe. Copia imită<br/>exact originalul.</li> </ul>                                                                                                    |
| Economisire hârtie                | Setează două sau patru foi ale unui document original, pe aceeași pagină.                                                                                                    |
| Dezactivat                        | Notă: Setarea prestabilită din fabrică este Dezactivat.                                                                                                    |
| 2 pe 1 Portret                    |                                                                                                    |
| 2 pe 1 Peisaj                     |                                                                                                    |
| 4 pe 1 Peisai                     |                                                                                                    |
|                                   | Specifică dacă se imprimă o bordură în jurul muchiilor paginii ne margini                                                                                                    |
| Activat                           | Netěl Seteres prostabilitě din fabrică este Dezestivat                                                                                                    |
| Dezactivat                        |                                                                                                    |
| Asamblare                         | Când se fac mai multe copii ale unei lucrări, paginile fiecărei lucrări de imprimare sunt asezate în ordine                                                                                                    |
| Dezactivat                        | Notă: Setarea prestabilită din fabrică este Activat.                                                                                                    |

| Element de meniu                                                                                                    | Descriere                                                                                                    |
|----------------------------------------------------------------------------------------------------|----------------------------------------------------------------------------------------------------|
| Dimensiune original<br>Letter<br>Legal<br>Executive<br>Folio<br>Declarație<br>Universal<br>Carte de identitate<br>4 x 6 inchi<br>3 x 5 inchi<br>Carte de vizită<br>Dimensiune particularizată de<br>scanare <x><br/>A4<br/>A5<br/>Oficio (Mexic)<br/>A6<br/>JIS B5</x> | <ul> <li>Specifică dimensiunea hârtiei documentului original.</li> <li>Note: <ul> <li>Setarea prestabilită pentru Statele Unite este Letter. Setarea prestabilită internațională este A4.</li> <li>Setarea implicită curentă este indicată de un asterisc *.</li> </ul> </li> </ul> |
| Sursă hârtie<br>Tava <x><br/>Alimentator foaie unică<br/>Alimentator multifoi</x>                                                                                                    | Specifică sursa hârtiei pentru lucrări de copiere<br><b>Notă:</b> Setarea prestabilită din fabrică este Tava 1.                                                                                                    |
| Separatori transparenți<br>Activat<br>Dezactivat                                                                                                    | Plasează o foaie de hârtie între foi transparente<br>Notă: Setarea prestabilită din fabrică este Activat.                                                                                                    |
| Coli de separare<br>Fără<br>Între exemplare<br>Între lucrări<br>Între pagini                                                                                                    | Plasează o foaie de hârtie între pagini, copii sau lucrări, pe baza valorii selectate <b>Notă:</b> Setarea prestabilită din fabrică este Fără.                                                                                                    |
| Sursă separator<br>Tava <x><br/>Alimentator manual</x>                                                                                                    | Specifică o sursă de hârtie<br>Notă: Setarea prestabilită din fabrică este Tava 1.                                                                                                    |
| Întunecare<br>De la -4 la +4                                                                                                    | Specifică nivelul de întunecare pentru lucrarea de copiere<br>Notă: Setarea prestabilită din fabrică este 0.                                                                                                    |
| Număr de copii<br>1–999                                                                                                    | Specifică nimărul de copii pentru lucrarea de copiere<br>Notă: Setarea prestabilită din fabrică este 1.                                                                                                    |
| Acoperire<br>Dezactivat<br>Confidențial<br>Copiere<br>Schiță<br>Urgent<br>Particularizată                                                                                                    | Specifică texul de acoperire care se imprimă pe fiecare pagină a lucrării de copiere<br>Notă: Setarea prestabilită din fabrică este Dezactivat.                                                                                                    |
| Element de meniu                          | Descriere                                                                              |
|-------------------------------------------|----------------------------------------------------------------------------------------|
| Permite copiere cu prioritate<br>Activat  | Permite întreruperea unei lucrări de imprimare pentru a copia o pagină sau un document |
| Dezactivat                                | Notă: Setarea prestabilită din fabrică este Activat.                                   |
| Eliminare fundal                          | Ajustează cantitatea de fundal vizibil pe copie                                        |
| De la -4 la +4                            | Notă: Setarea prestabilită din fabrică este 0.                                         |
| Balans culori                             | Precizează cantitatea de culoare de la -4 la +4.                                       |
| Roşu-Cyan                                 | Notă: Setarea prestabilită din fabrică este 0.                                         |
| Magenta-Verde                             |                                                                                        |
| Galben-Albastru                           |                                                                                        |
| Contrast                                  | Specifică ce contrast se utilizează pentru o lucrare de copiere                        |
| 0-5                                       | Notă: Setarea prestabilită din fabrică este "Optim pentru conținut".                   |
| Optim pentru conținut                     |                                                                                        |
| Detalii umbră                             | Ajustează cantitatea de umbră vizibilă pe copie                                        |
| De la -4 la +4                            | Notă: Setarea prestabilită din fabrică este 0.                                         |
| Scanare de la muchie la muchie<br>Activat | Specifică dacă documentul original este scanat muchie la muchie înainte de copiere     |
| Dezactivat                                | Notă: Setarea prestabilită din fabrică este Dezactivat.                                |
| Claritate                                 | Ajustează intensitatea clarității pe copie                                             |
| 1-5                                       | Notă: Setarea implicită din fabrică este 3.                                            |

## Meniul Setări fax

#### Setări generale de fax

| Element de meniu                                    | Descriere                                                                                                    |
|-----------------------------------------------------|----------------------------------------------------------------------------------------------------|
| Nume stație                                         | Specifică numele faxului din imprimantă                                                                                                    |
| Număr stație                                        | Specifică numărul asociat faxului                                                                                                    |
| Identificator stație<br>Nume stație<br>Număr stație | Specifică modalitatea de identificare a faxului                                                                                                    |
| Activare fax manual<br>Activat<br>Dezactivat        | Setează imprimanta să trimită faxuri numai manual, lucru ce necesită un divizor de linie<br>și un receptor de telefon<br>Note:                                                                                                    |
|                                                     | <ul> <li>Setarea prestabilită din fabrică este Dezactivat.</li> <li>Se utilizează un telefon obișnuit pentru a răspunde la o lucrare de fax în așteptare și pentru a forma un număr de fax.</li> <li>Atingeți # 0 de pe tastatura numerică pentru a accesa direct funcția Fax manual.</li> </ul> |

| Element de meniu                                                                                                    | Descriere                                                                                                    |
|----------------------------------------------------------------------------------------------------|----------------------------------------------------------------------------------------------------|
| Utilizare memorie<br>Integral pentru primire<br>În special pentru primire<br>Egal<br>În special pentru trimitere<br>Integral pentru trimitere | <ul> <li>Defineşte cantitatea de memorie nevolatilă utilizată pentru a trimite o lucrare</li> <li>Note: <ul> <li>"Integral pentru primire" setează utilizarea integrală a memoriei pentru primirea lucrărilor de fax.</li> <li>"În special pentru primire" setează utilizarea celei mai mari părți a memoriei pentru primirea lucrărilor de fax.</li> <li>Setarea prestabilită din fabrică este Egal. Setarea Egal împarte memoria în părți egale pentru trimiterea şi primirea de lucrări de fax.</li> <li>"În special pentru trimitere" setează utilizarea celei mai mari părți a memoriei pentru trimiterea şi primirea de lucrări de fax.</li> </ul> </li> <li>"În special pentru trimitere" setează utilizarea celei mai mari părți a memoriei pentru trimiterea şi primirea de lucrări de fax.</li> <li>"În special pentru trimitere" setează utilizarea celei mai mari părți a memoriei pentru trimiterea lucrărilor de fax.</li> </ul> |
| <b>Revocare faxuri</b><br>Se permite<br>Nu se permite                                                                                         | Specifică dacă imprimanta poate revoca lucrările de fax<br>Notă: Dacă modul Revocare faxuri nu este activat, nu vor fi afişate opțiunile.                                                                                                    |
| Identificator apelant<br>FSK<br>DTMF                                                                                                    | Specifică tipul de identificator de apelant utilizat<br><b>Notă:</b> Setarea prestabilită din fabrică este FSK.                                                                                                    |

#### Setări trimitere faxuri

| Element de meniu                      | Descriere                                                                                                    |
|---------------------------------------|----------------------------------------------------------------------------------------------------|
| Rezoluție<br>Standard<br>Fină         | Setează calitatea în puncte per inchi (dpi). O rezoluție mai mare oferă o calitate mai bună a imprimării, dar crește durata de timp necesară trimiterii faxurilor de ieșire. |
| Foarte fină<br>Ultra fină             | Notă: Setarea prestabilită din fabrică este Standard.                                                                                                    |
| Dimensiune original                   | Specifică dimensiunea hârtiei documentului care se scanează                                                                                                    |
| Letter                                | Notă: Setarea prestabilită pentru Statele Unite este Letter. Setarea prestabilită                                                                                            |
|                                       | internaționala este A4.                                                                                                    |
| Executive                             |                                                                                                    |
|                                       |                                                                                                    |
| Follo                                 |                                                                                                    |
|                                       |                                                                                                    |
| A4<br>A5                              |                                                                                                    |
| A5<br>A6                              |                                                                                                    |
| Oficio (Mexic)                        |                                                                                                    |
| JIS B5                                |                                                                                                    |
| 4 x 6                                 |                                                                                                    |
| 3 x 5                                 |                                                                                                    |
| Carte de identitate                   |                                                                                                    |
| Universal                             |                                                                                                    |
| Dimensiune particularizată de scanare |                                                                                                    |
| Carte de vizită                       |                                                                                                    |

| Element de meniu                                           | Descriere                                                                                                    |
|------------------------------------------------------------|----------------------------------------------------------------------------------------------------|
| Duplex<br>Dezactivat<br>Muchie lungă<br>Muchie scurtă      | <ul> <li>Specifică modalitatea în care sunt orientate pe pagină textul și grafica</li> <li>Note: <ul> <li>Setarea prestabilită din fabrică este Dezactivat.</li> <li>Modul Muchie lungă presupune îmbinarea de-a lungul marginii lungi a paginii (muchia stângă în cazul orientării portret și muchia de sus în cazul orientării peisaj).</li> <li>Modul Muchie scurtă presupune îmbinarea de-a lungul marginii scurte a paginii (muchia de sus în cazul orientării portret și muchia stângă în cazul orientării portret și muchia stângă în cazul orientării portret și muchia stângă în cazul orientării portret și muchia stângă în cazul orientării portret și muchia stângă în cazul orientării portret și muchia stângă în cazul orientării portret și muchia stângă în cazul orientării peisaj).</li> </ul> </li> </ul> |
| <b>Conținut</b><br>Text<br>Text/Foto<br>Fotografie         | <ul> <li>Specifică tipul de conținut care va fi scanat către fax</li> <li>Note: <ul> <li>Opțiunea Text este utilizată când documentul este în majoritate text.</li> <li>Setarea prestabilită din fabrică este Text/Foto. Opțiunea Text/Foto este utilizată când documentele sunt în majoritate text sau grafică.</li> <li>Modul Fotografie se utilizează atunci când documentul este o fotografie de înaltă calitate sau un document imprimat cu jet de cerneală.</li> </ul> </li> </ul>                                                                                                    |
| Întunecare<br>De la -4 la +4                               | Luminează sau întunecă ieșirea<br><b>Notă:</b> Setarea prestabilită din fabrică este 0.                                                                                                    |
| Prefix apel<br><fără></fără>                               | Apare un câmp pentru introducerea de numere                                                                                                    |
| Reapelare automată<br>0-9                                  | Specifică de câte ori imprimanta încearcă să trimită faxul la numărul specificat <b>Notă:</b> Setarea implicită din fabrică este 5.                                                                                                    |
| Frecvență reapelare<br>1-200<br>În spatele unui PABX<br>Da | Specifică numărul de minute dintre reapelări<br><b>Notă:</b> Setarea prestabilită din fabrică este 3 minute.<br>Activează apelarea de la panoul de comutare fără a avea ton de apel.<br><b>Notă:</b> Setarea prestabilită din fabrică este Nu.                                                                                                    |
| Nu<br>Activare ECM<br>Da<br>Nu                             | Activează modul Corectare automată erori pentru lucrările de fax<br>Notă: Setarea prestabilită din fabrică este Da.                                                                                                    |
| Activare scanare faxuri<br>Activat<br>Dezactivat           | Permite trimiterea de faxuri prin scanarea la imprimantă<br>Notă: Setarea prestabilită din fabrică este Activat.                                                                                                    |
| <b>De la driver la fax</b><br>Da<br>Nu                     | Permite trimiterea lucrărilor de către imprimantă de la driver la fax<br>Notă: Setarea prestabilită din fabrică este Da.                                                                                                    |
| <b>Mod apelare</b><br>Ton<br>Puls                          | Specifică sunetul de apelare care poate fi un ton sau un puls<br>Notă: Setarea prestabilită din fabrică este Ton.                                                                                                    |

| Element de meniu                    | Descriere                                                              |
|-------------------------------------|------------------------------------------------------------------------|
| Viteză maximă                       | Specifică viteza maximă în bauzi la care sunt trimise faxurile         |
| 2400                                | Notă: Setarea prestabilită din fabrică este 33600 baud.                |
| 4800                                |                                                                        |
| 9600                                |                                                                        |
| 14400                               |                                                                        |
| 33600                               |                                                                        |
| Eliminare fundal                    | Ajustează cantitatea de fundal vizibil pe copie                        |
| De la -4 la +4                      | Notă: Setarea prestabilită din fabrică este 0.                         |
| Contrast                            | Specifică contrastul pentru rezultatul imprimării                      |
| Optim pentru conținut               | Notă: Setarea prestabilită din fabrică este "Optim pentru conținut".   |
| 0-5                                 |                                                                        |
| Detalii umbră                       | Ajustează cantitatea de umbră vizibilă pe copie                        |
| De la -4 la +4                      | Notă: Setarea prestabilită din fabrică este 0.                         |
| Scanare de la muchie la muchie      | Specifică dacă documentul original este scanat de la o margine la alta |
| Activat                             | Notă: Setarea prestabilită din fabrică este Dezactivat.                |
| Dezactivat                          |                                                                        |
| Claritate                           | Modifică claritatea unui document trimis prin fax                      |
| 1-5                                 | Notă: Setarea implicită din fabrică este 3.                            |
| Activare scanare color faxuri       | Activează trimiterea documentelor color prin fax                       |
| Activat                             | Notă: Setarea prestabilită din fabrică este Activat.                   |
| Dezactivat                          |                                                                        |
| Convertire automată faxuri color în | Converteşte automat faxurile de ieşire în alb-negru                    |
| faxuri alb-negru                    | Notă: Setarea prestabilită din fabrică este Activat.                   |
| Activat                             |                                                                        |
| Dezactivat                          |                                                                        |

#### Setări primire faxuri

| Element de meniu                                  | Descriere                                                                                                    |
|---------------------------------------------------|----------------------------------------------------------------------------------------------------|
| Activare primire faxuri<br>Activat<br>Dezactivat  | Permite primirea de lucrări fax de către imprimantă<br>Notă: Setarea prestabilită din fabrică este Activat.                                      |
| Nr. de semnale de apel până la<br>răspuns<br>1-25 | Specifică numărul de semnale de apel până când aparatul răspunde la o lucrare de fax în aşteptare<br>Notă: Setarea implicită din fabrică este 3. |
| Răspuns automat<br>Da<br>Nu                       | Permite imprimantei să răspundă unei lucrări de fax în intrare<br>Notă: Setarea prestabilită din fabrică este Da.                                |

| Element de meniu                                                  | Descriere                                                                                                    |
|-------------------------------------------------------------------|----------------------------------------------------------------------------------------------------|
| Cod de răspuns manual<br>1-9                                      | Vă permite să introduceți un cod de la tastatura telefonului pentru a începe primirea faxului                                        |
|                                                                   | Note:                                                                                                    |
|                                                                   | <ul> <li>Acest element de meniu este utilizat când imprimanta partajează linia cu un<br/>telefon</li> </ul>                          |
|                                                                   | Setarea prestabilită din fabrică este 9                                                                                              |
| Micșorare automată<br>Activat                                     | Micşorează o lucrare de fax în aşteptare astfel încât să se potrivească cu dimen-<br>siunea hârtiei încărcată în sursa fax desemnată |
| Dezactivat                                                        | Notă: Setarea prestabilită din fabrică este Activat.                                                                                 |
| Sursă hârtie<br>Potrivire automată a dimensiuni                   | Specifică sursa de hârtie selectată pentru alimentarea cu hârtie a imprimantei pentru imprimarea unui fax în aşteptare               |
| Tava <x></x>                                                      | Notă: Setarea prestabilită din fabrică este Tava 1.                                                                                  |
| Alimentator foaie unică<br>Alimentator pentru mai multe<br>pagini |                                                                                                    |
| Fețe                                                              | Activează imprimarea duplex (imprimare față-verso) pentru faxurile în intrare                                                        |
| Activat<br>Dezactivat                                             | Notă: Setarea prestabilită din fabrică este Dezactivat.                                                                              |
| Subsol fax<br>Activat                                             | Imprimă informațiile de transmitere în subsolul fiecărei pagini de la un fax recep-<br>ționat                                        |
| Dezactivat                                                        | Notă: Setarea prestabilită din fabrică este Dezactivat.                                                                              |
| Viteză maximă                                                     | Specifică viteza maximă în bauzi la care sunt primite faxurile                                                                       |
| 2400                                                              | Notă: Setarea prestabilită din fabrică este 33600 (baud).                                                                            |
| 4800                                                              |                                                                                                    |
| 9600                                                              |                                                                                                    |
| 14400<br>33600                                                    |                                                                                                    |
| Blocare faxuri fără nume<br>Activat                               | Activează blocarea faxurilor în așteptare trimise de la dispozitive care nu specifică identificatorul stației                        |
| Dezactivat                                                        | Notă: Setarea prestabilită din fabrică este Dezactivat.                                                                              |

#### Setări jurnal faxuri

| Element de meniu                                                                                             | Descriere                                                                                                    |
|----------------------------------------------------------------------------------------------------|----------------------------------------------------------------------------------------------------|
| <b>Jurnal transmitere</b><br>Imprimare jurnal<br>Nu se imprimă jurnalul<br>Se imprimă numai în caz de eroare | Activează imprimarea unui jurnal de trimitere după fiecare lucrare de fax<br>Notă: Setarea prestabilită din fabrică este Imprimare jurnal.                                    |
| Jurnal erori de primire<br>Nu se imprimă niciodată<br>Se imprimă numai în caz de eroare                      | Activează imprimarea unui jurnal al erorilor de primire după apariția unei erori<br>de primire<br><b>Notă:</b> Setarea prestabilită din fabrică este Nu se imprimă niciodată. |
| Imprimare automată jurnale<br>Activat<br>Dezactivat                                                          | Activează imprimarea automată pentru jurnalele de fax<br>Notă: Setarea prestabilită din fabrică este Activat.                                                                 |

| Element de meniu                                                  | Descriere                                                                                                    |
|-------------------------------------------------------------------|----------------------------------------------------------------------------------------------------|
| Sursă hârtie jurnal<br>Tava <x></x>                               | Selectează sursa de hârtie utilizată pentru imprimarea de jurnale<br><b>Notă:</b> Setarea prestabilită din fabrică este Tava 1.                               |
| <b>Afişare jurnale</b><br>Nume stație la distanță<br>Număr apelat | Specifică dacă jurnalele imprimate afişează numărul apelat sau numele stației<br>Notă: Setarea prestabilită din fabrică este "Numele stației de la distanță". |
| Activare jurnal lucrări<br>Activat<br>Dezactivat                  | Activează accesul la jurnalul lucrărilor de fax<br>Notă: Setarea prestabilită din fabrică este Activat.                                                       |
| Activare jurnal apeluri<br>Activat<br>Dezactivat                  | Activează accesul la jurnalul apelurilor fax<br>Notă: Setarea prestabilită din fabrică este Activat.                                                          |

#### Setări difuzor

| Element de meniu                                                              | Descriere                                                                                                    |
|-------------------------------------------------------------------------------|----------------------------------------------------------------------------------------------------|
| Mod difuzor<br>Mereu dezactivat<br>Activat până la conectare<br>Mereu activat | <ul> <li>Note:</li> <li>Opțiunea Mereu dezactivat opreşte difuzorul</li> <li>Setarea prestabilită din fabrică este "Activat până la conectare". Difuzorul este activat şi scoate un sunet până la stabilirea conexiunii fax.</li> <li>Opțiunea Mereu activat porneşte difuzorul.</li> </ul> |
| Volum difuzor<br>Înalt<br>Medium (Mediu)<br>Scăzut                            | Controlează setarea volumului<br>Notă: Setarea prestabilită din fabrică este Înalt.                                                                                                    |
| <b>Volum sonerie</b><br>Activat<br>Dezactivat                                 | Controlează volumul soneriei pentru difuzorul faxului<br>Notă: Setarea prestabilită din fabrică este Activat.                                                                                                    |

#### Sonerii distincte

| Element de meniu                               | Descriere                                                                                                    |
|------------------------------------------------|----------------------------------------------------------------------------------------------------|
| <b>Sonerie simplă</b><br>Activat<br>Dezactivat | Răspunde la apeluri cu un singur model de sonerie<br><b>Notă:</b> Setarea prestabilită din fabrică este Activat.                  |
| <b>Sonerie dublă</b><br>Activat<br>Dezactivat  | Răspunde la apeluri cu un model dublu de sonerie<br>Notă: Setarea prestabilită din fabrică este Activat.                          |
| Sonerie triplă<br>Activat<br>Dezactivat        | Opțiunea Sonerie triplă răspunde la apeluri cu un model triplu de sonerie<br>Notă: Setarea prestabilită din fabrică este Activat. |

## meniul Unitate flash

#### **Meniul Unitate flash**

| Element de meniu                                               | Descriere                                                                                                    |
|----------------------------------------------------------------|----------------------------------------------------------------------------------------------------|
| Activare unitate<br>Enable (Activare)<br>Disable (Dezactivare) | <ul> <li>Activează sau dezactivează portul USB de pe partea frontală a imprimantei</li> <li>Note:</li> <li>Anumite opțiuni nu sunt disponibile pe unele modele de imprimantă.</li> <li>Setarea prestabilită din fabrică este Activat.</li> </ul> |
| Actualizare cod<br>Enable (Activare)<br>Disable (Dezactivare)  | Activează sau dezactivează capacitatea imprimantei de a-și actualiza codul firmware prin intermediul unui dispozitiv USB<br>Notă: Setarea prestabilită din fabrică este Activat.                                                                 |

#### Setări scanare

| Element de meniu                                   | Descriere                                                                                                    |
|----------------------------------------------------|----------------------------------------------------------------------------------------------------|
| Format<br>PDF (.pdf)<br>TIFF (.tif)<br>JPEG (.jpg) | Specifică formatul fișierului<br><b>Notă:</b> Setarea prestabilită din fabrică este PDF.                                                                                                    |
| Versiune PDF<br>1.2-1.6                            | Setează versiunea fișierului PDF care va fi scanat către USB<br>Notă: Setarea implicită din fabrică este 1,5.                                                                                                    |
| <b>Conținut</b><br>Text<br>Text/Foto<br>Fotografie | <ul> <li>Specifică tipul de conținut care va fi scanat la USB</li> <li>Note: <ul> <li>Opțiunea Text este utilizată când documentul este în majoritate text.</li> <li>Setarea prestabilită din fabrică este Text/Foto. Opțiunea Text/Foto este utilizată când documentele sunt în majoritate text sau grafică.</li> <li>Modul Fotografie se utilizează atunci când documentul este o fotografie de înaltă calitate sau un document imprimat cu iet de cerpeală</li> </ul> </li> </ul> |
| <b>Color</b><br>Tonuri de gri<br>Color             | Specifică dacă o lucrare este imprimată în tonuri de gri sau color<br>Notă: Setarea prestabilită este Tonuri de gri.                                                                                                    |
| Rezoluție<br>75<br>150<br>200<br>300<br>400<br>600 | Specifică câte puncte per inchi sunt scanate<br>Notă: Setarea prestabilită este 150 dpi.                                                                                                    |
| Întunecare<br>De la -4 la +4                       | Luminează sau întunecă ieșirea<br><b>Notă:</b> Setarea prestabilită din fabrică este 0.                                                                                                    |
| Orientare<br>Portret<br>Peisaj                     | Specifică orientarea imaginii scanate<br>Notă: Setarea prestabilită din fabrică este Portret.                                                                                                    |

| Element de meniu                                                                                                    | Descriere                                                                                                    |
|----------------------------------------------------------------------------------------------------|----------------------------------------------------------------------------------------------------|
| Dimensiune original                                                                                                    | Specifică dimensiunea hârtiei documentului care se scanează                                                                                                    |
| Letter<br>Legal<br>Executive<br>Folio<br>Declarație<br>Universal<br>4 x 6 inchi<br>3 x 5 inchi<br>Carte de vizită<br>Dimensiune particularizată<br>de scanare <x><br/>A4<br/>A5<br/>Oficio (Mexic)<br/>A6<br/>JIS B5</x> | Notă: Setarea prestabilită pentru Statele Unite este Letter. Setarea prestabilită inter-<br>națională este A4.                                                                                                    |
| Fețe (Duplex)<br>Dezactivat<br>Muchie lungă<br>Muchie scurtă                                                                                                    | <ul> <li>Specifică modalitatea în care sunt orientate pe pagină textul şi grafica</li> <li>Note: <ul> <li>Setarea prestabilită din fabrică este Dezactivat.</li> <li>Modul Muchie lungă presupune îmbinarea de-a lungul marginii lungi a paginii (muchia stângă în cazul orientării portret şi muchia de sus în cazul orientării peisaj).</li> <li>Modul Muchie scurtă presupune îmbinarea de-a lungul marginii scurte a paginii (muchia de sus în cazul orientării portret şi muchia stângă în cazul orientării peisaj).</li> </ul> </li> </ul> |
| Text sau Text/Foto de calitate<br>JPEG<br>5-90                                                                                                    | <ul> <li>Setează calitatea unui text sau a unei imagini cu text JPEG în legătură cu dimensiunea fişierului şi calitatea imaginii.</li> <li>Note: <ul> <li>Setarea prestabilită din fabrică este 75.</li> <li>5 reduce dimensiunea fişierului, dar calitatea imaginii scade.</li> <li>90 oferă cea mai bună calitate a imaginii, dar dimensiunea fişierului este foarte mare.</li> </ul> </li> </ul>                                                                                                    |
| Calitate foto JPEG<br>5-90                                                                                                    | <ul> <li>Setează calitatea unei imagini foto JPEG în legătură cu dimensiunea fişierului şi calitatea imaginii</li> <li>Note: <ul> <li>Setarea prestabilită din fabrică este 50.</li> <li>5 reduce dimensiunea fişierului, dar calitatea imaginii scade.</li> <li>90 oferă cea mai bună calitate a imaginii, dar dimensiunea fişierului este foarte mare.</li> </ul> </li> </ul>                                                                                                    |

| Element de meniu                                                   | Descriere                                                                                                    |
|--------------------------------------------------------------------|----------------------------------------------------------------------------------------------------|
| <b>Utilizare TIFF cu mai multe pagini</b><br>Activat<br>Dezactivat | Oferă posibilitatea de a alege între fișiere TIFF de o singură pagină și fișiere TIFF de mai multe pagini. Pentru o lucrare de scanare la USB a mai multor pagini, fie se creează un fișier TIFF care conține toate paginile, fie mai multe fișiere TIFF cu un fișier pentru fiecare pagină a lucrării. |
|                                                                    | Note:                                                                                                    |
|                                                                    | <ul> <li>Setarea prestabilită din fabrică este Activat.</li> </ul>                                                                                                    |
|                                                                    | <ul> <li>Acest element de meniu se aplică la toate funcțiile de scanare.</li> </ul>                                                                                                    |
| Număr de biți la scanare<br>8 biți                                 | Activează modul Text/Foto pentru a obține dimensiuni de fişier mai mici utilizând imagini de 1-bit atunci când modul Color este setat pe Dezactivat                                                                                                    |
| 1 bit                                                              | Notă: Setarea prestabilită din fabrică este 8 biți.                                                                                                    |
| Eliminare fundal<br>De la -4 la +4                                 | Ajustează cantitatea de fundal vizibil pe copie<br><b>Notă:</b> Setarea prestabilită din fabrică este 0.                                                                                                    |
| Contrast<br>0-5<br>Optim pentru continut                           | Specifică contrastul pentru rezultatul imprimării<br>Notă: Setarea prestabilită din fabrică este "Optim pentru conținut".                                                                                                    |
| Detalii umbră<br>De la -4 la +4                                    | Modifică cantitatea de detaliu al umbrei vizibilă pe o imagine scanată<br>Notă: Setarea prestabilită din fabrică este 0.                                                                                                    |
| Scanare de la muchie la muchie<br>Activat<br>Dezactivat            | Specifică dacă documentul original este scanat de la o margine la alta<br>Notă: Setarea prestabilită din fabrică este Dezactivat.                                                                                                    |
| Claritate<br>1-5                                                   | Ajustează claritatea unei imagini scanate<br>Notă: Setarea implicită din fabrică este 3.                                                                                                    |

#### Setări de imprimare

| Element de meniu                              | Descriere                                                        |
|-----------------------------------------------|------------------------------------------------------------------|
| Exemplare                                     | Specifică numărul de exemplare de imprimat.                      |
|                                               | Notă: Setarea prestabilită din fabrică este 1.                   |
| Fețe (Duplex)                                 | Activează imprimarea duplex (imprimare pe două fețe)             |
| Imprimare pe două fețe<br>Imprimare pe o față | Notă: Setarea prestabilită din fabrică este Imprimare pe o față. |

## Setări imprimare

## Meniul Configurare

| Element de meniu                | Descriere                                                                                             |
|---------------------------------|----------------------------------------------------------------------------------------------------|
| Limbaj imprimantă<br>Emulare PS | Determină limbajul pe care îl utilizează serverul de imprimare pentru a trimite date către imprimantă |
| Emulare PCL                     | Notă: Setarea prestabilită din fabrică este Emulare PS.                                               |
| Emulare PPDS                    |                                                                                                    |

| Element de meniu                                                              | Descriere                                                                                                    |
|-------------------------------------------------------------------------------|----------------------------------------------------------------------------------------------------|
| <b>Zonă de imprimare</b><br>Normală<br>Încadrare în pagină<br>Întreaga pagină | Stabilește zona de imprimat pe hârtie<br>Notă: Setarea prestabilită din fabrică este Normală.                     |
| Locație de descărcare<br>RAM                                                  | Colectează resursele permanente care au fost încărcate în imprimantă și le scrie în mod automat pe unitatea flash |
| Flash                                                                         | Notă: Setarea prestabilită din fabrică este RAM.                                                                  |
| Salvare resurse<br>Activat<br>Dezactivat                                      | Salvează resursele descărcate ca permanente<br>Notă: Setarea prestabilită din fabrică este Dezactivat.            |

#### **Meniul Finalizare**

Notă: Anumite opțiuni nu sunt disponibile pe unele modele de imprimantă.

| Element de meniu              | Descriere                                                                                                    |
|-------------------------------|----------------------------------------------------------------------------------------------------|
| Fețe<br>Imprimare pe 2 fete   | Specifică dacă tipărirea duplex (pe 2 părți) este setată drept opțiune prestabilită pentru toate operațiile de tipărire                                                       |
| Imprimare pe o față           | Notă: Setarea prestabilită din fabrică este Imprimare pe o față.                                                                                                    |
| Legare duplex<br>Muchie lungă | Definește modul în care sunt legate paginile duplex și cum este orientată imprimarea pe spatele paginii comparativ cu cea de pe fața paginii                                  |
| Muchie scurtă                 | Note:                                                                                                    |
|                               | <ul> <li>Setarea prestabilită din fabrică este Muchie lungă.</li> </ul>                                                                                                    |
|                               | <ul> <li>Opțiunea Muchie lungă specifică legarea pe marginea din stânga a paginilor în<br/>format portret şi pe marginea superioară a paginilor în format peisaj.</li> </ul>  |
|                               | <ul> <li>Opțiunea Muchie scurtă specifică legarea pe marginea superioară a paginilor în<br/>format portret şi pe marginea din stânga a paginilor în format peisaj.</li> </ul> |
| Exemplare                     | Specifică un număr prestabilit de exemplare pentru fiecare lucrare de imprimare                                                                                               |
| 1–999                         | Notă: Setarea prestabilită din fabrică este 1.                                                                                                    |
| Pagini goale                  | Specifică dacă într-o lucrare de imprimare sunt inserate pagini goale                                                                                                    |
| Nu se imprimă<br>Imprimare    | Notă: Setarea prestabilită din fabrică este "Nu se imprimă".                                                                                                    |
| Asamblare                     | Când se imprimă mai multe exemplare, paginile fiecărui exemplar sunt așezate în ordine                                                                                        |
| Activat<br>Dezactivat         | Note:                                                                                                    |
|                               | <ul> <li>Setarea implicită din fabrică este Dezactivat. Nu va fi asamblată nici o pagină.</li> </ul>                                                                          |
|                               | <ul> <li>Setarea Activat aşează secvențial lucrarea de imprimare.</li> </ul>                                                                                                  |
|                               | <ul> <li>Ambele setări tipăresc întregul exemplar de câte ori se specifică în setările din<br/>meniul Copy (Copiere).</li> </ul>                                              |

| Element de meniu                                                                        | Descriere                                                                                                    |
|-----------------------------------------------------------------------------------------|----------------------------------------------------------------------------------------------------|
| Coli de separare<br>Fără<br>Între exemplare<br>Între lucrări<br>Între pagini            | <ul> <li>Specifică dacă sunt inserate pagini goale de separare</li> <li>Note: <ul> <li>Setarea prestabilită din fabrică este Fără.</li> <li>Dacă opțiunea Între exemplare este setată la valoarea Activat, inserează o pagină goală după fiecare copie a unei lucrări, dacă opțiunea Asamblare este setată la valoarea Activat. Dacă opțiunea Collation (Colaționare) este setată la Off (Dezactivat), între fiecare set de pagini tipărite se introduce câte o pagină goală, adică după toate paginile cu numărul 1, după toate paginile cu numărul 2 ş.a.m.d.</li> <li>Opțiunea Între lucrări introduce câte o pagină goală între lucrările de imprimare.</li> <li>Opțiunea Între pagini introduce câte o pagină goală după fiecare pagină din lucrarea de imprimare. Această setare este utilă dacă imprimați pe folii transparente sau doriți să introduceți pagini albe în document, pentru note.</li> </ul> </li> </ul> |
| Sursă separator<br>Tava <x><br/>Alimentator pentru mai<br/>multe pagini</x>             | Specifică sursa hârtiei pentru coli de separare<br>Notă: Tava 1 (tava standard) este setată în mod prestabilit din fabrică.                                                                                                    |
| Câte N<br>Dezactivat<br>Câte 2<br>Câte 4<br>Câte 6<br>Câte 9<br>Câte 16                 | <ul> <li>Specifică imprimarea mai multor pagini pe o singură față a unei coli de hârtie</li> <li>Note: <ul> <li>Numărul selectat reprezintă numărul de imagini de pagină care va fi imprimat pe o față</li> <li>Setarea prestabilită din fabrică este Dezactivat.</li> </ul> </li> </ul>                                                                                                    |
| Ordonare Câte N<br>Orizontal<br>Rotire pe orizontală<br>Rotire pe verticală<br>Vertical | Precizează cum apar imaginile paginilor pe pagina fizică<br>Notă: Setarea prestabilită din fabrică este Orizontal.                                                                                                    |
| Orientare<br>Automat<br>Peisaj<br>Portret<br>Margine de Nori                            | <ul> <li>Specifică orientarea colilor care conțin mai multe pagini</li> <li>Note: <ul> <li>Setarea prestabilită din fabrică este Automat. Imprimanta alege singură formatul portret sau peisaj.</li> <li>Setarea Muchie lungă folosește formatul peisaj.</li> <li>Setarea Muchie scurtă folosește formatul portret.</li> </ul> </li> <li>Imprimă un chenar în jurul fiecărei imagini de pagină</li> </ul>                                                                                                    |
| Fără<br>Solid                                                                           | Notă: Setarea prestabilită din fabrică este Fără.                                                                                                    |

#### **Meniul Calitate**

| Element de meniu                                           | Descriere                                                                                                    |
|------------------------------------------------------------|----------------------------------------------------------------------------------------------------|
| <b>Corectare culori</b><br>Automat<br>Dezactivat<br>Manual | <ul> <li>Ajustează culorile tipărite pe pagină</li> <li>Note: <ul> <li>Setarea prestabilită din fabrică este Automat. Setarea Auto aplică diferite tabele pentru conversia culorilor pentru fiecare obiect de pe pagina tipărită.</li> <li>Setarea Dezactivat dezactivează corecția culorilor.</li> <li>Setarea Manual permite personalizarea tabelelor de culori folosind setările disponibile din meniul Manual Color (Culoare manuală).</li> <li>Din cauza diferențelor de sintetizare a culorilor pe cale aditivă şi substractivă, anumite culori afişate pe monitoare nu pot fi reproduse pe pagina imprimată.</li> </ul> </li> </ul> |
| <b>Rezoluție de imprimare</b><br>4800 CQ<br>1200 dpi       | Identifică rezoluția materialelor imprimate<br>Notă: Setarea prestabilită este 4800 CQ.                                                                                                    |
| Luminozitate toner<br>1-5                                  | <ul> <li>Măreşte sau reduce luminozitatea materialelor imprimate</li> <li>Note:</li> <li>Tava 4 este setată în mod prestabilit din fabrică.</li> <li>Selectarea unei valori mai mici poate economisi toner.</li> </ul>                                                                                                    |
| <b>Întărire linii subțiri</b><br>Activat<br>Dezactivat     | <ul> <li>Creează linii mai fine cu margini mai pronunțate</li> <li>Note:</li> <li>Setarea prestabilită din fabrică este Dezactivat.</li> <li>Această caracteristică îmbunătățeşte imprimarea desenelor de tip CAD (de exemplu, diagrame ale circuitelor, desene de arhitectură etc.).</li> </ul>                                                                                                    |
| <b>Color economic</b><br>Activat<br>Dezactivat             | <ul> <li>Reduce cantitatea de toner utilizată pentru elemente grafice şi imagini. Cantitatea de toner utilizată pentru text nu este redusă.</li> <li>Note: <ul> <li>Setarea prestabilită din fabrică este Dezactivat.</li> <li>Setarea Activat are prioritate față de setările pentru opțiunea Luminozitate toner.</li> </ul> </li> </ul>                                                                                                    |
| Luminozitate RGB<br>de la -6 la +6                         | <ul> <li>Reglează luminozitatea pentru imprimările color</li> <li>Note:</li> <li>Setarea prestabilită din fabrică este 0.</li> <li>Acest element de meniu nu afectează fişierele în care se folosesc specificațiile CMYK pentru culori.</li> </ul>                                                                                                    |
| Contrast RGB<br>0-5                                        | <ul> <li>Reglează contrastul pentru imprimările color</li> <li>Note: <ul> <li>Setarea prestabilită din fabrică este 0.</li> <li>Acest element de meniu nu afectează fişierele în care se folosesc specificațiile CMYK pentru culori.</li> </ul> </li> </ul>                                                                                                    |

| Element de meniu                                                                                | Descriere                                                                                                    |
|-------------------------------------------------------------------------------------------------|----------------------------------------------------------------------------------------------------|
| Saturație RGB                                                                                   | Reglează saturația pentru imprimările color                                                                                                    |
| 0-5                                                                                             | Note:                                                                                                    |
|                                                                                                 | <ul> <li>Setarea prestabilită din fabrică este 0.</li> </ul>                                                                                                    |
|                                                                                                 | <ul> <li>Acest element de meniu nu afectează fişierele în care se folosesc specificațiile CMYK<br/>pentru culori.</li> </ul>                                                                                                    |
| Balans culori<br>Cyan                                                                           | Vă permite efectuarea de reglaje fine ale cantității de toner utilizate în fiecare panou de culori.<br>Precizează cantitatea de culoare de la -5 la +5.                                                                                                    |
| Magenta<br>Yellow (Galben)<br>Negru<br>Reset Defaults<br>(Resetare la valorile<br>prestabilite) | Notă: Setarea prestabilită din fabrică este 0.                                                                                                    |
| Mostre culori<br>Afişaj sRGB<br>sRGB intens                                                     | Imprimă pagini de tip mostră pentru fiecare dintre tabelele de conversie RGB și CMYK folosite de imprimantă                                                                                                    |
| Afişaj - Negru intens                                                                           | <ul> <li>Selectores unei setări determină imprimeres mestrei</li> </ul>                                                                                                    |
| Intens<br>RGB închis<br>CMYK SUA<br>CMYK Europa<br>CMYK intens<br>CMYK închis                   | <ul> <li>Selectarea unei setari determina imprimarea mostrei.</li> <li>Mostrele de culori sunt alcătuite dintr-o serie de casete colorate împreună cu combinația RGB sau CMYK care creează culoarea observată. Aceste pagini vă pot ajuta să alegeți combinațiile care vă ajută să obțineți la imprimare rezultatul dorit.</li> <li>În fereastra browserului, introduceți adresa IP a imprimantei pentru a accesa o listă completă de pagini cu mostre de culoare de pe serverul web incorporat.</li> </ul> |
| Setare manuală a culorilor<br>(RGB)<br>Imagine RGB<br>Text RGB<br>Grafică RGB                   | Particularizează conversia culorilor RGB. Valorile pentru fiecare setare sunt:<br>Intens<br>Afişaj sRGB<br>Afişaj - Negru intens<br>sRGB intens<br>Dezactivat                                                                                                    |
|                                                                                                 | Note:                                                                                                    |
|                                                                                                 | <ul> <li>Setarea Intens aplică un tabel de conversie a culorilor care produce culori mai<br/>luminoase şi mai saturate.</li> </ul>                                                                                                    |
|                                                                                                 | <ul> <li>Afişaj sRGB este setarea prestabilită pentru imagini RGB. Aceasta aplică un tabel de<br/>conversie a culorilor care încearcă să producă culori asemănătoare celor afişate pe<br/>monitorul calculatorului.</li> </ul>                                                                                                    |
|                                                                                                 | <ul> <li>Setarea Afişaj - Negru intens aplică un tabel de conversie a culorilor care foloseşte<br/>numai toner negru pentru tonurile neutre de gri.</li> </ul>                                                                                                    |
|                                                                                                 | <ul> <li>sRGB Vivid este setarea prestabilită pentru RGB Text (Text RGB) şi RGB Graphics<br/>(Grafică RGB). sRGB Vivid aplică un tabel de culori care măreşte saturația. Această<br/>setare este preferată pentru grafice de afaceri şi text.</li> </ul>                                                                                                    |
| l                                                                                               | <ul> <li>Setarea Dezactivat dezactivează conversia culorilor.</li> </ul>                                                                                                    |

| Element de meniu                                                                  | Descriere                                                                                                    |
|-----------------------------------------------------------------------------------|----------------------------------------------------------------------------------------------------|
| Setare manuală a culorilor<br>(CMYK)<br>Imagine CMYK<br>Text CMYK<br>Grafică CMYK | Particularizează conversia culorilor CMYK. Valorile pentru fiecare setare sunt:<br>USCMYK<br>EuroCMYK<br>CMYK intens<br>Dezactivat      |
|                                                                                   | Note:                                                                                                    |
|                                                                                   | <ul> <li>Valoarea prestabilită pentru Statele Unite este USCMYK.</li> </ul>                                                             |
|                                                                                   | <ul> <li>Setarea prestabilită internațională din fabrică este EuroCMYK.</li> </ul>                                                      |
|                                                                                   | <ul> <li>Setarea CMYK intens aplică un tabel de conversie a culorilor care produce culori mai<br/>luminoase şi mai saturate.</li> </ul> |
|                                                                                   | <ul> <li>Setarea Dezactivat dezactivează conversia culorilor.</li> </ul>                                                                |
| Reglare culori                                                                    | Inițiază automat calibrarea culorilor.                                                                                                  |

#### **Meniul Utilitare**

| Element de meniu   | Descriere                                                                                                    |  |
|--------------------|----------------------------------------------------------------------------------------------------|--|
| Urmărire hexa      | Asistă izolarea sursei unei probleme la o lucrare de imprimare                                                                                                    |  |
| Activare           | Note:                                                                                                    |  |
|                    | <ul> <li>Când este selectat Urmărire hexa, toate datele transmise către imprimantă sunt imprimate în format hexazecimal şi reprezentarea caracterelor şi codurile de control nu sunt executate.</li> <li>Pentru a ieşi din Urmărire hexa, închideți imprimanta.</li> </ul> |  |
| Estimare acoperire | Oferă o estimare a acoperirii procentuale cu cyan, magenta, galben și negru de pe o pagină.                                                                                                    |  |
| Dezactivat         | Estimarea este tipărită pe o pagină separată.                                                                                                    |  |
| Activat            | Note:                                                                                                    |  |
|                    | Setarea prestabilită din fabrică este Dezactivat.                                                                                                    |  |
|                    | Aceste element de meniu nu este disponibil pe unele modele de imprimantă.                                                                                                    |  |

#### meniul PDF

| Element de meniu                                  | Descriere                                                                           |
|---------------------------------------------------|-------------------------------------------------------------------------------------|
| Scale to Fit (Redimensionare pentru<br>încadrare) | Dimensionează conținutul paginii pentru a încape în dimensiunea de pagină selectată |
| Nu                                                | Notă: Setarea prestabilită din fabrică este Nu.                                     |
| Da                                                |                                                                                     |
| Annotations (Adnotări)                            | Specifică dacă se imprimă adnotările în PDF                                         |
| Nu se imprimă                                     | Notă: Setarea prestabilită din fabrică este Nu se imprimă.                          |
| Imprimare                                         |                                                                                     |

#### Meniul PostScript

| Element de meniu                             | Descriere                                                                                                    |
|----------------------------------------------|----------------------------------------------------------------------------------------------------|
| Imprimare eroare PS<br>Activat<br>Dezactivat | Tipărește o pagină care conține eroarea PostScript<br>Notă: Setarea prestabilită din fabrică este Dezactivat.                                                                                                    |
| Netezire imagine<br>Activat<br>Dezactivat    | <ul> <li>Măreşte contrastul şi claritatea imaginilor cu rezoluție redusă şi fluidizează tranzițiile cromatice</li> <li>Note: <ul> <li>Setarea prestabilită din fabrică este Dezactivat.</li> <li>Finisarea nu are efect asupra imaginilor cu rezoluții peste 300.</li> </ul> </li> </ul> |

#### **Meniul Emulare PCL**

| Element de meniu          | Descriere                                                                                                    |
|---------------------------|----------------------------------------------------------------------------------------------------|
| Sursă font                | Identifică setul de fonturi utilizate de elementul de meniu Nume font                                                                                                    |
| Rezident                  | Note:                                                                                                    |
| Toate                     | <ul> <li>Setarea implicită din fabrică este Rezident. Afişează setul de caractere presta-<br/>bilit din fabrică descărcat în memoria RAM.</li> </ul>                                                                                                    |
|                           | <ul> <li>Opțiunea Download (Descărcate) afişează toate fonturile descărcate în memoria<br/>RAM.</li> </ul>                                                                                                    |
|                           | <ul> <li>Opțiunea Toate afişează toate fonturile disponibile, indiferent de locație.</li> </ul>                                                                                                    |
| Nume font                 | Identifică un anumit font și locația sa de stocare                                                                                                    |
| RO Courier                | Note:                                                                                                    |
|                           | <ul> <li>Setarea prestabilită din fabrică este RO Courier.</li> </ul>                                                                                                    |
|                           | <ul> <li>RO Courier indică numele fontului, ID-ul acestuia şi locația de stocare în<br/>imprimantă. Abrevierea pentru sursa fontului este R pentru Rezident, F pentru<br/>Flash şi D pentru Descărcat.</li> </ul>                                                                                                    |
| Set de simboluri          | Identifică setul de simboluri pentru fiecare nume de font                                                                                                    |
| 10U PC-8                  | Note:                                                                                                    |
|                           | <ul> <li>Setarea prestabilită pentru Statele Unite este 10U PC-8.</li> </ul>                                                                                                    |
|                           | <ul> <li>Setarea prestabilită internațională este 12U PC-850.</li> </ul>                                                                                                    |
|                           | <ul> <li>Un set de simboluri este un set de caractere alfabetice şi numerice, semne de<br/>punctuație şi simboluri speciale. Seturile de simboluri acceptă diverse limbi sau<br/>programe specifice cum sunt simbolurile matematice pentru text ştiințific. Sunt<br/>afişate numai seturile de simboluri acceptate.</li> </ul> |
| Setări pentru emulare PCL | Schimbă dimensiunea punctului pentru fonturi tipografice scalabile                                                                                                    |
| Dimensiune punct          | Note:                                                                                                    |
|                           | <ul> <li>Setarea prestabilită din fabrică este 12.</li> </ul>                                                                                                    |
|                           | <ul> <li>Opțiunea Dimensiune punct se referă la înălțimea caracterelor aferente fontului.<br/>Un punct este echivalent cu 1/72 dintr-un inch.</li> </ul>                                                                                                    |
|                           | Dimensiunea punctului poate fi crescută sau micșorată în pași de 0,25 puncte.                                                                                                    |

| Element de meniu                                                         | Descriere                                                                                                    |
|--------------------------------------------------------------------------|----------------------------------------------------------------------------------------------------|
| Setări pentru emulare PCL<br>Pitch<br>0,08-100                           | Identifică pasul pentru fonturile monospațiu scalabile<br>Note:<br>• Setarea prestabilită din fabrică este 10.                                                                                                    |
|                                                                          | <ul> <li>Pitch se referă la numărul de caractere de dimensiune fixă per inch (cpi).</li> <li>Caracteristica Pitch poate fi crescută sau micşorată în paşi de 0,01 cpi.</li> <li>Pentru fonturile monospațiu nescalabile, caracteristica pitch apare pe afişaj, dar<br/>nu poate fi schimbată.</li> </ul>                                                                                                    |
| Setări pentru emulare PCL<br>Orientare<br>Portret                        | Identifică orientarea textului și a elementelor grafice de pe pagină<br>Note:                                                                                                    |
| Peisaj                                                                   | <ul> <li>Setarea prestabilită din fabrică este Portret.</li> <li>Setarea Portret imprimă textul şi elementele grafice în paralel cu muchia scurtă a paginii.</li> <li>Setarea Peisaj imprimă textul şi elementele grafice în paralel cu muchia lungă a paginii.</li> </ul>                                                                                                    |
| Setări pentru emulare PCL<br>Linii per pagină<br>1-255<br>60<br>64       | <ul> <li>Identifică numărul de linii care sunt imprimate pe fiecare pagină</li> <li>Note:</li> <li>Setarea prestabilită din fabrică pentru SUA este 60. Setarea prestabilită internațională din fabrică este 64.</li> <li>Imprimanta stabileşte spațiul dintre linii pe baza setărilor Linii per pagină, Dimensiune hârtie şi Orientare. Selectați valorile dorite pentru Paper Size (Dimensiune hârtie) şi Orientation (Orientare) înainte de a seta opțiunea Lines per Page (Linii per pagină).</li> </ul> |
| Setări pentru emulare PCL<br>Lățime A4<br>198 mm<br>203 mm               | <ul> <li>Setează imprimanta pentru imprimare pe hârtie de format A4</li> <li>Note:</li> <li>Setarea prestabilită din fabrică este 198 mm</li> <li>Setarea 203 mm stabileşte lățimea paginii pentru a permite imprimarea a 80 de caractere cu pitch de 10.</li> </ul>                                                                                                    |
| Setări pentru emulare PCL<br>CR automat după LF<br>Activat<br>Dezactivat | <ul> <li>Specifică dacă imprimanta execută automat comanda de control retur de car (CR) după salt la rând nou (LF)</li> <li>Note: <ul> <li>Setarea prestabilită din fabrică este Dezactivat.</li> <li>Modificările setărilor sunt duplicate în meniul PPDS.</li> </ul> </li> </ul>                                                                                                    |
| Setări pentru emulare PCL<br>LF automat după CR<br>Activat<br>Dezactivat | <ul> <li>Specifică dacă imprimanta execută automat comanda de control salt la rând nou (LF) după retur de car (CR)</li> <li>Note: <ul> <li>Setarea prestabilită din fabrică este Dezactivat.</li> <li>Modificările setărilor sunt duplicate în meniul PPDS.</li> </ul> </li> </ul>                                                                                                    |

| Element de meniu                                                                                                    | Descriere                                                                                                    |
|----------------------------------------------------------------------------------------------------|----------------------------------------------------------------------------------------------------|
| Renumerotare tăvi<br>Asociere alimentator MF<br>Dezactivat<br>Fără<br>0-199<br>Asociere tavă <x><br/>Dezactivat<br/>Fără<br/>0-199<br/>Asociere Hârtie alimentată<br/>manual<br/>Dezactivat<br/>Fără<br/>0-199<br/>Asociere Plic alimentat<br/>manual<br/>Dezactivat<br/>Fără<br/>0-199</x> | <ul> <li>Configurează imprimanta pentru a lucra cu software de imprimare sau aplicații care asociază diferite surse pentru tăvi, sertare şi alimentatoare</li> <li>Note: <ul> <li>Setarea prestabilită din fabrică este Dezactivat.</li> <li>Fără nu este o selecție disponibilă. Se afişează numai când este selectat de către interpretorul PCL 5.</li> <li>Opțiunea Fără ignoră comanda Selectare alimentare cu hârtie.</li> <li>0-199 permite asocierea unei setări particularizate.</li> </ul> </li> </ul> |
| Renumerotare tăvi<br>Vizualizare setări presta-<br>bilite din fabrică<br>Fără                                                                                                    | Afişează setările prestabilite asignate pentru fiecare tavă, sertar sau alimentator                                                                                                    |
| Renumerotare tăvi<br>Restaurare setări presta-<br>bilite<br>Da<br>Nu                                                                                                    | Readuce toate setările de asociere pentru tăvi, sertare și alimentatoare la valorile prestabilite din fabrică                                                                                                    |

#### **Meniul Imagine**

| Element de meniu                         | Descriere                                                                                                    |
|------------------------------------------|----------------------------------------------------------------------------------------------------|
| Auto Fit (Încadrare automată)<br>Activat | Selectează valorile optime pentru dimensiunea hârtiei, dimensionare<br>și orientare                                    |
| Dezactivat                               | Note:                                                                                                    |
|                                          | <ul> <li>Setarea prestabilită din fabrică este Activat.</li> </ul>                                                     |
|                                          | <ul> <li>Setarea On (Activat) înlocuieşte setările de dimensionare şi<br/>orientare pentru anumite imagini.</li> </ul> |
| Invert (Inversare)                       | Inversează imaginile monocromatice în două tonuri                                                                      |
| Activat                                  | Note:                                                                                                    |
| Dezactivat                               | <ul> <li>Setarea prestabilită din fabrică este Dezactivat.</li> </ul>                                                  |
|                                          | <ul> <li>Dimensiunea fontului poate fi mărită în trepte de 1 punct.</li> </ul>                                         |
|                                          | <ul> <li>Această setare nu este valabilă pentru imaginile în format GIF<br/>sau JPEG.</li> </ul>                       |

| Element de meniu                                                                                                    | Descriere                                                                                                    |  |
|----------------------------------------------------------------------------------------------------|----------------------------------------------------------------------------------------------------|--|
| RedimensionareAnchor Top Left (Ancorare stânga sus)Best Fit (Încadrare optimă)Anchor Center (Ancorare în centru)Fit Height/Width (Încadrare peînălțime/lățime)Fit Height (Încadrare pe înălțime)Fit Height (Încadrare pe lățime)Fit Width (Încadrare pe lățime) | Redimensionează imaginea pentru a se încadra în dimensiunile<br>selectate pentru hârtie<br><b>Notă:</b> Opțiunea prestabilită din fabrică este Best Fit (Încadrare<br>optimă). |  |
| Orientare                                                                                                    | Setează orientarea imaginii                                                                                                    |  |
| Portret                                                                                                    | Notă: Setarea prestabilită din fabrică este Portret.                                                                                                    |  |
| Peisaj                                                                                                    |                                                                                                    |  |
| Rev Portrait (Porter răsturnat)                                                                                                    |                                                                                                    |  |
| Rev Landscape (Peisaj răsturnat)                                                                                                    |                                                                                                    |  |

#### meniul PictBridge

| Element de meniu                                                                                                    | Descriere                                                                                                    |
|----------------------------------------------------------------------------------------------------|----------------------------------------------------------------------------------------------------|
| Dimensiune fotografie<br>Automat<br>L<br>2L<br>Carte poştală Hagaki<br>Dimensiune carte poştală<br>100 x 150 mm<br>4 x 6 inchi<br>8 x 10 inchi<br>Letter<br>A4<br>A5<br>JIS B5 | <ul> <li>Controlează dimensiunea imprimată a fiecărei fotografii imprimate de la un dispozitiv compatibil PictBridge</li> <li>Note: <ul> <li>Setarea prestabilită din fabrică este Automat.</li> <li>Dacă atât imprimanta, cât şi aparatul de fotografiat compatibil PictBridge, au o valoare pentru această setare, valoarea de la aparatul de fotografiat are prioritate față de valoarea din imprimantă.</li> </ul> </li> </ul> |
| Machetă<br>Automat<br>Dezactivat<br>Câte 2<br>Câte 3<br>Câte 4<br>Câte 6<br>Câte 9<br>Câte 12<br>Câte 16<br>Imprimare index                                                    | <ul> <li>Stabileşte numărul maxim de imagini care pot fi imprimate pe o față a hârtiei</li> <li>Note: <ul> <li>Setarea prestabilită din fabrică este Automat.</li> <li>Dacă atât imprimanta, cât şi aparatul de fotografiat compatibil PictBridge, au o valoare pentru această setare, valoarea de la aparatul de fotografiat are prioritate față de valoarea din imprimantă.</li> </ul> </li> </ul>                               |

| Element de meniu                     | Descriere                                                                                                    |
|--------------------------------------|----------------------------------------------------------------------------------------------------|
| <b>Calitate</b><br>Normală<br>Schiță | Stabileşte ce rezoluție, luminozitate a tonerului și opțiune de economisire a culorii utilizează dispozitivul când imprimă fotografii trimise de la un dispozitiv compatibil PictBridge                                            |
| Fină                                 | Note:                                                                                                    |
|                                      | <ul> <li>Setarea prestabilită din fabrică este Normală.</li> </ul>                                                                                                    |
|                                      | <ul> <li>Dacă atât imprimanta, cât şi aparatul de fotografiat compatibil PictBridge, au o<br/>valoare pentru această setare, valoarea de la aparatul de fotografiat are prioritate<br/>față de valoarea din imprimantă.</li> </ul> |
| Sursă hârtie<br>Alimentator MF       | Identifică sursa prestabilită de intrare a imprimantei pentru cazul în care imprimă fotografii de la un dispozitiv compatibil PictBridge                                                                                           |
| Tava <x></x>                         | Note:                                                                                                    |
| Härtie alimentată manual             | <ul> <li>Setarea prestabilită din fabrică este Alimentator MF.</li> </ul>                                                                                                    |
|                                      | <ul> <li>Nu se poate selecta o dimensiune de fotografie mai mare decât dimensiunea<br/>suportului instalat în sursa de intrare a imprimantei.</li> </ul>                                                                           |

## Configurare dată și oră

| Element de meniu                                 | Descriere                                                                                                    |
|--------------------------------------------------|----------------------------------------------------------------------------------------------------|
| Vizualizare Dată/Oră                             | Afişează data și ora în formatul: AAAA-LL-ZZ HH:MM                                                                                                    |
|                                                  | Notă: Acesta este un ecran numai vizualizare.                                                                                                    |
| Setare Dată/Oră                                  | Solicită imprimantei să execute expertul de configurare                                                                                                    |
| Da                                               | Note:                                                                                                    |
| Nu                                               | <ul> <li>Setarea prestabilită din fabrică este Da.</li> </ul>                                                                                                    |
|                                                  | <ul> <li>După terminarea executării expertului de configurare<br/>prin selectarea opțiunii Efectuat în ecranul selectare<br/>Țară, valoarea implicită devine Nu.</li> </ul> |
| Fusul orar (America de Nord, Centrală și de Sud) | Specifică fusul orar pentru fax                                                                                                    |
| Hawai *                                          | Notă: * indică faptul că această valoare <i>nu</i> are datele de                                                                                                    |
| Alaska                                           | început și de sfârșit pentru Ora de vară programate                                                                                                    |
| Tijuana (PST - Pacific Standard Time)            | anterior.                                                                                                    |
| S.U.A./Canada PST                                |                                                                                                    |
| S.U.A./Canada MST (Mountain Standard Time)       |                                                                                                    |
| S.U.A./Canada CST (Central Standard Time)        |                                                                                                    |
| S.U.A./Canada EST (Eastern Standard Time)        |                                                                                                    |
| Canada AST (Alaska Standard Time)                |                                                                                                    |
| Caracas (VET - Venezuela Time)                   |                                                                                                    |
| Newfoundland (NST - Newfoundland Standard Time)  |                                                                                                    |
| Brasilia (BRT - Brazilian Time)                  |                                                                                                    |

| Element de meniu                                                                                                    | Descriere                                                                                                    |  |
|----------------------------------------------------------------------------------------------------|----------------------------------------------------------------------------------------------------|--|
| Fusul orar (Europa şi Africa)<br>Azore (AZOT - Azores Time)<br>Praia (CVT - Cape Verde Time) *<br>GMT (*) - Greenwich Mean Time<br>Dublin, Irlanda<br>Londra (BST - British Standard Time)<br>Europa de Vest<br>Central Europe<br>Europa de Est<br>Cairo (EET - Eastern European Time)<br>Pretoria (SAST - South Africa Standard Time) *<br>Moscova (MSK - Moskow Time)                                                                                                    | Specifică fusul orar pentru fax<br><b>Notă:</b> * indică faptul că această valoare <i>nu</i> are datele de<br>început și de sfârșit pentru Ora de vară programate<br>anterior. |  |
| Fusul orar (Asia)<br>lerusalim (IST - Israeli Standard Time)<br>Abu Dhabi (GST - Gulf Standard Time)*<br>Kabul (AFT - Afghanistan Time) *<br>Islamabad (PKT - Pakistan Time) *<br>New Delhi (IST - Indian Standard Time) *<br>Kathmandu (NPT - Nepal Time) *<br>Astana (ALMT - Almaty Time) *<br>Yangon (MMT - Myanmar Time) *<br>Bangkok (ICT - Indochina Time) *<br>Beijing (CST - China Time) *<br>Seul (KST - Korean Standard Time) *<br>Tokyo (JST - Japan Standard Time) * | Specifică fusul orar pentru fax<br><b>Notă:</b> * indică faptul că această valoare <i>nu</i> are datele de<br>început și de sfârșit pentru Ora de vară programate<br>anterior. |  |
| Fusul orar (Australia și regiunea Oceanului Pacific)<br>Australia WST - Western Standard Time<br>Darwin, Australia CST (CST - Central Standard Time) *<br>Australia EST (Eastern Standard Time)<br>Queensland (EST - Eastern Standard Time) *<br>Tasmania (EST - Eastern Standard Time)<br>Wellington (NZST - New Zealand Standard Time)<br>Nespecificat                                                                                                    | Specifică fusul orar pentru fax<br><b>Notă:</b> * indică faptul că această valoare <i>nu</i> are datele de<br>început și de sfârșit pentru Ora de vară programate<br>anterior. |  |
| Ora de vară<br>Activat<br>Dezactivat                                                                                                    | Ajustează modificările pentru Ora de vară<br>Notă: Setarea prestabilită din fabrică este Activat.                                                                              |  |
| Activare NTP<br>Activat<br>Dezactivat                                                                                                    | Permite ceasului imprimantei să se sincronizeze cu<br>serverul NTP (Network Time Protocol)<br>Notă: Setarea prestabilită din fabrică este Activat.                             |  |

# **Explicarea mesajelor imprimantei**

## Lista mesajelor de stare și de eroare

#### Acces la USB după scanare

S-a introdus o unitate USB în timp ce imprimanta era în curs de scanare. De la tastatură, apăsați pe **1**, pentru a deschide unitatea după scanare, sau apăsați pe **2**, pentru a ignora unitatea USB.

#### Acces la USB acum

S-a introdus o unitate USB în timp ce imprimanta pregătea o lucrare (copiere, fax, poștă electronică sau FTP) sau în timp ce se parcurgeau meniuri. De la tastatură, apăsați pe **1**, pentru a elibera resursele ocupate de lucrare și a accesa direct unitatea USB, sau apăsați pe **2**, pentru a ignora unitatea USB și a reveni la pregătirea lucrării.

## Busy (Ocupat)

Aşteptați ca mesajul să dispară.

## **Calibrating (Calibrare)**

Aşteptați ca mesajul să dispară.

#### **Apel terminat**

Un apel de fax s-a terminat. Așteptați ca mesajul să dispară.

#### Cancel not available (Anularea nu este disponibilă)

Aşteptați ca mesajul să dispară.

## **Canceling (Anulare)**

Aşteptați ca mesajul să dispară.

#### Verificați ID-ul configurației

ID-ul configurației nu este valid. Contactați serviciul de asistență pentru clienți.

#### Bateria ceasului

Ceasul de timp real din imprimantă are o baterie multifuncțională. Acest mesaj apare până când bateria ceasului de timp real este înlocuită.

## Închideți ușa

Închideți ușa superioară și pe cea inferioară.

#### Nivel redus <culoare>

Înlocuiți cartușul de toner și așteptați ca mesajul să dispară.

#### Apelare

Este format un număr de fax. Dacă numărul este prea lung pentru a încăpea pe ecran, apare numai cuvântul **Dialing (Apelare)**. Așteptați ca mesajul să dispară.

#### NU ATINGEȚI

Imprimanta receționează un cod pentru actualizarea unui fișier. Așteptați ca mesajul să dispară.

Avertisment—Potențiale daune: Nu opriți și nu atingeți imprimanta când este afișat acest mesaj pe ecran.

#### Apel de fax terminat

S-a finalizat trimiterea sau primirea unui fax. Aşteptați ca mesajul să dispară.

#### Fax nereuşit

Nu s-a reușit trimiterea faxului. Așteptați ca mesajul să dispară.

## Flushing buffer (Golire buffer)

Aşteptați ca mesajul să dispară.

#### **Fişier deteriorat**

S-a detectat un fișier cu o extensie validă dar tipul efectiv al fișierului nu se potrivește cu extensia sau fișierul este deteriorat.

#### Urmărire hexa

Imprimanta se află în modul Urmărire hexa.

Cu opțiunea Urmărire hexa selectată, toate datele transmise către imprimantă sunt imprimate în reprezentare hexazecimală și caractere. Această caracteristică se utilizează pentru a ajuta la izolarea sursei unei probleme a unei lucrări de imprimare.

Notă: Codurile de control nu sunt executate.

Pentru a ieşi din modul Urmărire hexa, opriți imprimanta, aşteptați aproximativ 10 secunde, apoi porniți-o din nou.

#### Kit de imagistică

Înlocuiți kitul de imagistică, apoi apăsați pe 📝 pentru a șterge mesajul și a continua imprimarea.

#### **Recepționare apel**

Acest mesaj apare când se utilizează modul manual al faxului. Apăsați pe 
[], pentru a imprima un fax numai negru, sau pe ]], pentru a imprima un fax color.

#### Introduceți tava <x>

Introduceți tava specificată în imprimantă.

#### Cod de motor nevalid

Codul de motor nu este valid. Contactați serviciul de asistență pentru clienți.

#### Cod de rețea nevalid

Codul de rețea nu este valid. Contactați serviciul de asistență pentru clienți.

#### Eroare de conexiune LADP

Există informații despre serverul LADP dar imprimanta nu poate să comunice cu serverul sau comunicația sa terminat înainte de a întoarce rezultatele căutării.

- Aşteptați ca mesajul să dispară, apoi încercați să căutați din nou adresa.
- Contactați persoana care asigură asistența sistemului.

#### Linie ocupată

S-a apelat un număr de fax, dar linia de fax este ocupată. Așteptați ca mesajul să dispară.

#### Încărcați <src> cu <x>

Încercați una sau mai multe dintre următoarele variante:

- Încărcați tava pentru hârtie sau altă sursă cu hârtie de dimensiunea și tipul corect.
- Apăsați pe X, apoi pe pentru a revoca imprimarea.

## Încărcați alimentatorul de coli unice cu <x>

Încercați una sau mai multe dintre următoarele variante:

• Încărcați alimentatorul manual cu tipul și dimensiunea corectă de hârtie.

Dacă nu există hârtie în alimentatorul manual, încărcați o coală, apoi apăsați pe 📝 pentru a şterge mesajul și a continua imprimarea.

• Apăsați pe 🔽 pentru a șterge mesajul și a continua imprimarea.

Imprimanta ignoră solicitarea de încărcare manuală, apoi lucrarea este imprimată de la o sursă automată.

- Apăsați pe 🔀, apoi pe 🔽 pentru a revoca imprimarea.
- Stabiliți un nume pentru fiecare tip particularizat (Particularizat1-6) cu ajutorul programului utilitar MarkVision. Când imprimanta solicită unul dintre tipurile particularizate, cărora li s-a stabilit un nume, se afişează numai numele particularizat.

## Întreținere

Imprimanta necesită întreținere. Solicitați service.

#### Memorie plină, imposibil de trimis faxuri

Memoria pentru fax a imprimantei este plină. Apăsați pe 🔽 pentru a șterge mesajul și a revoca trimiterea faxului.

- Reduceți rezoluția faxului și încercați să trimiteți din nou faxul.
- Reduceți numărul de pagini ale faxului și încercați să trimiteți din nou faxul.

#### Meniurile sunt dezactivate

Meniurile imprimantei sunt dezactivate. Setările imprimantei nu pot fi modificate de la panoul de control al imprimantei. Pentru asistență, contactați administratorul de sistem.

Notă: Când meniurile sunt dezactivate, este încă posibil să revocați o lucrare de imprimare.

#### Lipsă linie telefonică analogică

Nu s-a detectat linia telefonică analogică; faxul este dezactivat. Conectați imprimanta la o linie telefonică anlogică.

#### Niciun răspuns

S-a apelat un număr de fax, dar nu s-a stabilit nicio conexiune. Așteptați ca mesajul să dispară.

#### Lipsește tonul de apel

Imprimanta nu are ton de apel. Așteptați ca mesajul să dispară.

## No recognized file types (Nu a fost recunoscut niciun tip de fișier)

Fie nu există fișiere salvate în unitatea USB, fie fișierele salvate nu sunt acceptate. Convertiți fișierele în unul din următoarele tipuri de fișiere acceptate: .pdf, .gif, .jpeg, .jpg, .bmp, .png, .tiff, .tif, .pcx, or .dcx.

#### Avertisment durată de viață Kit FC

Acesta este mesajul de avertizare pentru kitul fotoconductor. Kitul fotoconductor negru este aproape consumat.Imprimanta continuă să imprime, cu excepția cazului în care valoarea pentru Alarmă cartuş este schimbată de la panoul de control al imprimantei sau setată pe Activat din pagina Web Notificări aprovizionare (situată pe serverul EWS).

Dacă setarea este Activat, imprimanta oprește imprimarea. Apăsați pe V pentru a selecta **Continue** (**Continuare**). Imprimanta continuă să imprime până când kitul fotoconductor este complet consumat. Când kitul fotoconductor s-a consumat, înlocuiți-l.

## Telefon în uz

Telefonul ataşat imprimantei este în uz sau receptorul nu este în furcă.

- 1 Puneți receptorul în furca telefonului.
- 2 Apăsați pe 🐼, pentru a trimite un fax numai negru, sau pe 🐼, pentru a trimite un fax color.
- 3 Introduceți numărul de fax.

#### Imagine prea mare

Fotografia trimisă la imprimantă este mai mare decât dimensiunea curentă a hârtiei. Apăsați pe butoanele săgeată până când se afişează Closest photo size (Dimensiunea cea mai apropiată fotografiei) sau Fit to page (Încadrare în pagină), apoi apăsați pe

#### Economizor de energie

Imprimanta economisește energie în timp ce așteaptă următoarea operație de tipărire.

- Declanşați o operație de tipărire.
- Atingeți o pentru a încălzi imprimanta până la temperatura normală de funcționare. Apoi, se afişează mesajul Ready (Gata).

#### Eroare de imprimare

O lucrare trimisă de la o unitate USB nu a fost recepționată cu succes. Aşteptați ca mesajul să dispară, apoi încercați să trimiteți din nou lucrarea.

#### Programare cod

Imprimanta recepționează un fișier care conține o actualizare a codului. Așteptați ca mesajul să dispară.

Avertisment—Potențiale daune: Nu porniți și nu opriți imprimanta când este afișat acest mesaj pe ecran.

#### **Citire date**

Un dispozitiv compatibil PictBridge este conectat și imprimanta citește date de la dispozitiv. Așteptați ca mesajul să dispară.

Avertisment—Potențiale daune: Nu decuplați dispozitivul și nu opriți imprimanta cât timp mesajul Reading data (Citire date) este afișat pe ecran.

#### Eroare de citire (Decuplați dispozitivul)

Imprimanta citea informații de la un dispozitiv USB și a întâlnit o eroare. Pentru a șterge mesajul, unitatea USB trebuie decuplată de la imprimantă.

#### Ready (Gata)

Imprimanta este pregătită pentru operații de tipărire.

#### **Primire pXX**

Imprimanta primește un fax. pXX reprezintă numărul de pagini primite. Așteptați ca mesajul să dispară.

#### Reîncărcați paginile imprimate în Tava <x>

- Apăsați pe 🔽 pentru a șterge mesajul și a continua procesarea pe cealaltă parte a colilor.
- Apăsați pe 🔀, apoi pe 🔽 pentru a revoca imprimarea.

#### Remote Management Active (Administrarea prin telecomandă este activată)

Imprimanta este offline în timpul configurării setărilor. Așteptați ca mesajul să dispară.

#### Scoateți documentele originale din ADF

Scoateți hârtia din ADF pentru a șterge mesajul și pentru a continua imprimarea.

#### Scoaterea materialului de ambalare

Verificați și scoateți materialele folosite la ambalare din cartușele de toner.

#### Scoateți hârtia din tava de ieșire standard

Scoateți hârtia din recipientul de ieșire standard.

#### Înlocuiți cartușul <culoare>

Înlocuiți cartușul de toner, apoi apăsați 🔽 pentru a șterge mesajul și a continua imprimarea.

## Înlocuiți kitul fotoconductor

Acesta este primul mesaj de avertizare pentru kitul fotoconductor. Imprimanta continuă să imprime, cu excepția cazului în care valoarea pentru Alarmă cartuş este schimbată de la panoul de control al imprimantei sau setată pe Activat din pagina Web Notificări aprovizionare (situată pe serverul EWS).

Dacă setarea este Activat, imprimanta oprește imprimarea. Apăsați pe V pentru a selecta **Continue** (**Continuare**) și pentru a continua imprimarea.

Când apare mesajul **PC Kit Life Warning (Avertizare durată de viață kit FC)**, comandați un kit fotoconductor nou.

#### Documentul scanat este prea lung

Lucrarea de scanare depăşeşte numărul maxim de pagini. Apăsați pe 🔀, apoi pe 🔽 pentru a revoca imprimarea și a șterge mesajul.

#### Scanarea către USB nu a reușit

Încercarea de a crea un fişier pe unitatea USB nu a reuşit.

Încercați una sau mai multe dintre următoarele variante:

- Retrimiteți lucrarea.
- Reduceți rezoluția scanării, apoi încercați din nou să trimiteți lucrarea.
- Decuplați unitatea USB, conectați-o din nou, apoi încercați din nou să trimiteți lucrarea.

#### Capac deschis scaner ADF

Capacul ADF este deschis. Mesajul se şterge când se închide capacul.

## **Trimitere pXX**

Imprimanta trimite un fax. **pXX** reprezintă numărul de pagini primite. Așteptați ca mesajul să dispară.

#### Recipient de ieşire standard plin

Goliți recipientul de ieșire standard pentru a șterge mesajul și a continua imprimarea.

## Tray <x> Empty (Tava este goală)

Încercați una sau mai multe dintre următoarele variante:

- Încărcați tava pentru hârtie sau altă sursă cu hârtie de dimensiunea și tipul corect.
- Apăsați pe X, apoi pe pentru a revoca lucrarea curentă.

#### Cantitate redusă de hârtie în tava <x>

Așteptați până când imprimanta nu mai imprimă, apoi încărcați tava pentru hârtie sau altă sursă cu hârtie de dimensiunea și tipul corecte.

#### Tray <x> Missing (Tava lipseşte)

Introduceți tava specificată în imprimantă.

#### Dispozitiv USB neacceptat, eliminați

Scoateți dispozitivul USB nerecunoscut.

#### Hub USB neacceptat, eliminați

Scoateți hubul USB nerecunoscut.

#### Mod neacceptat

Decuplați aparatul de fotografiat, apoi schimbați modul la PictBridge. Reconectați aparatul de fotografiat.

#### Unitate USB dezactivată

O unitate USB a fost conectată la imprimantă și portul este dezactivat. Contactați persoana care asigură asistența sistemului.

#### Utilizați controalele de la aparatul de fotografiat pentru a imprima

La imprimantă este atașat un aparat de fotografiat compatibil PictBridge recunoscut.

#### Aşteptare

Imprimanta a primit date pentru imprimare, însă așteaptă o comandă Sfârșit de lucrare, Salt la pagină nouă sau date suplimentare.

Încercați una sau mai multe dintre următoarele variante:

- Apăsați pe 🔽 pentru a imprima conținutul bufferului.
- Revocați lucrarea curentă de imprimare.

#### Așteptați, prea multe evenimente

Aşteptați ca mesajul să dispară.

Avertisment—Potențiale daune: Nu porniți și nu opriți imprimanta când este afișat acest mesaj pe ecran.

#### 30.yy Cartuş <culoare> lipsă

Introduceți cartușul de toner lipsă, pentru a șterge mesajul și a continua imprimarea.

#### 31.yy Cartuş <culoare> defect

Înlocuiți cartușul defect cu unul nou.

#### 31 Kit de imagistică defect

Înlocuiți kitul de imagistică.

#### 32 Înlocuiți cartușul <culoare> neacceptat

Înlocuiți cartușul neacceptat cu unul acceptat.

#### 34 Hârtie scurtă

Setarea de dimensiune a hârtiei de la imprimantă nu s-a potrivit cu lungimea hârtiei care a intrat în imprimantă.

Încercați una sau mai multe dintre următoarele variante:

- Apăsați pe 🔽 pentru a șterge mesajul și a continua imprimarea.
- Apăsați pe 🔀, apoi pe 🔽 pentru a revoca imprimarea.
- Asigurați-vă că setarea pentru dimensiunea hârtiei corespunde cu dimensiunea hârtiei încărcate în tavă.

#### 35 Memorie insuficientă pentru acceptarea caracteristicii Salvare resursă

Imprimanta nu are suficientă memorie pentru a salva setările. Instalați memorie suplimentară sau apăsați 🔽 pentru a dezactiva Salvare resursă și a continua tipărirea.

#### 37 Memorie insuficientă pentru asamblarea lucrării

Imprimanta imprimă paginile pregătite înainte de apariția mesajului și asamblează restul lucrării de imprimare.

Încercați una sau mai multe dintre următoarele variante:

- Apăsați pe 🔽 pentru a șterge mesajul și a continua imprimarea.
- Apăsați pe 🔀, apoi pe 🔽 pentru a revoca imprimarea.

## 38 Memory Full (38 Memorie plină)

Imprimanta nu are suficientă memorie disponibilă pentru a continua imprimarea. Din acest motiv, nu puteți apăsa pe 🔽.

Încercați una sau mai multe dintre următoarele variante:

- Apăsați pe X, apoi pe pentru a revoca imprimarea.
- Reduceți complexitatea lucrării de imprimare prin reducerea volumului de text sau elemente grafice de pe pagină și prin ștergerea fonturilor sau a macrocomenzilor inutile.
- Instalați memorie suplimentară în imprimantă.

#### 39 Pagină complexă, este posibil ca unele date să nu se fi imprimat

Pagina este prea complexă pentru a fi imprimată. Apăsați pe 🔀, apoi pe 🚺 pentru a revoca imprimarea.

## 40 Reumplere <culoare> nevalidă, schimbați cartuşul

Înlocuiți cartușul de toner cu unul nou.

#### **50 Eroare font PPDS**

Imprimanta a întâmpinat o eroare de fonturi, deoarece este posibil ca un anumit font să nu fie instalat.

Încercați una sau mai multe dintre următoarele variante:

- Apăsați pe 🔽 pentru a șterge mesajul și a continua imprimarea.
- Imprimanta nu poate găsi fontul solicitat. Din meniul PPDS, selectați Best Fit (Încadrare optimă), apoi selectați On (Activat). Imprimanta va căuta un font similar şi va formata din nou textul afectat.
- Apăsați pe 🔀, apoi pe 🔽 pentru a revoca imprimarea.

#### 51 S-a detectat o memorie flash defectă

Apăsați pe 🔽 pentru a șterge mesajul și a continua imprimarea.

#### 52 Spațiu liber insuficient în memoria flash pentru resurse

Încercați una sau mai multe dintre următoarele variante:

- Apăsați pe 🔽 pentru a șterge mesajul și a continua imprimarea.
- Ştergeți fonturi, macrocomenzi și alte date stocate în memoria flash.
- Faceți upgrade la o memorie flash cu capacitate mai mare.
- Apăsați pe 🔀, apoi pe 🔽 pentru a revoca imprimarea.

#### 53 S-a detectat o memorie flash neformatată

Încercați una sau mai multe dintre următoarele variante:

- Apăsați pe 🔽 pentru a șterge mesajul și a continua imprimarea.
- Formatați memoria flash. Dacă mesajul rămâne, este posibil ca memoria flash să fie deteriorată şi să necesite înlocuire.

#### 54 Eroare de software în rețeaua <x>

Imprimanta detectează că un port de rețea este instalat dar nu poate să comunice cu acesta. Imprimanta dezactivează toate comunicațiile cu interfața de rețea asociată.

Încercați una sau mai multe dintre următoarele variante:

- Apăsați pe 🔽 pentru a șterge mesajul și a continua imprimarea.
- Opriți și reporniți alimentarea cu tensiune a imprimantei pentru a o reseta.
- Faceți upgrade la firmware-ul de rețea al imprimantei sau al serverului de imprimantă.

#### 56 Port USB standard dezactivat

Încercați una sau mai multe dintre următoarele variante:

- Imprimanta elimină datele recepționate prin intermediul portului USB. Apăsați pe V pentru a şterge mesajul şi a continua imprimarea.
- Asigurați-vă că elementul de meniu Buffer USB nu este setat la valoarea Dezactivat.

#### 58 Au fost instalate prea multe opțiuni Flash

În imprimantă sunt instalate prea multe carduri de memorie flash opționale sau prea multe carduri firmware opționale.

Încercați una sau mai multe dintre următoarele variante:

- Apăsați pe 🔽 pentru a șterge mesajul și a continua imprimarea.
- Eliminați opțiunile flash suplimentare:
  - 1 Închideți imprimanta.
  - 2 Deconectați cablul de alimentare din priza de perete.
  - 3 Eliminați opțiunile flash suplimentare.
  - 4 Conectați cablul de tensiune la o priză cu împământare.
  - 5 Porniți din nou imprimanta.

#### 58 Au fost ataşate prea multe tăvi

- 1 Închideți imprimanta.
- 2 Deconectați cablul de alimentare din priza de perete.
- 3 Scoateți tăvile suplimentare.
- 4 Conectați cablul de tensiune la o priză cu împământare.
- 5 Porniți din nou imprimanta.

#### 58 Eroare configurație de intrare

- 1 Închideți imprimanta.
- 2 Deconectați cablul de tensiune de la priza de perete.
- 3 Scoateți și reconfigurați tăvile suplimentare.

**Notă:** Dacă instalați atât tava opțională de 550 de coli cât și sertarul dual de 650 de coli, tava opțională de 550 de coli trebuie instalată întotdeauna ca primă tavă (configurând de jos în sus).

- 4 Conectați cablul de tensiune la o priză împământată corespunzător.
- 5 Porniți din nou imprimanta.

#### 59 Tavă incompatibilă <x>

Sunt acceptate numai opțiunile proiectate special pentru această imprimantă.

Încercați una sau mai multe dintre următoarele variante:

- Scoateți tava respectivă.
- Apăsați pe 🔽 pentru a șterge mesajul și a continua imprimarea fără să utilizați tava de ieșire specificată.

## 82 Înlocuiți recipientul pentru toner rezidual

Înlocuiți vasul pentru toner rezidual. Pentru informații suplimentare, consultați "Înlocuirea recipientului pentru toner rezidual" de la pagina 183.

## 82.yy Recipientul pentru toner rezidual lipsește

Înlocuiți recipientul pentru toner rezidual , apoi apăsați pe 📝 pentru a șterge mesajul și a continua imprimarea.

#### 88.yy Cartuş <culoare> consumat

Apăsați pe 🔽 pentru a șterge mesajul și a continua imprimarea.

#### 88.yy Înlocuiți cartușul <culoare>

Înlocuiți cartuşul de toner.

#### 150 afişate

Unitatea USB conține mai mult de 150 de fișiere; se vor afișa numai 150 de fișiere.

#### 200.yy Blocaj hârtie <nume zonă>

- 1 Curățați traseul hârtiei.
- 2 Apăsați pe 🔽 pentru a șterge mesajul și a continua imprimarea.

#### 201.yy Blocaj hârtie <nume zonă>

- 1 Curățați traseul hârtiei.
- 2 Scoateți hârtia blocată sub unitatea de fuziune.
- 3 Apăsați pe 🔽 pentru a șterge mesajul și a continua imprimarea.

#### 202.yy Blocaj hârtie <nume zonă>

- 1 Curățați traseul hârtiei.
- 2 Scoateți din hârtia blocată din unitatea de fuziune.
- 3 Apăsați pe 🚺 pentru a șterge mesajul și a continua imprimarea.

#### 230.yy Blocaj hârtie <nume zonă>

- 1 Curățați traseul hârtiei.
- 2 Deschideți ușa frontală și eliminați hârtia blocată.
- 3 Închideți uşa frontală.
- 4 Apăsați pe 🔽 pentru a șterge mesajul și a continua imprimarea.

Notă: Când există mai multe blocări, mesajul afişează numărul de pagini blocate.

#### 235 Blocaj hârtie - Verificați unitatea duplex

În unitatea duplex este blocată hârtie de dimensiune neacceptată.

- 1 Deschideți uşa frontală
- 2 Îndepărtați blocajul.
- 3 Încărcați tava cu hârtie de dimensiunea corectă.
- 4 Pentru a continua imprimarea, apăsați pe 🔽.

#### 24x Blocaj hârtie - Verificați tava <x>

- 1 Trageți tava afară.
- 2 Scoateți hârtia blocată.
- 3 Introduceți tava.

Dacă sunt eliminate toate blocajele, imprimanta reia imprimarea.

Notă: Când există mai multe blocări, mesajul indică numărul de pagini blocate.

#### 250.yy Blocaj hârtie <nume zonă>

- 1 Curățați traseul hârtiei.
- 2 Deschideți ușa frontală și eliminați hârtia blocată.
- **3** Țineți în jos capacul unității de fuziune și eliminați hârtia blocată din interiorul unității de fuziune.
- 4 Închideți capacul unității de fuziune, apoi închideți ușa frontală.
- 5 Apăsați pe 🔽 pentru a șterge mesajul și a continua imprimarea.

#### 290-292 Blocaje la scanarea din ADF

Scanerul nu a reușit să se alimenteze cu una sau mai multe pagini din ADF.

1 Scoateți toate paginile din ADF.

Notă: Mesajul dispare când paginile au fost îndepărtate din ADF.

2 Flexați ușor și răsfirați paginile.

- 3 Amplasați paginile în ADF.
- **4** Reglați ghidajele ADF.
- 5 De la panoul de control al imprimantei, apăsați pe , pentru a porni o lucrare numai negru, sau pe , pentru a porni o lucrare color.

#### 293 Lipsă hârtie

Scanerul a fost însărcinat să scaneze cu ajutorul ADF dar nu este hârtie în ADF.

Notă: Mesajul dispare când paginile sunt amplasate în ADF.

- 1 Flexați ușor și răsfirați paginile.
- 2 Amplasați paginile în ADF.
- 3 Reglați ghidajele ADF.
- 4 De la panoul de control al imprimantei, apăsați pe 🐼, pentru a porni o lucrare numai negru, sau pe 🐼, pentru a porni o lucrare color.

#### Capac deschis Flatbed 293.02

Închideți capacul scanerului.

#### 294 Blocaj în ADF

Această locație de blocaj poate fi identificată și ca 294.04 Duplex Sensor Off Jam (Blocaj la senzorul de duplex), 294.05 Scan Sensor Off Jam (Blocaj la senzorul de scanare) sau 294.06 ADF Backfeed Jam (Blocaj la alimentarea prin ADF spate). Pentru a rezolva acest blocaj:

1 Scoateți toate paginile din ADF.

Notă: Mesajul dispare când paginile au fost îndepărtate din ADF.

- 2 Flexați ușor și răsfirați paginile.
- 3 Amplasați paginile în ADF.
- 4 Reglați ghidajele ADF.
- 5 De la panoul de control al imprimantei, apăsați pe . pentru a porni o lucrare numai negru, sau pe . pentru a porni o lucrare color.

#### Scaner 840.01 dezactivat

Acest mesaj indică faptul că scanerul a fost dezactivat de persoana care asigură asistența sistemului.

#### 840.02 Dezactivare automată scaner

Acest mesaj arată că imprimanta a identificat o problemă cu scanerul și l-a dezactivat în mod automat.

- 1 Scoateți toate paginile din ADF.
- 2 Închideți imprimanta.

- 3 Aşteptați 15 secunde și porniți din nou imprimanta.
- 4 Amplasați documentul în ADF.
- 5 Apăsați pe 🐼, pentru a porni o lucrare numai negru, sau pe 🐼, pentru a porni o lucrare color.

**Notă:** Dacă oprirea și pornirea imprimantei nu conduce la dispariția mesajului, contactați persoana care asigură asistența sistemului.

#### 940.01

Apăsați în jos cartușul de toner cyan și asigurați-vă că s-a instalat corect. Opriți imprimanta, așteptați aproximativ 10 secunde, apoi reporniți-o.

#### 941.01

Apăsați în jos cartușul de toner magenta și asigurați-vă că s-a instalat corect. Opriți imprimanta, așteptați aproximativ 10 secunde, apoi reporniți-o.

#### 942.01

Apăsați în jos cartușul de toner galben și asigurați-vă că s-a instalat corect. Opriți imprimanta, așteptați aproximativ 10 secunde, apoi reporniți-o.

#### 943.01

Apăsați în jos cartușul de toner negru și asigurați-vă că s-a instalat corect. Opriți imprimanta, așteptați aproximativ 10 secunde, apoi reporniți-o.

#### 940.02

Cartuşul de toner cyan necesită întreținere. Solicitați service.

#### 941.02

Cartuşul de toner magenta necesită întreținere. Solicitați service.

#### 942.02

Cartuşul de toner galben necesită întreținere. Solicitați service.

#### 943.02

Cartuşul de toner negru necesită întreținere. Solicitați service.

#### 900-999 Service <mesaj>

- 1 Închideți imprimanta.
- 2 Deconectați cablul de alimentare din priza de perete.
- 3 Verificați toate cablurile.
- 4 Conectați cablul de alimentare la o priză cu împământare.
- 5 Porniți la loc imprimanta.

Dacă mesajul de service apare din nou, contactați serviciul de asistență pentru clienți și comunicați mesajul.
# Întreținerea imprimantei

Periodic, sunt necesare anumite lucrări pentru a menține o calitate optimă a imprimării.

# Depozitarea pieselor de schimb

Alegeți un loc de depozitare răcoros și curat pentru piesele de schimb ale imprimantei. Depozitați piesele de schimb în picioare, în ambalajul lor original până sunteți pregătiți să le utilizați.

Nu expuneți piese de schimb la:

- Lumină solară directă
- Temperaturi mai mari de 35°C (95°F)
- Umiditate mai mare de 80%
- Aer sărat
- · Gaze corozive
- Praf

# Verificarea stării consumabilelor

Când este necesară înlocuirea unui articol consumabil sau trebuie efectuate activități de întreținere, pe ecran se afişează un mesaj în acest sens.

#### Verificarea stării consumabilelor de la panoul de control al imprimantei

Aveți posibilitatea să verificați starea consumabilelor din imprimantă imprimând o pagină cu setări de meniuri:

- 1 Asigurați-că că imprimanta este pornită și că apare mesajul Ready (Gata).
- 2 De la panoul de control al imprimantei, apăsați pe 🔄.
- 3 Apăsați pe butoanele săgeată până când apare mesajul Reports (Rapoarte), apoi apăsați pe 🚺.
- 4 Apăsați repetat pe butoanele săgeată până când se afişează Menu Settings Page (Pagină setări meniu), apoi apăsați pe .

#### Verificarea stării consumabilelor de la un calculator din rețea

Notă: Calculatorul trebuie conectat la aceeași rețea ca imprimanta.

1 Tastați adresa IP a imprimantei în câmpul adresă al browserului Web.

**Notă:** Dacă nu cunoașteți adresa IP a imprimantei, imprimați o pagină de configurare pentru rețea și aflați adresa IP din secțiunea TCP/IP.

2 Faceți clic pe **Device Status (Stare dispozitiv)**. Apare pagina Stare dispozitiv, afişând un sumar cu nivelurile consumabilelor.

# Comandarea consumabilelor

Pentru a comanda piese de schimb în SUA, contactați Lexmark la numărul 1-800-539-6275 pentru informații despre distribuitorii de piese de schimb autorizate Lexmark din zona dvs. În alte țări/regiuni, vizitați site-ul Web Lexmark la adresa www.lexmark.com sau contactați magazinul de la care ați achiziționat imprimanta.

**Notă:** Toate duratele de viață estimate pentru consumabile presupun imprimarea pe hârtie simplă de dimensiunea Letter sau A4.

#### Comandarea cartuşelor de toner

Când apare unul dintre mesajele 88 Cyan Cartridge Low (88 Cartuş cyan consumat), 88 Magenta Cartridge Low (88 Cartuş magenta consumat), 88 Yellow Cartridge Low (88 Cartuş galben consumat) sau 88 Black Cartridge low (88 Cartuş negru consumat), comandați un cartuş nou.

Când apare unul dintre mesajele 88 Replace Cyan Cartridge (88 Înlocuiți cartuşul cyan), 88 Replace Magenta Cartridge (88 Înlocuiți cartuşul magenta), 88 Replace Yellow Cartridge (88 Înlocuiți cartuşul galben) sau 88 Replace Black Cartridge (88 Înlocuiți cartuşul negru), *trebuie* să înlocuiți cartuşul de toner specificat.

| Nume componentă                                                            | Număr<br>componentă | Seriile C540,<br>C543şi X543 | Seriile C544,<br>X544 şi X546 |
|----------------------------------------------------------------------------|---------------------|------------------------------|-------------------------------|
| Cartuş de toner cu program de returnare - Negru                            | C540A1KG            | $\checkmark$                 | ✓                             |
| Cartuş de toner cu program de returnare - Cyan                             | C540A1CG            | $\checkmark$                 | $\checkmark$                  |
| Cartuş de toner cu program de returnare - Magenta                          | C540A1MG            | $\checkmark$                 | $\checkmark$                  |
| Cartuş de toner cu program de returnare - Galben                           | C540A1YG            | $\checkmark$                 | $\checkmark$                  |
| Cartuş de toner cu program de returnare cu randament mare - Negru          | C540H1KG            | $\checkmark$                 | ✓                             |
| Cartuş de toner cu program de returnare cu randament mare - Cyan           | C540H1CG            | $\checkmark$                 | $\checkmark$                  |
| Cartuş de toner cu program de returnare cu randament mare<br>- Magenta     | C540H1MG            | $\checkmark$                 | ~                             |
| Cartuş de toner cu program de returnare cu randament mare - Galben         | C540H1YG            | $\checkmark$                 | ~                             |
| Cartuş de toner cu randament mare - Negru                                  | C540H2KG            | $\checkmark$                 | $\checkmark$                  |
| Cartuş de toner cu randament mare - Cyan                                   | C540H2CG            | $\checkmark$                 | $\checkmark$                  |
| Cartuş de toner cu randament mare - Magenta                                | C540H2MG            | $\checkmark$                 | $\checkmark$                  |
| Cartuş de toner cu randament mare - Galben                                 | C540H2YG            | $\checkmark$                 | $\checkmark$                  |
| Cartuş de toner cu program de returnare cu randament foarte mare - Negru   | C544X1KG            | Nu este acceptat             | ✓                             |
| Cartuş de toner cu program de returnare cu randament foarte mare - Cyan    | C544X1CG            | Nu este acceptat             | $\checkmark$                  |
| Cartuş de toner cu program de returnare cu randament foarte mare - Magenta | C544X1MG            | Nu este acceptat             | ✓                             |

| Nume componentă                                                           | Număr<br>componentă | Seriile C540,<br>C543şi X543 | Seriile C544,<br>X544 şi X546 |
|---------------------------------------------------------------------------|---------------------|------------------------------|-------------------------------|
| Cartuş de toner cu program de returnare cu randament foarte mare - Galben | C544X1YG            | Nu este acceptat             | ✓                             |
| Cartuş de toner cu randament foarte mare - Negru                          | C544X2KG            | Nu este acceptat             | $\checkmark$                  |
| Cartuş de toner cu randament foarte mare - Cyan                           | C544X2CG            | Nu este acceptat             | $\checkmark$                  |
| Cartuş de toner cu randament foarte mare - Magenta                        | C544X2MG            | Nu este acceptat             | $\checkmark$                  |
| Cartuş de toner cu randament foarte mare - Galben                         | C544X2YG            | Nu este acceptat             | $\checkmark$                  |
| Cartuş de toner cu program de returnare cu randament foarte mare - Negru  | C546U1KG            | Nu este acceptat             | $\checkmark$                  |
| Cartuş de toner cu randament foarte mare - Negru                          | C546U2KG            | Nu este acceptat             | ✓                             |

### Comandarea kiturilor de imagistică

| Nume componentă                         | Număr componentă |
|-----------------------------------------|------------------|
| Kit de imagistică pentru negru și color | C540X74G         |
| Kit de imagistică pentru negru          | C540X71G         |

### Comandarea unui recipient pentru tonerul rezidual

Când apare mesajul **82 Replace Waste Toner (82 Înlocuiți recipientul pentru toner rezidual)**, comandați un recipient de înlocuire. Recipientul pentru toner rezidual *trebuie* înlocuit atunci când apare mesajul **82 Replace Waste Toner (82 Înlocuiți recipientul pentru toner rezidual)**.

| Nume componentă                 | Număr componentă |
|---------------------------------|------------------|
| Recipient pentru toner rezidual | C540X75G         |

# Înlocuirea consumabilelor

### Înlocuirea recipientului pentru toner rezidual

Înlocuiți recipientul pentru toner rezidual atunci când apare mesajul 82 Replace waste toner (82 Înlocuiți tonerul rezidual). Imprimanta nu va continua imprimarea până când recipientul pentru toner rezidual nu este înlocuit.

- 1 Despachetați recipientul înlocuitor pentru toner rezidual.
- 2 Prindeți ușa frontală de mânerele laterale și trageți-o către dvs.

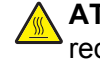

**ATENȚIONARE—SUPRAFAȚĂ FIERBINTE:** Interiorul imprimantei poate să fie fierbinte. Pentru a reduce riscul de vătămare datorită componentei fierbinți, lăsați suprafața să se răcească înainte de a o atinge.

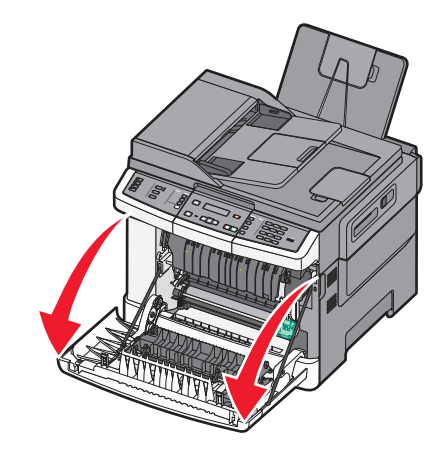

3 Deschideți uşa superioară.

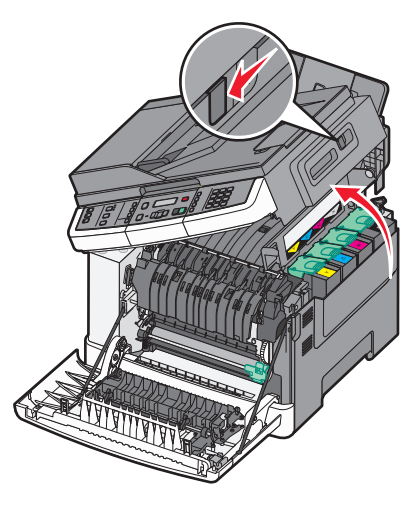

4 Îndepărtați capacul din partea dreaptă.

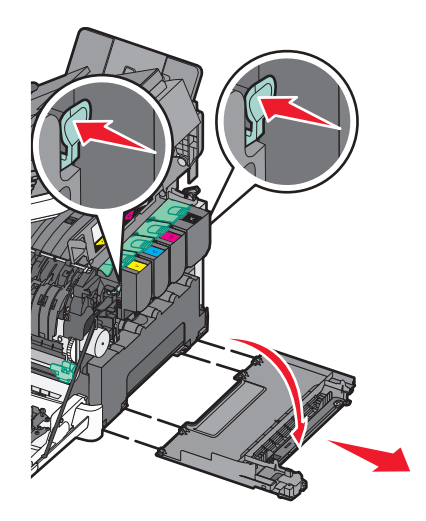

5 Apăsați pe pârghiile verzi din lateralele recipientului pentru toner rezidual, apoi scoateți-l.

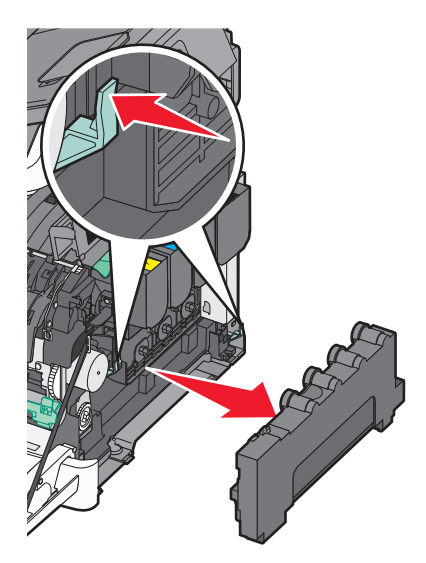

- 6 Aşezați recipientul pentru toner rezidual în ambalajul inclus.
- 7 Introduceți recipientul pentru toner rezidual nou.

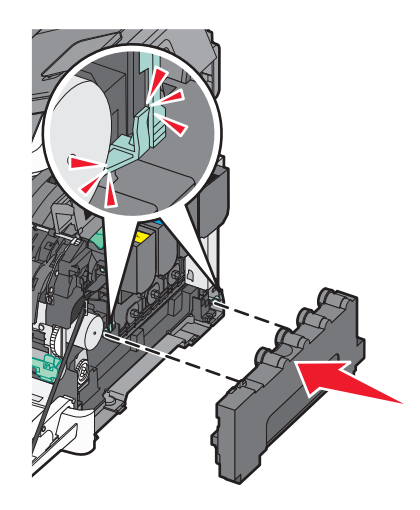

8 Aşezați la loc capacul din partea dreaptă.

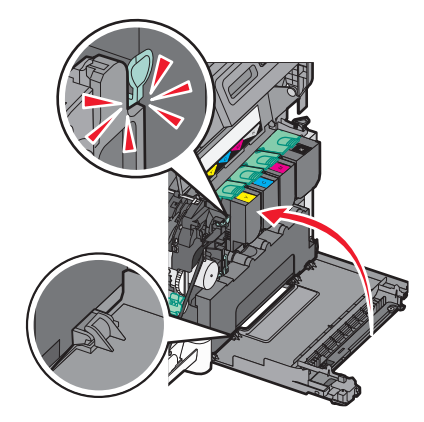

9 Închideți uşa superioară.

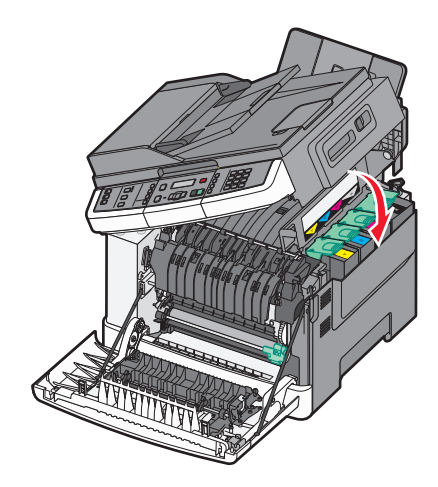

10 Închideți ușa frontală.

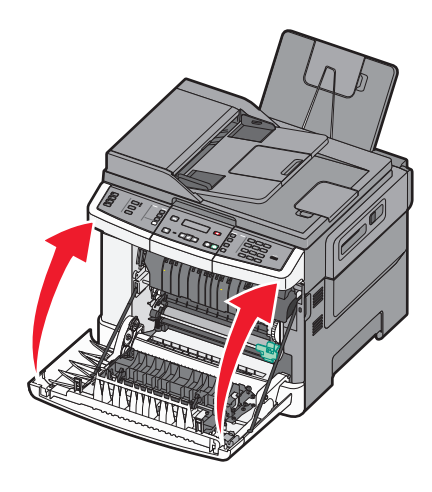

### Înlocuirea unui kit de imagistică pentru negru

Înlocuiți kitul de imagistică negru atunci când apare mesajul **Replace Black Imaging Kit (Înlocuiți kitul de imagistică negru )**.

1 Prindeți ușa frontală de mânerele laterale și trageți-o către dvs.

ATENȚIONARE—SUPRAFAȚĂ FIERBINTE: Interiorul imprimantei poate să fie fierbinte. Pentru a reduce riscul de vătămare datorită componentei fierbinți, lăsați suprafața să se răcească înainte de a o atinge.

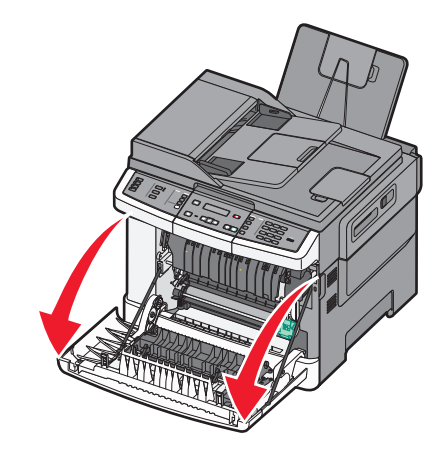

2 Deschideți uşa superioară.

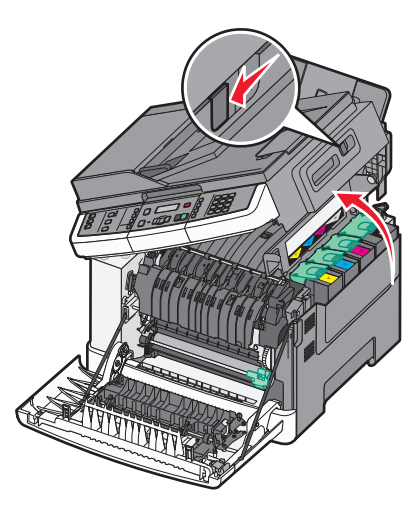

3 Scoateți cartușele de toner ridicând mânerele și trăgându-le ușor din kitul de imagistică.

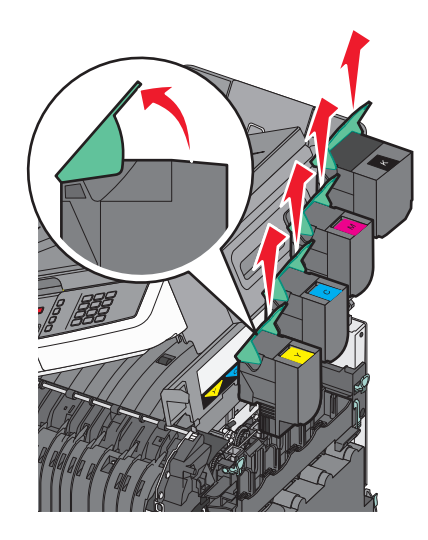

4 Îndepărtați capacul din partea dreaptă.

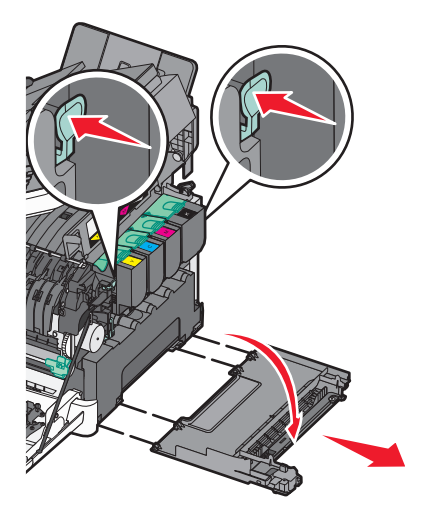

5 Apăsați pe pârghiile verzi din lateralele recipientului pentru toner rezidual, apoi scoateți-l.

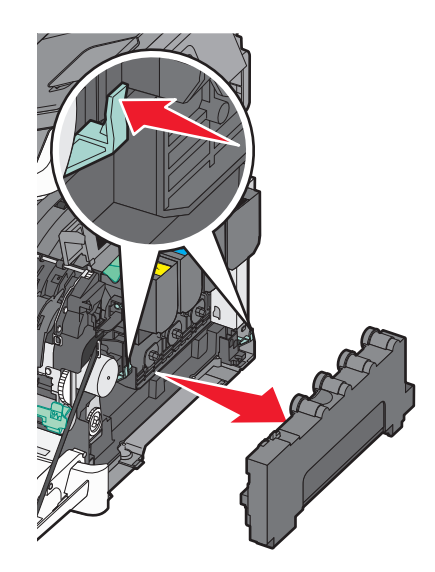

6 Ridicați pârghiile albastre ale kitului de imagistică, apoi trageți-l către dvs.

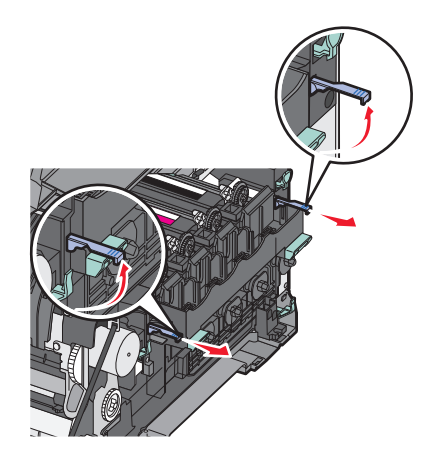

7 Apăsați în jos pe pârghiile albastre, prindeți mânerele verzi laterale și trageți kitul de imagistică afară.

**Avertisment—Potențiale daune:** Nu atingeți partea de jos a kitului de imagistică. Aceasta ar putea deteriora kitul de imagistică.

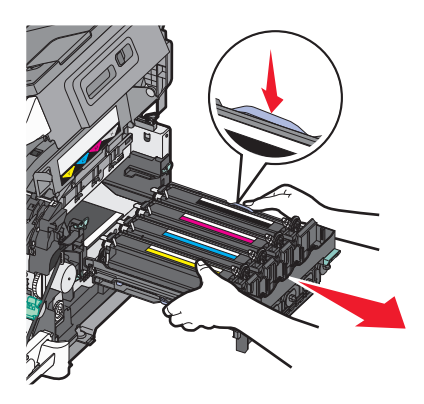

8 Scoateți unitățile de developare pentru galben, cyan și magenta.

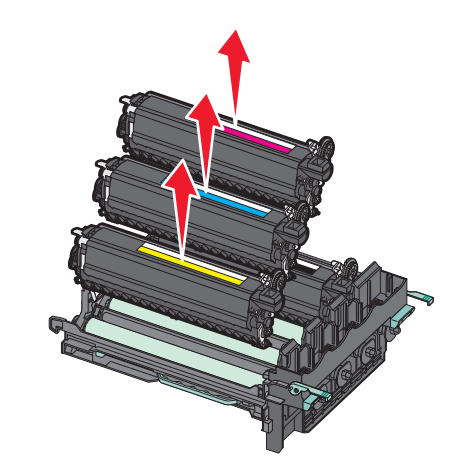

- 9 Despachetați kitul de imagistică pentru negru înlocuitor.
  Nu scoateți unitatea de developare pentru negru din ambalaj.
- **10** Scuturați ușor unitatea de developare pentru negru în lateral.
- **11** Înlăturați capacul roșu de transport al unității de developare pentru negru.

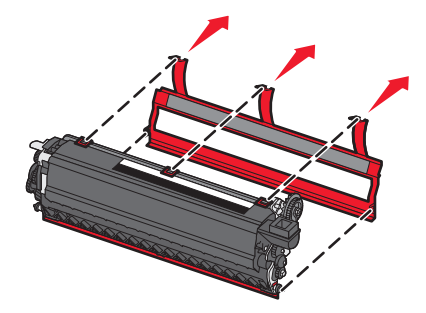

**12** Introduceți unitatea de developare pentru negru.

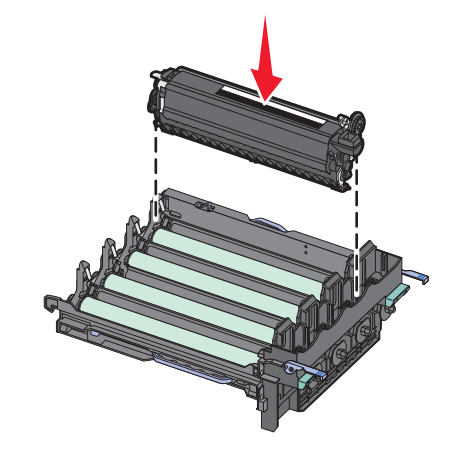

**13** Puneți înapoi unitățile de developare pentru galben, cyan și magenta.

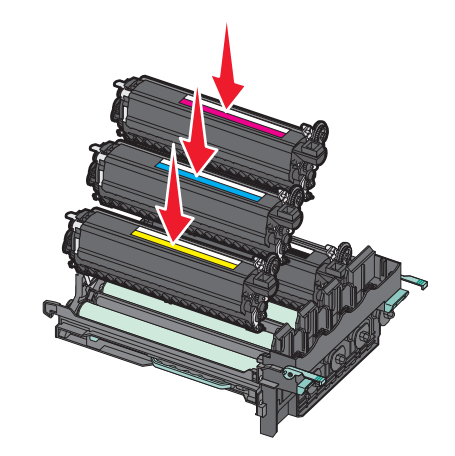

Notă: Asigurați-vă că fiecare unitate de developare este introdusă în slotul de culoarea potrivită.

- **14** Aşezați kitul de imagistică pentru negru uzat în ambalajul inclus.
- 15 Aliniați și introduceți kitul de imagistică.

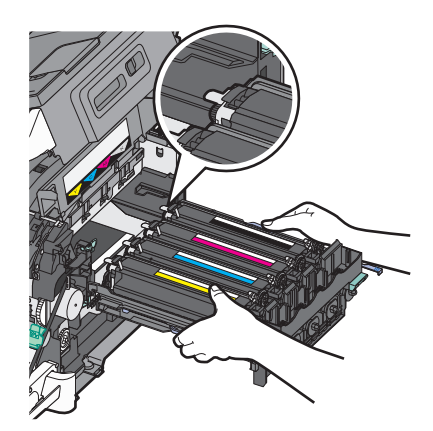

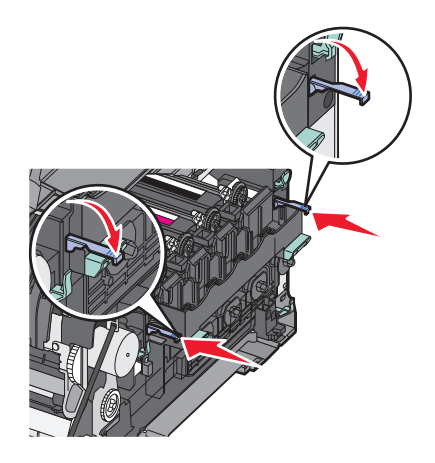

- **16** Rotiți pârghiile albastre în jos până când kitul de imagistică se așează pe poziție.
- 17 Aşezați la loc recipientul pentru toner rezidual.

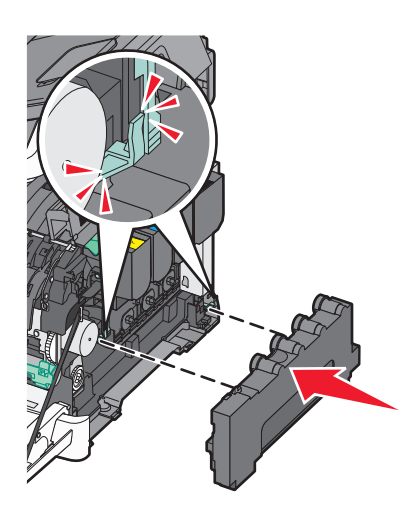

**18** Aşezați la loc capacul din partea dreaptă.

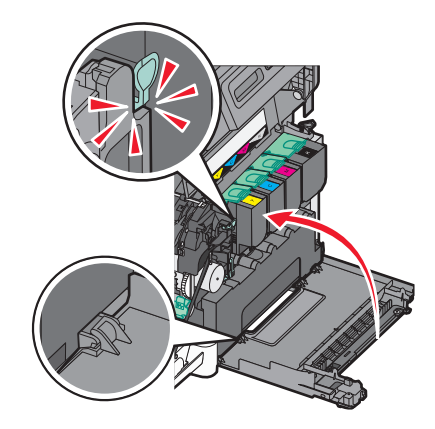

**19** Aşezați la loc cartușele de toner.

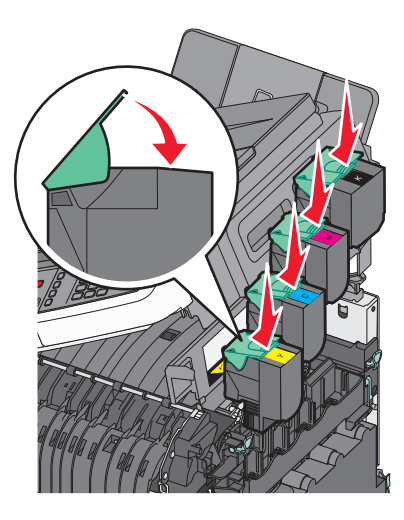

20 Închideți uşa superioară.

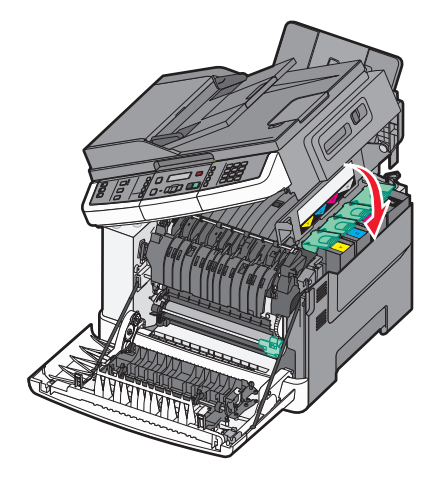

21 Închideți ușa frontală.

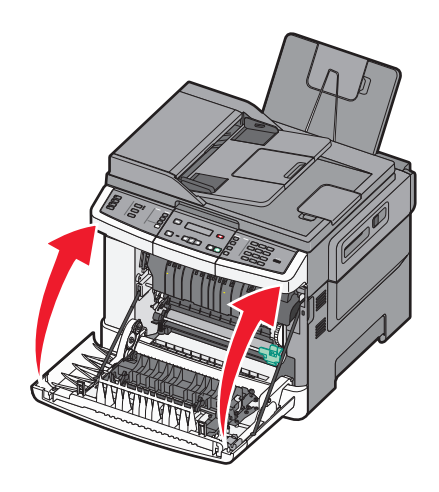

### Înlocuirea unui kit de imagistică pentru negru și color

Înlocuiți kitul de imagistică negru și color atunci când apare mesajul **Replace Color Imaging Kit (Înlocuiți kitul de imagistică color )**.

1 Prindeți ușa frontală de mânerele laterale și trageți-o către dvs. pentru a o deschide.

ATENȚIONARE—SUPRAFAȚĂ FIERBINTE: Interiorul imprimantei poate să fie fierbinte. Pentru a reduce riscul de vătămare datorită componentei fierbinți, lăsați suprafața să se răcească înainte de a o atinge.

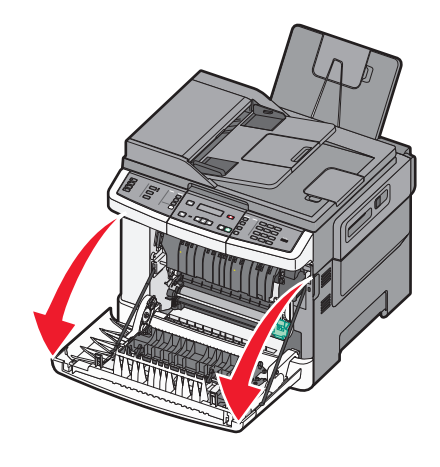

2 Deschideți uşa superioară.

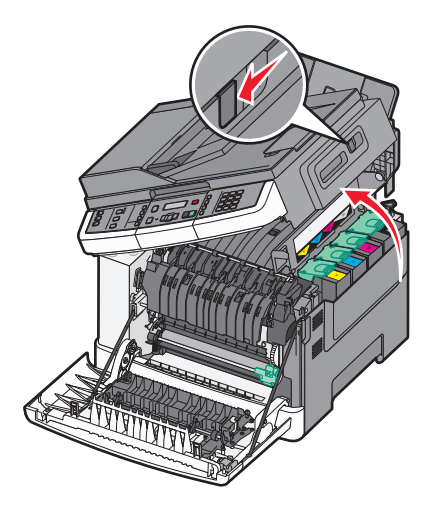

**3** Scoateți cartușele de toner ridicând mânerele și trăgându-le ușor din kitul de imagistică.

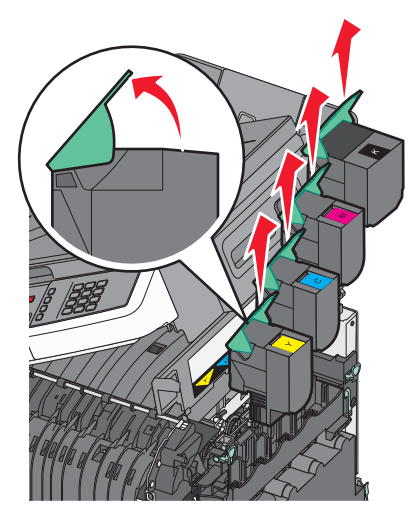

4 Îndepărtați capacul din partea dreaptă.

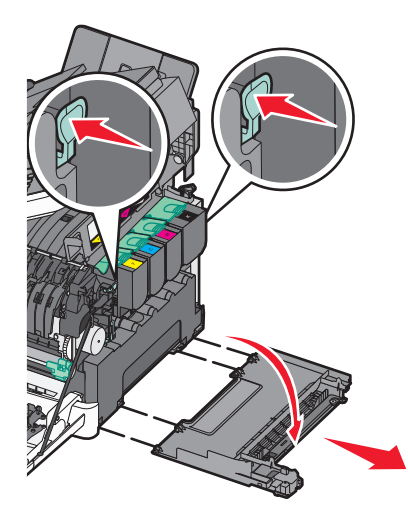

5 Apăsați pe pârghiile verzi din lateralele recipientului pentru toner rezidual, apoi scoateți-l.

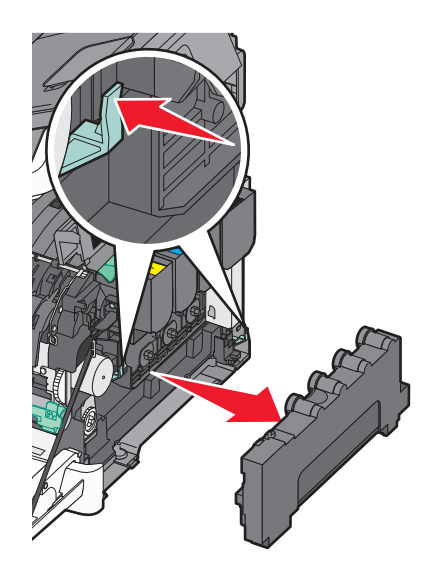

6 Ridicați pârghiile albastre ale kitului de imagistică, apoi trageți-l către dvs.

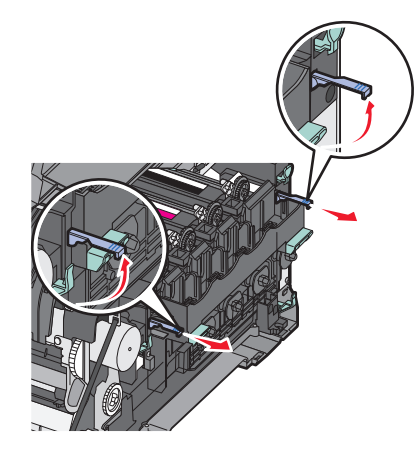

7 Apăsați în jos pe pârghiile albastre, prindeți mânerele verzi laterale şi trageți kitul de imagistică afară.
 Avertisment—Potențiale daune: Nu atingeți partea de jos a kitului de imagistică. Aceasta ar putea deteriora kitul de imagistică.

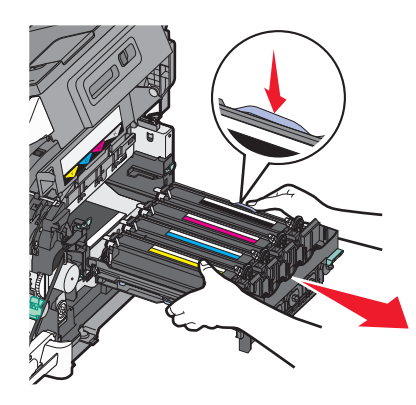

- 8 Despachetați kitul de imagistică pentru negru şi color înlocuitor. Nu scoateți unitatea de developare din ambalaj.
- 9 Scuturați ușor unitățile de developare pentru galben, cyan, magenta și negru în lateral.
- 10 Scoateți ambalajul roșu de transport de pe unitățile de developare pentru galben, cian, magenta și negru.

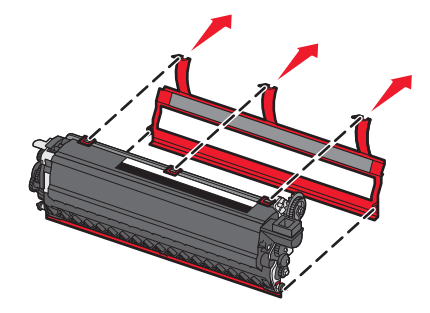

11 Introduceți unitățile de developare galben, cyan, magenta și negru.

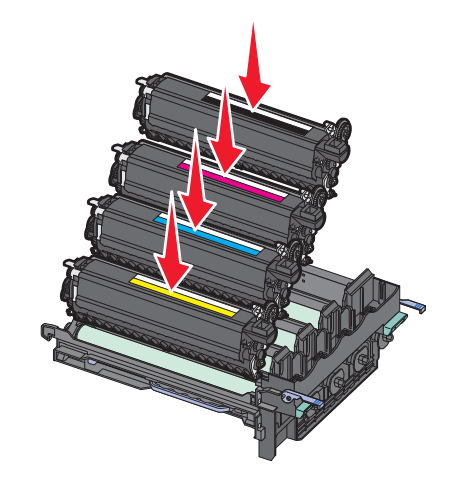

- **12** Aşezați kitul uzat de imagistică pentru negru și color în ambalajul inclus.
- 13 Aliniați și introduceți kitul de imagistică.

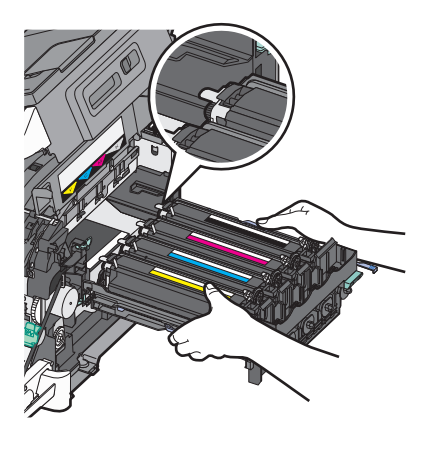

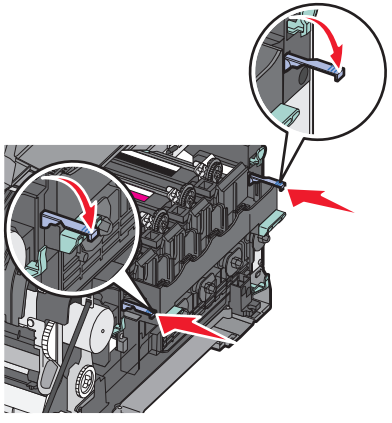

14 Aşezați la loc recipientul pentru toner rezidual.

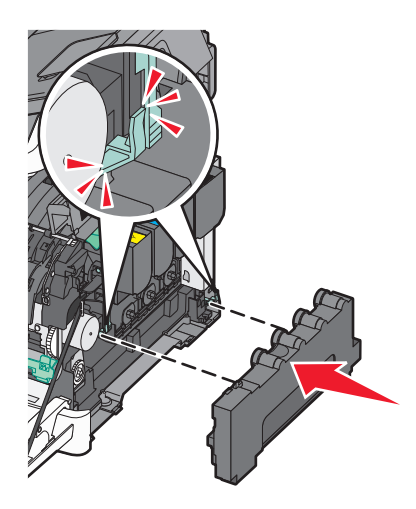

**15** Aşezați la loc capacul din partea dreaptă.

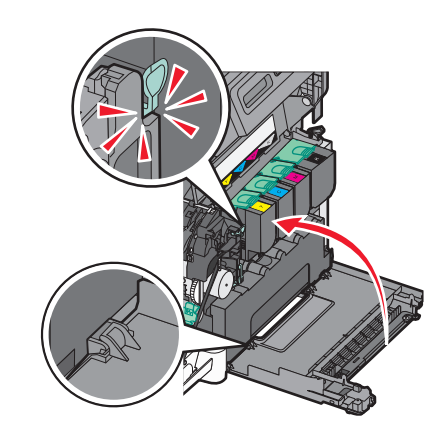

**16** Aşezați la loc cartuşele de toner.

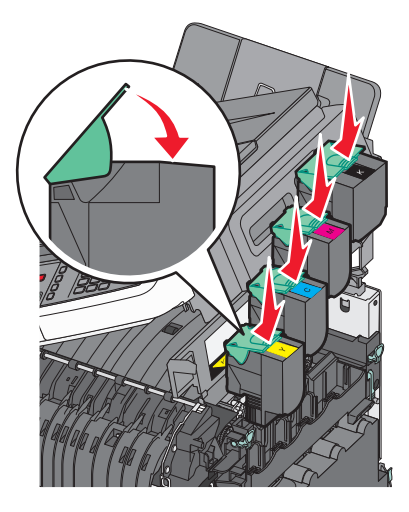

17 Închideți uşa superioară.

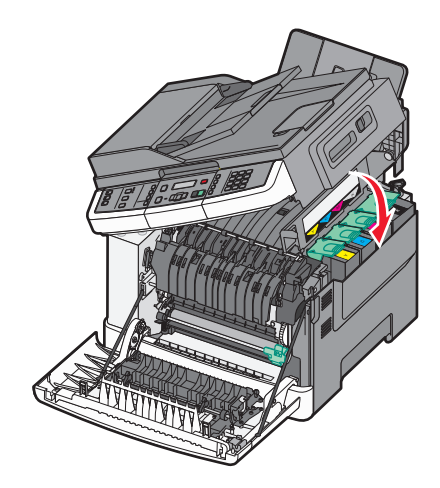

18 Închideți uşa frontală.

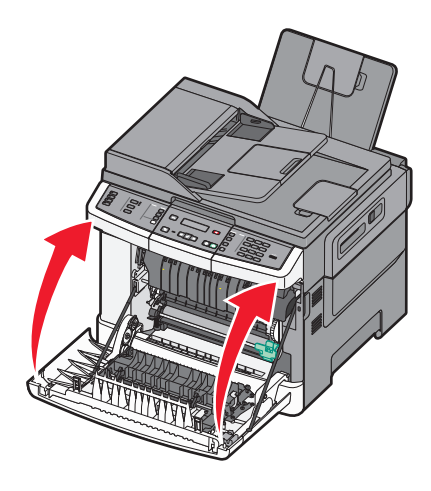

### Înlocuirea unui cartuş de toner

Înlocuiți cartuşul de toner specificat (galben, cian, magenta sau negru) atunci când apare mesajul **88 Replace** <**color> Cartridge (88 Înlocuiți cartuşul <culoare>)**. Imprimanta nu va continua imprimarea până când cartuşul specificat nu este înlocuit.

**Avertisment—Potențiale daune:** Deteriorările cauzate de utilizarea unui cartuş de toner non-Lexmark nu sunt acoperite de garanție.

Notă: Este posibil ca utilizarea cartușelor de toner non-Lexmark să ducă la o calitate slabă a imprimării.

- 1 Asigurați-vă că imprimanta este pornită și că apare mesajul Ready (Gata) sau 88 Replace <color> Cartridge (88 Înlocuiți cartuşul <culoare>).
- 2 Despachetați cartușul nou și așezați-l lângă imprimantă.

**3** Deschideți uşa superioară.

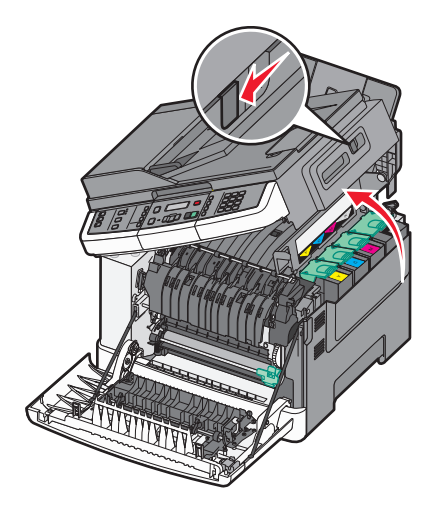

4 Scoateți cartușul de toner ridicând mânerul și trăgându-l ușor din kitul de imagistică.

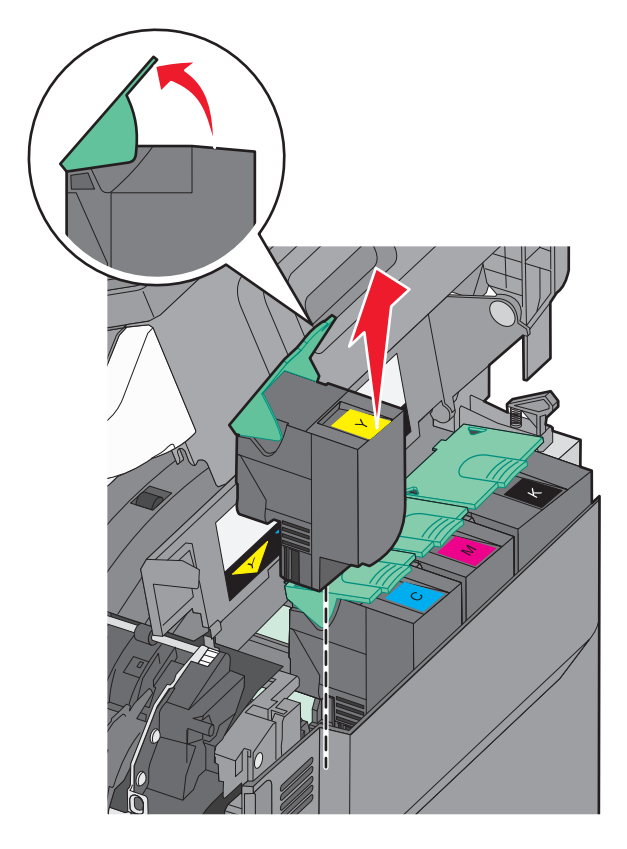

5 Aliniați noul cartuş de toner, apoi apăsați în jos până când acesta este introdus complet în slot.

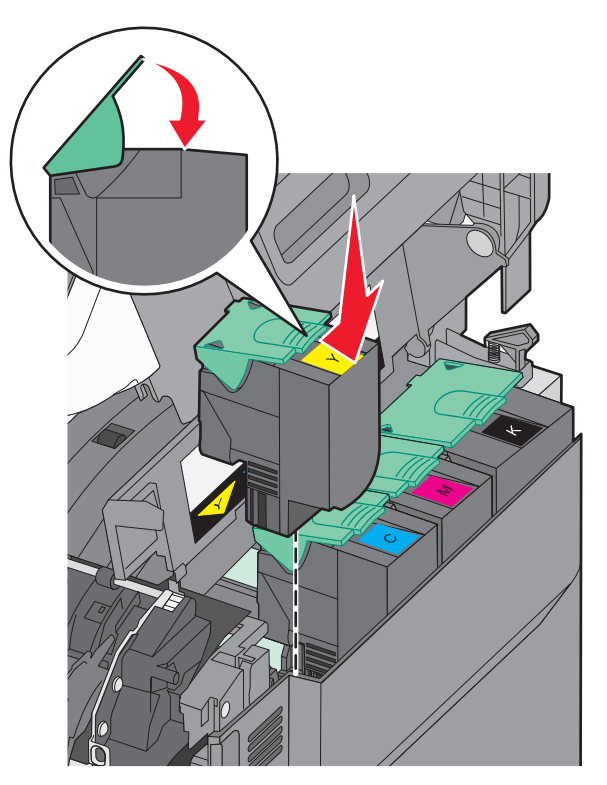

6 Închideți uşa superioară.

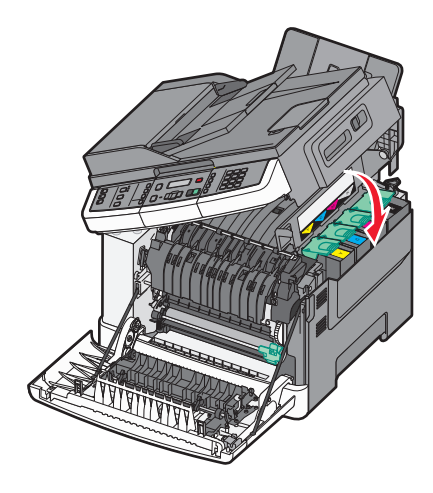

### Înlocuirea unei unități de developare

Înlocuiți o unitate de developare atunci când apare un defect de calitate a imprimării sau când se deteriorează imprimanta.

1 Prindeți ușa frontală de mânerele laterale și trageți-o către dvs. pentru a o deschide.

ATENȚIONARE—SUPRAFAȚĂ FIERBINTE: Interiorul imprimantei poate să fie fierbinte. Pentru a reduce riscul de vătămare datorită componentei fierbinți, lăsați suprafața să se răcească înainte de a o atinge.

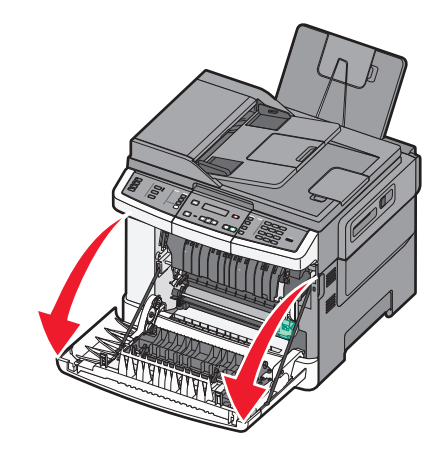

2 Deschideți uşa superioară.

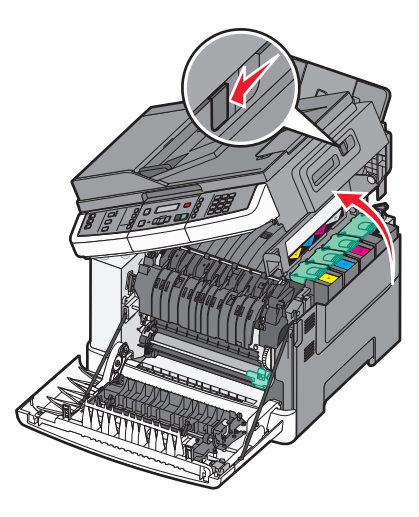

3 Scoateți cartușele de toner ridicând mânerele și trăgându-le ușor din kitul de imagistică.

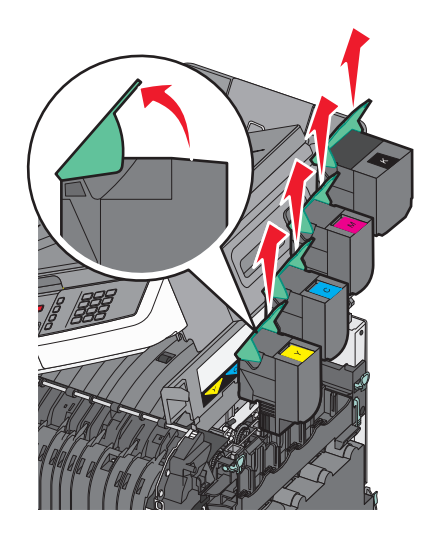

4 Îndepărtați capacul din partea dreaptă.

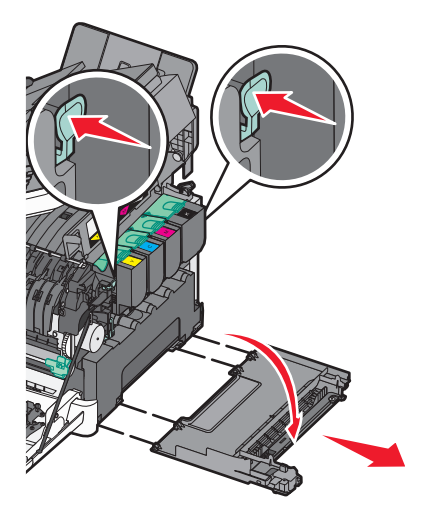

5 Apăsați pe pârghiile verzi din lateralele recipientului pentru toner rezidual, apoi scoateți-l.

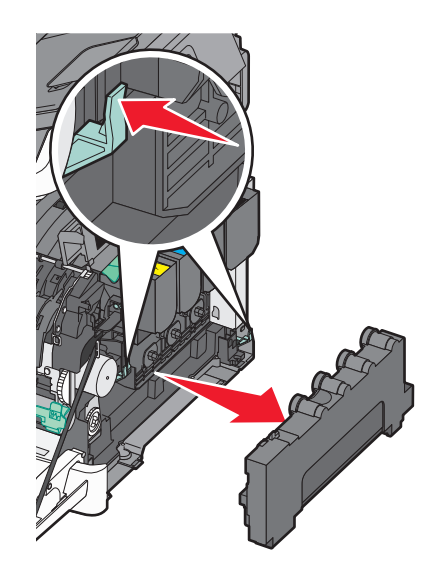

6 Ridicați pârghiile albastre ale kitului de imagistică, apoi trageți-l către dvs.

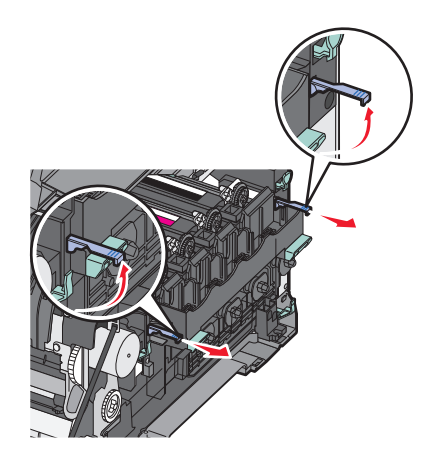

7 Apăsați în jos pe pârghiile albastre, prindeți mânerele laterale și trageți kitul de imagistică afară.

**Avertisment—Potențiale daune:** Nu atingeți partea de jos a kitului de imagistică. Aceasta ar putea deteriora kitul de imagistică.

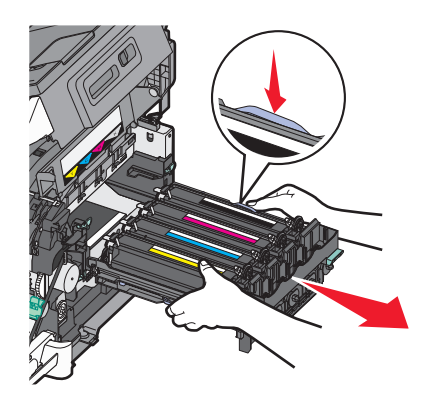

8 Scoateți unitatea de developare uzată.

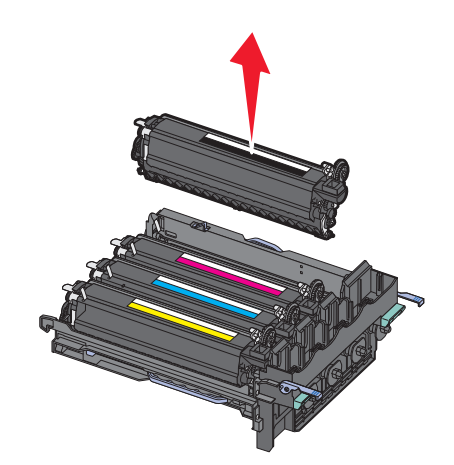

- 9 Aşezați unitatea de developare uzată în ambalajul inclus.
- 10 Despachetați unitatea de developare înlocuitoare.Nu scoateți unitatea de developare din ambalaj.
- **11** Scuturați ușor unitatea de developare în lateral.
- 12 Înlăturați capacul roșu de transport al unității de developare.

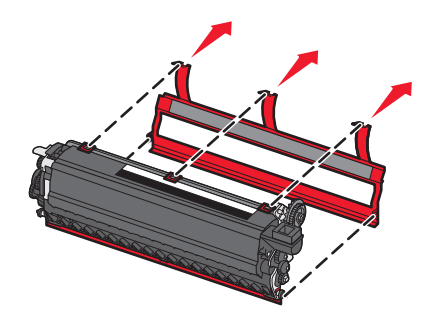

Introduceți unitatea de developare.

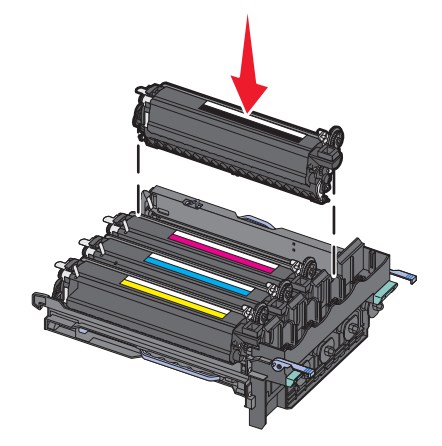

Aliniați și introduceți kitul de imagistică.

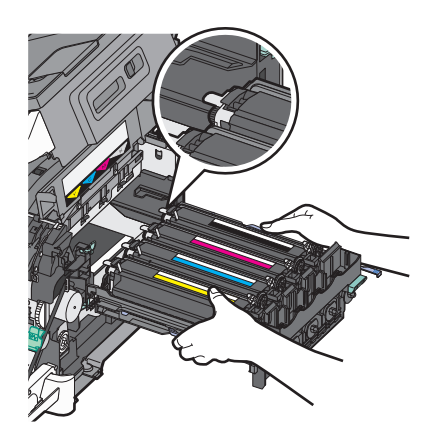

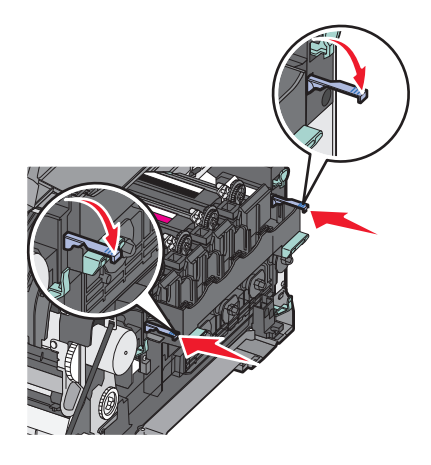

15 Aşezați la loc recipientul pentru toner rezidual.

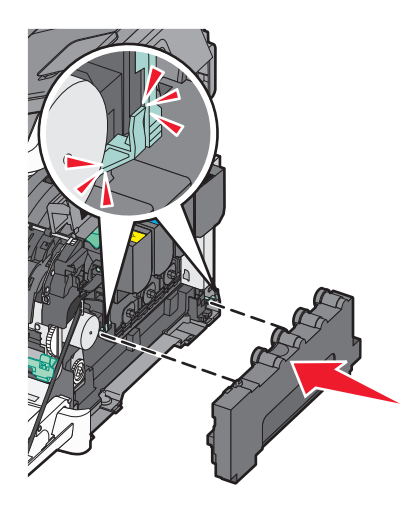

**16** Aşezați la loc capacul din partea dreaptă.

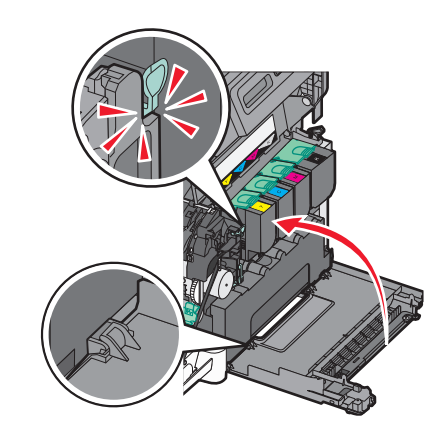

**17** Aşezați la loc cartuşele de toner.

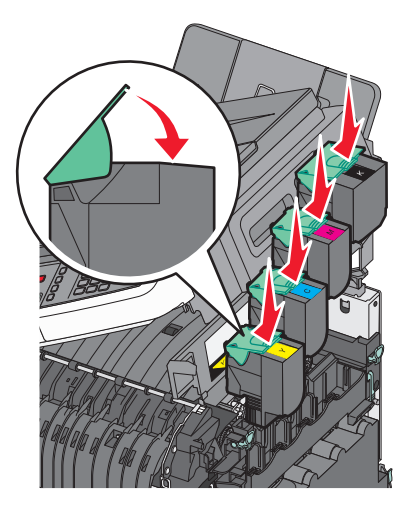

18 Închideți uşa superioară.

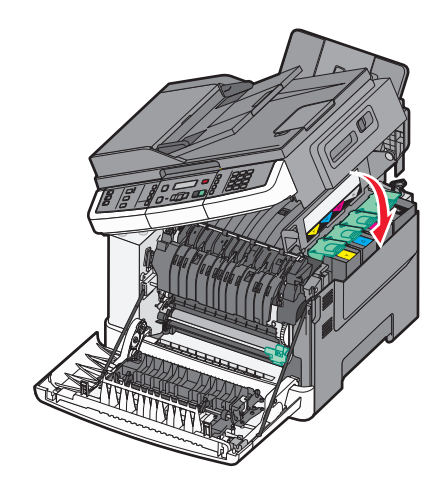

**19** Închideți uşa frontală.

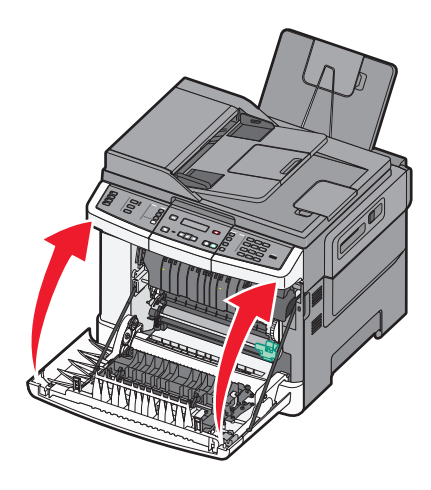

# Curățarea exteriorului imprimantei

- **1** Asigurați-vă că imprimanta este oprită și deconectată de la priza de perete.
  - ATENȚIONARE—PERICOL DE ELECTROCUTARE: Pentru a evita riscul electrocutării în timpul curățării părții exterioare a imprimantei, deconectați cablul de alimentare de la priza de perete şi deconectați toate celelalte cabluri de la imprimantă înainte de a continua.
- 2 Scoateți hârtia din tava de ieșire standard.
- 3 Umeziți cu apă o cârpă curată, fără scame.

**Avertisment—Potențiale daune:** Nu utilizați produse comerciale de curățare și nici detergenți, deoarece aceștia pot să deterioreze finisajul imprimantei.

4 Ştergeți numai exteriorul imprimantei, inclusiv tava de ieșire standard.

**Avertisment—Potențiale daune:** Utilizarea unei cârpe umede pentru a curăța interiorul poate să deterioreze imprimanta.

5 Înainte de a începe o nouă lucrare de imprimare, asigurați-vă că tava de ieșire standard este uscată.

# Curățarea geamului scanerului

Curățați geamul scanerului dacă întâmpinați probleme de calitate la imprimare, cum ar fi dungi pe imaginile copiate sau scanate.

- Notă: Curățați ambele zone ale geamului scanerului și ambele zone albe inferioare.
- **1** Umeziți ușor o cârpă moale și fără scame sau un prosop de hârtie.
- 2 Deschideți capacul scanerului.

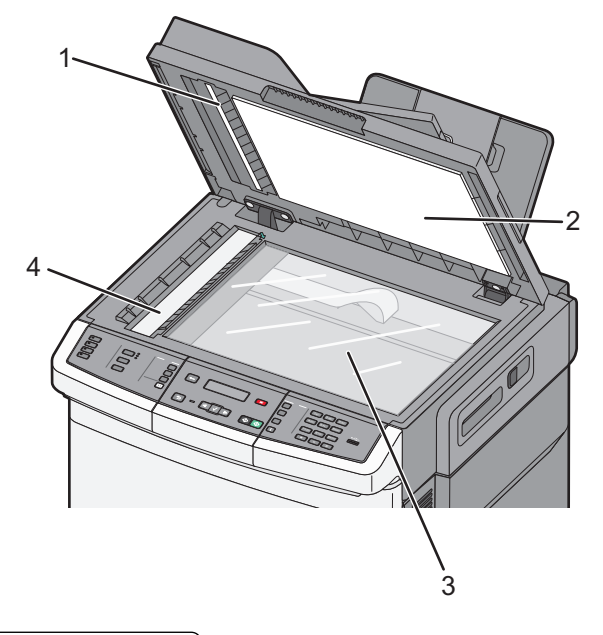

| 1 | Capac alb inferior la ADF               |  |
|---|-----------------------------------------|--|
| 2 | Capac alb inferior la geamul scanerului |  |
| 3 | Geamul scanerului                       |  |
| 4 | Geamul ADF                              |  |

- 3 Ştergeți geamul scanerului până când devine curat și uscat.
- 4 Ştergeți partea inferioară albă a capacului scanerului până când devine curat și uscat.
- 5 Închideți capacul scanerului.

# Mutarea imprimantei

### Pentru mutarea imprimantei

**ATENȚIONARE—RISC DE RĂNIRE:** Imprimanta cântărește peste 18 kg (40 livre) și este nevoie de două sau mai multe persoane antrenate pentru a o ridica în siguranță.

**ATENȚIONARE—RISC DE RĂNIRE:** Înainte de a muta imprimanta, pentru a evita rănirea dvs. sau deteriorarea imprimantei, urmați aceste indicații:

- Opriți imprimanta utilizând butonul de tensiune, apoi scoateți cablul de tensiune din priza electrică.
- Deconectați toate firele și cablurile de la imprimantă înainte de a o muta.
- Ridicaţi imprimanta de pe tava opţională şi aşezaţi-o alături, evitând ridicarea tăvii şi a imprimantei în acelaşi timp.

Notă: Utilizați mânerele laterale pentru a ridica imprimanta.

Avertisment—Potențiale daune: Deteriorarea imprimantei în urma mutării necorespunzătoare nu este acoperită de garanție.

### Mutarea imprimantei în altă locație

Imprimanta și accesoriile pot fi mutate în siguranță în altă locație dacă respectați următoarele măsuri de siguranță:

- Cărucioarele utilizate pentru a muta imprimanta trebuie să aibă o suprafaţă care să poată susţine integral baza imprimantei. Cărucioarele utilizate pentru a muta accesoriile trebuie să aibă o suprafaţă care să poată susţine dimensiunile acestora.
- Mențineți imprimanta în poziție verticală.
- Evitați mutarea imprimantei prin mișcări de împingere bruște.

### Expedierea imprimantei

Când expediați imprimanta, utilizați ambalajul original sau contactați centrul de achiziție pentru a obține un kit de relocare.

# Asistență administrativă

# Găsirea informațiilor avansate despre rețele și administrare

Acest capitol prezintă activități elementare de suport administrativ. Pentru activități de suport avansat de sistem, consultați *Ghid pentru lucrul în rețea* de pe CD-ul *Software și docmentație* și *Ghidul administratorului pentru Embedded Web Server* de pe site-ul Web al Lexmark la **www.lexmark.com.** 

# Restaurarea setărilor implicite din fabrică

Setările de meniu marcate cu asterisc (\*) reprezintă setările active. Puteți reveni la setările originale ale imprimantei, numite și *setări prestabilite din fabrică*.

- 1 Asigurați-că că imprimanta este pornită și că apare mesajul Ready (Gata).
- 2 De la panoul de control al imprimantei, apăsați pe 🔄.
- 3 Apăsați pe butoanele săgeată până când se afişează Settings (Setări), apoi apăsați pe V.
- 4 Apăsați pe butoanele săgeată până când apare General Settings (Setări generale), apoi apăsați pe
  .
- 5 Apăsați pe butoanele săgeată până când se afişează Factory Defaults (Setări din fabrică), apoi apăsați pe 2
- 6 Apăsați pe butoanele săgeată până când se afișează **Restore Now (Revenire acum)**, apoi apăsați pe

Pentru scurt timp, se afişează mesajul Submitting changes (Remitere modificări).

7 Apăsați pe 🔄, apoi apăsați pe 🔄, până când apare Ready (Gata).

Se revine la următoarele setări prestabilite din fabrică:

- Se șterg toate resursele descărcate aflate în memoria imprimantei. Acestea includ fonturi, macrocomenzi și seturi de simboluri.
- Toate setările revin la valorile prestabilite din fabrică, exceptând **Printer Language (Limbă imprimantă)** din meniul Configurare și setările particularizate din meniurile Rețea și USB.

## Utilizarea serverului EWS

Dacă imprimanta este instalată într-o rețea, serverul EWS este disponibil pentru o serie de funcții:

- Configurarea setărilor imprimantei
- Verificarea stării consumbilelor imprimantei
- Configurarea setărilor de rețea
- Vizualizarea rapoartelor
- Restaurarea setărilor prestabilite din fabrică
- Consultarea ecranului virtual
- Setarea protejării prin parolă a paginii Web

- Setarea protejării prin PIN a panoului
- Setarea datei și orei

Pentru accesarea serverului EWS:

**1** Tastați adresa IP a imprimantei în câmpul adresă al browserului Web.

Dacă nu cunoașteți adresa IP a imprimantei, aveți posibilitatea să:

- Vizualizați adresa IP pe panoul de control al imprimantei, în secțiunea TCP/IP, sub meniul Rețele/Porturi.
- Imprimați o pagină de configurare pentru rețea sau paginile cu setări de meniuri şi identificați adresa IP în secțiunea TCP/IP.
- 2 Faceți clic pe una dintre file pentru a accesa informațiile despre imprimantă, pentru a modifica setările sau pentru a vedea un raport.

**Notă:** Dacă imprimanta este conectată la un computer printr-un cablu USB sau paralel, deschideți Utilitarul pentru setări imprimantă locală pentru Windows sau Setări imprimantă pentru Macintosh, pentru a accesa meniurile imprimantei.

# Setarea avertizărilor prin e-mail

Este posibil ca imprimanta să vă trimită un e-mail când consumabilele se uzează sau când trebuie schimbată, adăugată sau deblocată hârtia.

Pentru a configura alerte prin e-mail:

1 Tastați adresa IP a imprimantei în câmpul adresă al browserului Web.

Dacă nu cunoașteți adresa IP a imprimantei, aveți posibilitatea să:

- Vizualizați adresa IP pe panoul de control al imprimantei, în secțiunea TCP/IP, sub meniul Rețele/Porturi.
- Imprimați o pagină de configurare pentru rețea sau paginile cu setări de meniuri şi identificați adresa IP în secțiunea TCP/IP.
- 2 Faceți clic pe Settings (Setări).
- 3 Sub Alte setări, faceți clic pe E-mail Alert Setup (Configurare avertizare prin e-mail).
- 4 Selectați elementele pentru care să se facă notificarea și tastați adresele de e-mail care să primească mesajele de avertizare.
- 5 Faceți clic pe Submit (Remitere).

**Notă:** Consultați-vă cu persoana care se ocupă de asistența tehnică a sistemului pentru a configura serverul de e-mail.

# Vizualizarea rapoartelor

Se pot vedea unele rapoarte din EWS. Aceste rapoarte sunt utile pentru evaluarea stării imprimantei, a rețelei și a consumabilelor.

Pentru a vedea rapoartele de la o imprimantă de rețea:

**1** Tastați adresa IP a imprimantei în câmpul adresă al browserului Web.

Dacă nu cunoașteți adresa IP a imprimantei, aveți posibilitatea să:

- Vizualizați adresa IP pe panoul de control al imprimantei, în secțiunea TCP/IP, sub meniul Rețele/Porturi.
- Imprimați o pagină de configurare pentru rețea sau paginile cu setări de meniuri şi identificați adresa IP în secțiunea TCP/IP.
- 2 Faceți clic pe Reports (Rapoarte), apoi faceți clic pe tipul de raport pe care doriți să îl vizualizați.

# **Rezolvarea problemelor**

### Rezolvarea problemelor simple cu imprimanta

Dacă există probleme simple cu imprimanta sau aceasta nu răspunde, asigurați-vă că:

- Ați conectat cablul de tensiune la imprimantă și la o priză cu împământare.
- Priza electrică nu a fost întreruptă de la un comutator sau întrerupător.
- Imprimanta nu este cuplată la un dispozitiv de protecție la supratensiune, la o sursă de tensiune neîntreruptibilă sau la un cablu prelungitor.
- Celelalte echipamente electronice pe care le conectați la priză funcționează.
- Imprimanta este pornită. Verificați întrerupătorul imprimantei.
- Cablul imprimantei este bine cuplat la imprimantă și la calculatorul gazdă, la serverul de imprimare, la echipamentul opțional sau la alt echipament de rețea.
- Toate opțiunile sunt instalate corect.
- Setările driverului de imprimantă sunt corecte.

După ce ați efectuat toate aceste verificări, opriți imprimanta, așteptați 10 secunde, apoi porniți-o din nou. În felul acesta, problema va fi, de regulă, rezolvată.

## Rezolvarea problemelor legate de tipărire

#### Fișierele PDF în mai multe limbi nu se tipăresc

Documentele conțin fonturi indisponibile.

- 1 Deschideți în Adobe Acrobat documentul pe care doriți să-l tipăriți.
- Faceți clic pe pictograma cu imprimanta.
  Este afişat dialogul de tipărire.
- 3 Selectați Print as image (Tipărire ca imagine).
- 4 Faceți clic pe OK.

#### Afişajul panoului de control al imprimantei este gol sau afişează numai blocuri

Testul automat al imprimantei a eşuat. Opriți imprimanta, așteptați aproximativ 10 secunde, apoi reporniți-o.

Dacă mesajele **Performing Self Test (Execuție auto-test)** și **Ready (Gata)** nu apar, opriți imprimanta și contactați serviciul clienți.

#### Apare un mesaj de eroare legat de citirea unității USB

Asigurați-vă că unitatea USB este acceptată. Pentru informații legate de dispozitivele de memorie flash cu interfață USB testate și aprobate, vizitați site-ul Web Lexmark la adresa **www.lexmark.com**.

#### Lucrările nu se imprimă

Sunt mai multe soluții posibile. Încercați una sau mai multe dintre următoarele variante:

#### ASIGURAȚI-VĂ CĂ IMPRIMANTA ESTE PREGĂTITĂ PENTRU TIPĂRIRE

Înainte de a lansa o lucrare de imprimare, asigurați-vă că pe afişaj apare mesajul **Ready (Gata)** sau **Power Saver (Economic)**. Apăsați pe 🔽 pentru a reveni la starea **Ready (Gata)**.

#### VERIFICAȚI DACĂ RECIPIENTUL DE IEȘIRE STANDARD ESTE PLIN

Scoateți teancul de hârtie din recipientul de ieșire standard, apoi apăsați pe 🔽.

#### ASIGURAȚI-VĂ CĂ TAVA DE HÂRTIE NU ESTE GOALĂ

Încărcați hârtie în tavă.

#### Asigurați-vă că imprimanta este conectată la rețea

Imprimați o pagină de configurare a rețelei și verificați că starea indicată este **Connected (Conectat)**. Dacă starea este **Not Connected (Neconectat)**, verificați cablurile de rețea, apoi încercați să imprimați din nou pagina de configurare a rețelei. Contactați persoana de la asistența tehnică a sistemului pentru a vă asigura că rețeaua funcționează corect.

Puteți obține copii ale software-ului pentru imprimantă și de pe site-ul Web Lexmark, la adresa **www.lexmark.com**.

#### Asigurați-vă că utilizați un cablu USB sau Ethernet recomandat

Pentru informații suplimentare, vizitați site-ul Web Lexmark, la www.lexmark.com.

#### ASIGURAȚI-VĂ CĂ AȚI CONECTAT CORECT CABLURILE IMPRIMANTEI

Verificați dacă sunt corecte conexiunile cablurilor la imprimantă și serverul de tipărire.

Pentru informații suplimentare, consultați documentația de configurare furnizată împreună cu imprimanta.

#### Operația de tipărire durează mai mult decât în mod normal

Acestea sunt soluții posibile. Încercați una sau mai multe dintre următoarele variante:

#### Reduceți complexitatea operației de tipărire

Eliminați numărul și dimensiunea fonturilor, numărul și complexitatea imaginilor și numărul de pagini al operației.

#### Schimbați setarea Protejare pagină la Dezactivat.

- 1 De la panoul de control al imprimantei, apăsați pe 🔄.
- 2 Apăsați pe butoanele săgeată până când se afişează Settings (Setări), apoi apăsați pe 🚺.

- Apăsați pe butoanele săgeată până când apare Setup Menu (Meniu Configurare), apoi apăsați pe
  .
- 4 Apăsați pe butoanele săgeată până când se afişează **Print Recovery (Recuperare imprimare)**, apoi apăsați pe √.
- 5 Apăsați pe butoanele săgeată până când se afişează **Page Protect (Protejare pagină)**, apoi apăsați pe **(**.
- 6 Apăsați pe butoanele săgeată până când se afişează Off (Dezactivat), apoi apăsați pe 🔽.

### Operațiile de tipărire sunt executate din tava incorectă sau pe hârtie incorectă

VERIFICAȚI SETAREA PENTRU TIPUL HÂRTIEI

Asigurați-vă că setarea pentru tipul hârtiei corespunde hârtiei încărcate în tavă.

#### Se imprimă caractere incorecte sau ciudate

- Este posibil ca lucrarea de imprimare să nu se fi terminat în mod corespunzător. Opriți imprimanta și apoi porniți-o din nou.
- Asigurați-vă că imprimanta nu se află în modul Hex Trace (Urmărire hexa). Dacă pe afişaj apare mesajul Ready Hex (Hexa gata), trebuie să părăsiți modul Urmărire hexa, înainte de a putea imprima o nouă lucrare de imprimare. Pentru a părăsi modul Urmărire hexa, opriți şi reporniți imprimanta.

#### Legarea tăvilor nu funcționează

Sunt mai multe soluții posibile. Încercați una sau mai multe dintre următoarele variante:

**Notă:** Tăvile pentru hârtie, alimentatorul manual și alimentatorul multifuncțional nu detectează automat dimensiunea hârtiei. Trebuie să setați dimensiunea din meniul Dimensiune/Tip hârtie.

#### Încărcați hârtie de aceeași dimensiune și de același tip

- Încărcați în fiecare tavă care se va lega hârtie de aceeași dimensiune și de același tip.
- Deplasați ghidajele pentru hârtie în pozițiile corecte pentru dimensiunea hârtiei încărcate în fiecare tavă.

#### Utilizați aceleași setări Dimensiune hârtie și Tip hârtie

- Tipăriți o pagină cu setările de meniu și comparați setările pentru fiecare tavă.
- Dacă este necesar, reglați setările din meniul Dimensiune/Tip hârtie.

### Operațiile mari nu colaționează

Acestea sunt soluții posibile. Încercați una sau mai multe dintre următoarele variante:

Asigurați-vă că opțiunea Asamblare este setată la valoarea Activat.

Din meniul Finalizare de la panoul de control al imprimantei, din Proprietăți imprimare sau din dialogul Imprimare, setați opțiunea Asamblare la valoarea Activat.

**Notă:** Setarea din software a opțiunii Asamblare la valoarea Dezactivat prevalează asupra setării din meniul Finalizare.

Reduceți complexitatea operației de tipărire

Reduceți complexitatea operației de tipărire eliminând numărul și dimensiunea fonturilor, numărul și complexitatea imaginilor și numărul de pagini din cadrul operației.

ASIGURAȚI-VĂ CĂ IMPRIMANTA ARE MEMORIE SUFICIENTĂ

Adăugați memorie la imprimantă.

#### Apar întreruperi neprevăzute între pagini

Măriți valoarea pentru Expirare imprimare:

- 1 De la panoul de control al imprimantei, apăsați pe 🔄.
- 2 Apăsați pe butoanele săgeată până când se afişează Settings (Setări), apoi apăsați pe 🚺.
- Apăsați pe butoanele săgeată până când apare General Settings (Setări generale), apoi apăsați pe
  .
- 4 Apăsați pe butoanele săgeată până când se afișează Timeouts (Expirări), apoi apăsați pe 🚺.
- 5 Apăsați pe butoanele săgeată până când se afişează Print Timeout (Expirare imprimare), apoi apăsați pe
- 6 Apăsați pe butoanele săgeată până când se afişează valoarea dorită, apoi apăsați pe 🚺.

## Rezolvarea problemelor de copiere

#### Copiatorul nu răspunde

Acestea sunt soluții posibile. Încercați una sau mai multe dintre următoarele variante:

VERIFICAȚI DACĂ SUNT MESAJE DE EROARE PE ECRAN

Ștergeți toate mesajele de eroare.

#### VERIFICAȚI ALIMENTAREA

Asigurați-vă că imprimanta este conectată, pornită și este afișat Ready (Pregătit).

#### Unitatea de scanare nu se închide

Asigurați-vă că nu este obstrucționată:

- 1 Deschideți capacul scanerului.
- 2 Îndepărtați orice obstrucție care ține unitatea de scanare deschisă.
- 3 Închideți capacul scanerului.

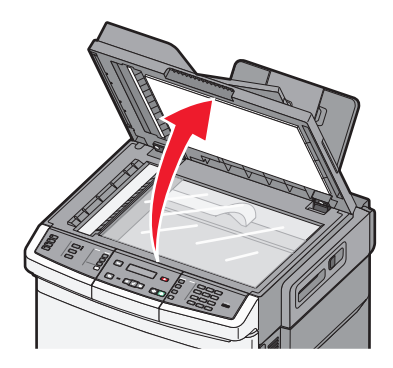

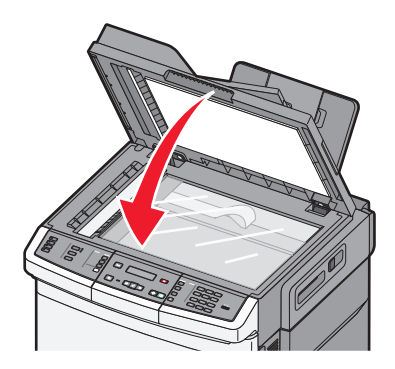

### Calitate slabă a copierii

lată câteva exemple de calitate slabă a copierii:

- Pagini goale
- Model de tip tablă de şah
- Grafică sau imagini distorsionate
- Caractere lipsă
- Tipărire estompată
- Materiale tipărite întunecate
- Linii oblice
- Pete
- Linii întrerupte
- Caractere neașteptate
- Linii albe în materialul tipărit

Sunt mai multe soluții posibile. Încercați una sau mai multe dintre următoarele variante:

VERIFICAȚI DACĂ SUNT MESAJE DE EROARE PE ECRAN

Ștergeți toate mesajele de eroare.

#### NIVELUL TONERULUI POATE SĂ FIE SCĂZUT

Când apare mesajul **88 Cartridge low (88 Cartuş consumat)** sau când imprimarea este estompată, înlocuiți cartuşul de imprimare.

#### **G**EAMUL SCANERULUI ESTE MURDAR

Curățați geamul scanerului cu o cârpă umezită în apă, curată, fără scame.
#### COPIA ESTE LUMINOASĂ SAU PREA ÎNTUNECATĂ

Reglați setarea de luminozitate pentru copiere.

#### VERIFICAȚI CALITATEA DOCUMENTULUI ORIGINAL

Asigurați-vă că documentul original are o calitate satisfăcătoare.

#### VERIFICAȚI AȘEZAREA DOCUMENTULUI

Asigurați-vă că documentul sau fotografia este încărcată cu fața în jos pe geamul scanerului, în colțul din stânga-sus.

TONER ÎN EXCES ÎN FUNDAL

- Reglați gradul de întunecare la o setare mai deschisă.
- Modificați setarea Background Removal (Eliminare fundal) din meniul Copy Settings (Setări copiere).

## MODELE (MOIRÉ) APAR LA IEȘIRE

- De la panoul de control al imprimantei, apăsați pe butonul **Content (Conținut)** până când se aprinde indicatorul luminos de lângă Text/Foto sau Foto.
- Rotați documentul original pe sticla scanerului.
- De la panoul de control al imprimantei, apăsați pe butonul Scale (Scalare) și reglați setarea.

**T**EXTUL ESTE DESCHIS SAU DISPARE

De la panoul de control al imprimantei, apăsați pe butonul **Content (Conținut)** până când se aprinde indicatorul luminos de lângă Text sau Text/Foto.

#### **I**EŞIREA APARE DECOLORATĂ SAU SUPRAEXPUSĂ

- De la panoul de control al imprimantei, apăsați pe butonul **Content (Conținut)** până când se aprinde indicatorul luminos de lângă Text/Foto sau Foto.
- De la panoul de control al imprimantei, apăsați pe butonul **Darkness (Luminozitate)** și stabiliți o valoare mai redusă a luminozității.

## Copii de documente sau foto parțiale

Acestea sunt soluții posibile. Încercați una sau mai multe din variantele următoare:

#### VERIFICAȚI PLASAREA DOCUMENTULUI

Asigurați-vă că documentul sau fotografia este încărcată cu fața în jos pe sticla scanerului, în colțul din stânga-sus.

#### VERIFICAȚI SETAREA PENTRU DIMENSIUNEA HÂRTIEI

Asigurați-vă că setarea pentru dimensiunea hârtiei corespunde hârtiei încărcate în tavă.

# Rezolvarea problemelor legate de scaner

## Verificarea unui scanner care nu răspunde la comenzi

Dacă scannerul nu răspunde la comenzi, asigurați-vă că:

- Imprimanta este pornită.
- Cablul imprimantei este bine cuplat la imprimantă și la calculatorul gazdă, la serverul de imprimare, la echipamentul opțional sau la alt echipament de rețea.
- Ați conectat cablul de tensiune la imprimantă și la o priză cu împământare.
- Priza electrică nu a fost întreruptă de la un comutator sau întrerupător.
- Imprimanta nu este cuplată la un dispozitiv de protecție la supratensiune, la o sursă de tensiune neîntreruptibilă sau la un cablu prelungitor.
- Celelalte echipamente electrice pe care le conectați la priză funcționează.

După ce ați efectuat toate aceste verificări, opriți imprimanta și porniți-o la loc. Aceste lucruri remediază de cele mai multe ori problemele cu scannerul.

## Scanarea nu a reușit

Acestea sunt soluții posibile. Încercați una sau mai multe din variantele următoare:

## VERIFICAȚI CONEXIUNILE CABLURILOR

Asigurați-vă că este conectat bine cablul de rețea sau USB la computer și la imprimantă.

## ESTE POSIBIL SĂ FI SURVENIT O EROARE ÎN PROGRAM

Închideți și reporniți calculatorul.

## Scanarea durează prea mult sau îngheață computerul

Acestea sunt soluții posibile. Încercați una sau mai multe dintre următoarele variante:

## ALTE PROGRAME SOFTWARE POT INTERFERA CU SCANAREA

Închideți toate programele care nu sunt utilizate.

## ${f R}$ ezoluția scanării poate fi setată la o valoare prea mare

Selectați o rezoluție de scanare mai mică.

## Calitatea imaginilor scanate slab

Acestea sunt soluții posibile. Încercați una sau mai multe dintre următoarele variante:

#### VERIFICAȚI AFIȘAJUL PENTRU MESAJE DE EROARE

Ștergeți toate mesajele de eroare.

#### **G**EAMUL SCANERULUI ESTE MURDAR

Curățați sticla scanerului cu o cârpă umezită în apă, curată, fără scame. Pentru informații suplimentare, consultați "Curățarea geamului scanerului" de la pagina 207.

#### Ajustați rezoluția de scanare

Pentru o calitate mai bună, măriți rezoluția de scanare.

#### VERIFICAȚI CALITATEA DOCUMENTULUI ORIGINAL

Asigurați-vă că calitatea documentului original este satisfăcătoare.

#### VERIFICAȚI AȘEZAREA DOCUMENTULUI

Asigurați-vă că documentul sau fotografia este încărcată cu fața în jos pe sticla scanerului, în colțul din stânga-sus.

## Scanări de documente sau foto parțiale

Acestea sunt soluții posibile. Încercați una sau mai multe dintre următoarele variante:

## VERIFICAȚI AȘEZAREA DOCUMENTULUI

Asigurați-vă că documentul sau fotografia este încărcată cu fața în jos pe sticla scanerului, în colțul din stânga-sus.

## VERIFICAȚI SETAREA PENTRU DIMENSIUNEA HÂRTIEI

Asigurați-vă că setarea pentru dimensiunea hârtiei corespunde hârtiei încărcate în tavă:

- **1** De la panoul de control al imprimantei, verificați setarea Dimensiune hârtie din meniul Hârtie.
- 2 Înainte de trimiterea lucrării la imprimare, specificați dimensiunea corectă a hârtiei:
  - Pentru utilizatorii de Windows, specificați dimensiunea din Proprietăți imprimare.
  - Pentru utilizatorii Macintosh, specificați dimensiunea din dialogul Page Setup.

## Nu se poate scana de la un computer

Acestea sunt soluții posibile. Încercați una sau mai multe dintre următoarele variante:

VERIFICAȚI DACĂ SUNT MESAJE DE EROARE PE ECRAN

Ștergeți toate mesajele de eroare.

VERIFICAȚI ALIMENTAREA

Asigurați-vă că imprimanta este conectată, pornită și este afișat Ready (Pregătit).

VERIFICAȚI CABLURILE DE CONECTARE

Verificați dacă imprimanta și computerul sunt conectate corect prin cablul de rețea sau USB.

# Rezolvarea problemelor de fax

## Identificator apelant (Caller ID) nu este afişat

Contactați firma de telecomunicații pentru a verifica dacă linia telefonică este abonată la serviciul identificator apelant.

Dacă regiunea dvs. acceptă modele multiple de identificator apelant, trebuie să modificați setările implicite. Sunt disponibile două setări: FSK (model 1) și DTMF (model 2). Disponibilitatea acestor setări în meniul Fax depinde de eventualitatea în regiunea dvs. acceptă modele multiple de identificator apelant. Contactați firma de telecomunicații pentru a afla ce model sau comutare se poate utiliza.

## Nu se poate trimite sau primi un fax

Acestea sunt soluții posibile. Încercați una sau mai multe dintre următoarele variante:

VERIFICAȚI DACĂ SUNT MESAJE DE EROARE PE ECRAN

Ștergeți toate mesajele de eroare.

VERIFICAȚI ALIMENTAREA

Asigurați-vă că imprimanta este conectată, pornită și este afișat Ready (Pregătit).

VERIFICAȚI CONEXIUNILE IMPRIMANTEI

Asigurați-vă că conexiunile cablurilor pentru următoarele dispozitive hardware sunt sigure, dacă este cazul:

- Telefon
- Căşti
- Robot telefonic

## VERIFICAȚI PRIZA TELEFONICĂ DE PERETE

- 1 Conectați un telefon la priza de perete.
- 2 Aşteptați tonul de apel.
- 3 Dacă nu auziți un ton de apel, conectați alt telefon la priza de perete.
- 4 Dacă tot nu auziți tonul, conectați un telefon la o altă priză de perete.
- **5** Dacă auziți un ton de apel, conectați imprimanta la priza de perete respectivă.

TRECEȚI ÎN REVISTĂ ACEASTĂ LISTĂ DE VERIFICARE A SERVICIILOR TELEFONICE DIGITALE

Modemul de fax este un dispozitiv analogic. Anumite dispozitive pot fi conectate la imprimantă, astfel încât să poată fi utilizate serviciile telefonice digitale respective.

- Dacă utilizați un serviciu telefonic ISDN, conectați imprimanta la un port telefonic analogic (un port de interfață R) de pe un adaptor terminal ISDN. Pentru informații suplimentare şi pentru solicitarea unui port de interfață R, contactați furnizorul ISDN.
- Dacă utilizați DSL, conectați-vă la un filtru DSL sau router care acceptă utilizare analogică. Pentru informații suplimentare, contactați furnizorul DSL.
- Dacă utilizați un serviciu de telefonie PBX, asigurați-vă că vă conectați la o conexiune analogică în PBX. Dacă nu există niciuna, luați în considerarea instalarea unei linii telefonice analogice pentru fax.

#### ASCULTAȚI DACĂ SE AUDE TONUL.

- Faceți un apel de test la numărul de telefon la care doriți să trimiteți un fax, pentru a vă asigura că funcționează corect.
- Dacă linia telefonică este utilizată de alt dispozitiv, așteptați finalizarea celuilalt dispozitiv înainte de a trimite un fax.
- Dacă utilizați caracteristica Apelare cu receptorul în furcă, creşteți volumul pentru a verifica dacă există ton.

#### DECONECTAȚI TEMPORAR ALTE ECHIPAMENTE

Pentru a vă asigura că imprimanta funcționează corect, conectați-o direct la linia telefonică. Deconectați robotul telefonic, computerele cu modemuri sau repartitoarele de linii telefonice.

## VERIFICAȚI BLOCAJELE

Îndepărtați blocajele, apoi asigurați-vă că este afişat mesajul Ready (Gata).

#### DEZACTIVAȚI TEMPORAR APELUL ÎN AȘTEPTARE

Apelul în așteptare poate afecta transmisiunile prin fax. Dezactivați această caracteristică înainte de a trimite sau a primi un fax. Contactați compania telefonică pentru a obține secvența de pe tastatură pentru dezactivarea temporară a serviciului Apel în așteptare.

#### Serviciul de poștă vocală poate interfera cu transmisiunea de fax

Serviciul de mesagerie vocală oferit prin intermediul companiei telefonice poate afecta transmisiunile prin fax. Pentru a activa simultan mesageria vocală și preluarea apelurilor de către imprimantă, puteți lua în considerare adăugarea celei de a doua linii telefonice pentru imprimantă.

Memoria imprimantei poate fi plină

- 1 Formați numărul de fax.
- 2 Scanați documentul original, pagină cu pagină.

## Se pot trimite, dar nu se pot primi faxuri

Sunt mai multe soluții posibile. Încercați una sau mai multe dintre următoarele variante:

## ASIGURAȚI-VĂ CĂ TAVA DE HÂRTIE NU ESTE GOALĂ

Încărcați hârtie în tavă.

#### VERIFICAȚI SETĂRILE INTERVALULUI DINTRE NUMĂRUL DE APELURI

Numărul de apeluri în așteptare setează numărul de apeluri pentru linia telefonică înainte ca imprimanta să răspundă. Dacă aveți telefoane în derivație pe aceeași linie cu imprimanta sau sunteți abonat la serviciul Apel specific de la compania telefonică, păstrați setarea Interval apeluri la 4.

1 Tastați adresa IP a imprimantei în câmpul adresă al browserului Web.

**Notă:** Dacă nu cunoașteți adresa IP a imprimantei, imprimați pagina de configurare a rețelei pentru a găsi adresa IP în secțiunea TCP/IP.

- 2 Faceți clic pe Settings (Setări).
- 3 Faceți clic pe Fax Settings (Setări fax).
- 4 Faceți clic pe Analog Fax Setup (Configurare fax analog).
- **5** În caseta Apeluri înainte de a răspunde, introduceți de câte ori doriți ca telefonul să sune înainte de a răspunde.
- 6 Faceți clic pe Submit (Remitere).

## **N**IVELUL TONERULUI POATE SĂ FIE SCĂZUT

Când nivelul de toner este scăzut apare mesajul 88 <color> toner low (88 Toner <culoare> consumat).

## Se pot primi, dar nu se pot trimite faxuri

Sunt mai multe soluții posibile. Încercați una sau mai multe dintre următoarele variante:

## Asigurați-vă că imprimanta este în modul Fax

De la panoul de control al imprimantei, apăsați pe butonul **Fax** pentru a pune imprimanta în modul Fax.

## ASIGURAȚI-VĂ CĂ DOCUMENTUL ESTE ÎNCĂRCAT CORECT

Încărcați documentul original cu fața în sus, cu prima muchie scurtă în ADF, sau cu fața în jos pe sticla scanerului, în colțul din stânga-sus.

**Notă:** Nu încărcați cărți poștale, fotografii, articole mici, folii transparente, hârtie foto sau alte suporturi subțiri (precum decupajele din reviste) în ADF. Așezați aceste articole pe geamul scanerului.

Asigurați-vă că numărul de comandă rapidă este corect configurat

- Verificați pentru a vă asigura că numărul de comandă rapidă a fost programat pentru numărul pe care doriți să îl formați.
- Ca alternativă, formați numărul de telefon manual.

## Faxurile primite au o calitate redusă

Sunt mai multe soluții posibile. Încercați una sau mai multe dintre următoarele variante:

#### **R**ETRIMITEȚI DOCUMENTUL

Cereți persoanei care v-a trimis faxul să:

- Verifice dacă este satisfăcătoare calitatea documentului original.
- Retrimită faxul. Este posibil să fi existat o problemă privind calitatea conexiunii liniei telefonice.
- Creșteți nivelul de rezoluție a scanării pentru fax, dacă este posibil.

#### NIVELUL TONERULUI POATE SĂ FIE SCĂZUT

Când apare mesajul **88 <color> toner low (88 Toner <culoare> consumat)** sau când imprimarea este estompată, înlocuiți cartușul (cartușele).

#### Asigurați-vă că viteza de transmitere a faxului nu este setată la o valoare prea mare

Scădeți viteza de transmitere a faxului de intrare:

**1** Tastați adresa IP a imprimantei în câmpul adresă al browserului Web.

**Notă:** Dacă nu cunoașteți adresa IP a imprimantei, imprimați pagina de configurare a rețelei pentru a găsi adresa IP în secțiunea TCP/IP.

- 2 Faceți clic pe Configuration (Configurare).
- 3 Faceți clic pe Fax Settings (Setări fax).
- 4 Faceți clic pe Analog Fax Setup (Configurare fax analog).
- 5 În caseta Viteză maximă, faceți clic pe una din opțiunile:
  - 2400 4800 9600 14400
  - 33600
- 6 Faceți clic pe Submit (Remitere).

## Blocarea faxurilor nesolicitate

1 Tastați adresa IP a imprimantei în câmpul adresă al browserului Web.

**Notă:** Dacă nu cunoașteți adresa IP a imprimantei, imprimați pagina de configurare a rețelei pentru a găsi adresa IP în secțiunea TCP/IP.

- 2 Faceți clic pe Configuration (Configurare).
- 3 Faceți clic pe Fax Settings (Setări fax).
- 4 Faceți clic pe Analog Fax Setup (Configurare fax analog).
- 5 Faceți clic pe opțiunea No Name Fax (Fax anonim).

Această opțiune va bloca toate faxurile sosite care au un ID de apelant privat sau nu au nume pentru stația de fax.

6 În câmpul Banned Fax List, introduceți numerele de telefon sau numele de stații de fax ale apelanților de fax pe care doriți să îi blocați.

# Rezolvarea problemelor legate de opțiuni

## Opțiunea nu operează corect sau se închide după instalare.

Acestea sunt soluții posibile. Încercați una sau mai multe dintre următoarele variante:

## **R**ESETAȚI IMPRIMANTA

Opriți imprimanta, așteptați aproximativ 10 secunde, apoi porniți-o la loc.

## VERIFICAȚI DACĂ OPȚIUNEA ESTE CONECTATĂ LA IMPRIMANTĂ

- 1 Închideți imprimanta.
- 2 Scoateți imprimanta din priză.
- 3 Verificați conexiunea dintre opțiune și imprimantă.

#### ASIGURAȚI-VĂ CĂ OPȚIUNEA ESTE INSTALATĂ CORECT

Tipăriți o pagină de setări de meniu și verificați dacă opțiunea apare în lista Installed Options (Opțiuni instalate). Dacă opțiunea nu este listată, reinstalați-o. Pentru mai multe informații, consultați documentația de instalare a hardware-ului care a fost livrată împreună ci opțiunea sau mergeți la **www.lexmark.com/publications** pentru a vedea pagina de instrucțiuni ale opțiunii.

#### ASIGURAȚI-VĂ CĂ OPȚIUNEA ESTE SELECTATĂ

De pe computerul de unde imprimați, selectați opțiunea. Pentru informații suplimentare, consultați "Actualizarea opțiunilor disponibile în driverul de imprimantă" de la pagina 33.

## Sertare

ASIGURAȚI-VĂ CĂ HÂRTIA ESTE ÎNCĂRCATĂ CORECT

- 1 Deschideți tava pentru hârtie.
- 2 Verificați dacă nu există blocaje de hârtie sau alimentări necorespunzătoare.
- 3 Asigurați-vă că ghidajele pentru hârtie sunt aliniate la marginile hârtiei.
- 4 Asigurați-vă că tava pentru hârtie se închide corect.
- 5 Închideți uşa.

#### **R**ESETAȚI IMPRIMANTA

Închideți imprimanta. Așteptați 10 secunde. Porniți la loc imprimanta.

## Alimentator multifuncțional

#### VERIFICAREA ALIMENTATORULUI MULTIFUNCȚIONAL

Asigurați-vă că sertarul dual de 650 de coli (alimentator multifuncțional) este instalat corespunzător.

#### **R**EZOLVAȚI TOATE BLOCAJELE

Rezolvați toate blocajele din alimentatorul multifuncțional.

#### VERIFICAȚI CONEXIUNEA CABLULUI DE TENSIUNE

Asigurați-vă că:

- Ați conectat cablul de alimentare la imprimantă și la o priză cu împământare.
- Priza are tensiune.

#### **VERIFICAȚI HÂRTIA**

Utilizați hârtia și suporturile speciale recomandate. Pentru mai multe informații, consultați capitolul despre hârtie și instrucțiunile despre suporturile speciale.

#### VERIFICAȚI GHIDAJELE PENTRU HÂRTIE.

Deplasați ghidajele din tavă în poziția corespunzătoare dimensiunii hârtiei încărcate.

#### VERIFICAȚI DACĂ EXISTĂ MESAJE DE SERVICE

Dacă apare un mesaj de service, opriți imprimanta, așteptați aproximativ 10 secunde, apoi porniți-o din nou. Dacă eroarea se repetă, solicitați service.

## Memory card (Card de memorie)

Asigurați-vă că ați conectat bine cardul de memorie la placa de sistem a imprimantei.

# Rezolvarea problemelor legate de alimentarea cu hârtie

## Hârtia se blochează frecvent

Acestea sunt soluții posibile. Încercați una sau mai multe dintre următoarele variante:

## VERIFICAȚI HÂRTIA

Utilizați hârtia recomandată și alte suporturi speciale. Pentru mai multe informații, consultați capitolul despre hârtie și instrucțiunile despre suporturile speciale.

Asigurați-vă că nu există prea multă hârtie în tava de alimentare

Asigurați-vă că topul de hârtie încărcat nu depăşeşte înălțimea maximă indicată în tavă sau pe alimentatorul multifuncțional.

VERIFICAȚI GHIDAJELE PENTRU HÂRTIE.

Deplasați ghidajele din tavă în pozițiile corecte ale dimensiunii hârtiei încărcate.

Este posibil ca hârtia să fi absorbit umezeală din cauza umidității ridicate.

- Încărcați hârtie dintr-un pachet nou.
- Păstrați hârtia în ambalajul original până când o utilizați.

## Mesajul privind blocarea hârtiei persistă și după înlăturarea blocajului

Traseul hârtiei nu este degajat. Îndepărtați hârtia blocată de pe întregul traseu și apăsați pe 🚺.

## Pagina blocată nu este retipărită după înlăturarea blocajului

În meniul Configurare, opțiunea Recuperare pagini blocate este setată pe Dezactivat. Setați opțiunea Recuperare pagini blocate la valoarea Auto sau Activat:

- 1 Apăsați pe 🔄.
- 2 Apăsați pe butoanele săgeată până când se afişează Settings (Setări), apoi apăsați pe 🚺.
- Apăsați pe butoanele săgeată până când apare General Settings (Setări generale), apoi apăsați pe
   .
- 4 Apăsați pe butoanele săgeată până când se afişează Print Recovery (Recuperare imprimare), apoi apăsați pe 
   ✓

- 5 Apăsați pe butoanele săgeată până când se afişează Jam Recovery (Recuperare pagini blocate), apoi apăsați pe .
- 6 Apăsați pe butoanele săgeată până când apare On (Activat) sau Auto, apoi apăsați pe 🚺.

# Rezolvarea problemelor legate de calitatea imprimării

Informațiile din subiectele următoare v-ar putea ajuta să rezolvați problemele legate de calitatea imprimării. Dacă nu se rezolvă problema cu ajutorul acestor sugestii, contactați Asistența pentru clienți. Este posibil ca o componentă a imprimantei să necesite ajustare sau înlocuire.

## Pagini goale

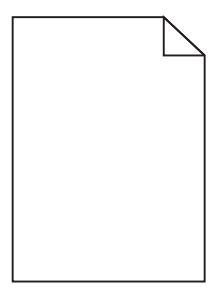

Acestea sunt soluții posibile. Încercați una sau mai multe dintre următoarele variante:

PE CARTUŞUL DE IMPRIMARE SE POATE AFLA MATERIAL DE AMBALARE

Scoateți cartușul de imprimare și asigurați-vă că materialul de ambalare este complet scos. Reinstalați cartușul de imprimare.

**N**IVELUL TONERULUI ESTE SCĂZUT

Când apare mesajul 88 Cartridge low (88 Cartuş consumat), comandați un cartuş nou de imprimare.

Dacă problema persistă, probabil este necesară verificarea imprimantei. Pentru mai multe informații, contactați serviciul asistență clienți.

## Marginile caracterelor sunt zimțate sau inegale

| ABC        |
|------------|
| DEF        |
| See Sung 2 |

Dacă folosiți fonturi descărcate, verificați dacă acestea sunt acceptate de imprimantă, de calculatorul gazdă și de programul software.

## Imagini incomplete

Acestea sunt soluțiile posibile. Încercați una sau mai multe din variantele următoare:

## VERIFICAȚI GHIDAJELE

Deplasați ghidajele de lungime și lățime din tavă în pozițiile corecte ale dimensiunii hârtiei încărcate.

#### VERIFICAȚI SETAREA PENTRU DIMENSIUNEA HÂRTIEI

Asigurați-vă că setarea pentru dimensiunea hârtiei corespunde hârtiei încărcate în tavă:

- 1 De la panoul de control al imprimantei, verificați setarea Dimensiune hârtie din meniul Hârtie.
- 2 Înainte de trimiterea lucrării la imprimare, specificați dimensiunea corectă a hârtiei:
  - Pentru utilizatorii de Windows, specificați dimensiunea din Proprietăți imprimare.
  - Pentru utilizatorii Macintosh, specificați dimensiunea din dialogul Page Setup.

## Linii închise la culoare

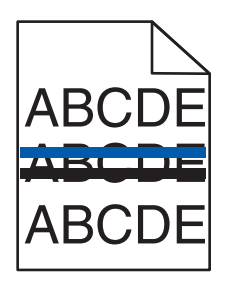

Kitul de imagistică poate să fie defect.

Dacă apare mesajulBlack and color imaging kit life warning (Avertisment cu privire la durata de viață a kitului de imagistică pentru negru și color) sau Black imaging kit life warning (Avertisment cu privire la durata de viață a kitului de imagistică pentru negru), înlocuiți kitul de imagistică.

## **Fundal gri**

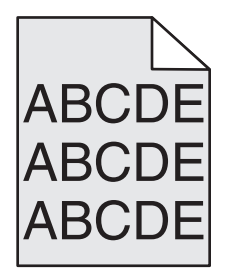

## VERIFICAȚI SETAREA PENTRU LUMINOZITATE TONER

Selectați o setare mai luminoasă a luminozității tonerului:

- Din panoul de control al imprimantei, modificați setarea din meniul Calitate.
- Pentru utilizatorii de Windows, modificați setarea din Proprietăți imprimare.

• Pentru utilizatorii de Macintosh, modificați setarea din dialogul Imprimare.

## Margini incorecte

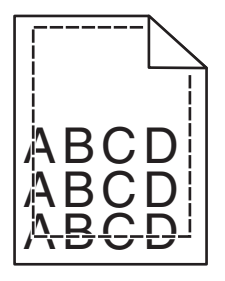

Acestea sunt soluții posibile. Încercați una sau mai multe dintre următoarele variante:

VERIFICAȚI GHIDAJELE PENTRU HÂRTIE.

Deplasați ghidajele din tavă în pozițiile corecte ale dimensiunii hârtiei încărcate.

## VERIFICAȚI SETAREA PENTRU DIMENSIUNEA HÂRTIEI

Asigurați-vă că setarea pentru dimensiunea hârtiei corespunde hârtiei încărcate în tavă:

- 1 De la panoul de control al imprimantei, verificați setarea Dimensiune hârtie din meniul Hârtie.
- 2 Înainte de trimiterea lucrării la imprimare, specificați dimensiunea corectă a hârtiei:
  - Pentru utilizatorii de Windows, specificați dimensiunea din Proprietăți imprimare.
  - Pentru utilizatorii Macintosh, specificați dimensiunea din dialogul Page Setup.

## Linii decolorate, linii albe sau linii colorate incorect

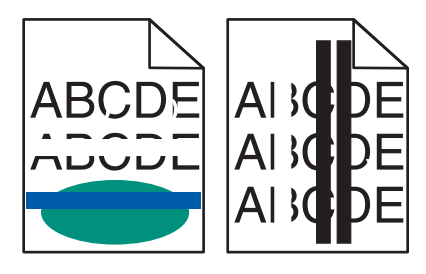

Acestea sunt soluții posibile. Încercați una sau mai multe dintre următoarele variante:

## Un cartuş de toner poate fi defect

Înlocuiți cartușul de toner defect.

KITUL DE IMAGISTICĂ POATE SĂ FIE DEFECT

Înlocuiți kitul de imagistică.

**Notă:** Imprimanta are două tipuri de kituri de imagistică: un kit de imagistică pentru negru și color și un kit de imagistică pentru negru. Kitul de imagistică pentru negru și color conține cian, magenta, galben și negru. Kitul de imagistică pentru negru conține numai negru.

## Încrețire hârtie

Acestea sunt soluțiile posibile. Încercați una sau mai multe din variantele următoare:

#### VERIFICAȚI SETAREA PENTRU TIPUL HÂRTIEI

Asigurați-vă că setarea pentru tipul hârtiei corespunde hârtiei încărcate în tavă.

HÂRTIA A ABSORBIT UMEZEALĂ DIN CAUZA UMIDITĂȚII RIDICATE?

- Încărcați hârtie dintr-un pachet nou.
- Păstrați hârtia în ambalajul original până când o încărcați.

## Neregularități în imprimare

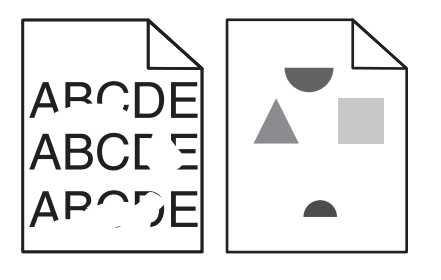

Sunt mai multe soluții posibile. Încercați una sau mai multe dintre următoarele variante:

Este posibil ca hârtia să fi absorbit umezeală din cauza umidității ridicate.

- Încărcați hârtie dintr-un pachet nou.
- Păstrați hârtia în ambalajul original până când o utilizați.

#### VERIFICAȚI SETAREA TIP HÂRTIE

Asigurați-vă că setarea pentru tipul hârtiei corespunde hârtiei încărcate în tavă:

- 1 De la panoul de control al imprimantei, verificați setarea Tip hârtie din meniul Hârtie.
- 2 Înainte de trimiterea lucrării la imprimare, specificați tipul corect al hârtiei:
  - Pentru utilizatorii de Windows, specificați tipul din Proprietăți imprimare.
  - Pentru utilizatorii de Macintosh, specificați tipul din dialogul Print.

#### VERIFICAȚI HÂRTIA

Evitați hârtia cu textură pronunțată sau suprafață aspră.

#### **N**IVELUL TONERULUI POATE SĂ FIE SCĂZUT

Când apare mesajul **88 Cartridge low (Cartuş consumat)** sau când imprimarea este estompată, înlocuiți cartuşul de imprimare.

UNITATEA DE FUZIUNE ESTE DEFECTĂ SAU UZATĂ.

Înlocuiți unitatea de fuziune.

## Defecte care se repetă

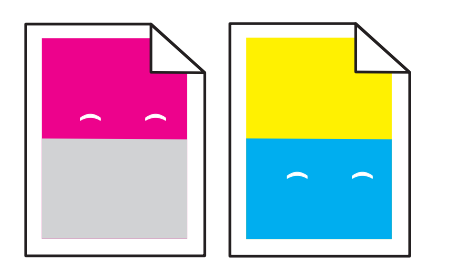

PE O PAGINĂ APAR MAI MULTE MARCAJE

Imprimați ghidul pentru defecte de imprimare și identificați defectele prin intermediul marcajelor dintr-una dintre liniile verticale. Urmați instrucțiunile din ghidul pentru defecte de imprimare pentru a determina cauza defectelor care se repetă.

## Tipărirea oblică

VERIFICAȚI GHIDAJELE PENTRU HÂRTIE.

Deplasați ghidajele din tavă în pozițiile corecte ale dimensiunii hârtiei încărcate.

## VERIFICAȚI HÂRTIA

Asigurați-vă că utilizați hârtie care corespunde specificațiilor imprimantei.

## Materialele imprimate sunt prea luminoase

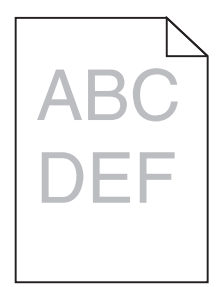

Sunt mai multe soluții posibile. Încercați una sau mai multe dintre următoarele variante:

## **C**ALIBRAȚI CULOAREA

Imprimanta va calibra culoarea în mod automat, de câte ori detectează un nou kit de imagistică. Dacă un cartuş este înlocuit, aveți posibilitatea să calibrați culorile manual:

- 1 De la panoul de control al imprimantei, apăsați pe 🔄.
- 2 Din meniul Admin (Administrare), apăsați pe butoanele săgeată până când apare Settings (Setări), apoi apăsați pe .
- 3 Apăsați pe butoanele săgeată până când se afişează Print menu (Meniu imprimare), apoi apăsați pe
- 4 Apăsați pe butoanele săgeată până când apare Quality menu (Meniu calitate), apoi apăsați pe 🔽.
- 5 Apăsați pe butoanele săgeată până când apare Color Adjust (Reglare culori), apoi apăsați pe Apare mesajul Calibrating (Calibrare).

VERIFICAȚI SETĂRILE PENTRU ÎNTUNECARE, LUMINOZITATE ȘI CONTRAST

Setarea Întunecare toner este prea luminoasă, setarea Luminozitate RGB este prea deschisă sau setarea Contrast RGB este prea scăzută.

- 1 De la panoul de control al imprimantei, apăsați pe 🔄.
- 2 Din meniul Admin (Administrare), apăsați pe butoanele săgeată până când apare Settings (Setări), apoi apăsați pe .
- Apăsați pe butoanele săgeată până când se afişează Print menu (Meniu imprimare), apoi apăsați pe
   .
- 4 Apăsați pe butoanele săgeată până când apare Quality menu(Meniu calitate), apoi apăsați pe 🔽.
- 5 Apăsați pe butoanele săgeată până când apare Toner Darkness (Luminozitate toner), RGB Brightness (Luminozitate RGB) sau RGB Contrast (Contrast RGB), apoi apăsați pe .
- 6 Modificați setarea selectată la o valoare mai redusă, apoi apăsați pe 🔽.

Este posibil ca hârtia să fi absorbit umezeală din cauza umidității ridicate.

- Încărcați hârtie dintr-un pachet nou.
- Păstrați hârtia în ambalajul original până când o utilizați.

## VERIFICAȚI HÂRTIA

Evitați hârtia cu textură pronunțată sau suprafață aspră.

## VERIFICAȚI SETAREA PENTRU TIPUL HÂRTIEI

Asigurați-vă că setarea pentru tipul hârtiei corespunde hârtiei încărcate în tavă.

# Asigurați-vă că opțiunea Color Saver (Color economic) este setată la valoarea Off (Dezactivat)

Este posibil ca opțiunea Color Saver (Color economic) să fie setată la valoarea On (Activat).

Un cartuş de toner poate fi consumat

Când apare mesajul 88 <color> Cartridge low (88 Cartuş <culoare> consumat), comandați un cartuş nou.

Un cartuş de toner poate fi defect

Înlocuiți cartușul de toner.

## KITUL DE IMAGISTICĂ ESTE UZAT SAU DEFECT

Înlocuiți kitul de imagistică.

**Notă:** Imprimanta are două tipuri de kituri de imagistică: un kit de imagistică pentru negru și color și un kit de imagistică pentru negru. Kitul de imagistică pentru negru și color conține cian, magenta, galben și negru. Kitul de imagistică pentru negru conține numai negru.

## Materialele imprimate sunt prea întunecate

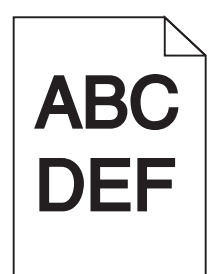

Sunt mai multe soluții posibile. Încercați una sau mai multe dintre următoarele variante:

## **C**ALIBRAȚI CULOAREA

Imprimanta va calibra culoarea în mod automat, de câte ori detectează un nou kit de imagistică. Dacă un cartuş este înlocuit, aveți posibilitatea să calibrați culorile manual:

- 1 De la panoul de control al imprimantei, apăsați pe 🔄.
- 2 Din meniul Admin (Administrare), apăsați pe butoanele săgeată până când apare Settings (Setări), apoi apăsați pe .

- 3 Apăsați pe butoanele săgeată până când se afişează Print menu (Meniu imprimare), apoi apăsați pe
- 4 Apăsați pe butoanele săgeată până când apare Quality menu(Meniu calitate), apoi apăsați pe 🔽.
- 5 Apăsați pe butoanele săgeată până când apare Color Adjust (Reglare culori), apoi apăsați pe Apare mesajul Calibrating (Calibrare).

VERIFICAȚI SETĂRILE PENTRU ÎNTUNECARE, LUMINOZITATE ȘI CONTRAST

Una dintre setările Toner Darkness (Întunecare toner) sau RGB Brightness (Luminozitate RGB) este prea închisă sau setarea RGB Contrast (Contrast RGB) este prea ridicată.

- 1 De la panoul de control al imprimantei, apăsați pe 🔄.
- 2 Din meniul Admin (Administrare), apăsați pe butoanele săgeată până când apare Settings (Setări), apoi apăsați pe .
- **3** Apăsați pe butoanele săgeată până când se afişează **Print menu (Meniu imprimare)**, apoi apăsați pe
- 4 Apăsați pe butoanele săgeată până când apare Quality menu(Meniu calitate), apoi apăsați pe 📈.
- 5 Apăsați pe butoanele săgeată până când apare Toner Darkness (Luminozitate toner), RGB Brightness (Luminozitate RGB) sau RGB Contrast (Contrast RGB), apoi apăsați pe .
- 6 Modificați setarea selectată la o valoare mai redusă, apoi apăsați pe 🔽.

UN CARTUŞ DE TONER POATE FI DEFECT

Înlocuiți cartuşul de toner.

## Pagini cu culoare solidă

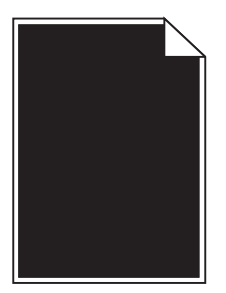

Acestea sunt soluții posibile. Încercați una sau mai multe dintre următoarele variante:

Asigurați-vă că s-au instalat corect cartușele de toner

Scoateți cartușul de imprimare și scuturați-l dintr-o parte în alta pentru a redistribui tonerul, apoi reinstalați-l.

CARTUŞUL DE IMPRIMARE POATE FI DEFECT SAU CU UN NIVEL REDUS DE TONER

Înlocuiți cartușul de imprimare uzat cu unul nou.Dacă problema persistă, probabil este necesară verificarea imprimantei. Pentru mai multe informații, contactați serviciul asistență clienți.

## Pe pagină apare pulbere de toner sau fundalul este întunecat

Sunt mai multe soluții posibile. Încercați una sau mai multe dintre următoarele variante:

#### KITUL DE IMAGISTICĂ ESTE UZAT SAU DEFECT

Înlocuiți kitul de imagistică.

**Notă:** Imprimanta are două tipuri de kituri de imagistică: un kit de imagistică pentru negru și color și un kit de imagistică pentru negru. Kitul de imagistică pentru negru și color conține cian, magenta, galben și negru. Kitul de imagistică pentru negru conține numai negru.

**EXISTĂ TONER ÎN TRASEUL HÂRTIEI?** 

Contactați serviciul de asistență pentru clienți.

## Tonerul se ia

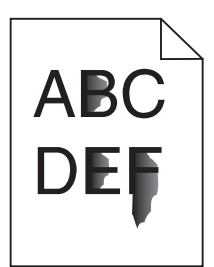

Acestea sunt soluțiile posibile. Încercați una sau mai multe din variantele următoare:

## VERIFICAȚI SETAREA TIP HÂRTIE.

Asigurați-vă că setarea pentru tipul hârtiei corespunde hârtiei încărcate în tavă:

- 1 De la panoul de control al imprimantei, verificați setarea Tip hârtie din meniul Hârtie.
- 2 Înainte de trimiterea lucrării la imprimare, specificați tipul corect al hârtiei:
  - Pentru utilizatorii de Windows, specificați tipul din Proprietăți imprimare.
  - Pentru utilizatorii de Macintosh, specificați tipul din dialogul Imprimare.

## VERIFICAȚI SETAREA TEXTURĂ HÂRTIE

Din meniul Hârtie din panoul de control al imprimantei, asigurați-vă că setarea pentru Textură hârtie corespunde hârtiei încărcate în tavă.

## Acumulări de toner

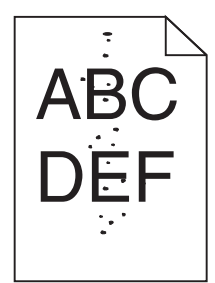

Acestea sunt soluțiile posibile. Încercați una sau mai multe din variantele următoare:

CARTUŞUL DE IMPRIMARE POATE FI DEFECT

Înlocuiți cartușul de imprimare.

## EXISTĂ TONER ÎN TRASEUL HÂRTIEI

Contactați serviciul de asistență pentru clienți.

## Calitate slabă la tipărirea pe folii transparente

Încercați una sau mai multe dintre următoarele variante:

#### VERIFICAȚI FOLIILE TRANSPARENTE

Utilizați numai folii transparente recomandate de producătorul imprimantei.

## VERIFICAȚI SETAREA TIP HÂRTIE

Asigurați-vă că setarea pentru tipul hârtiei corespunde hârtiei încărcate în tavă:

- 1 De la panoul de control al imprimantei, verificați setarea Tip hârtie din meniul Hârtie.
- 2 Înainte de trimiterea lucrării la imprimare, specificați tipul corect al hârtiei:
  - Pentru utilizatorii de Windows, specificați tipul din Proprietăți imprimare.
  - Pentru utilizatorii de Macintosh, specificați tipul din dialogul Print.

## Densitate neuniformă de imprimare

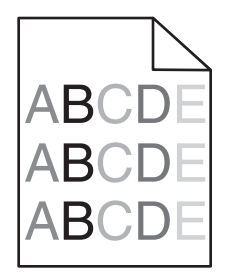

Înlocuiți kitul de imagistică negru și color.

# Rezolvarea problemelor legate de calitatea culorilor

Această secțiune răspunde la câteva întrebări de bază legate de culori și descrie modul în care pot fi utilizate anumite caracteristici din meniul Calitate, pentru rezolvarea problemelor tipice legate de culori.

## Înregistrare incorectă a culorilor

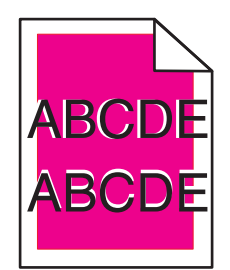

Culoarea depăşeşte zona corespunzătoare sau se suprapune peste altă zonă de culoare. Sunt mai multe soluții posibile. Încercați una sau mai multe dintre următoarele variante:

Un cartuş de toner poate fi defect

Scoateți și instalați din nou cartușele de toner.

## **C**ALIBRAȚI CULOAREA

Imprimanta va calibra culorile în mod automat, de câte ori detectează un nou kit de imagistică. Dacă un cartuş de toner este înlocuit, este necesară realizarea unei operații manuale de aliniere.

- 1 De la panoul de control al imprimantei, apăsați pe 🔄.
- 2 Din meniul Admin (Administrare), apăsați pe butoanele săgeată până când apare Settings (Setări), apoi apăsați pe .
- 3 Apăsați pe butoanele săgeată până când se afişează Print menu (Meniu imprimare), apoi apăsați pe
- 4 Apăsați pe butoanele săgeată până când apare Quality menu(Meniu calitate), apoi apăsați pe 🔽.
- 5 Apăsați pe butoanele săgeată până când apare Color Adjust (Reglare culori), apoi apăsați pe Apare mesajul Calibrating (Calibrare).

## Întrebări frecvente despre imprimarea color

## Ce este culoarea RGB?

Lumina de culoare roşie, verde şi albastră pot fi combinată în diverse proporții pentru a crea o gamă largă de culori pe care le putem observa în natură. De exemplu, roşul şi verdele pot fi combinate pentru a crea culoarea galbenă. Televizoarele şi monitoarele calculatoarelor creează culorile în acest mod. Culoarea RGB este o modalitate de descriere a culorilor prin cantitățile de roşu, verde sau albastru necesare pentru a produce o anumită culoare.

#### Ce este culoarea CMYK?

Cernelurile sau tonerele cyan, magenta, galbene și negre pot fi imprimate în diverse cantități, pentru a produce o gamă largă de culori observate în natură. De exemplu, cyan și galben pot fi combinate pentru a crea verdele. Mașinile de tipărit, imprimantele cu jet de cerneală și imprimantele laser color creează culorile în acest mod. Culoarea CMYK este o modalitate de descriere a culorilor cyan, magenta, galben și negru necesare pentru reproducerea unei anumite culori.

#### Cum sunt specificate culorile într-un document care trebuie imprimat?

Programele software specifică, de regulă, culorile utilizate într-un document folosind combinații RGB sau CMYK. În plus, acestea permit utilizatorilor să modifice culoarea fiecărui obiect dintr-un document. Pentru informații suplimentare, consultați subiectele secțiunii de asistență din programul software.

#### Cum știe imprimanta ce culori trebuie imprimate?

Când un utilizator imprimă un document, imprimanta primește informații care descriu tipul și coloarea fiecărui obiect. Informațiile despre culori sunt transmise prin intermediul tabelelor pentru conversia culorilor, care interpretează culoarea sub forma cantităților de toner cyan, magenta, galben și negru necesare pentru crearea culorii dorite. Informațiile despre obiect determină aplicarea tabelelor pentru conversia culorilor. De exemplu, este posibilă aplicarea unui anumit tip de tabel pentru conversia culorilor pentru text și a altui tabel pentru conversia culorilor pentru text și a altui tabel pentru conversia culorilor pentru fotografii.

# Trebuie să folosesc software de imprimantă pentru emulare PostScript sau PCL? Ce setări trebuie să folosesc pentru culori optime?

Pentru o calitate optimă a culorilor, este recomandat driver-ul PostScript. Setările prestabilite ale driver-ului PostScript asigură o calitate a culorilor preferabilă pentru majoritatea operațiilor de tipărire.

#### De ce culorile tipărite nu corespund culorilor pe care le văd pe ecranul calculatorului?

Tabelele pentru conversia culorilor folosite în modul de corecție automată a culorilor aproximează de regulă culorile folosite pe un monitor de calculator standard. Totuși, din cauza diferențelor tehnologice dintre imprimante și monitoare, există multe culori care pot fi, de asemenea, afectate în funcție de monitor și de condițiile de iluminare. Pentru recomandări privind modul în care paginile cu mostre de culori scoase de imprimantă vă pot ajuta la rezolvarea anumitor probleme de corespondență între culori, consultați întrebarea, "Cum pot corela o anumită culoare (cum ar fi sigla unei companii)?"

## Pagina imprimată are o anumită tentă. Pot regla culorile?

Uneori o pagină imprimată poate apărea cu o anumită tentă (de exemplu, tot ce este imprimat pare să fie prea roşu). Aceasta poate fi din cauza condițiilor de mediu, a tipului de hârtie, a condițiilor de iluminare sau a preferințelor utilizatorului. În aceste cazuri, reglați setarea Balans culori, pentru a crea o culoare mai aproape de cea preferată. Balansul culorilor permite utilizatorului să efectueze reglaje fine ale cantității de toner utilizate în fiecare plan de culoare. Selectarea unor valori pozitive sau negative pentru cyan, magenta, galben şi negru (din meniul Balans culori), va mări sau micşora uşor cantitatea de toner folosită pentru culoarea selectată. De exemplu, dacă o pagină tipărită are o tentă roşie, micşorarea cantităților de magenta şi galben ar putea îmbunătăți balansul culorilor.

#### Foliile transparente par întunecate când sunt proiectate. Ce pot face pentru a îmbunătăți culorile?

Această problemă apare de cele mai multe ori la folosirea retroproiectoarelor cu reflexie. Pentru a obține o calitate optimă a imaginii proiectate, sunt recomandate retroproiectoarele cu transmisie. Dacă trebuie utilizat un proiector cu reflexie, reglarea setării Luminozitate toner la 1, 2 sau 3 va mări luminozitatea foliei transparente. Asigurați-vă că folosiți tipul de folii transparente recomandat.

#### Ce este corectarea manuală a culorilor?

Dacă opțiunea de corectare manuală a culorilor este activată, imprimanta folosește tabelele pentru conversia culorilor selectate de utilizator pentru a procesa obiectele. Totuși, opțiunea Corectare culori trebuie setată la Manual sau, în caz contrar, nu vor fi implementate conversii de culori definite de utilizator. Setările de corectare manuală a culorilor sunt specifice tipului de obiect de tipărit (text, grafică sau imagini) și modului în care culoarea obiectului este specificată în programul software (combinații RGB sau CMYK).

#### Note:

- Opțiunea Corectare manuală a culorilor nu este utilă dacă programul software nu specifică culorile folosind combinații RGB sau CMYK. De asemenea, nu este eficientă în situațiile în care programul software sau sistemul de operare al calculatorului controlează reglajele pentru culori.
- Tabelele pentru conversia culorilor aplicate fiecărui obiect dacă opțiunea Color Correction (Corectare culori) este setată la Auto generează culori preferate pentru majoritatea documentelor.

Pentru a aplica manual un alt tabel pentru conversia culorilor:

- 1 Din meniul Calitate, selectați Color Correction (Selectare culori), apoi selectați Manual.
- 2 Din meniul Calitate, selectați Manual Color (Culoare manuală), apoi selectați tabelul corespunzător pentru conversia culorilor, pentru tipul respectiv de obiect.

| Tip obiect                | Tabele pentru conversia culorilor                                                                                                    |
|---------------------------|----------------------------------------------------------------------------------------------------|
| Imagine RGB<br>Text RGB   | <ul> <li>Intens - Produce culori mai luminoase, mai saturate şi poate fi aplicată tuturor formatelor de<br/>culoare de intrare.</li> </ul>                                                       |
| Grafică RGB               | • Afişaj sRGB - Produce un rezultat care aproximează culorile afişate pe un monitor de calculator.<br>Utilizarea tonerului negru este optimizată pentru tipărirea fotografiilor.                 |
|                           | • Afişaj - Negru intens - Produce un rezultat care aproximează culorile afişate pe un monitor de calculator. Utilizează numai toner negru pentru a crea toate nivelurile de gri neutre.          |
|                           | <ul> <li>sRGB intens - Oferă o saturație sporită a culorilor pentru corectarea culorilor Afişaj sRGB. Utili-<br/>zarea negrului este optimizată pentru tipărirea graficii de afaceri.</li> </ul> |
|                           | Dezactivat - Nu este implementată nicio corectare a culorilor.                                                                                                    |
| Imagine CMYK<br>Text CMYK | <ul> <li>CMYK SUA - Aplică corectarea culorilor pentru a aproxima rezultatul color SWOP (Specifications<br/>for Web Offset Publishing).</li> </ul>                                               |
| Grafică CMYK              | <ul> <li>CMYK Europa - Aplică corectarea culorilor a aproxima rezultatul color EuroScale.</li> </ul>                                                                                             |
|                           | • CMYK intens - Crește saturarea culorilor pentru setarea de corectare a culorilor CMYK SUA.                                                                                                    |
|                           | <ul> <li>Dezactivat - Nu este implementată nicio corectare a culorilor.</li> </ul>                                                                                                    |

## Meniul Manual Color (Culoare manuală)

#### Cum pot corela o anumită culoare (cum ar fi culoarea siglei unei companii)?

Din meniul Calitate al imprimantei, sunt disponibile nouă tipuri de seturi de mostre de culori. De asemenea, acestea sunt disponibile din pagina Mostre culori a serverului EWS. Selectarea oricărui set de mostre generează un rezultat pe mai multe pagini, care constă în sute de casete colorate. În fiecare casetă se află o combinație CMYK sau RGB, în funcție de tabelul selectat. Culoarea pe care o puteți observa în fiecare casetă se obține prin trecerea combinației CMYK sau RGB marcate pe casetă prin tabelul de conversie pentru culoarea selectată.

Examinând seturile de mostre de culori, un utilizator poate identifica o casetă a cărei culoare este cea mai apropiată de culoarea dorită. Combinația de culori indicată pe casetă poate fi ulterior utilizată pentru modificarea culorii obiectului dintr-un program software. Pentru informații suplimentare, consultați subiectele secțiunii Ajutor din programul software. Corectarea manuală a culorilor poate fi necesară pentru utilizarea tabelului pentru conversia culorilor selectat pentru un anumit obiect.

Selectarea setului de mostre de culori care va fi folosit pentru o anumită problemă de corelare a culorilor depinde de setarea utilizată pentru opțiunea Corectare culori (Automat, Dezactivat sau Manual), tipul de obiect care este imprimat (text, grafică sau imagini) și modul în care culoarea obiectului este specificată în programul software (combinații RGB sau CMYK). Când setarea Color Correction (Corectare culori) a imprimantei este setată la valoarea Off (Dezactivat), culoarea se bazează pe informațiile privind operația de tipărire; nu este implementată nici o conversie a culorilor.

**Notă:** Paginile cu mostre de culori nu sunt utile dacă programul software nu specifică culorile folosind combinații RGB sau CMYK. În plus, există anumite situații în care programul software sau sistemul de operare al calculatorului reglează combinațiile RGB sau CMYK specificate în program prin intermediul managementului culorilor. Culorile rezultate la imprimare pot să nu corespundă exact celor din paginile cu mostre de culori.

#### Ce sunt mostrele de culori detaliate şi cum le pot accesa?

Seturile de mostre de culori detaliate sunt disponibile numai prin intermediul serverului EWS a unei imprimante de rețea. Un set de mostre de culori detaliate conține o gamă de nuanțe (afișate sub formă de casete colorate) similare unei valori RGB sau CMYK definite de utilizator. Asemănarea dintre culorile din set depinde de valoarea introdusă în caseta de incrementare RGB sau CMYK.

Pentru a accesa un set de mostre de culori detaliate de pe serverul EWS:

1 Tastați adresa IP a imprimantei în câmpul adresă al browserului Web.

**Notă:** Dacă nu cunoașteți adresa IP a imprimantei, imprimați pagina de configurare a rețelei pentru a găsi adresa IP în secțiunea TCP/IP.

- 2 Faceți clic pe Configuration (Configurare).
- 3 Faceți clic pe Color Samples (Mostre culori).
- 4 Faceți clic pe Detailed Options (Opțiuni detaliate) pentru a restrânge setul la o gamă de culori.
- 5 Când apare pagina Detailed Options (Opțiuni detaliate), selectați un tabel pentru conversia culorilor.
- 6 Introduceți numărul culorii RGB sau CMYK.
- 7 Introduceți o valoare de incrementare între 1-255.
- Notă: Cu cât valoarea este mai apropiată de 1, cu atât gama de mostre de culori va fi mai mică.
- 8 Faceți clic pe Print (Imprimare) pentru a imprima setul de mostre de culori detaliate.

## Serverul EWS nu se deschide

Acestea sunt soluțiile posibile. Încercați una sau mai multe din variantele următoare:

## VERIFICAȚI CONEXIUNILE DE REȚEA

Asigurați-vă că imprimanta și computerul sunt deschide și conectate la aceeași rețea fără fir.

## VERIFICAȚI SETĂRILE DE REȚEA

În funcție de setările de rețea, pentru a accesa serverul EWS, trebuie să tastați **https://** în loc de **http://** înaintea adresei IP a imprimantei. Pentru informați suplimentare, consultați administratorul de sistem.

# Contactarea serviciului de asistență pentru clienți

Când apelați sunați la serviciului de asistență pentru clienți, descrieți problema cu care vă confruntați, mesajul afișat pe ecran și etapele de depanare pe care le-ați efectuat deja încercând să găsiți o rezolvare.

Trebuie să cunoașteți tipul, modelul și numărul de serie ale imprimantei. Pentru informații suplimentare, consultați eticheta de pe interiorul capacului frontal al imprimantei. Numărul de serie este listat și în pagina pentru setările de meniu.

În S.U.A. sau în Canada, apelați 1-800-539-6275. Pentru alte țări/regiuni, vizitați site-ul Web Lexmark la adresa www.lexmark.com.

# Note

## Informații despre produs

Denumire produs:

Lexmark X543, X544, X544n, X544dn, X544dw, X544dtn, X546dtn

Tip echipament:

7525, 4989

Modele:

131, 133, 138, 332, 333, 336, 337, 352, 356, 382, 383, 386, 387, 392, 393, 396, 397

## Notă referitoare la ediție

#### Noiembrie 2012

Următorul paragraf nu se aplică în cazul țărilor în care astfel de prevederi nu sunt compatibile cu legile locale: LEXMARK INTERNATIONAL, INC., FURNIZEAZĂ ACEASTĂ PUBLICAȚIE "CA ATARE", FĂRĂ NICI UN FEL DE GARANȚIE, FIE EA EXPRESĂ SAU IMPLICITĂ, INCLUZÂND DAR FĂRĂ A SE LIMITA LA ACESTEA, GARANȚIILE IMPLICITE CU PRIVIRE LA VANDABILITATE SAU POTRIVIRE PENTRU UN ANUMIT SCOP. Unele state nu permit respingerea garanțiilor exprese sau implicite în anumite tranzacții; prin urmare, este posibil ca această declarație să nu se aplice în cazul dumneavoastră.

Această publicație poate conține inadvertențe tehnice sau erori tipografice. Informațiile conținute în această publicație se modifică periodic; aceste modificări se vor include în edițiile viitoare. Îmbunătățirile sau modificările produselor sau programelor descrise pot fi făcute în orice moment.

Referințele din această publicație cu privire la diverse produse, programe sau servicii nu implică faptul că producătorul intenționează să le facă disponibile în toate țările în care operează. Orice referință la un produs, program sau serviciu nu se face cu intenția de a declara sau sugera că numai acel produs, program sau serviciu pot fi utilizate. Orice produs, program sau serviciu, echivalent din punct de vedere funcțional, care nu încalcă nici un drept existent de proprietate intelectuală, poate fi utilizat în locul celor referite. Utilizatorul este singurul responsabil în legătură cu evaluarea și verificarea interoperabilității cu alte produse, programe sau servicii, cu excepția celor desemnate în mod expres de producător.

Pentru asistență Lexmark, vizitați http://support.lexmark.com.

Pentru informații despre piese de schimb și descărcări, vizitați www.lexmark.com.

#### © 2012 Lexmark International, Inc.

#### Toate drepturile rezervate.

## Mărci comerciale

Lexmark, desenul Lexmark cu aspect de diamant și MarkVision sunt mărci comerciale ale Lexmark International, Inc., înregistrate în Statele Unite și/sau în alte țări.

ScanBack este marcă comercială a Lexmark International, Inc.

PCL® este marcă comercială înregistrată a Hewlett-Packard Company. PCL este denumirea dată de Hewlett-Packard Company unui set de comenzi (un limbaj) și funcții pentru imprimantă incluse în produsele sale de tip imprimantă. Această imprimantă este proiectată pentru a fi compatibilă cu limbajul PCL. Aceasta înseamnă că imprimanta recunoaște comenzile PCL utilizate în diverse aplicații și emulează funcțiile corespunzătoare comenzilor.

Toate celelalte mărci comerciale sunt proprietatea deținătorilor respectivi.

## Notificare cu privire la componentele modulare

Modelele echipate pentru rețele fără fir conțin următoarele componente modulare:

Tip/model Lexmark LEX-M04-001 reglementat; FCC ID: IYLLEXM04001; IC:2376A-M04001

## Niveluri de emisie a zgomotelor

Următoarele măsurători au fost efectuate respectând prevederile din ISO 7779 și raportate în conformitate cu prevederile din ISO 9296.

Notă: Unele moduri pot să nu fie valabile pentru produsul dvs.

| Presiune medie a sunetului la 1 metru, dBA |        |  |  |
|--------------------------------------------|--------|--|--|
| Imprimare                                  | 48 dBA |  |  |
| Pregătit                                   | 32 dBA |  |  |

Valorile se pot schimba. Consultați www.lexmark.com pentru valorile curente.

# Directiva privind casarea echipamentelor electrice și electronice (Waste from Electrical and Electronic Equipment - WEEE)

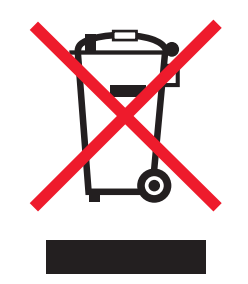

Sigla WEEE semnifică anumite programe și proceduri de reciclare pentru produse electronice din țări ale Uniunii Europene. Noi încurajăm reciclarea produselor noastre. Dacă aveți întrebări despre opțiunile de reciclare, vizitați situl Web Lexmark la adresa **www.lexmark.com** pentru numărul de telefon al biroului local de vânzări.

## Notă privind sensibilitatea la electricitatea statică

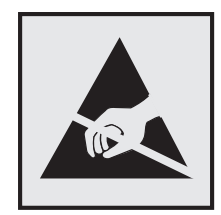

Acest simbol identifică părțile sensibile la electricitatea statică. Nu atingeți zonele din apropierea acestor simboluri fără a atinge mai întâi cadrul de metal al imprimantei.

## **ENERGY STAR**

Orice produs Lexmark care are emblema ENERGY STAR pe produs sau pe un ecran de pornire este certificat pentru conformitatea cu cerințele ENERGY STAR ale Agenției pentru Protecția Mediului (EPA - Environmental Protection Agency) când este configurat în maniera existentă la momentul expedierii de la Lexmark.

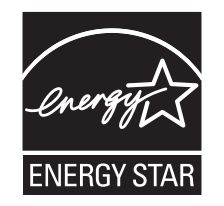

## Declarație privind conținutul de mercur

Acest produs conține mercur în lampă (<5mg Hg). Este posibil ca, din considerente de mediu, depozitarea deşeurilor care conțin mercur să fie reglementată prin lege. Pentru informații despre depozitarea deşeurilor sau despre reciclare, contactați autoritățile locale sau organizația Electronic Industries Alliance: www.eiae.org.

## Informații cu privire la temperatură

| Informații cu privire la ambient                | 15,6°C – 32,2°C  |
|-------------------------------------------------|------------------|
| Temperatură în timpul transportului și stocării | -40,0°C – 60,0°C |

## Notă cu privire la laser

Imprimanta este certificată în S.U.A. pentru a respecta cerințele DHHS 21 subcapitolul J din CFR pentru produse laser din Clasa I (1), iar în alte țări este certificată ca produs laser din Clasa I care respectă cerințele IEC 60825-1.

Produsele laser din clasa I nu sunt considerate periculoase. Imprimanta conține un laser din Clasa IIIb (3b) care este un laser de 5 miliwați cu arsenat de galiu și care operează pe lungimea de undă 770-795 nanometri. Sistemul laser și imprimanta sunt concepute pentru a nu ermite accesul uman la radiația laser superioară clasei I în timpul funcționării normale, a întreținerii sau a operațiilor de service.

## Etichetă de avertizate laser

Pe imprimantă poate fi atașată o etichetă de avertizare laser ca în imagine:

DANGER - Invisible laser radiation when cartridges are removed and interlock defeated. Avoid exposure to laser beam. PERIGO - Radiação a laser invisível será liberada se os cartuchos forem removidos e o lacre rompido. Evite a exposição aos feixes de laser. Opasnost - Nevidljivo lasersko zračenje kada su kasete uklonjene i poništena sigurnosna veza. Izbjegavati izlaganje zracima. NEBEZPEČÍ - Když jsou vyjmuty kazety a je odblokována pojistka, ze zařízení je vysíláno neviditelné laserové záření. Nevystavujte se působení laserového paprsku FARE - Usynlig laserstråling, når patroner fjernes, og spærreanordningen er slået fra. Undgå at blive udsat for laserstrålen. GEVAAR - Onzichtbare laserstraling wanneer cartridges worden verwijderd en een vergrendeling wordt genegeerd. Voorkom blootstelling aan de laser. DANGER - Rayonnements laser invisibles lors du retrait des cartouches et du déverrouillage des loquets. Eviter toute exposition au rayon laser. VAARA - Näkymätöntä lasersäteilyä on varottava, kun värikasetit on poistettu ja lukitus on auki. Vältä lasersäteelle altistumista. GEFAHR - Unsichtbare Laserstrahlung beim Herausnehmen von Druckkassetten und offener Sicherheitssperre. Laserstrahl meiden. ΚΙΝΔΥΝΟΣ - Έκλυση αόρατης ακτινοβολίας laser κατά την αφαίρεση των κασετών και την απασφάλιση της μανδάλωσης. Αποφεύγετε την έκθεση στην ακτινοβολία laser. VESZÉLY – Nem látható lézersugárzás fordulhat elő a patronok eltávolításakor és a zárószerkezet felbontásakor. Kerülje a lézersugárnak való kitettséget. PERICOLO - Emissione di radiazioni laser invisibili durante la rimozione delle cartucce e del blocco. Evitare l'esposizione al raggio laser. FARE – Usynlig laserstråling når kassettene tas ut og sperren er satt ut av spill. Unngå eksponering for laserstrålen. NIEBEZPIECZEŃSTWO - niewidzialne promieniowanie laserowe podczas usuwania kaset i blokady. Należy unikać naświetlenia promieniem lasera. ОПАСНО! Невидимое лазерное излучение при извлеченных картриджах и снятии блокировки. Избегайте воздействия лазерных лучей. Pozor – Nebezpečenstvo neviditeľného laserového žiarenia pri odobratých kazetách a odblokovanej poistke. Nevystavujte sa lúčom. PELIGRO: Se producen radiaciones láser invisibles al extraer los cartuchos con el interbloqueo desactivado. Evite la exposición al haz de láser. FARA – Osynlig laserstrålning när patroner tas ur och spärrmekanismen är upphävd. Undvik exponering för laserstrålen. 危险 - 当移除碳粉盒及互锁失效时会产生看不见的激光辐射,请避免暴露在激光光束下。 危險 - 移除碳粉匣與安全連續開關失效時會產生看不見的雷射輻射。請避免曝露在雷射光束下。 危険 - カートリッジが取り外され、内部ロックが無効になると、見えないレーザー光が放射されます。 このレーザー光に当たらないようにしてください。

## Consumul de energie

#### Consumul de energie al produsului

În tabelul următor sunt documentate caracteristicile de consum energetic ale produsului.

Notă: Unele moduri pot să nu fie valabile pentru produsul dvs.

| Mod                                      | Descriere                                                                                   | Consum de energie<br>(Wați) |
|------------------------------------------|---------------------------------------------------------------------------------------------|-----------------------------|
| Imprimarea                               | Produsul generează lucrări imprimate din intrări electronice.                               | 540 W                       |
| Copierea                                 | Produsul generează o lucrare imprimată din documente originale imprimate.                   | 510 W                       |
| Scanarea                                 | Produsul scanează documente imprimate.                                                      | 60 W                        |
| Pregătit                                 | Produsul așteaptă o lucrare de imprimare.                                                   | 50 W                        |
| Power Saver (Econo-<br>mizor de energie) | Produsul se află în modul de economisire a energiei.                                        | 24 W                        |
| Off (Dezactivat)                         | Produsul este conectat la o priză de perete, dar este oprit de la comutatorul de alimentare | 0 W                         |

Nivelurile de consum energetic listate în tabelul anterior reprezintă măsurători medii efectuate în timp. Valorile energetice instantanee pot fi mult mai ridicate decât media.

Valorile se pot schimba. Consultați www.lexmark.com pentru valorile curente.

#### Economizor de energie

Acest produs este proiectat cu un mod de funcționare economic denumit Economizor de energie. Modul Economizor de energie este echivalent cu modul Oprire temporară. Modul Economizor de energie economisește energie prin reducerea consumului electric în timpul perioadelor lungi de inactivitate. Modul Power Saver (Economic) este activat automat după un timp specificat de neutilizare a produsului, denumit Power Saver Timeout (Expirare pentru activarea regimului economic).

| Timpul de expirare prestabilit din fabrică pentru activarea regimului economic | 110 V = 45 minute, 220 V = 60 minute |
|--------------------------------------------------------------------------------|--------------------------------------|
| pentru acest produs (în minute):                                               |                                      |

Utilizând meniurile de configurare, timpul de expirare pentru activarea regimului economic poate fi modificat între 1 minut și 240 de minute. Setarea timpului de expirare pentru activarea regimului economic la o valoare mai mică reduce consumul de energie, dar poate mări timpul de răspuns al produsului. Setarea timpului de expirare pentru activarea regimului economic la o valoare mai mare menține un răspuns rapid, dar utilizează mai multă energie.

## **Modul Oprit**

Dacă acest produs are un mod Oprit care încă mai consumă o cantitate mică de energie, atunci pentru a opri complet consumul de energie al produsului, deconectați cordonul sursei de alimentare de la priza de perete.

## Consumul total de energie

Câteodată este util să calculați consumul total de energie al produsului. Deoarece datele privind consumul de energie sunt furnizate în Wați, pentru a calcula consumul energetic trebuie să înmulțiți consumul de energie cu timpul petrecut de produs în fiecare mod. Consumul total de energie al produsului este suma consumurilor de energie în fiecare mod.

## Conformitate cu directivele Comisiei Europene (CE)

Acest produs este conform cu cerințele de protecție ale Directivelor consiliului CE 2004/108/CE, 2006/95/CE și 2009/125/CE referitoare la respectarea și armonizarea legislațiilor din statele membre referitoare la compatibilitatea electromagnetică, securitatea echipamentelor electrice proiectate pentru a fi utilizate în anumite limite de tensiune și designul ecologic al produselor care utilizează energie.

Fabricantul acestui produs este: Lexmark International, Inc., 740 West New Circle Road, Lexington, KY, 40550 S.U.A. Reprezentantul autorizat este: Lexmark International Technology Hungária Kft., 8 Lechner Ödön fasor, Millennium Tower III, 1095 Budapesta UNGARIA; o declarație de conformitate față de cerințele Directivelor este disponibilă la cerere de la Reprezentantul autorizat.

Acest produs respectă limitele pentru Clasa B, EN 55022 și cerințele de siguranță EN 60950.

# Notificări în legătură cu reglementările privind produsele care utilizează comunicațiile fără fir

Această secțiune conține următoarele informații în legătură cu reglementările privind produsele fără fir care conțin transmițătoare, de exemplu, dar fără a se limita la acestea, cartele de rețea fără fir sau cititoare de cartele de proximitate.

## Expunerea la radiații de radio-frecvență

Puterea de ieșire radiată de acest dispozitiv este mult mai mică decât limitele de expunere la radio-frecvență stabilite de FCC și alte agenții de reglementare. Pentru a respecta cerințele de expunere la RF prevăzute de FCC și alte agenții de reglementare, trebuie păstrată o distanță minimă de 20 cm (8 inchi) între antenă și orice persoană.

## Notă pentru utilizatorii din Uniunea Europeană

Acest produs se conformează cerințelor de protecție prevăzute în directivele Consiliului CE 2004/108/CE, 2006/95/CE, 1999/5/CE și 2009/125/CE privind aproximarea și armonizarea legislației din statele membre în legătură cu compatibilitatea electromagnetică, siguranța echipamentelor electrice proiectate pentru a fi utilizate cu anumite limite ale tensiunii, a echipamentelor radio și a echipamentelor terminale de telecomunicații și în legătură cu proiectarea ecologică a produselor care utilizează energie.

Conformitatea este indicată prin marcajul CE.

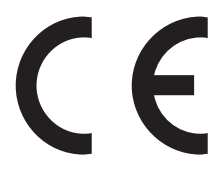

Fabricantul acestui produs este: Lexmark International, Inc., 740 West New Circle Road, Lexington, KY, 40550 S.U.A. Reprezentantul autorizat este: Lexmark International Technology Hungária Kft., 8 Lechner Ödön fasor, Millennium Tower III, 1095 Budapesta UNGARIA; o declarație de conformitate față de cerințele Directivelor este disponibilă la cerere de la Reprezentantul autorizat.

Acest produs respectă limitele pentru Clasa B, EN 55022 și cerințele de siguranță EN 60950.

Produsele echipate cu opțiunea LAN fără fir în gama de 2,4 GHz se conformează cerințelor de protecție prevăzute în directivele Consiliului UE 2004/108/CE, 2006/95/CE, 1999/5/CE şi 2009/125/CE privind aproximarea şi armonizarea legislației din statele membre în legătură cu compatibilitatea electromagnetică, cu siguranța echipamentelor electrice proiectate pentru a fi utilizate cu anumite limite ale tensiunii şi cu echipamentele radio şi echipamentele terminale de telecomunicații şi în legătură cu proiectarea ecologică a produselor care utilizează energie.

Conformitatea este indicată prin marcajul CE.

(()

Operarea este permisă în UE și în țările EFTA, dar numai pentru utilizarea în interior.

Fabricantul acestui produs este: Lexmark International, Inc., 740 West New Circle Road, Lexington, KY, 40550 S.U.A. Reprezentantul autorizat este: Lexmark International Technology Hungária Kft., 8 Lechner Ödön fasor, Millennium Tower III, 1095 Budapesta UNGARIA; o declarație de conformitate față de cerințele Directivelor este disponibilă la cerere de la Reprezentantul autorizat.

Acest produs se poate utiliza în țările indicate în tabelul de mai jos.

| AT | BE | BG | СН | CY | CZ | DE | DK | EE |
|----|----|----|----|----|----|----|----|----|
| EL | ES | FI | FR | HR | HU | IE | IS | IT |
| LI | LT | LU | LV | MT | NL | NO | ΡL | PT |

| RO | SE | SI | SK | TR | UK |  |  |  |
|----|----|----|----|----|----|--|--|--|
|----|----|----|----|----|----|--|--|--|

| Česky      | Společnost Lexmark International, Inc. tímto prohlašuje, že výrobek tento výrobek je ve shodě se základními<br>požadavky a dalšími příslušnými ustanoveními směrnice 1999/5/ES.                                         |
|------------|----------------------------------------------------------------------------------------------------|
| Dansk      | Lexmark International, Inc. erklærer herved, at dette produkt overholder de væsentlige krav og øvrige relevante krav<br>i direktiv 1999/5/EF.                                                                           |
| Deutsch    | Hiermit erklärt Lexmark International, Inc., dass sich das Gerät dieses Gerät in Übereinstimmung mit den grundle-<br>genden Anforderungen und den übrigen einschlägigen Bestimmungen der Richtlinie 1999/5/EG befindet. |
| Ελληνική   | ΜΕ ΤΗΝ ΠΑΡΟΥΣΑ Η LEXMARK INTERNATIONAL, INC. ΔΗΛΩΝΕΙ ΟΤΙ ΑΥΤΟ ΤΟ ΠΡΟΪΟΝ ΣΥΜΜΟΡ-<br>ΦΩΝΕΤΑΙ ΠΡΟΣ ΤΙΣ ΟΥΣΙΩΔΕΙΣ ΑΠΑΙΤΗΣΕΙΣ ΚΑΙ ΤΙΣ ΛΟΙΠΕΣ ΣΧΕΤΙΚΕΣ ΔΙΑΤΑΞΕΙΣ ΤΗΣ ΟΔΗΓΙΑΣ<br>1999/5/ΕΚ.                                    |
| English    | Hereby, Lexmark International, Inc., declares that this type of equipment is in compliance with the essential require-<br>ments and other relevant provisions of Directive 1999/5/EC.                                   |
| Español    | Por medio de la presente, Lexmark International, Inc. declara que este producto cumple con los requisitos esenciales<br>γ cualesquiera otras disposiciones aplicables o exigibles de la Directiva 1999/5/CE.            |
| Eesti      | Käesolevaga kinnitab Lexmark International, Inc., et seade see toode vastab direktiivi 1999/5/EÜ põhinõuetele ja nimetatud direktiivist tulenevatele muudele asjakohastele sätetele.                                    |
| Suomi      | Lexmark International, Inc. vakuuttaa täten, että tämä tuote on direktiivin 1999/5/EY oleellisten vaatimusten ja<br>muiden sitä koskevien direktiivin ehtojen mukainen.                                                 |
| Français   | Par la présente, Lexmark International, Inc. déclare que l'appareil ce produit est conforme aux exigences fondamen-<br>tales et autres dispositions pertinentes de la directive 1999/5/CE.                              |
| Magyar     | Alulírott, Lexmark International, Inc. nyilatkozom, hogy a termék megfelel a vonatkozó alapvető követelményeknek<br>és az 1999/5/EC irányelv egyéb előírásainak.                                                        |
| Íslenska   | Hér með lýsir Lexmark International, Inc. yfir því að þessi vara er í samræmi við grunnkröfur og aðrar kröfur,<br>sem gerðar eru í tilskipun 1999/5/EC.                                                                 |
| Italiano   | Con la presente Lexmark International, Inc. dichiara che questo questo prodotto è conforme ai requisiti essenziali ed alle altre disposizioni pertinenti stabilite dalla direttiva 1999/5/CE.                           |
| Latviski   | Ar šo Lexmark International, Inc. deklarē, ka šis izstrādājums atbilst Direktīvas 1999/5/EK būtiskajām prasībām un citiem ar to saistītajiem noteikumiem.                                                               |
| Lietuvių   | Šiuo Lexmark International, Inc. deklaruoja, kad šis produktas atitinka esminius reikalavimus ir kitas 1999/5/EB direktyvos nuostatas.                                                                                  |
| Malti      | Bil-preżenti, Lexmark International, Inc., jiddikjara li dan il-prodott huwa konformi mal-ħtiġijiet essenzjali u ma dispożizzjonijiet oħrajn relevanti li jinsabu fid-Direttiva 1999/5/KE.                              |
| Nederlands | Hierbij verklaart Lexmark International, Inc. dat het toestel dit product in overeenstemming is met de essentiële eisen<br>en de andere relevante bepalingen van richtlijn 1999/5/EG.                                   |
| Norsk      | Lexmark International, Inc. erklærer herved at dette produktet er i samsvar med de grunnleggende krav og øvrige<br>relevante krav i direktiv 1999/5/EF.                                                                 |
| Polski     | Niniejszym Lexmark International, Inc. oświadcza, że niniejszy produkt jest zgodny z zasadniczymi wymogami oraz pozostałymi stosownymi postanowieniami Dyrektywy 1999/5/EC.                                             |
| Português  | A Lexmark International Inc. declara que este este produto está conforme com os requisitos essenciais e outras disposições da Diretiva 1999/5/CE.                                                                       |
| Slovensky  | Lexmark International, Inc. týmto vyhlasuje, že tento produkt spĺňa základné požiadavky a všetky príslušné ustanovenia smernice 1999/5/ES.                                                                              |
| Slovensko  | Lexmark International, Inc. izjavlja, da je ta izdelek v skladu z bistvenimi zahtevami in ostalimi relevantnimi določili direktive 1999/5/ES.                                                                           |

| Note |  |
|------|--|
|------|--|

| Svenska | Härmed intygar Lexmark International, Inc. att denna produkt står i överensstämmelse med de väsentliga |
|---------|----------------------------------------------------------------------------------------------------|
|         | egenskapskrav och övriga relevanta bestämmelser som framgår av direktiv 1999/5/EG.                     |

## Patent acknowledgment

The use of this product or service is subject to the reasonable, non-discriminatory terms in the Intellectual Property Rights (IPR) Disclosure of Certicom Corp. at the IETF for Elliptic Curve Cryptography (ECC) Cipher Suites for Transport Layer Security (TLS) implemented in the product or service.

The use of this product or service is subject to the reasonable, non-discriminatory terms in the Intellectual Property Rights (IPR) Disclosure of Certicom Corp. at the IETF for TLS Elliptic Curve Cipher Suites with SHA-256/382 and AES Galois Counter Mode (GCM) implemented in the product or service.

The use of this product or service is subject to the reasonable, non-discriminatory terms in the Intellectual Property Rights (IPR) Disclosure of Certicom Corp. at the IETF for TLS Suite B Profile for Transport Layer Security (TLS) implemented in the product or service.

The use of this product or service is subject to the reasonable, non-discriminatory terms in the Intellectual Property Rights (IPR) Disclosure of Certicom Corp. at the IETF for Addition of the Camellia Cipher Suites to Transport Layer Security (TLS) implemented in the product or service.

The use of certain patents in this product or service is subject to the reasonable, non-discriminatory terms in the Intellectual Property Rights (IPR) Disclosure of Certicom Corp. at the IETF for AES-CCM ECC Cipher Suites for TLS implemented in the product or service.

The use of this product or service is subject to the reasonable, non-discriminatory terms in the Intellectual Property Rights (IPR) Disclosure of Certicom Corp. at the IETF for IKE and IKEv2 Authentication Using the Eliptic Curve Digital Signature Algorithm (ECDSA) implemented in the product or service.

The use of this product or service is subject to the reasonable, non-discriminatory terms in the Intellectual Property Rights (IPR) Disclosure of Certicom Corp. at the IETF for Suite B Cryptographic Suites for IPSec implemented in the product or service.

The use of this product or service is subject to the reasonable, non-discriminatory terms in the Intellectual Property Rights (IPR) Disclosure of Certicom Corp. at the IETF for Algorithms for Internet Key Exchange version 1 (IKEv1) implemented in the product or service.

# Index

## Numerice

150 afisate 176 200.yy Blocaj hârtie <nume zonă> 176 201.yy Blocaj hârtie <nume zonă> 176 202.yy Blocaj hârtie <nume zonă> 176 230.yy Blocaj hârtie <nume zonă> 177 235 Blocaj hârtie - Verificați unitatea duplex 177 24x Blocaj hârtie - Verificați tava <x> 177 250.yy Blocaj hârtie <nume zonă> 177 290-292 Blocaje la scanarea din ADF 177 293 Lipsă hârtie 178 293.02 Capacul scanerului deschis 178 294 Blocaj în ADF 178 30.yy Cartuş <culoare> lipsă 172 31 Kit de imagistică defect 173 34 Hârtie scurtă 173 35 Memorie insuficientă pentru acceptarea caracteristicii Salvare resursă 173 37 Memorie insuficientă pentru a asambla lucrarea 173 38 Memory Full (38 Memorie plină) 173 39 Pagină complexă, este posibil ca unele date să nu se fi imprimat 173 40 Reumplere <culoare> nevalidă, schimbați cartușul 174 50 Eroare font PPDS 174 51 Defective flash detected (51 A fost detectată o memorie flash defectă) 174 52 Spațiu liber insuficient în memoria flash pentru resurse 174 53 Unformatted flash detected (53 A fost detectată o memorie flash neformatată) 174

54 Eroare de software în rețeaua <x> 174 56 Port USB standard dezactivat 175 58 Eroare configuratie de intrare 175 58 Prea multe tăvi ataşate 175 58 Too many flash options installed (Prea multe opțiuni flash instalate) 175 59 Incompatible tray <x> (Tavă <x> incompatibilă) 175 82 Replace waste toner (Înlocuiți recipientul pentru toner rezidual) 176 82.yy Recipientul pentru toner rezidual lipseşte 176 840.02 Dezactivare automată scaner 178 88.yy Cartuş <culoare> consumat 176 88.yy Înlocuiți cartuşul <culoare> 176 900–999 Service <mesaj> 180 940.01 179 940.02 179 941.01 179 941.02 179 942.01 179 942.02 179 943.01 179 943.02 179

## Α

Acces la USB acum 165 Acces la USB după scanare 165 actualizarea opțiunilor în driverul imprimantei 33 ADF copiere utilizând 77 afişare, panou de control al imprimantei 16 agendă, fax utilizare 106 agendă, poştă electronică configurare 86 alimentator manual încărcare 57 alimentator multifuncțional încărcare 55 anulare lucrare de imprimare, de la computer 75 anularea legării tăvilor 49 anularea unei operații de tipărire de la computer 75 Apel de fax terminat 166 Apel terminat 165 apelare Asistență pentru clienți 241 Aşteptare 172 Aşteptați, prea multe evenimente 172 ataşarea cablurilor 30 Avertisment durată de viață Kit FC 169

## В

baterie, ceas 166 blocaje evitare 117 localizarea uşilor şi a tăvilor 118 locații 118 numere 118 blocaje de hârtie evitare 117 blocaje, eliminare 200 119 201 119 202 120 230 122 235 122 242 123 243 123 250 123 290 124 butoane, panou de control al imprimantei 16

## С

cabluri Ethernet 30 USB 30 Calibrating (Calibrare) 165 calitate copiere îmbunătățire 84 reglare 81 calitate fax, îmbunătățire 110 calitate scanare, îmbunătătire 115 calitate tipărire, depanare acumulări de toner 236 calitate slabă folii transparente 236 caracterele au margini zimtate 227 defectiunile se repetă 231 densitate de tipărire neuniformă 236 fundal gri 228 imagini trunchiate 228 înregistrare incorectă a culorilor 237 linii decolorate, linii albe sau linii colorate incorect 229 linii închise la culoare 228 materialele tipărite sunt prea întunecate 233 materialele tipărite sunt prea luminoase 232 pagini cu culoare solidă 234 pagini goale 227 pulbere de toner sau fundal întunecat 235 tipărire neregulată 230 tipărire oblică 231 tonerul se ia 235 calitatea imprimării curătarea geamului scanerului 207 înlocuirea kiturilor de imagistică 186, 193 înlocuirea recipientului pentru toner rezidual 183 înlocuirea unitătii de developare 200 Cancel not available (Anularea nu este disponibilă) 165 Canceling (Anulare) 165 Capacul ADF-ului de la scaner este deschis 171 caracteristici Scan Center 115 caracteristici Centru de scanare 115

cartelă de memorie instalare 25 rezolvarea problemelor 226 cartelă de memorie flash instalare 27 carton încărcare 55 sfaturi pentru utilizarea plicurilor 71 Cartuş <culoare> defect 172 cartuşe de toner comandă 182 înlocuire 198 reciclare 48 ceas, baterie 166 Citire date 170 Close door (Închideți ușa) 166 colationarea copiilor 82 coli transparente copiere pe 78 încărcare 55 sfaturi pentru utilizarea plicurilor 69 comandă cartuse de toner 182 kituri de imagistică 183 recipient pentru toner rezidual 183 comenzi rapide, creare destinație fax 104, 105 destinatie FTP 112 e-mail 86 conectare imprimantă la modem computer 100 conexiune pentru fax conectarea imprimantei la priza de perete 91 conectarea la o linie DSL 92 conectarea la un PBX sau ISDN 92 conectarea la un serviciu de sonerii distincte 93 configurare imprimantă fără fir în Macintosh 37 configurare în reteaua Ethernet utilizând Macintosh 40 utilizând Windows 40 configurare retea fără fir în Windows 35 configurarea imprimantei într-o retea Ethernet (numai Macintosh) 40

într-o rețea Ethernet (numai Windows) 40 configurații imprimantă 15 conservare consumabile 45 consumabile, comandare cartuse de toner 182 kituri de imagistică 183 recipient pentru toner rezidual 183 contactare Asistență pentru clienti 241 copiere ajustarea calității 81 anularea unei operatii de copiere 84 așezarea de coli de separare între copii 82 colationarea copiilor 82 copiere rapidă 76 crearea unei copii mai luminoase sau mai întunecate 81 de la o dimensiune la alta 79 fotografii 77 îmbunătățirea calității de copiere 84 mai multe pagini pe o foaie 83 mărire 80 pe ambele fețe ale hârtiei (fațăverso) 80 pe hârtie cu antet 78 pentru folii transparente 78 reducere 80 selectarea unei tăvi 79 utilizare ADF 77 utilizarea geamului scanerului 77 copiere, depanare calitate slabă copiere 216 calitatea imaginilor scanate slab 219 copiatorul nu răspunde 215 copii de documente sau foto partiale 217 unitatea de scanare nu se închide 216 curătare exteriorul imprimantei 206 geam scaner 207

## D

dată și oră setare 102 depanare afişaj afişajul este gol 212 pe afişaj apar numai blocuri 212 depanare alimentare cu hârtie mesajul persistă și după înlăturarea blocajului 226 depanare copiere calitate slabă copiere 216 calitatea imaginilor scanate slab 219 copiatorul nu răspunde 215 copii de documente sau foto partiale 217 unitatea de scanare nu se închide 216 depanare fax blocarea faxurilor nesolicitate 224 faxurile primite au o calitate redusă 223 identificatorul de apelant nu este afişat 220 nu se poate trimite sau primi un fax 220 se pot primi, dar nu se pot trimite faxuri 222 se pot trimite, dar nu se pot primi faxuri 222 depanare pentru calitatea tipăririi acumulări de toner 236 calitate slabă folii transparente 236 caracterele au margini zimtate 227 defecțiunile se repetă 231 densitate de tipărire neuniformă 236 fundal gri 228 imagini trunchiate 228 înregistrare incorectă a culorilor 237 linii decolorate, linii albe sau linii colorate incorect 229 linii închise la culoare 228 materialele tipărite sunt prea întunecate 233

materialele tipărite sunt prea luminoase 232 pagini cu culoare solidă 234 pagini goale 227 pulbere de toner sau fundal întunecat 235 tipărire neregulată 230 tipărire oblică 231 tonerul se ia 235 depanare scanare nu se poate scana de la un computer 220 scanarea durează prea mult sau îngheață computerul 218 scanarea nu a reușit 218 scanări de documente sau foto partiale 219 unitatea de scanare nu se închide 216 depanare tipărire apar întreruperi neprevăzute între pagini 215 eroare la citirea unității **USB 212** fisierele PDF în mai multe limbi nu se tipăresc 212 hârtia se blochează frecvent 226 încretire hârtie 230 legarea tăvilor nu functionează 214 lucrarea durează mai mult decât în mod normal 213 lucrarea este executată pe hârtie incorectă 214 lucrările mari nu se asamblează 215 margini incorecte 229 operatiile sunt executate din tava incorectă 214 pagina blocată nu este retipărită 226 se imprimă caractere incorecte sau ciudate 214 tipăririle nu se efectuează 213 depanare, afişaj afişajul este gol 212 pe afişaj apar numai blocuri 212 depanare, alimentare cu hârtie mesajul persistă si după înlăturarea blocajului 226

depanare, fax blocarea faxurilor nesolicitate 224 faxurile primite au o calitate redusă 223 identificatorul de apelant nu este afişat 220 nu se poate trimite sau primi un fax 220 se pot primi, dar nu se pot trimite faxuri 222 se pot trimite, dar nu se pot primi faxuri 222 depozitare hârtie 62 piese de schimb 181 Dialing (Apelare) 166 Dimensiune hârtie universală 134 setare 51 dimensiuni hârtie acceptate de imprimantă 62 Dispozitiv USB neacceptat, eliminați 172 documente, tipărire de pe un computer Macintosh 67 din Windows 67 Documentul pentru scanare este prea lung 171 duplex 80

## Ε

e-mail anulare 88 anunt de blocaj de hârtie 210 anunt de hârtie lipsă 210 anunt de necesitate a unui alt tip de hârtie 210 anunț de nivel redus al consumabilelor 210 Eroare de citire 170 eroare de conexiune LADP 167 Eroare de imprimare 169 etichete, hârtie sfaturi pentru utilizarea plicurilor 70 expedierea imprimantei 208 exteriorul imprimantei curățare 206
#### F

fax anulare 108 opțiuni 109 trimitere 103 Fax nereuşit 166 Fişier deteriorat 166 fotografii copiere 77 funcția de poştă electronică configurare 85

## G

găsirea informațiilor suplimentare despre imprimantă 12 geam scaner copiere utilizând 77 curățare 207 Ghid pentru lucrul în rețea 209 Ghidul administratorului pentru Embedded Web Server 209 Golire buffer 166 greutăți și tipuri de hârtie acceptate de imprimantă 64

## Η

hârtie capacități 66 caracteristici 60 depozitare 62 Dimensiune hârtie universală 134 formulare pretipărite 62 hârtie cu antet 62 neacceptată 43, 61 reciclat 43 selectare 61 selectare greutate 131 setare dimensiune 50 Setare dimensiune universală 51 setare tip 50 hârtie cu antet copiere pe 78 încărcare. alimentatorul manual 68 încărcare, tăvi 68 sfaturi pentru utilizarea plicurilor 68

hârtie reciclată utilizare 43 Hex Trace (Urmărire hexa) 166 Hub USB neacceptat, eliminați 172

Imagine prea mare 169 imprimantă alegerea unui loc 13 configuratii 15 expediere 208 modele 15 mutare 208 spații libere minime 13 imprimantă, mesaje 150 afişate 176 200.yy Blocaj hârtie <nume zonă> 176 201.yy Blocaj hârtie <nume zonă> 176 202.yy Blocaj hârtie <nume zonă> 176 230.yy Blocaj hârtie <nume zonă> 177 235 Blocaj hârtie - Verificați unitatea duplex 177 24x Blocaj hârtie - Verificați tava <x> 177 250.yy Blocaj hârtie <nume zonă> 177 290-292 Blocaje la scanarea din ADF 177 293 Lipsă hârtie 178 293.02 Capacul scanerului deschis 178 294 Blocaj în ADF 178 30.yy Cartus <culoare> lipsă 172 31 Kit de imagistică defect 173 34 Hârtie scurtă 173 35 Memorie insuficientă pentru acceptarea caracteristicii Salvare resursă 173 37 Memorie insuficientă pentru a asambla lucrarea 173 38 Memory Full (38 Memorie plină) 173 39 Pagină complexă, este posibil ca unele date să nu se fi imprimat 173

40 Reumplere <culoare> nevalidă, schimbați cartusul 174 50 Eroare font PPDS 174 51 Defective flash detected (51 A fost detectată o memorie flash defectă) 174 52 Spațiu liber insuficient în memoria flash pentru resurse 174 53 Unformatted flash detected (53 A fost detectată o memorie flash neformatată) 174 54 Eroare de software în reteaua <x> 174 56 Port USB standard dezactivat 175 58 Eroare configuratie de intrare 175 58 Prea multe tăvi ataşate 175 58 Too many flash options installed (Prea multe opțiuni flash instalate) 175 59 Incompatible tray <x> (Tavă <x> incompatibilă) 175 82 Înlocuiți recipientul pentru toner rezidual 183 82 Replace waste toner (Înlocuiți recipientul pentru toner rezidual) 176 82.yy Recipientul pentru toner rezidual lipseste 176 840.02 Dezactivare automată scaner 178 88 Inlocuiti cartuşul <culoare> 198 88.yy Cartuş <culoare> consumat 176 88.yy Inlocuiti cartuşul <culoare> 176 900-999 Service <mesaj> 180 940.01 179 940.02 179 941.01 179 941.02 179 942.01 179 942.02 179 943.01 179 943.02 179 Acces la USB acum 165

Acces la USB după scanare 165 Apel de fax terminat 166 Apel terminat 165 Aşteptare 172 Aşteptaţi, prea multe evenimente 172 Avertisment durată de viață Kit FC 169 Calibrating (Calibrare) 165 Cancel not available (Anularea nu este disponibilă) 165 Canceling (Anulare) 165 Capacul ADF-ului de la scaner este deschis 171 Cartus <culoare> defect 172 ceas, baterie 166 Citire date 170 Close door (Închideti uşa) 166 Dialing (Apelare) 166 Dispozitiv USB neacceptat, eliminati 172 Documentul pentru scanare este prea lung 171 Eroare de citire 170 eroare de conexiune LADP 167 Eroare de imprimare 169 Fax nereuşit 166 Fişier deteriorat 166 Golire buffer 166 Hex Trace (Urmărire hexa) 166 Hub USB neacceptat, eliminati 172 Imagine prea mare 169 Insert Tray (Introduceți tava) <x> 167 Invalid Engine Code (Cod de motor nevalid) 167 Invalid Network Code (Cod de retea nevalid) 167 Încărcați alimentatorul de coli unice cu <x> 168 Înlocuiți cartușul <culoare> 170 Inlocuiți cartușul <culoare> neacceptat 173 Înlocuiți kitul de imagistică color 193 Înlocuiți kitul de imagistică pentru negru 186 Înlocuiți kitul fotoconductor 171 Întreținere 168

Kit de imagistică 167 Linie ocupată 167 Lipsă linie telefonică analogică 168 Load <src> with <x> (Încărcare <src> cu <x>) 167 Memorie plină, imposibil de trimis faxuri 168 Meniurile sunt dezactivate 168 Mod neacceptat 172 Niciun răspuns 168 Niciun ton de apel 168 Nivel redus cyan 166 Nivel redus galben 166 Nivel redus magenta 166 Nivel redus negru 166 No recognized file types (Nu a fost recunoscut niciun tip de fişier) 169 NU ATINGEŢI 166 Ocupat 165 power saver (Economic) 169 Pregătit 170 Primire pXX 170 Programare cod 169 Receptionare apel 167 Recipient de ieşire standard plin 171 Reîncărcați paginile imprimate în Tava <x> 170 Remote Management Active (Administrarea prin telecomandă este activată) 170 Remove paper from standard output bin (Scoateți hârtia din tava de ieşire standard) 170 Scanarea către USB nu a reuşit 171 Scaner 840.01 dezactivat 178 Scoaterea materialului de ambalare 170 Scoateți documentele originale din ADF 170 Tava <x> lipseste 172 Telefon în uz 169 Tray <x> Empty (Tava este goală) 171 Tray <x> Low (Cantitate redusă de hârtie în tavă) 171 Trimitere pXX 171 Unitate USB dezactivată 172

Utilizați controalele de la aparatul de fotografiat pentru a imprima 172 Verificați ID-ul configurației 165 imprimare compatibilă PictBridge fotografii 73 indicații carton 71 coli transparente 69 etichete, hârtie 70 hârtie cu antet 68 plicuri 70 informații de configurare retea wireless 34 informații despre imprimantă unde se găsește 12 informatii despre sigurantă 10, 11 Insert Tray (Introduceți tava) <x> 167 instalare imprimantă într-o rețea fără fir 35 instalarea imprimantei într-o retea lucrul în rețea Ethernet 40 instalarea imprimantei într-o retea fără fir utilizând Macintosh 37 instalarea într-o rețea fără fir utilizând Windows 35 instalarea software-ului pentru imprimantă adăugare opțiuni 33 instalarea software-ului pentru imprimantă (Windows) 33 Invalid Engine Code (Cod de motor nevalid) 167 Invalid Network Code (Cod de rețea nevalid) 167

## Î

încărcare alimentator manual 57 alimentator multifuncțional 55 carton 55 coli transparente 55 foaie cu antet în alimentatorul manual 68 hârtie cu antet în tăvi 68 plicuri 55, 57 Sertar dual de 650 de coli 54 tavă de 250 de coli (standard) 52 Încărcați alimentatorul de coli unice cu <x> 168 Înlocuiți cartuşul <culoare> 170 Înlocuiți cartuşul <culoare> neacceptat 173 Înlocuiți kitul fotoconductor 171 Întrebări frecvente despre tipărirea color 237 Întreținere 168

#### К

Kit de imagistică 167 kituri de imagistică comandă 183 înlocuire 186, 193

## L

legare tăvi 49 legarea tăvilor 49 Linie ocupată 167 Lipsă linie telefonică analogică 168 listă de directoare, imprimare 74 listă de eşantioane de fonturi tipărire 74 Load <src> with <x> (Încărcare <src> cu <x>) 167 lucrul în rețea Ethernet Macintosh 40 Windows 40 lumină, indicator 16

#### Μ

mai multe pagini pe o foaie 83 mărirea unei copii 80 Memorie plină, imposibil de trimis faxuri 168 Meniu Supplies (Consumabile) 126 Meniul Active NIC (NIC activ) 136 Meniul Calitate 156 Meniul Copy Settings (Setări copiere) 143 Meniul Dimensiune/Tip hârtie 127 Meniul Dimensiuni particularizate de scanare 134

Meniul Fax Settings (Setări fax) 145 Meniul Finishing (Finalizare) 154 Meniul Image (Imagine) 161 Meniul Network (Retea) 136 meniul Paper Loading (Încărcare hârtie) 132 Meniul PCL Emul (Simulare PCL) 159 Meniul PDF 158 Meniul PictBridge 162 meniul PostScript 159 meniul Rapoarte 135 meniul Setare dată și oră 163 Meniul Settings (Setări) 140 Meniul Setup (Configurare) 153 Meniul Sursă prestabilită 126 Meniul Textură hârtie 129 Meniul Tipuri particularizate 133 meniul Unitate flash 151 Meniul Universal Setup (Configurare universală) 134 meniul USB 138 Meniul Utilities (Utilități) 158 Meniul Wireless 137 meniuri Calitate 156 Consumabile 126 Copy Settings (Setări copiere) 143 diagramă de 125 Dimensiune/Tip hârtie 127 Dimensiuni de scanare particularizate 134 Fax Settings (Setări fax) 145 Fără fir 137 Finisare 154 Imagine 161 NIC activ 136 Paper Loading (Încărcare hârtie) 132 Paper Texture (Textură hârtie) 129 PCL Emul (Simulare PCL) 159 PDF 158 PictBridge 162 PostScript 159 Reports (Rapoarte) 135 Retea 136 Setare dată și oră 163 Setări 140

Setup (Configurare) 153 Sursă prestabilită 126 Tipuri personalizate 133 Unitate flash 151 USB 138 Utilitare 158 Meniurile sunt dezactivate 168 micşorarea unei copii 80 Mod neacceptat 172 mutarea imprimantei 208

#### Ν

Niciun răspuns 168 Niciun ton de apel 168 Nivel redus cyan 166 Nivel redus galben 166 Nivel redus magenta 166 Nivel redus negru 166 niveluri de poluare fonică 243 No recognized file types (Nu a fost recunoscut niciun tip de fişier) 169 note 242, 243, 244, 245, 246, 247 note FCC 247 note privitoare la emisii 243, 246, 247 NU ATINGEȚI 166

## 0

Ocupat 165 operație de tipărire anulare de la panoul de control al imprimantei 75 revocare, de la computer 75 optiuni actualizarea driverului imprimantei 33 carduri de memorie 22 cartelă de memorie 25 cartelă de memorie flash 27 fax 109 interne 22 scanarea la computer 115 Sertar dual de 650 de coli 29 Tavă de 550 de coli 29 optiuni imprimantă, depanare alimentator multifunctional 225 cartelă de memorie 226 opțiunea nu funcționează 224 sertare 225

#### Ρ

pagină de configurație pentru retea 32 pagini cu setări de meniu, imprimare 32 pagini de testare a calitătii imprimării, imprimare 74 panou de control, imprimantă 16 piese de schimb conservare 45 depozitare 181 stare 181 placă de sistem accesare 23 plicuri încărcare 55, 57 sfaturi 70 Port Ethernet 30 Port USB 30 power saver (Economic) 169 reglare 47 Pregătit 170 Primire pXX 170 probleme cu imprimanta, rezolvare de bază 212 Programare cod 169 publicații unde se găsește 12

# Q

Quiet Mode (Mod silențios) 46

## R

rapoarte vizualizare 210 Receptionare apel 167 reciclare 244 ambalajul Lexmark 48 cartuse de toner 48 Declaratie WEEE 243 Produse Lexmark 47 Recipient de ieşire standard plin 171 recipient pentru toner rezidual comandă 183 înlocuire 183 redirectionarea faxurilor 110 reducerea zgomotului 46 Reîncărcați paginile imprimate în Tava <x> 170

Remote Management Active (Administrarea prin telecomandă este activată) 170 Remove paper from standard output bin (Scoateți hârtia din tava de ieşire standard) 170 retea wireless informații de configurare 34 instalare, utilizând Macintosh 37 instalare, utilizând Windows 35 revenire la setările prestabilite din fabrică 209 revocarea unei lucrări din panoul de control al imprimantei 75 rezolutie, fax modificare 107 rezolvarea problemelor contactare Asistență pentru clienți 241 Întrebări frecvente despre tipărirea color 237 rezolvarea problemelor simple cu imprimanta 212 verificarea unei imprimante care nu răspunde la comenzi 212 verificarea unui scanner care nu răspunde la comenzi 218

# S

scanare către o adresă FTP crearea de comenzi rapide cu ajutorul computerului 112 utilizarea numerelor de comandă rapidă 112 utilizarea tastaturii 111 scanare la un computer 113 îmbunătățirea calității scanării 115 scanare, depanare nu se poate scana de la un computer 220 scanarea durează prea mult sau îngheață computerul 218 scanarea nu a reuşit 218 scanări de documente sau foto partiale 219 unitatea de scanare nu se închide 216

scanarea către un dispozitiv de memorie flash USB 114 Scanarea către USB nu a reusit 171 scanarea la computer opțiuni 115 scaner Alimentator automat de documente (ADF) 16 functii 15 geam scaner 16 Scaner 840.01 dezactivat 178 Scoaterea materialului de ambalare 170 Scoateti documentele originale din ADF 170 Sertar dual de 650 de coli instalare 29 încărcare 54 Server EWS 209 configurarea avertizărilor prin email 210 nu se deschide 240 setări administrative 209 setări retea 209 serviciu de sonerii distincte conectare la 93 setare dimensiune hârtie 50 Dimensiune hârtie universală 51 NIC activ 136 tip hârtie 50 setarea Eco-Mode (mod Economic) 45 setări de conservare a mediului Eco-Mode (Mod economic) 45 Quiet Mode (Mod silentios) 46 setări de protejare a mediului 45 Eco-Mode (Mod economic) 45 Quiet Mode (Mod silentios) 46 setări ecologice Quiet Mode (Mod silențios) 46 software imprimantă, instalare (Windows) 33 starea consumabilelor, verificare 181

## Т

Tava <x> lipseşte 172 tavă de 250 de coli (standard) încărcare 52 Tavă de 550 de coli instalare 29 Tavă de 550 de coli (opțională) încărcare 52 tavă standard încărcare 52 tăvi anularea legării 49 legare 49 Telefon în uz 169 tipărire de pe un computer Macintosh 67 de pe unitatea flash 72 din Windows 67 fotografii 73 listă de directoare 74 listă de eşantioane de fonturi 74 pagină de configurație pentru rețea 32 pagini cu setări de meniuri 32 pagini de testare a calității imprimării 74 unităti flash 73 tipărire, depanare apar întreruperi neprevăzute între pagini 215 eroare la citirea unității **USB 212** fisierele PDF în mai multe limbi nu se tipăresc 212 hârtia se blochează frecvent 226 încrețire hârtie 230 legarea tăvilor nu functionează 214 lucrarea durează mai mult decât în mod normal 213 lucrarea este executată pe hârtie incorectă 214 lucrările mari nu se asamblează 215 margini incorecte 229 operatiile sunt executate din tava incorectă 214 pagina blocată nu este retipărită 226 se imprimă caractere incorecte sau ciudate 214 tipăririle nu se efectuează 213

tipuri de hârtie acceptat de imprimantă 64 pe unde se încarcă 64 Tray <x> Empty (Tava este goală) 171 Tray <x> Low (Cantitate redusă de hârtie în tavă) 171 trimitere fax activarea și dezactivarea orei de vară 102 alegerea unei conexiuni pentru fax 90 conectarea la adaptoarele regionale 94 conectarea la un robot telefonic 93 conectarea la un telefon 93 configurare fax 89 crearea de comenzi rapide utilizând panoul de control al imprimantei 105 crearea de comenzi rapide utilizând serverul EWS 104 crearea unui fax mai luminos sau mai întunecat 107 îmbunătățirea calității pentru fax 110 redirectionarea faxurilor 110 schimbarea rezoluției 107 setarea datei și orei 102 setarea numelui și a numărului faxului de la car se trimite 102 trimitere utilizând panoul de control al imprimantei 103 trimiterea unui fax la o oră programată 107 utilizarea agendei 106 utilizarea comenzilor rapide 106 vizualizarea unui jurnal de fax 108 trimitere prin e-mail configurare a funcției de poștă electronică 85 configurarea agendei 86 crearea de comenzi rapide utilizând serverul EWS 86 utilizarea agendei 88 utilizarea numerelor de comandă rapidă 87 utilizarea tastaturii 86 Trimitere pXX 171

trimiterea unui fax 103

#### U

unitate flash 72 Unitate USB dezactivată 172 unități flash tipuri de fișiere 73 Utilitar ScanBack utilizarea programului utilitar ScanBack 116 Utilizați controalele de la aparatul de fotografiat pentru a imprima 172

### V

verificarea unei imprimante care nu răspunde la comenzi 212 verificarea unui scanner care nu răspunde la comenzi 218 Verificați ID-ul configurației 165 vizualizare rapoarte 210